## Nokia Customer Care RH–19/RH–50 Series Cellular Phones

# 7 – RF Description and Troubleshooting

This page has been intentionally left blank

#### Table of Contents

Nokia Customer Care

|                                                           | Page No  |
|-----------------------------------------------------------|----------|
| KF Description and Troubleshooting                        | 5<br>F   |
| RE key component placement                                |          |
| RE test points                                            |          |
| Receiver                                                  | 0<br>8   |
| Transmitter                                               | О<br>9   |
| Synthesizer                                               | 9<br>9   |
| RF in General                                             |          |
| RF power supply configuration                             |          |
| General specifications of transceiver RH-19/RH-50         |          |
| Receiver Description and Troubleshooting                  | 14       |
| General instructions for RX troubleshooting               | 14       |
| Measuring RX I/Q signals using RSSI reading               | 14       |
| Measuring RX performance using SNR measurement            | 16       |
| Measuring front-end power levels using spectrum analyzer  | 19       |
| Measuring analogue RX I/Q signals using oscilloscope      | 19       |
| Fault finding chart of the receiver                       | 21       |
| RX signal paths                                           | 23       |
| Antenna switch (RX/TX switch)                             | 23       |
| RX front-end                                              | 24       |
| RX paths of Mjoelner RF ASIC                              | 24       |
| Iransmitter Description and Iroubleshooting               |          |
| General instructions for IX troubleshooting               |          |
| IX signal paths                                           |          |
| Antenna switch (IX/KX switch)                             |          |
| General instructions for GSM9E0/GSM000 TV troubloshooting | Z/<br>27 |
| GSM1900 (DCS/PCN) transmitter                             | Z/<br>21 |
| General instructions for GSM1800 TX troubleshooting       |          |
| Fault finding chart for GSM1800 transmitter               |          |
| GSM1900 (PCS) transmitter                                 | 34       |
| General instructions for GSM1900 TX troubleshooting       | 34       |
| Fault finding chart for GSM1900 transmitter               |          |
| Synthesizer Description and Troubleshooting               |          |
| General instructions for synthesizer troubleshooting      |          |
| Check synthesizer operation                               |          |
| 26 MHz reference oscillator (VCX0)                        |          |
| VC0                                                       |          |
| Fault finding chart for PLL synthesizer                   |          |
| Frequency lists                                           | 41       |
| GSM850 (RH-50)                                            | 41       |
| GSM900 (RH-19)                                            | 42       |
| GSM1800 (RH-19/RH-50)                                     | 43       |
| GSM1900 (RH-19/RH-50)                                     | 44       |
| DC supply current check                                   | 45       |
| RF luning Instructions                                    | 46       |
| General instructions for RF tuning                        | 46       |

Nokia Customer Care

| RF tuning after repairs                   | 46 |
|-------------------------------------------|----|
| RX calibration                            |    |
| RX calibration GSM850/900                 | 47 |
| RX calibration GSM1800 (DCS/PCN)          | 51 |
| RX calibration GSM1900 (PCS)              | 53 |
| RX band filter response compensation      | 56 |
| RX band filter response GSM850/GSM900     | 56 |
| RX band filter response GSM1800 (DCS/PCN) | 58 |
| RX band filter response GSM1900 (PCS)     | 61 |
| RX channel select filter calibration      | 65 |
| RX AM suppression                         | 65 |
| TX power level tuning                     | 66 |
| TX power level tuning GSM850/GSM900       | 66 |
| TX power level tuning GSM1800 (DCS/PCN)   | 68 |
| TX power level tuning GSM1900 (PCS)       | 69 |
| TX I/Q tuning                             | 71 |
| TX I/Q tuning GSM850/GSM900               | 71 |
| TX I/Q tuning GSM1800                     | 77 |
| TX I/Q tuning GSM1900                     | 81 |
|                                           |    |

#### Appendices

Appendix A: FLALI Test Cases with Hints for Repair Appendix B: FinUI Test Cases with Hints for Repair Appendix C: Component Placement with Test Points and Detailed Description

## **RF** Description and Troubleshooting

#### Introduction

The sections below provide instructions how to check, repair and calibrate the RF section of RH-19/RH-50 phones.

It is assumed that for tuning and repair the phones are disassembled and tested within a repair jig MJS-52.

The following types of measurements can be done for diagnosis and repair of RH-19/RH-50 phone modules:

- RF measurements shall be done using a Spectrum Analyzer together with a high-frequency probe. (Note, that signal will be significantly attenuated). Correct attenuation can be checked using a "good" phone board for example.
- LF (Low frequency) and DC measurements shall be done with a an oscilloscope together with a 10:1 probe.
- For receiver measurements a signal generator with frequencies up to 2000 MHz is required. Most of the radio communication testers like CMU200 can be used as signal generator. The signal generator is connected to the antenna port using the repair jig MJS-52.
- Output level measurements of the transmitter shall be done with a power meter, which is connected to the antenna port using the repair jig MJS-52.

Always make sure that the measurement set-up is calibrated when measuring RF parameters at the antenna port. Remember to include the correct losses of the module repair jig (as stated on MJS-52) and the connecting cable when realigning the phone.

Most RF semiconductors are static discharge sensitive. ESD protection must be used during repair (wrist straps and ESD proof soldering irons).

Mjoelner RF ASIC is moisture sensitive. Therefore, Mjoelner RF ASIC must be in appropriate condition or pre-baked prior to soldering.

RX calibration done via Phoenix software is temperature sensitive because of calibration of the 26 MHz reference oscillator (VCXO). According to Mjoelner specification ambient temperature has to be in a range from 22°C to 36°C.

Apart from key-components described in the following sections there are a lot of discrete components (resistors, inductors and capacitors) for which troubleshooting is done by checking its proper soldering and complete assembly on the PWB. Capacitors and resistors can be checked by means of an ohm-meter, but be aware: in-circuit measurement results have to be evaluated carefully.

Note: In this document there are example measurements being depicted with Phoenix pictures. This version of Phoenix however, is not the latest version.

Note: There are two different kinds of VCOs applicable (FDK and Matsushita).

Note: There are different kinds of PAs applicable (Agilent and Renesas (RH-19) and Renesas (RH-50)).

Below the following abbreviations can be used interchangeably:

GSM850 and (E)GSM900 to refer to GSM low band.

DCS or PCN or GSM1800 GSM medium band.

PCS and GSM1900 GSM high band.

#### Nokia Customer Care

#### RF key component placement

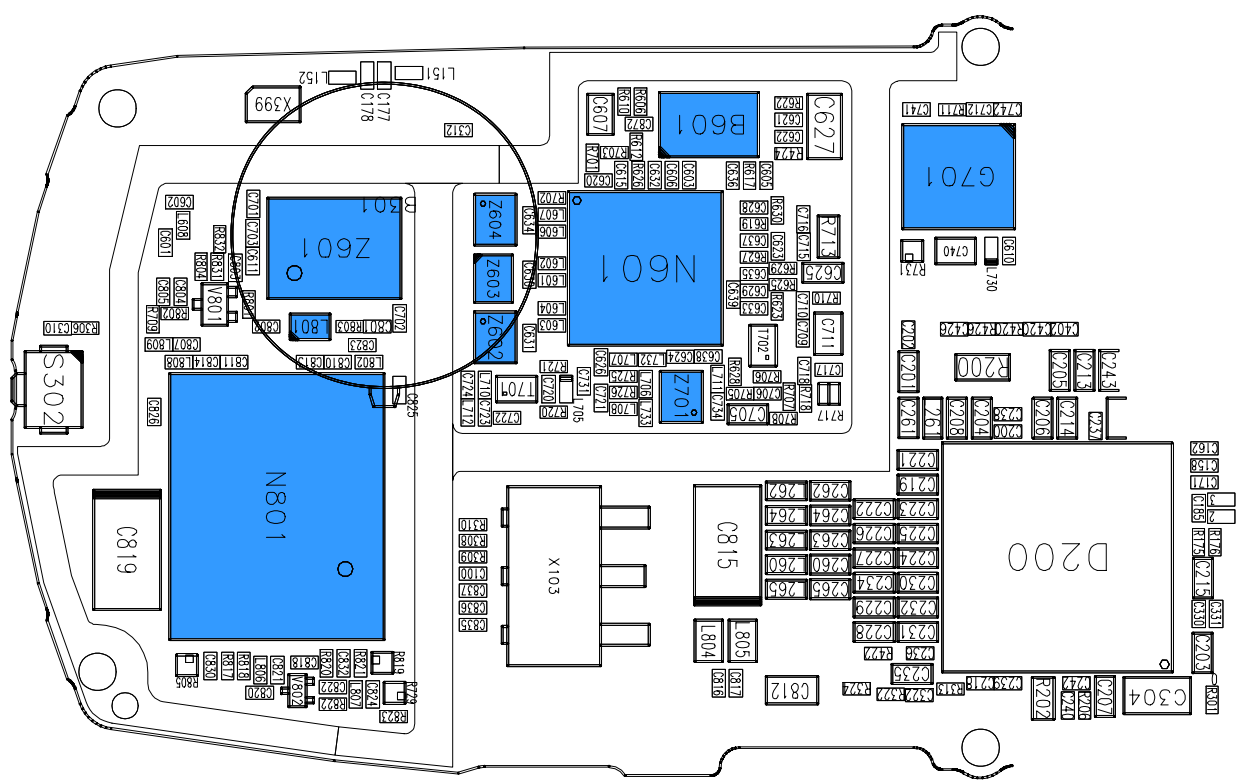

Figure 1: RF key component placement

| Position | Component Name                         | Supplier and Description                                                                | Code                          |
|----------|----------------------------------------|-----------------------------------------------------------------------------------------|-------------------------------|
| N801     | TX-PA                                  | Agilent, QCPM8893 (RH-19)<br>Renesas, PF08125B-03 (RH-19)<br>Renesas, PF08132B7 (RH-50) | 4350369<br>4350409<br>4359007 |
| L801     | Directional Coupler                    | Murata, LDC15D190A0010A (RH-19)<br>Murata, LDC21836M19D-185 (RH-50)                     | 4551015<br>4550197            |
| Z601     | Antenna Switch Module                  | Hitachi Metals, SHS-L090 (RH-19)<br>SHS-L080NT (RH-50)                                  | 4510385<br>4550281            |
| Z602     | SAW1800 RX                             | Epcos, B7714                                                                            | 4511313                       |
| Z603     | SAW1900 RX                             | Epcos, B7720                                                                            | 4511367                       |
| Z604     | SAW900 RX (RH-19)<br>SAW850 RX (RH-50) | Epcos, B7710 (RH-19)<br>Murata, SAFSD881MCLOTO4R13 (RH-50)                              | 4511279<br>4511323            |
| Z701     | SAW900 TX (RH-19)<br>SAW850 TX (RH-50) | Epcos, B7715 (RH-19)<br>Murata, SAFSD836MFLOTO4R13 (RH-50)                              | 4511311<br>4511317            |
| N601     | Mjoelner                               | Infineon, F3a                                                                           | 4370867                       |
| B601     | XTAL                                   | NDK                                                                                     | 4510337                       |
| G701     | VCO                                    | FDK, IT016 (RH-19)<br>Matsushita, ENFVJW2S05 (RH-19)<br>Matsushita EVFVZ6P28 (RH-50)    | 4350315<br>435B036<br>4350391 |

#### RF test points

The RF power supplies are generated in the UEM and can be measured either in the Mjoelner chamber or in the base band chamber. On the following illustration small circles show the locations of the test points.

#### Receiver

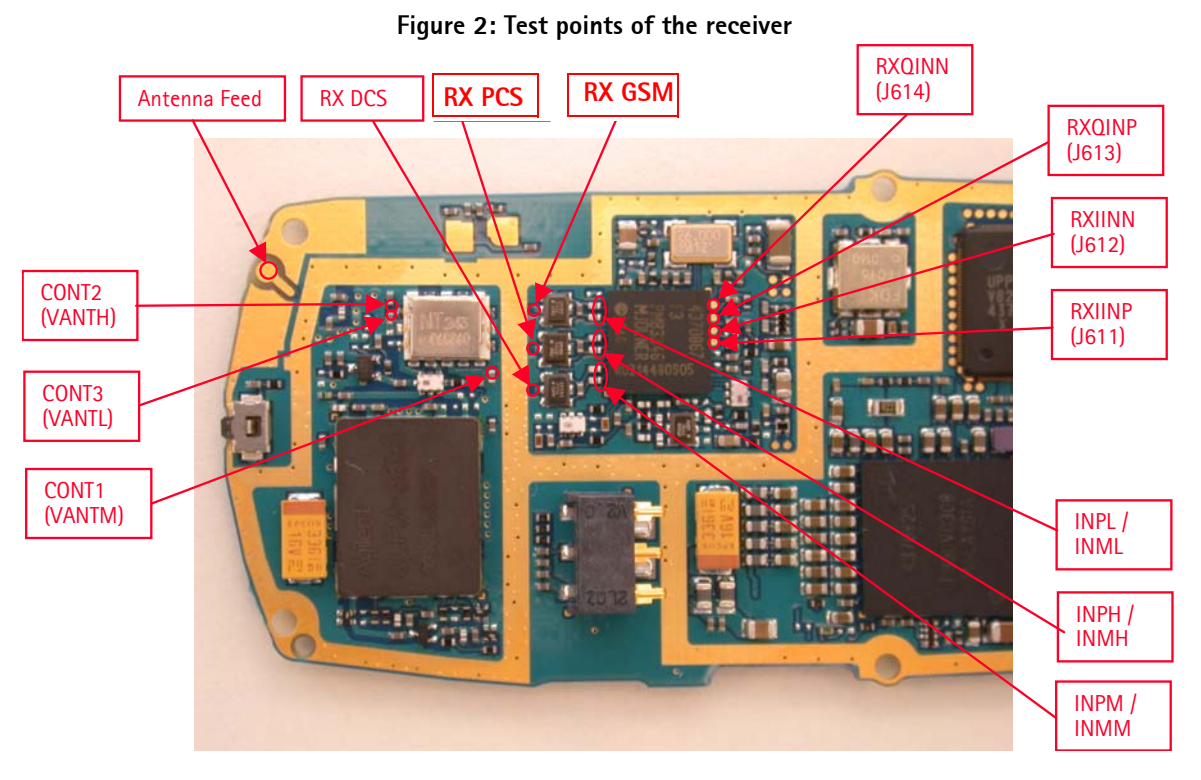

NOKIA

#### Company Confidential RH-19/RH-50 7 - RF Description and Troubleshooting

## Nokia Customer Care

#### Transmitter

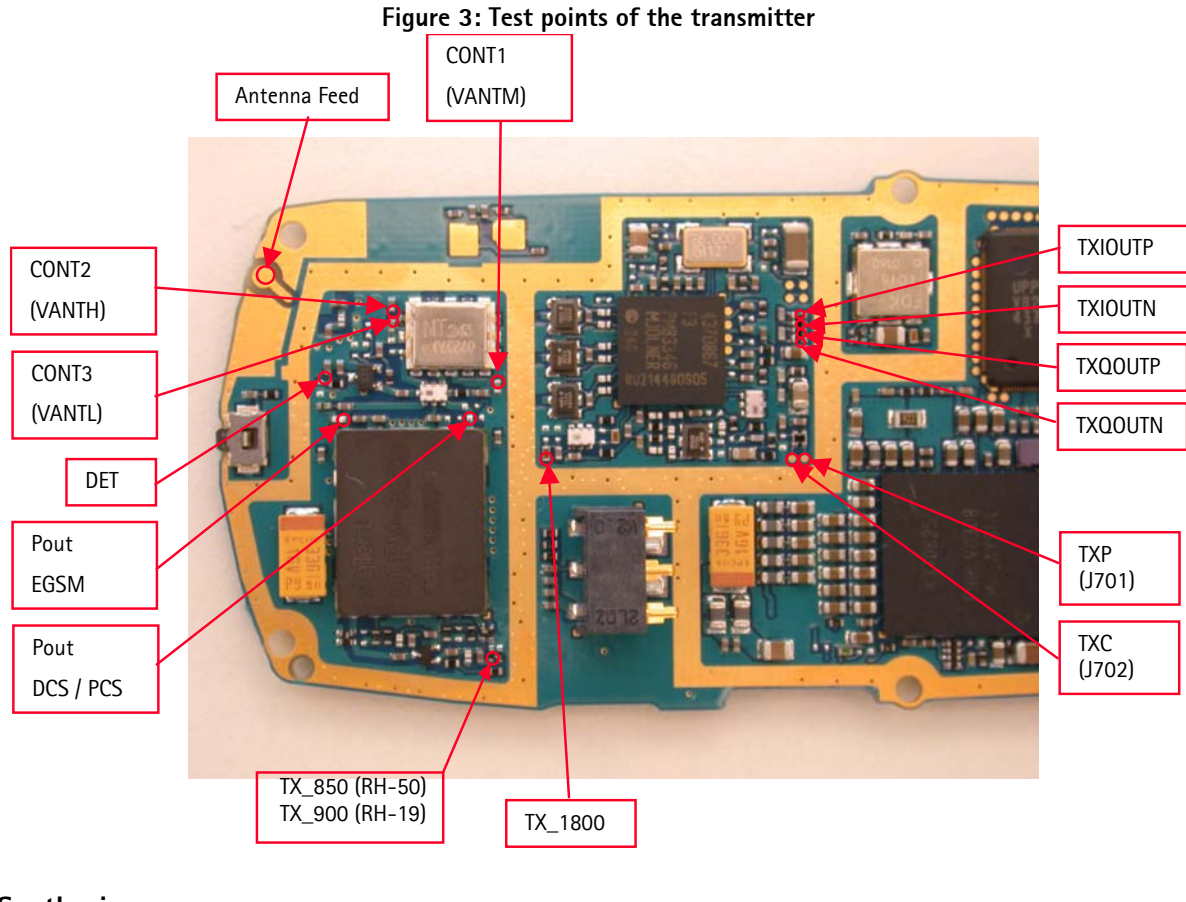

#### Synthesizer

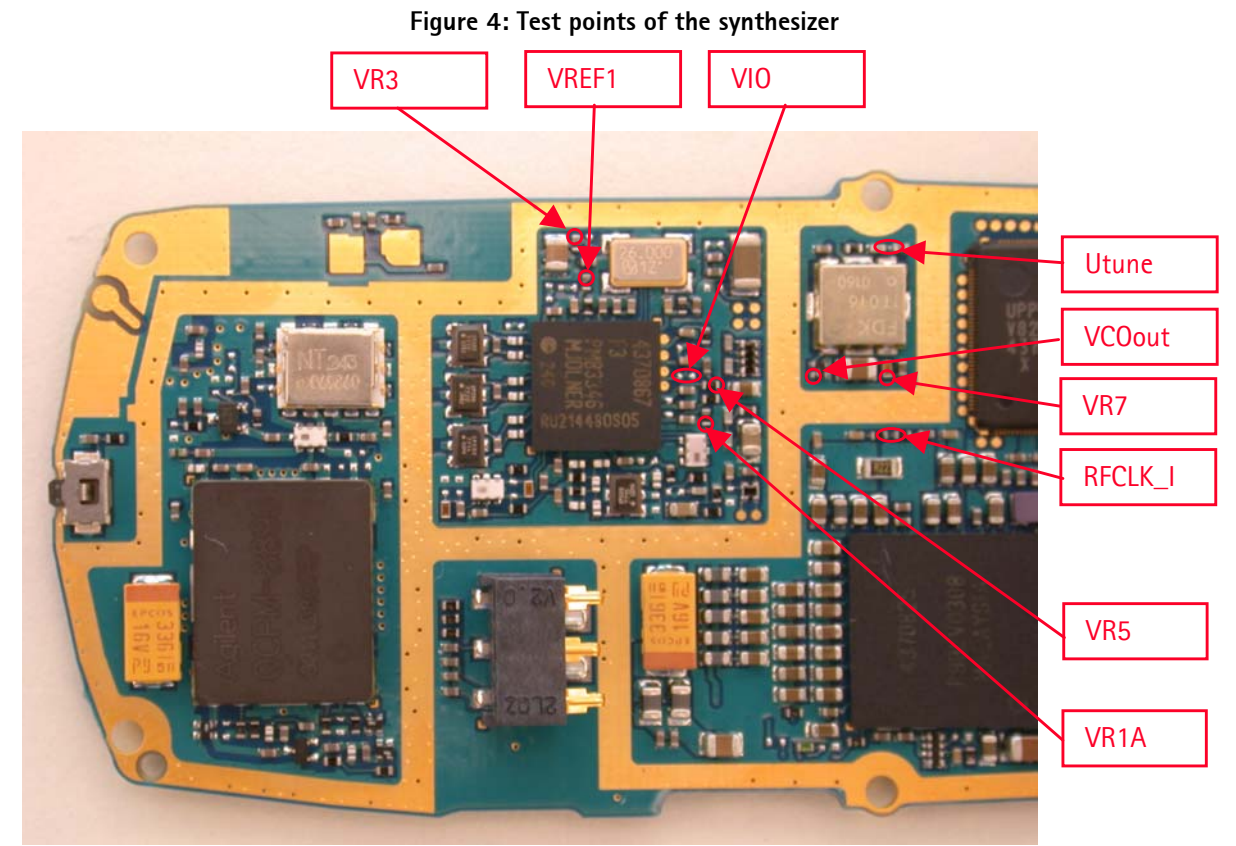

## **RF in General**

The RH-19/RH-50 RF front-end is a triple-band direct conversion transceiver. Using direct conversion, no intermediate frequencies are used for up- or down-conversion.

The VCO oscillates on the double respectively quadruplicate frequency of the wanted RX or TX frequency, depending on the band used. The VCO frequency is divided by either 2 or 4 and fed to the mixers (down-conversion) or modulators (up-conversion). Up- or down-conversion is done in one step, directly between RF frequency and base band. All up- and down-conversion takes place in the RF ASIC named Mjoelner (N601).

Mjoelner RF ASIC also contains PLL and LNAs for all used bands. A DC control section is included to power and/or control (E)GSM TX buffer, detector and antenna switch. The Mjoelner RF ASIC is controlled via a serial bus.

Mjoelner RF ASIC contains an integrated VCXO which uses an external 26 MHz Xtal. No analogue AFC signal is needed. AFC is realized via the serial interface port of Mjoelner.

The UPP is supplied by the 26 MHz reference clock of Mjoelner.

The phone supports HSCSD (High Speed Circuit Switched Data) and GPRS (General Packed Radio Service), meaning multi-slot operation. (This does not require special equipment or procedures in repair situations.)

The following diagrams show the RF frequency scheme and the RF block diagram.

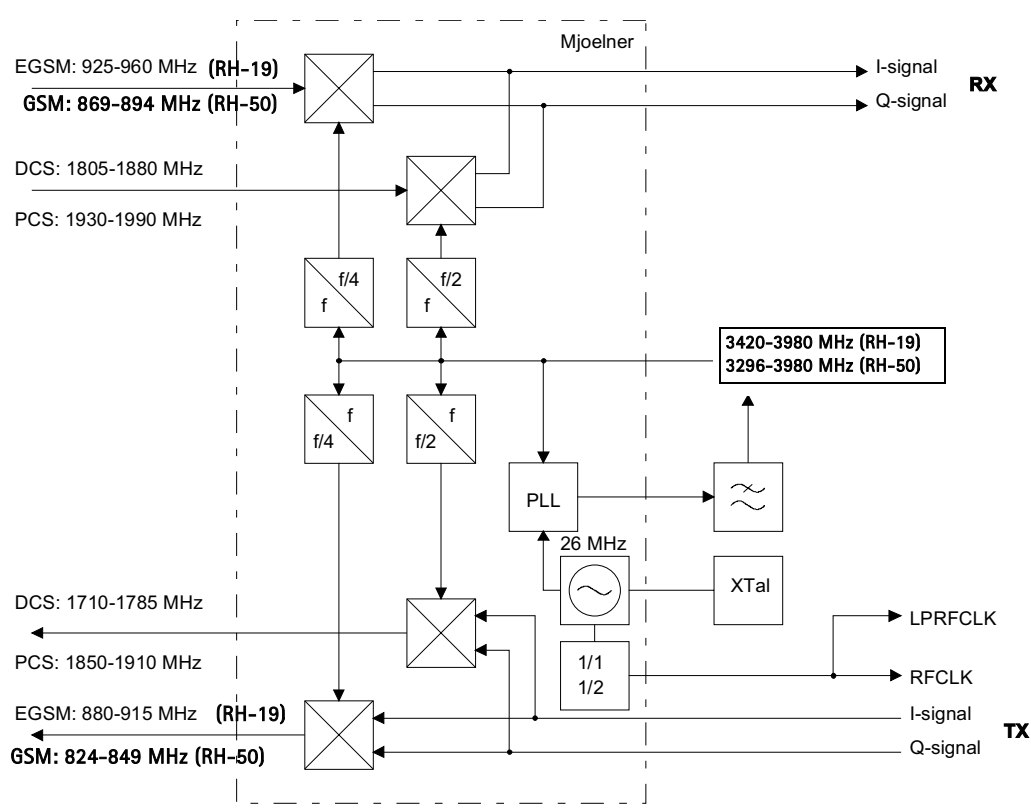

#### Figure 5: RF frequency plan

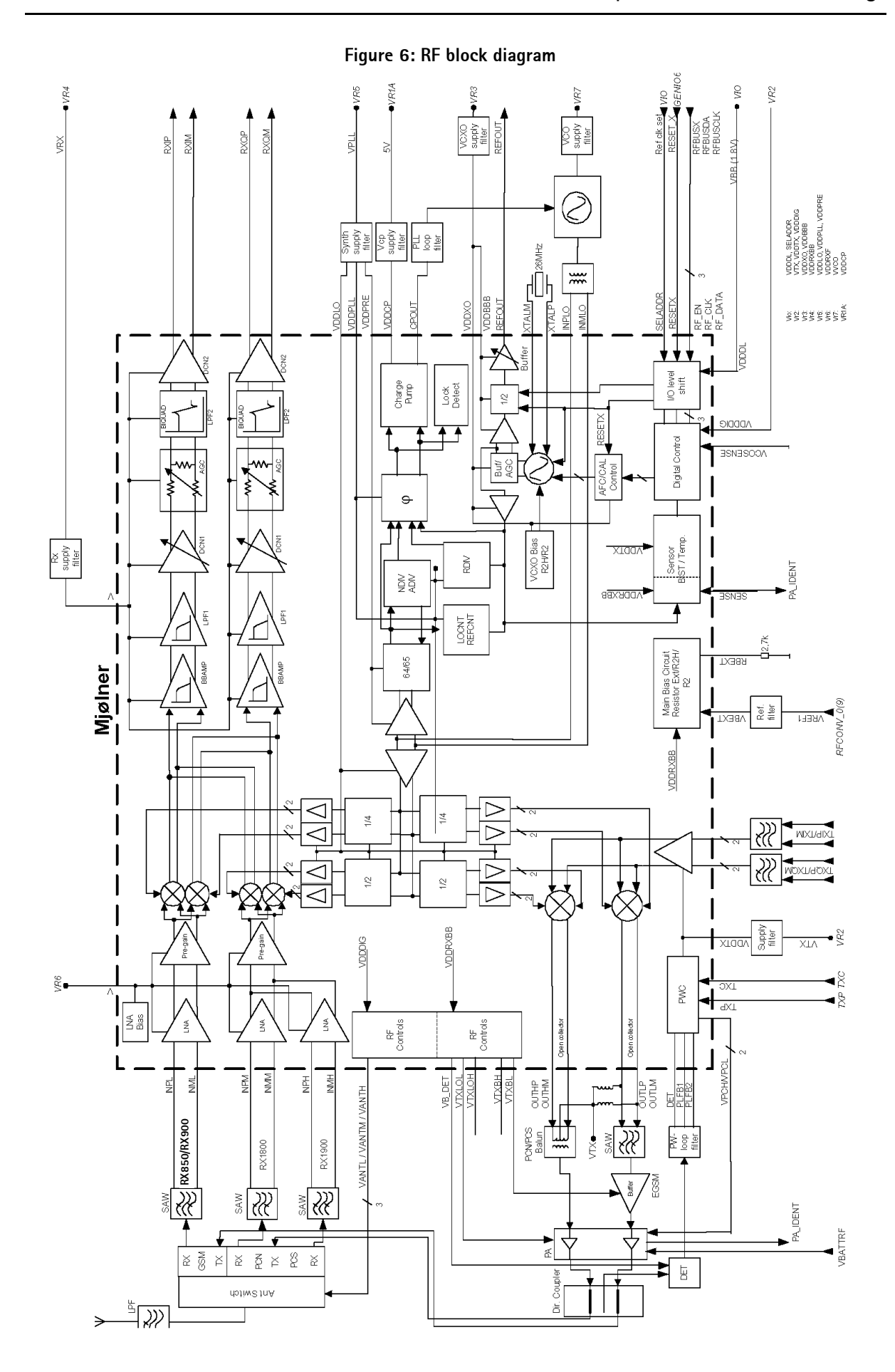

#### RF power supply configuration

Г

All power supplies for the RH-19/RH-50 RF Unit are generated in the UEM IC (D200). All RF supplies can be checked either in Mjoelner or in BB chamber.

The power supply configuration used is shown in the block diagram below. Values of voltages are given as nominal outputs of UEM. Currents are typical values.

| VR1A     | 4.75 V 3.2 %<br>0.45 mA ► charge pump (VDDCP)                        |
|----------|----------------------------------------------------------------------|
| VR2      | 2.78 V 3 %<br>85 mA ► Tx modulator (VDDTX)                           |
|          | → Dig. control (VDDDIG)                                              |
|          | Ant. switch control lines (through Mjoelner)                         |
| VR3      | 2.78 V 3 %<br>3.5 mA VCXO (VDDXO)                                    |
| UEM      | BB buffer (VDDBBB)                                                   |
| <br>VR4  | 2.78 V 3 %<br>14 mA (Tx850/Tx900), 28 (Rx) → Rx BB section (VDDRXBB) |
|          | ► Tx buffer (through Mjoelner)                                       |
| VR5      | 2.78 V 3 %<br>41 mA  PLL prescaler (VDDPRE)                          |
|          | dividers, LO buffers (VDDLO)                                         |
|          | ► PLL counters (VDDPLL)                                              |
| VR6      | 2.78 V 3 %<br>11 mA ► Rx front end (VDDRXF)                          |
| VR7      | 2.78 V 3 % ► VCO                                                     |
| VIO      | 1.8 V 4.5 %<br>0.02 mA ► 13/26 MHz (SELADDR)                         |
|          | → dig. interface (VDDDL)                                             |
| VREF01   | 1.35 V     2 %       100 uA   bias reference (VBEXT)                 |
| <br>VBAT | 3.6 V Triple band PA                                                 |
|          |                                                                      |

#### Figure 7: RF power distribution diagram

#### General specifications of transceiver RH-19/RH-50

| Parameter                       | Unit                                                                                                    |
|---------------------------------|----------------------------------------------------------------------------------------------------|
| Cellular System                 | GSM850, (E)GSM900, GSM1800, GSM1900                                                                                                    |
| RX Frequency Band               | GSM850: 869 894 MHz (RH-50)<br>EGSM: 925 935 MHz (RH-19)<br>GSM900: 935 960 MHz (RH-19)<br>GSM1800: 1805 1880 MHz (RH-19/RH-50)<br>GSM1900: 1930 1990 MHz (RH-19/RH-50)                                                         |
| TX Frequency Band               | GSM850: 824 849 MHz (RH-50)<br>EGSM: 880 890 MHz (RH-19)<br>GSM900: 890 915 MHz (RH-19)<br>GSM1800: 1710 1785 MHz (RH-19/RH-50)<br>GSM1900: 1850 1910 MHz (RH-19/RH-50)                                                         |
| Output Power                    | GSM850: +5 +33 dBm (3.2 mW 2 W) (RH-50)<br>EGSM: +5 +33 dBm (3.2 mW 2 W) (RH-19)<br>GSM900: +5 +33 dBm (3.2 mW 2 W) (RH-19)<br>GSM1800: +0 +30 dBm (1.0 mW 1 W) (RH-19/RH-50)<br>GSM1900: +0 +30 dBm (1.0 mW 1 W) (RH-19/RH-50) |
| Duplex Spacing                  | GSM850: 45 MHz (RH-50)<br>EGSM: 45 MHz (RH-19)<br>GSM900: 45 MHz (RH-19)<br>GSM1800: 95 MHz (RH-19/RH-50)<br>GSM1900: 80 MHz (RH-19/RH-50)                                                                                      |
| Number of RF Channels           | GSM850: 124<br>EGSM: 50 + 124 = 174<br>GSM900: 124<br>GSM1800: 374<br>GSM1900: 299                                                                                                    |
| Channel Spacing                 | 200 kHz (each band)                                                                                                    |
| Number of TX Power Levels       | GSM850: 15 (RH-50)<br>EGSM: 15 (RH-19)<br>GSM900: 15 (RH-19)<br>GSM1800: 16 (RH-19/RH-50)<br>GSM1900: 16 (RH-19/RH-50)                                                                                                    |
| Sensitivity, static channel     | GSM850: -102 dBm (RH-50)<br>EGSM: -102 dBm (RH-19)<br>GSM900: -102 dBm (RH-19)<br>GSM1800: -102 dBm (+25°C) (RH-19/RH-50)<br>GSM1900: -102 dBm (RH-19/RH-50)                                                                    |
| Frequency Error, static channel | < 0.1 ppm                                                                                                    |
| RMS Phase Error                 | < 5.0 °                                                                                                    |
| Peak Phase Error                | < 20.0 °                                                                                                    |

## **Receiver Description and Troubleshooting**

#### General instructions for RX troubleshooting

Connect the phone to a PC with dongle and DAU-9T cable (RS232) (or DKU-5 cable (USB)). Follow the instructions below.

Connect the phone to a power supply (DC voltage of 3.6V) and a RF signal generator.

#### Measuring RX I/Q signals using RSSI reading

| Start Phoenix S | Service Software | and open FBUS | connection. |
|-----------------|------------------|---------------|-------------|
|                 |                  |               |             |

| Select | Scan Product | Ctrl-R |
|--------|--------------|--------|
|        |              |        |

Wait until phone information is shown in the lower right corner of the screen.

Set operating mode to local mode

| Select | Maintenance | Alt-M |
|--------|-------------|-------|
|        | Testing     | Т     |

RF Controls F

Wait until the RF Controls window has popped up

| Select | Band           | GSM850, GSM 900, GSM1800                                         |
|--------|----------------|------------------------------------------------------------------|
|        |                | or GSM1900                                                       |
|        | Active unit    | RX                                                               |
|        | Operation mode | Burst                                                            |
|        | RX/TX Channel  | 190 (GSM850) or 37 (GSM900) or<br>700 (GSM1800) or 661 (GSM1900) |
| Select | Maintenance    | Alt-M                                                            |
|        | Testing        | Т                                                                |
|        | RSSI re        | ading R                                                          |

The setup should now look like this:

| 🌾 Phoenix                                                      | _6                                                                                                    | BX |
|----------------------------------------------------------------|----------------------------------------------------------------------------------------------------|----|
| File Edit Product Flashing Testing Tuning Tools RD Window Help |                                                                                                    |    |
| 📔 🖆 🛃 📙 Connections: Thus 💽 Settings                           | gs Deparating mode: Local                                                                                                    |    |
| Band: GSM 850 T Monitor Channel: 190 881.600000 Operation M    | n Mode: Burst 🔽 📃 Active Unit: 🗛                                                                                                    | •  |
| 🔀 RF Controls                                                  | KRS5I Reading                                                                                                    |    |
| Common GSM RF Control Values<br>Active Unit: Rx                | Mgasuring mode       Regding mode         Sum vector       © Continuous         © I branch       © Ince         RSSI levet       dBm         Stat       Eprinth         Close       Help |    |

Note: This is an example for GSM850 (RH-50), other tunings will show a different figure.

Make the following settings on your signal generator:

- 1. Frequencies:
- GSM850: 881.66771 MHz (channel 190 +67710 kHz offset)
- GSM900: 942.46771 MHz (channel 37 + 67.710 kHz offset)
- GSM1800: 1842.86771 MHz (channel 700 + 67.710 kHz offset)
- GSM1900: 1960.06771 MHz (channel 661 + 67.710 kHz offset)
- 2. RF power level:
- - **80dBm** at the antenna connector of the phone/test jig (remembering to compensate for the cable and jig attenuation).

In RSSI reading click on Read now.

The resulting RSSI level should be –  $80dBm \pm 0.5dB$  in each band.

| Measuring RX performance using SNR measurement<br>Start Phoenix Service Software and open FBUS connection. |                                                  |                   |                       |           |                |  |
|----------------------------------------------------------------------------------------------------|--------------------------------------------------|-------------------|-----------------------|-----------|----------------|--|
|                                                                                                    | Select                                           | Scan Product      |                       | Ctrl-R    |                |  |
|                                                                                                    | Wait until phone information                     | is shown in the l | ower right co         | mer of t  | he screen.     |  |
|                                                                                                    | Set operating mode to local m                    | node.             |                       |           |                |  |
|                                                                                                    | Select                                           | Maintenance       |                       | Alt-M     |                |  |
|                                                                                                    |                                                  | Testing           |                       | Т         |                |  |
|                                                                                                    |                                                  | I                 | RF Controls           | F         |                |  |
|                                                                                                    | Wait until the RF Controls window has popped up. |                   |                       |           |                |  |
|                                                                                                    | Select                                           | Band              | GSM850 (R             | H-50), G  | SM 900 (RH-19) |  |
|                                                                                                    |                                                  |                   | or GSM180             | 0 or GSI  | V1900          |  |
|                                                                                                    |                                                  | Active unit       | RX                    |           |                |  |
|                                                                                                    |                                                  | Operation mode    | Burst                 |           |                |  |
|                                                                                                    |                                                  | RX/TX Channel     | 190 (GSM8<br>700 (GSM | (50) or 3 | 7 (GSM900) or  |  |
|                                                                                                    | Select                                           | Maintenance       | 700 (0310)            | 1000) 01  | Alt-M          |  |
|                                                                                                    |                                                  | Testing           |                       |           | Т              |  |
|                                                                                                    |                                                  | 5                 | SNR Measurer          | nent      | Μ              |  |
|                                                                                                    | Select Fast SNR (Radio Button)                   |                   |                       |           |                |  |

The setup should now look like this in case of e.g. RH-50 (GSM850):

| 16 Phoenix                                                     |                                                                                                    |                                                                                                    |                                                                      |                   |
|----------------------------------------------------------------|----------------------------------------------------------------------------------------------------|----------------------------------------------------------------------------------------------------|----------------------------------------------------------------------|-------------------|
| File Edit Product Flashing Testing Tuning Tools RD Window Help |                                                                                                    |                                                                                                    |                                                                      |                   |
| 📙 🗅 🗃 📕 🛛 Connections: fbus 💽 Setting:                         | s Operating mode:                                                                                            | Local                                                                                                    | Read 🗖 Change with F                                                 | Reset Edge: Off 💌 |
| Active Unit: Rx 💌 🛛 Band: GSM 850 💌 🗍 Operation Mode: Burst    | Monitor Chann                                                                                                | el: 190 881.600000                                                                                          |                                                                      |                   |
| RF Controls                                                    | 🌃 SNR Measurement                                                                                            |                                                                                                    | _                                                                    |                   |
| Common GSM RF Control Values Active Unit: Rx                   | Measurement results<br>Signal<br>Clipping Distance:<br>II - Q I:<br>Noise<br>Clipping Distance:<br>II - Q I: | 13.66         SNR:         21           0.16         Sensitivity:         -107           33.85         0.17 | I.06     C Signal       7.33     C Noise       C Both     C East SNR | de                |
| Edge: Off V Tx Data Type: All 1 V                              | Signal I                                                                                                    | Signal Q Noise I                                                                                            | Noise Q                                                              |                   |
|                                                                | 1 .30                                                                                                    | 7 41                                                                                                    | 29                                                                   |                   |
| Tx PA Mode:  High 📉 Tx Power Level:  5 💌                       | 2 -213                                                                                                    | 135 46                                                                                                    | 45                                                                   |                   |
|                                                                | 3 -301                                                                                                    | -136 ·1                                                                                                    | 40                                                                   |                   |
| <u>C</u> lose <u>H</u> elp                                     | 4 207<br>5 295                                                                                               | -301 -0                                                                                                    | 11                                                                   |                   |
|                                                                | 6 .221                                                                                                    | 424 .10                                                                                                    | -45                                                                  |                   |
|                                                                | 7 .359                                                                                                    | .221 .35                                                                                                    | -43                                                                  |                   |
|                                                                | 8 258                                                                                                    | -322 22                                                                                                    | -8                                                                   |                   |
|                                                                | 9 292                                                                                                    | 285 52                                                                                                    | 18                                                                   | <b>•</b>          |
|                                                                | St                                                                                                    | ar <u>t</u> Options                                                                                         | <u>C</u> lose <u>H</u> elp                                           |                   |

Choose respective band (GSM850 (RH-50), GSM900 (RH-19), GSM1800, GSM1900).

Press SNR measurements. Start button window pops up, e.g. for GSM850 band:

| Signal M | easurement           |                                                | × |
|----------|----------------------|------------------------------------------------|---|
| <u>.</u> | Turn ON the RF       | generator and then press OK button.            |   |
|          | Frequency:<br>Level: | 881.667710 MHz<br>-92.0 dBm ( + attenuations ) |   |
|          |                      |                                                |   |
|          |                      | OK Cancel                                      |   |

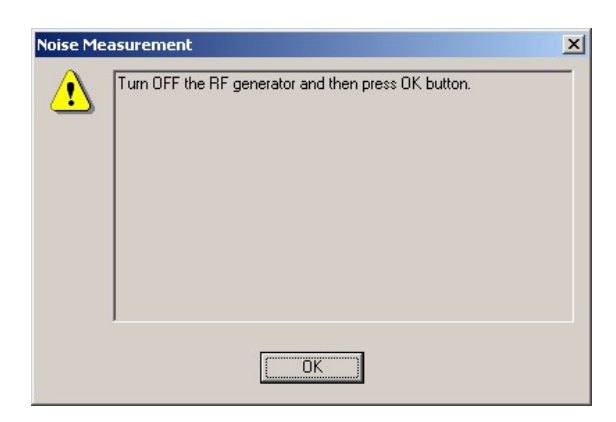

Set the signal generator as shown in the above window, remembering to compensate for the cable and test jig attenuation losses.

Press OK and the window closes.

Read the SNR result. The values should be:

- RH-50: GSM850 ----> 20dB
- RH-19: GSM900 ----> 20dB
- RH-19/RH-50: GSM1800 ---> 18dB
- RH-19/RH-50: GSM1900 ---> 18dB

| Measu | Iring front-end power                        | levels using spect        | rum analyzer                                                     |
|-------|----------------------------------------------|---------------------------|------------------------------------------------------------------|
|       | using a good sample.<br>(500hm semi-rigid ca | The levels that are ble). | given here are measured using a resistive probe                  |
|       | Start Phoenix Service                        | Software and oper         | FBUS connection.                                                 |
|       | Select                                       | Scan Product              | Ctrl-R                                                           |
|       | Wait until phone info                        | rmation is showing        | in the lower right corner of the screen.                         |
|       | Set operating mode to                        | o local mode.             |                                                                  |
|       | Select                                       | Maintenance               | Alt-M                                                            |
|       |                                              | Testing                   | Т                                                                |
|       |                                              | RF                        | Controls F                                                       |
|       | Wait until the RF Con                        | trols window pops         | up                                                               |
|       | Select                                       | Band                      | GSM 850 (RH-50) or GSM900 (RH-19),                               |
|       |                                              |                           | GSM1800 or GSM1900                                               |
|       |                                              | Active unit               | RX                                                               |
|       |                                              | Operation mode            | Continuous                                                       |
|       |                                              | RX/TX Channel             | 190 (GSM850) or 37 (GSM900) or<br>700 (GSM1800) or 661 (GSM1900) |
|       | Please refer to the fau                      | ult finding chart for     | proper levels at different test points.                          |

#### Measuring analogue RX I/Q signals using oscilloscope

Measuring with an oscilloscope on "RXIINN" or "RXQINN" is recommended only if RSSI reading does not provide enough information. There exist dedicated test points for RX I and Q signals. Input level = -80dBm.

Start Phoenix Service Software and open FBUS connection.

| Select | Scan Product | Ctrl-R |
|--------|--------------|--------|
|        |              |        |

Wait until phone information is showing in the lower right corner of the screen.

Set operating mode to local mode.

Select Maintenance Alt-M

|                        | Testing               | Т                              |
|------------------------|-----------------------|--------------------------------|
|                        | RF Con                | trols F                        |
| Wait until the RF Cont | rols window has poppe | d up.                          |
| Select                 | Band                  | GSM850, GSM 900, GSM1800 or    |
|                        |                       | GSM1900                        |
|                        | Active unit           | RX                             |
|                        | Operation mode        | continuous                     |
|                        | RX/TX Channel         | 190 (GSM850) or 37 (GSM900) or |
|                        |                       | 700 (GSM1800) or 661 (GSM1900) |
|                        | AGC                   | 14                             |

Following picture should be displayed on an oscilloscope's screen if the GSM receiver is working properly:

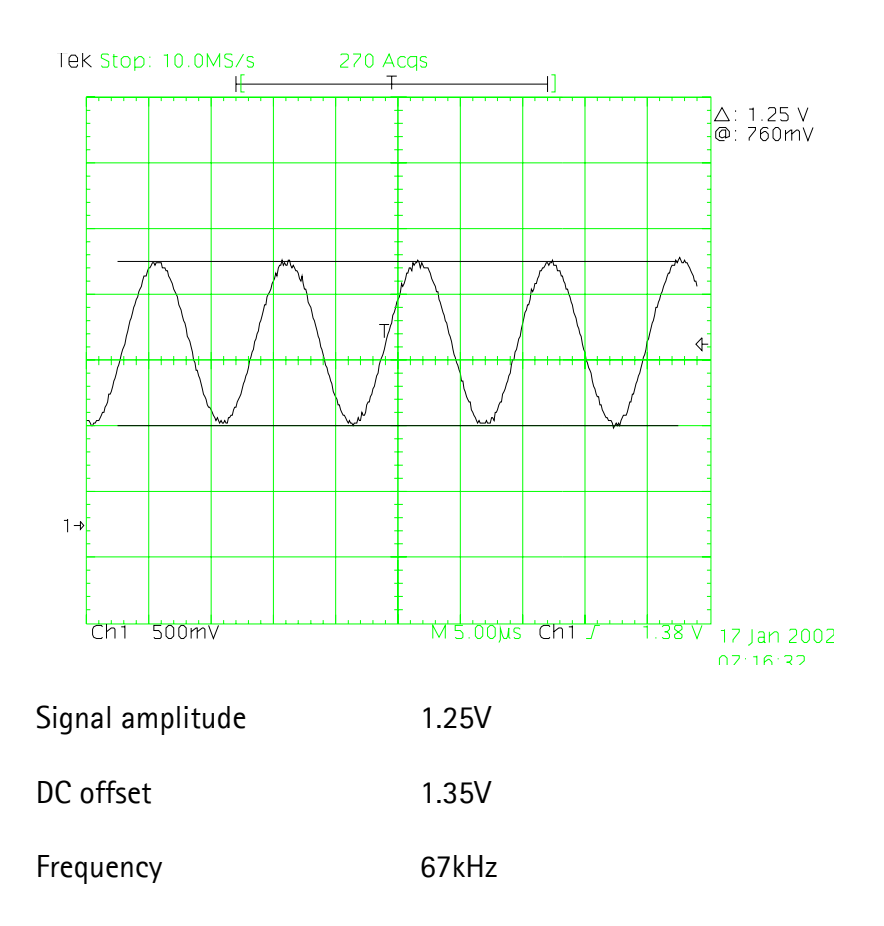

#### Fault finding chart of the receiver

The phone layout has dedicated test points for the analogue differential RX I and Q signals (RXIINP, RXIINN, RXQINP, RXQINN) from Mjoelner RF ASIC to UEM. The BB part is used to measure those signals by means of RSSI reading. It is assumed that correct calibration of RSSI reading has been carried out in production.

RSSIreading [dBm] =  $20\log(U_{BB}) + AGC_{calibrated}$ 

#### Therefore, don't calibrate a defective phone before the phone error has been found.

When a defective phone has been calibrated, a possible error in RX front-end might be masked. In that case one can get a reasonable RSSI reading, although the front-end shows excessive losses.

If it is not sure that **incorrect re-calibration** has been made, the following steps shall be done:

- Check if AGC calibration is within limits
- Check if SNR reading is o.k.
   Use an oscilloscope to check levels of "RXIINN" and "RXQINN".

If RX and TX path seem to be faulty it has to be checked if the synthesizer is working. If yes, then check the path from the antenna pad J615 to the antenna switch Z601 (see RX fault finding "Check RXTX switch").

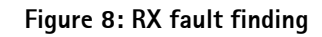

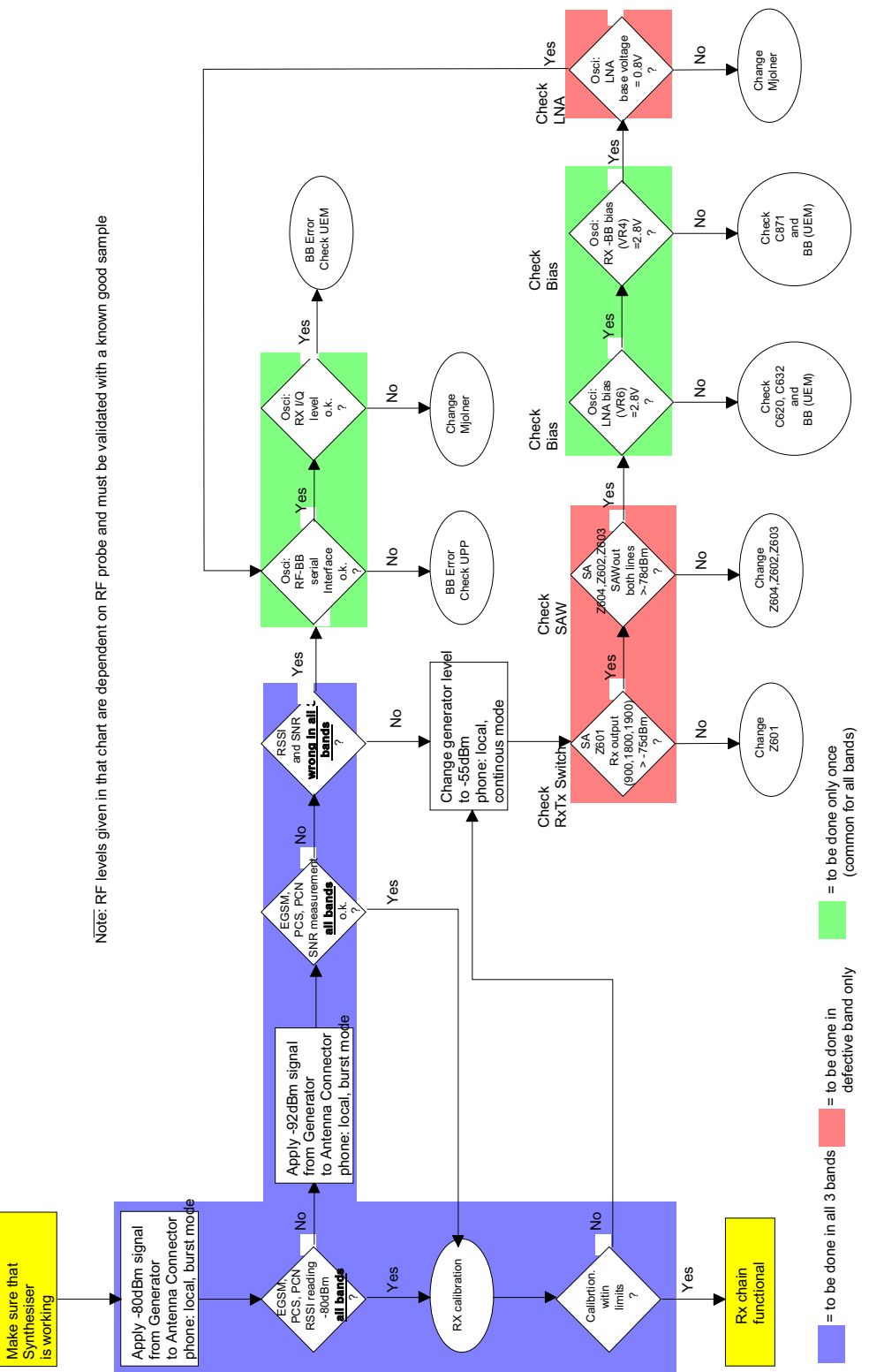

#### **RX** signal paths

The signal paths of the receiver are shown in following block diagram. Note that the diagram shows GSM900 (or GSM850) receiver (above), GSM1900 receiver (middle) and GSM1800 receiver (below).

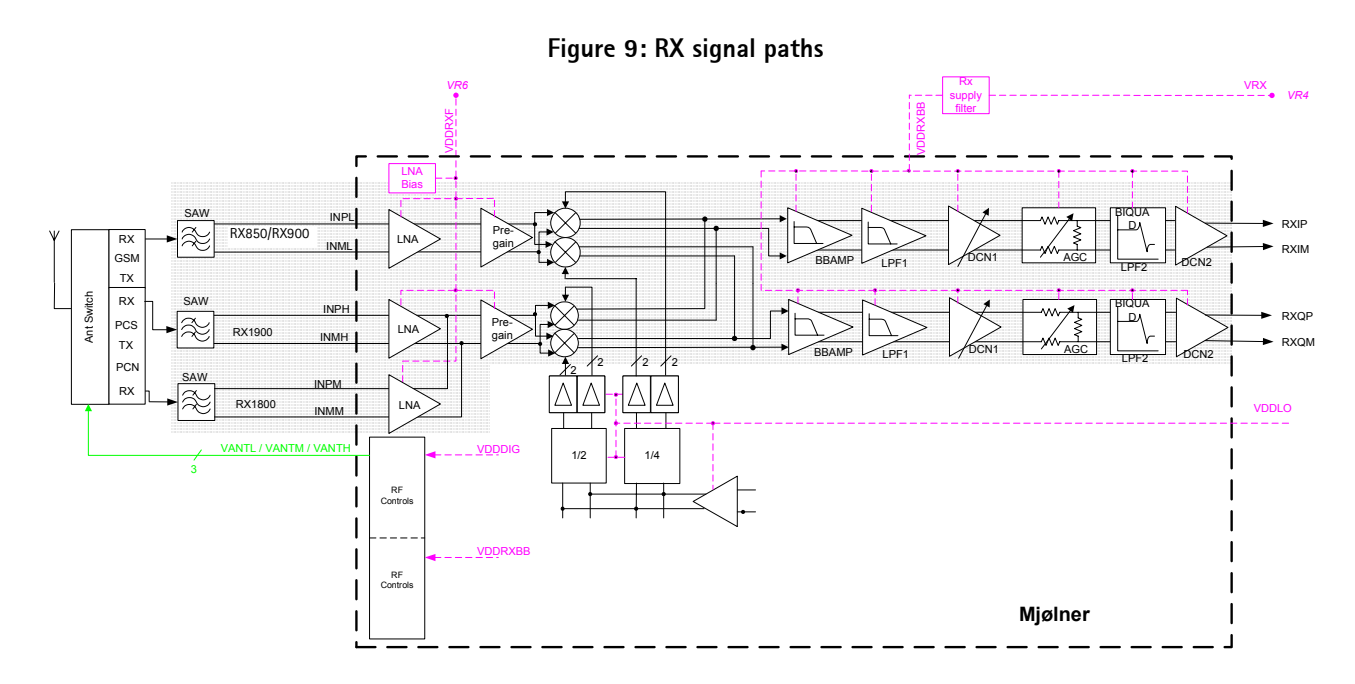

#### Antenna switch (RX/TX switch)

Signal path of RF: From the antenna-pad (J615) the RF signal is fed through the antenna low pass filter (C601, L608, C602) to the antenna switch (Z601).

The antenna switch has the function of a diplexer which consists of two paths, a GSM850/GSM900 and a combined GSM1800/GSM1900. The GSM850/GSM900 input signals pass the switch to the GSM\_RX output. GSM1800/GSM1900 input signals pass to PCN\_RX output or respectively to PCS\_RX output, depending on the control signal VANTH (Cont2).

Signal paths:

- GSM850/GSM900: RX1-GSM output of the antenna switch  $\rightarrow$  GSM850/GSM900 SAW filter (Z604).
- GSM1800: RX2-DCS output of the antenna switch  $\rightarrow$  GSM1800 SAW filter (Z602).
- GSM1900: RX3-PCS output of the antenna switch  $\rightarrow$  RX GSM1900 SAW filter (Z603).

The antenna switch including routed lines has following typical insertion losses:

- GSM850 (RH-50): 1.3dB
- GSM900 (RH-19): 1.3dB
- GSM1800 (RH-19/RH-50): 1.6dB
- GSM1900 (RH-19/RH-50): 1.6dB

#### RX front-end

The RX front-end includes three SAW filters for GSM850/GSM900 (Z604), GSM1800 (Z602) and GSM1900 (Z603). They are matched to the corresponding LNA inputs of Mjoelner RF ASIC (N601) with differential matching circuits (LC-type). The SAW filters provide out-of-band blocking immunity. The integrated LNAs provide the front-end gains. Each of the SAW filters has a single-ended input and a balanced output.

The SAW filters have maximum insertion losses of

- GSM850 (RH-50): 3.5dB
- GSM900 (RH-19): 3.5dB
- GSM1800 (RH-19/RH-50): 4.0dB
- GSM1900 (RH-19/RH-50): 4.0dB

#### **RX** paths of Mjoelner RF ASIC

The balanced RX signal is amplified by the integrated LNA and the subsequent pre-gain stage. After amplification the RX signal is down-converted.

The RX paths of Mjoelner RF ASIC consist of following sub units:

- Separate LNAs for each of the three bands: GSM850/GSM900, GSM1800 and GSM1900.
- Two PRE-GAIN amplifiers, one for GSM850/GSM900 and one common for GSM1800 and GSM1900.
- Two passive I/Q mixers (MIX), one for GSM850/GSM900 and one common for GSM1800 and GSM1900.

The BB signal paths consist of:

- Base band amplifiers (BBAMP1). These amplifiers implement the initial channel filtering.
- Low pass filters (LPF1).
- DC compensation / AGC amplifiers (DCN1). These amplifiers implement gain steps from 0dB to 24dB in 6dB steps.
- Attenuators (AGC). These implement gain steps from -48dB to OdB in 6dB steps, yielding a total gain range of 72dB together with DCN1.
- Bi-quad filters (LPF2).
- DC compensation amplifiers (DCN2).

The differential base band outputs are internally DC-coupled and are connected directly to the ADC inputs of the UEM-ASIC. The common mode level is set equal to the VBEXT reference voltage.

## **Transmitter Description and Troubleshooting**

#### General instructions for TX troubleshooting

Connect a RF cable between the test jig and the measurement equipment (GSM test equipment, power meter, spectrum analyzer, or similar).

Make use of an adequate attenuator at the input of the measurement equipment (10dB to 20dB are recommended for a spectrum analyzer or a power meter). Assure not to overload or damage the equipment.

- 1 Connect the phone to a PC with DAU-9T cable (RS232) (or DKU-5 cable (USB)) and dongle.
- 2 Provide the phone with power supply (3.6V).
- 3 Start Phoenix Service Software and open FBUS connection.
- 4 Select Scan Product Ctrl-R and wait until phone information is shown in the lower right corner of the screen.

Follow the instructions as given below.

#### TX signal paths

For easy error tracking it is important to know the signal paths of the transmitter. The components are grouped in blocks and shown on the diagram below.

Note: The diagram shows both GSM850/GSM900 transmitter (below) and GSM1800/GSM1900 transmitter (above).

Figure 10: Transmitter signal paths

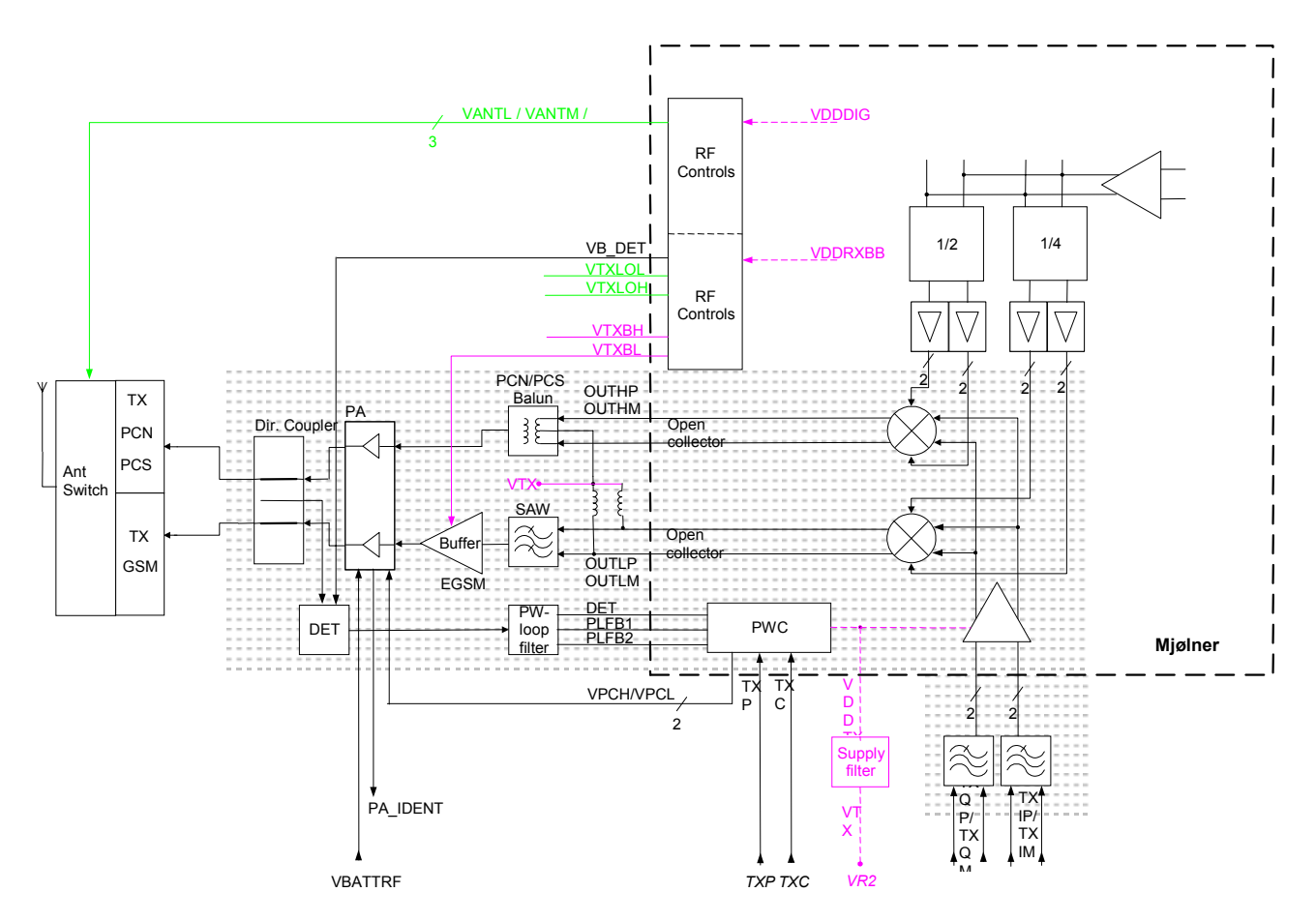

The balanced TX IQ baseband signals (TXIOUTP, TXIOUTN, TXQOUTP, TXQOUTN) are provided by the base band and are fed to the **Mjoelner RF ASIC**. The TX path of the Mjoelner RF ASIC includes mainly two RF modulators for up-conversion of the base band signals, one for GSM850/GSM900 and one common for GSM1800/GSM1900. The base band signal is up-converted with the LO signal corresponding to the wanted TX channel. Both RF-TX outputs (850/900MHz and 1800/1900MHz) of the Mjoelner RF ASIC are delivering balanced signals.

The **GSM850/GSM900** output signal of the Mjoelner RF ASIC is fed through the **GSM TX SAW filter** (balanced to single ended), a 3dB pad, and the **850/900MHz buffer** to the GSM input of the **power amplifier (PA)**.

The **GSM1800/1900** output signal of the Mjoelner RF ASIC is fed through the <u>TX balun</u> (T701) (balanced to single ended), and a 3dB pad to the GSM1800/1900 input of the **power amplifier (PA)**.

The Triband PA has a maximum output power of approx. 35dBm at 850/900MHz and 33dBm at 1800/1900MHz. DC-power supply is delivered directly from the battery connectors.

The RF output power is controlled by the power control loop. From the output of the PA

both signal are going through the dual directional coupler (one of the power control loop components) to the **antenna switch**.

Note: There are two different kinds of PAs applicable (from Renesas (RH-50) or Agilent and Renesas (RH-19)).

#### Antenna switch (TX/RX switch)

The antenna switch operates as a diplexer for the RX and TX signals. Moreover, it suppresses the TX harmonics generated by the PA. The antenna switch is controlled by the Mjoelner RF ASIC using the control signals CONT1, CONT2 and CONT3.

The following table shows the possible different states.

| CONT1<br>[Volt] | CONT2<br>[Volt] | CONT3<br>[Volt] | GSM RX | DCS RX | PCS RX | GSM TX | DCS/PCS<br>TX |
|-----------------|-----------------|-----------------|--------|--------|--------|--------|---------------|
| 0               | 0               | 0               | Х      |        |        |        |               |
| 0               | 0               | 0               |        | Х      |        |        |               |
| 0               | 0               | 2.7             |        |        |        | Х      |               |
| 0               | 2.7             | 0               |        |        | Х      |        | Х             |
| 2.7             | 2.7             | 0               |        |        |        |        | Х             |

To switch the TX-DCS/PCS path both signals cont1 and cont2 are activated. This increases the isolation from the TX-DCS/PCS path to the RX-DCS path and reduces the RF-power that is fed back to Mjoelner.

#### GSM (GSM850/900) transmitter

#### General instructions for GSM850/GSM900 TX troubleshooting

Start the preparations as described in section "General Instructions for TX Troubleshoot-ing".

Set operating mode to local mode.

| Select                        | Maintenance Testing | RF Controls       |
|-------------------------------|---------------------|-------------------|
| Wait until the RF Controls wi | ndow has popped up  |                   |
| Select                        | Band                | GSM850 or GSM 900 |
|                               | Active unit         | ТХ                |
|                               | Operation mode      | Burst             |
|                               | RX/TX Channel       | 190 (GSM850) or   |
|                               |                     | 37 (GSM900)       |
|                               |                     |                   |

© 2004 Nokia Corporation.

| TX PA Mode     | Free   |
|----------------|--------|
| TX Power Level | 10     |
| TX Data Type   | Random |

The setup should now look like this in case of e.g. GSM850 (RH-50):

| 16 Phoenix                                                                                              | _ 8 × |
|----------------------------------------------------------------------------------------------------|-------|
| <u>Eile Edit Product Flashing Testing Tuning Iools RD Window H</u> elp                                  |       |
| 🗅 😂 🖶 🛛 Connections: [fbus 💽 Settings 🔄 Operating mode: Local 💽 Read 🗖 Change with Reset 🛛 Edge: [Off 💌 |       |
| KF Controls                                                                                             |       |
| Common GSM RF Control Values                                                                            |       |
| Active Unit: Tx T Rx/Tx Channel: 190 836.60000                                                          |       |
| Band: GSM 850 💌 AFC: 3140                                                                               |       |
| Operation Mode: Burst                                                                                   |       |
| RX Control Values                                                                                       |       |
| Monitor Channet: 190 881,600000                                                                         |       |
| AGC: 14: FEG_ON + 24 dB + const_BB_gain                                                                 |       |
| TX Control Values                                                                                       |       |
| Edge: Dff 🔽 Tx Data Type: Random 💌                                                                      |       |
| Tx PA Mode: High 💌 Tx Power Level: 10                                                                   |       |
|                                                                                                    |       |

Now the measurement equipment should detect the following output signal of the phone:

 $P_{out} = +23 dBm @ 897.4 MHz or +23 dB @ 836.6 MHz$ 

If this is not the case, then go to the following fault finding chart.

Fault finding chart for GSM850 or GSM900 transmitter

In the following, the TXP signal is used as a trigger-signal. For this purpose a TXP test point is provided on the PWP, refer to figure 3 "Test points of the transmitter".

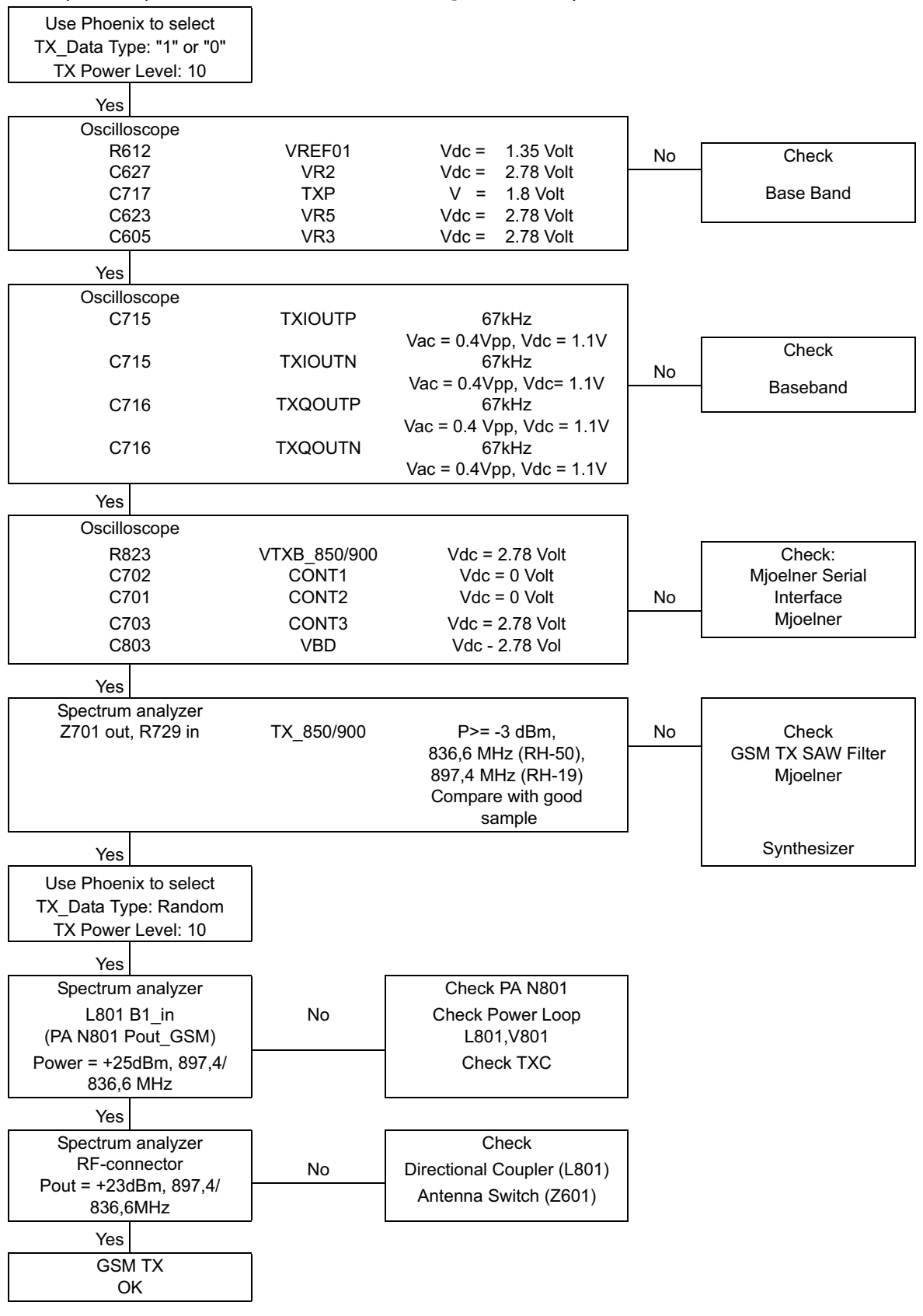

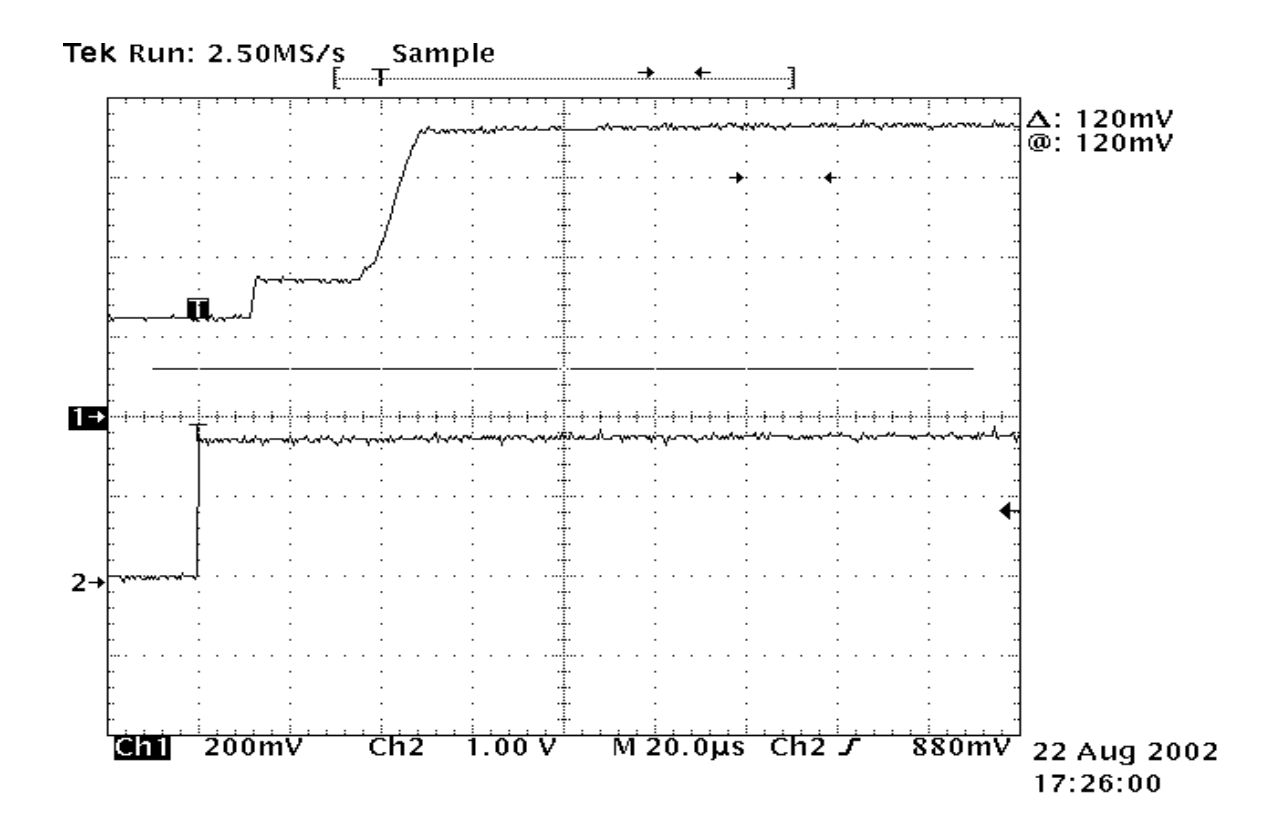

#### GSM1800 (DCS/PCN) transmitter

#### General instructions for GSM1800 TX troubleshooting

Start the preparations as described in section "General Instructions for TX Troubleshoot-ing".

Set operating mode to local mode.

| Select                                     | Maintenance Testing | RF Controls |  |  |  |
|--------------------------------------------|---------------------|-------------|--|--|--|
| Wait until the RF Controls window pops up. |                     |             |  |  |  |
| Select                                     | Band                | GSM 1800    |  |  |  |
|                                            | Active unit         | TX          |  |  |  |
|                                            | Operation mode      | Burst       |  |  |  |
|                                            | RX/TX Channel       | 700         |  |  |  |
|                                            | TX PA Mode          | Free        |  |  |  |
|                                            | TX Power Level      | 5           |  |  |  |
|                                            | TX Data Type        | Random      |  |  |  |

The setup should now look like this:

| K Phoenix                                                               |                                               |
|-------------------------------------------------------------------------|-----------------------------------------------|
| <u>File Edit View Product Flashing Maintenance Tools RD Window Help</u> |                                               |
| 🗋 🗅 😂 📕 🛛 Connections: FBUS 💽 Settings 🖉 Operating mo                   | de: Local 💌 Read 🗖 Change with Reset Edge N/A |
|                                                                         |                                               |
|                                                                         |                                               |
|                                                                         |                                               |
|                                                                         |                                               |
|                                                                         |                                               |
|                                                                         |                                               |
| K RF Controls                                                           |                                               |
|                                                                         |                                               |
| Band: ESM 1800 💌 Tx PA Mode: Free 💌                                     |                                               |
| Active Unit: Tx 💌 Tx Power Levet 5 💌                                    |                                               |
| Operation Mode: Burst 💌 Tx Data Type: Random                            |                                               |
| Rx/Tx Channel: 700 1747.800000                                          |                                               |
| Monitor Channel: 700 1842.800000                                        |                                               |
| AGC: 14: FEG_ON + DTOS_ON + BB_42 = VGain_72                            |                                               |
| AFC: 3049 Help                                                          |                                               |
|                                                                         |                                               |
|                                                                         |                                               |
|                                                                         |                                               |
|                                                                         |                                               |
|                                                                         |                                               |
|                                                                         |                                               |
|                                                                         |                                               |

Now the measurement equipment should detect the following output signal of the phone.

 $P_{out} = +20 dBm @ 1747.8MHz$ 

If this is not the case, then go to the following fault finding chart.

#### Fault finding chart for GSM1800 transmitter

In the following, the TXP signal is used as a trigger-signal. For this purpose a TXP test point is provided on the PWP, refer to figure 3 "Test points of the transmitter".

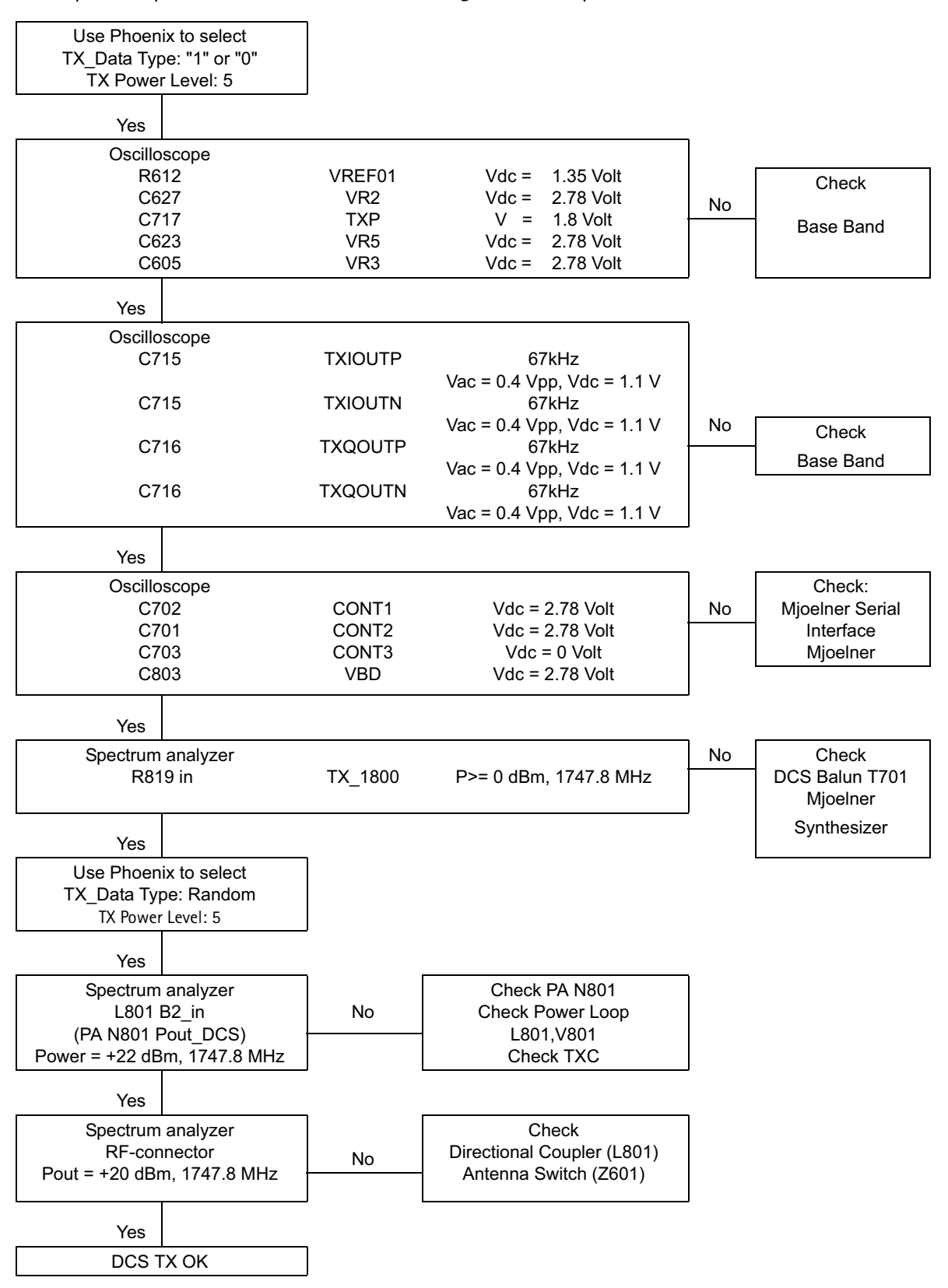

#### GSM1900 (PCS) transmitter

#### General instructions for GSM1900 TX troubleshooting

Start the preparations as described in section "General Instructions for TX Troubleshoot-ing".

Set operating mode to local mode.

| Select                                    | Maintenance Testing | RF Controls |  |  |  |
|-------------------------------------------|---------------------|-------------|--|--|--|
| Wait until the RF Controls window pops up |                     |             |  |  |  |
| Select                                    | Band                | GSM 1900    |  |  |  |
|                                           | Active unit         | ТХ          |  |  |  |
|                                           | Operation mode      | Burst       |  |  |  |
|                                           | RX/TX Channel       | 661         |  |  |  |
|                                           | TX PA Mode          | Free        |  |  |  |
|                                           | TX Power Level      | 5           |  |  |  |
|                                           | TX Data Type        | Random      |  |  |  |

The setup should now look like this:

| 🌃 Phoenix                                                                                                    |                                                        |                   |                        |          |
|----------------------------------------------------------------------------------------------------|--------------------------------------------------------|-------------------|------------------------|----------|
| $\underline{F}ile  \underline{E}dit  \underline{V}iew  \underline{P}roduct  F\underline{I}ashing  \underline{M}aintenance$ | e <u>T</u> ools <u>R</u> D <u>W</u> indow <u>H</u> elp |                   |                        |          |
| 📄 🖻 🚔 📕 📋 Connections: 🕅 FBUS                                                                                              | Settings                                               | ating mode: Local | Read Change with Reset | Edge N/A |
|                                                                                                    |                                                        |                   |                        |          |
|                                                                                                    |                                                        |                   |                        |          |
|                                                                                                    |                                                        |                   |                        |          |
|                                                                                                    |                                                        |                   |                        |          |
|                                                                                                    |                                                        |                   |                        |          |
|                                                                                                    |                                                        |                   |                        |          |
| K RF Controls                                                                                                    |                                                        |                   |                        |          |
| Band: GSM 1900 💌                                                                                                    | Tx PA Mode: Free 💌                                     |                   |                        |          |
| Active Unit: 🛛 💌                                                                                                    | Tx Power Level: 5                                      | -                 |                        |          |
| Operation Mode: Burs                                                                                                    | Tx Data Type: Rando                                    | m                 |                        |          |
| Rx/Tx Channel: 661                                                                                                    | 1880.000000                                            |                   |                        |          |
| Monitor Channel: 661                                                                                                    | 1960.000000                                            |                   |                        |          |
| AGC: 14: FEG_ON +                                                                                                    | DTOS_ON + BB_42 = VGain_72 🛛 🔽                         |                   |                        |          |
| AFC: 3049                                                                                                    |                                                        | Help              |                        |          |
|                                                                                                    | _                                                      |                   |                        |          |
| <u>l</u>                                                                                                    |                                                        |                   |                        |          |
|                                                                                                    |                                                        |                   |                        |          |
|                                                                                                    |                                                        |                   |                        |          |
|                                                                                                    |                                                        |                   |                        |          |

Now the measurement equipment should detect the following output signal of the phone.

 $P_{out} = +20 dBm @ 1880MHz$ 

If this is not the case, then go to the following fault finding chart.

#### Fault finding chart for GSM1900 transmitter

In the following, the TXP signal is used as a trigger-signal. For this purpose a TXP test point is provided on the PWP, refer to figure 3 "Test points of the transmitter".

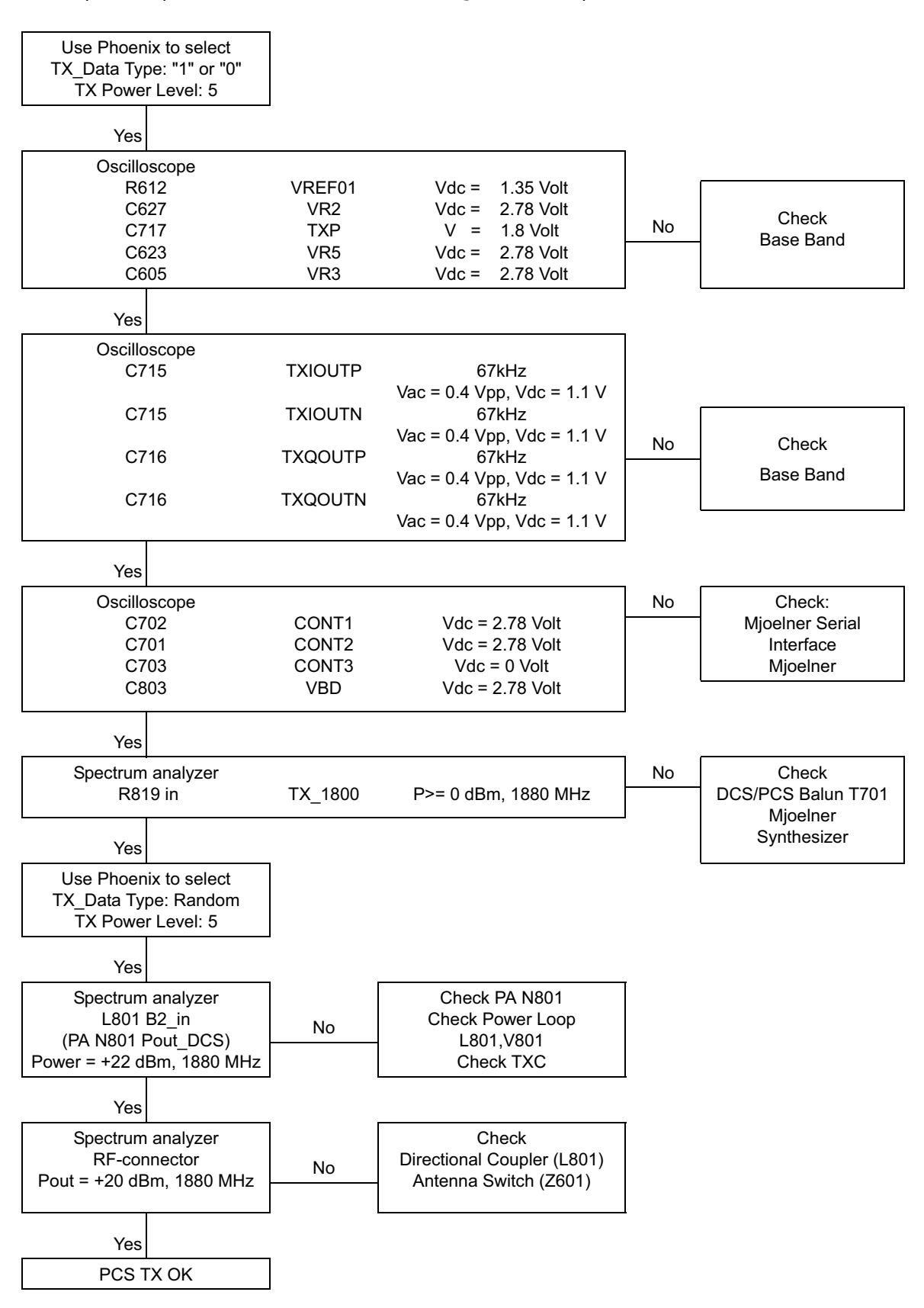
# Synthesizer Description and Troubleshooting

One PLL synthesizer is generating all the required frequencies of the 3 bands for RX and TX. The VCO frequency is divided by 2 or by 4 in Mjoelner depending on the active band.

## General instructions for synthesizer troubleshooting

Connect the phone to a PC with DAU-9T cable (RS232) or DKU-5 cable (USB). The PC must have Phoenix Service Software and dongle installed.

Then follow the instructions below.

#### Check synthesizer operation

Start Phoenix Service Software and open FBUS connection.

| Select                         | Scan Product                   | Ctrl-R              |
|--------------------------------|--------------------------------|---------------------|
| Wait until phone information   | is shown in the lower right co | rner of the screen. |
| Set operating mode to local r  | node.                          |                     |
| Start RF Control window:       |                                |                     |
| Select                         | Maintenance                    | Alt-M               |
|                                | Tuning                         | Т                   |
|                                | RF Controls                    | F                   |
| Wait until the RF Controls wi  | ndow has popped up.            |                     |
| Set the synthesizer to the fol | lowing mode:                   |                     |
| Select                         | Band                           | GSM850 or GSM 900   |
|                                | Active unit                    | RX                  |
|                                | Operation mode                 | Continuous          |

190 (850MHz) 37 (900MHz)

RX/TX Channel

The setup should now look like this in case of e.g. 850 MHz:

| 16 Phoenix                                                                                              | . 🗗 🗙 |
|----------------------------------------------------------------------------------------------------|-------|
| File Edit Product Flashing Testing Tuning Tools RD Window Help                                          |       |
| 🗅 😂 🖬 🛛 Connections: fibus 💽 Settings 🗍 Operating mode: Local 💌 Read 🗖 Change with Reset 🛛 Edge: Off 💌  |       |
| KF Controls                                                                                             |       |
| Common GSM RF Control Values Active Unit: RX  Rx/Tx Channel: 190 881.600000                             |       |
| Operation Mode: Continuous                                                                              |       |
| HX Control Values<br>Monitor Channet 190 881.600000<br>AGC: 14: EEG: ON - 24 dB - const. RB, goint with |       |
|                                                                                                    |       |
| Tx PA Mode: High Y Tx Power Levet 10 Y                                                                  |       |
|                                                                                                    |       |

The frequency of 3346.4 MHz (RH-50) or 3769.6 MHz (RH-19) at the output of the VCO (G701) has to be measured with a resistive probe and a spectrum analyzer.

The tuning voltage can easily be measured at the Vc input of the VCO (C712). The tuning voltage should be  $2.3V_{DC}$  ..  $2.8V_{DC}$  at  $f_{VCO} = 3346.4$  MHz (RH-50) or 3769.6 MHz (RH-19). The (tuning sensitivity of the VCO is typically 240MHz/V).

If this is not the case, please refer to section "Fault finding chart for PLL Synthesizer" below.

## 26 MHz reference oscillator (VCXO)

The VCXO is integrated in the Mjoelner RF-ASIC (N601). The only external component is the 26 MHz crystal (B601).

The reference oscillator has two functions:

- Reference frequency for the PLL synthesizer.
- System clock for BB (RFClk\_I = 26 MHz).

For an error free initial synchronization, the 26MHz frequency of the VCXO must be accurate enough. Therefore, a VCXO-calibration value is written via the serial Bus into the RefOSCCAL register of Mjoelner and an additional bit in the RefOSCCntl register of the Mjoelner. That is necessary for the rough calibration of the VCXO

The VCXO is fine tuned by programming the AFC value via the serial bus of Mjoelner. The necessary AFC value is written into the RefOSCAFC register in Mjoelner.

#### VC0

The VCO is able to generate frequencies in the range of 3296 MHz (RH-50)/3420 MHz (RH-19) to 3980MHz when the PLL is working properly. The frequency of the VCO signal is divided by 2 or by 4 in Mjoelner RF-ASIC. This allows the generation of all the frequen-

cies in the GSM850 or GSM900, GSM1800 and GSM1900 bands both RX and TX.

The output frequency of the VCO is controlled by a DC voltage (Vc) of the PLL loop filter. The valid range of Vc is 0.7V– 3.8V when the PLL is in the steady state. The typical tuning sensitivity is 240MHz/V. Even if the PLL is not working properly (Vc outside the valid range) a frequency at the output of the VCO can be detected, between 3GHz and 4GHz (if the VCO itself is 0K).

Note: There are two different kinds of VCOs applicable from Matsushita (RH-50), FDK or Matsushita (RH-19).

## Fault finding chart for PLL synthesizer

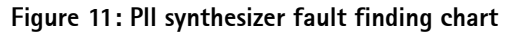

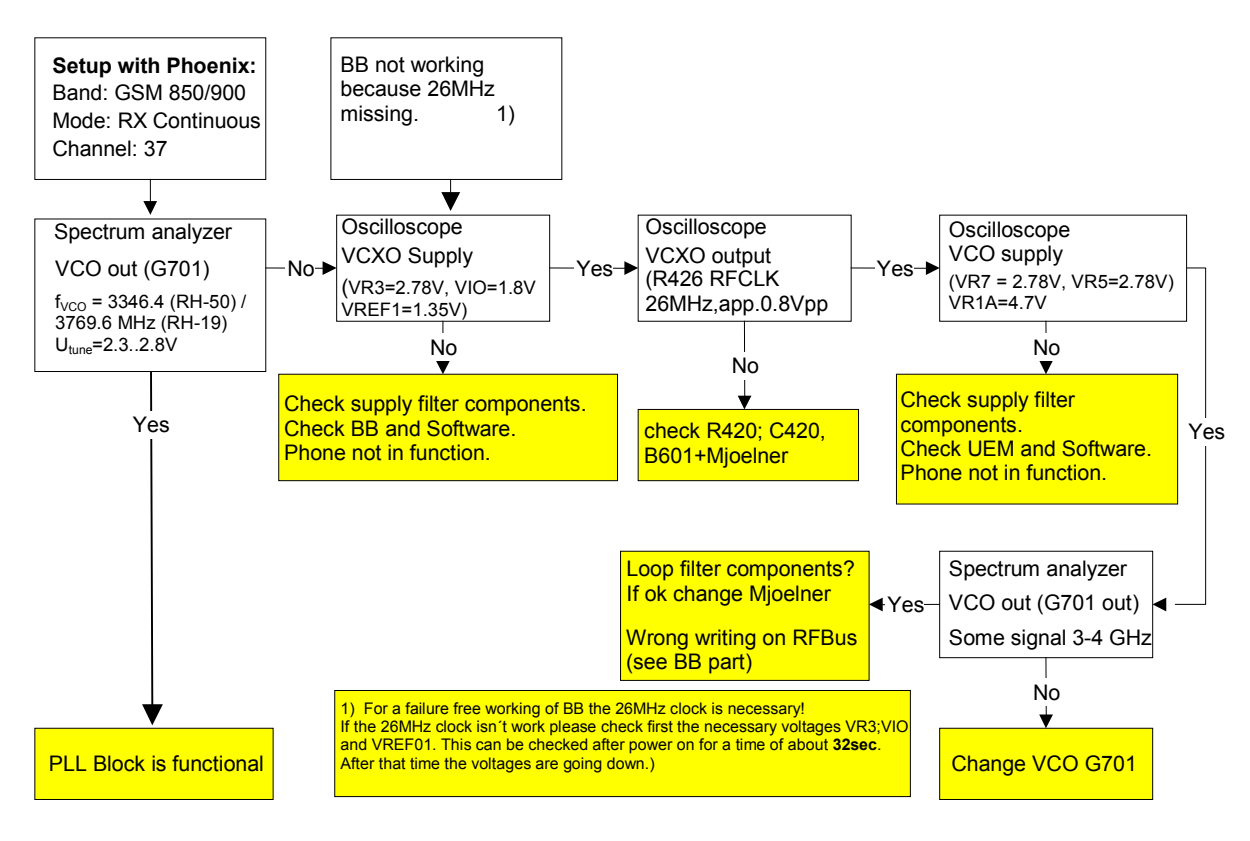

It is important to note that the power supply of the VCXO (VR3) is only switched off in the so-called 'Deep Sleep Mode' and the power supply of the VCO (G701 VR7) is switched off in so-called 'Sleep Mode'.

Nokia Customer Care

#### Figure 12: PLL block diagram

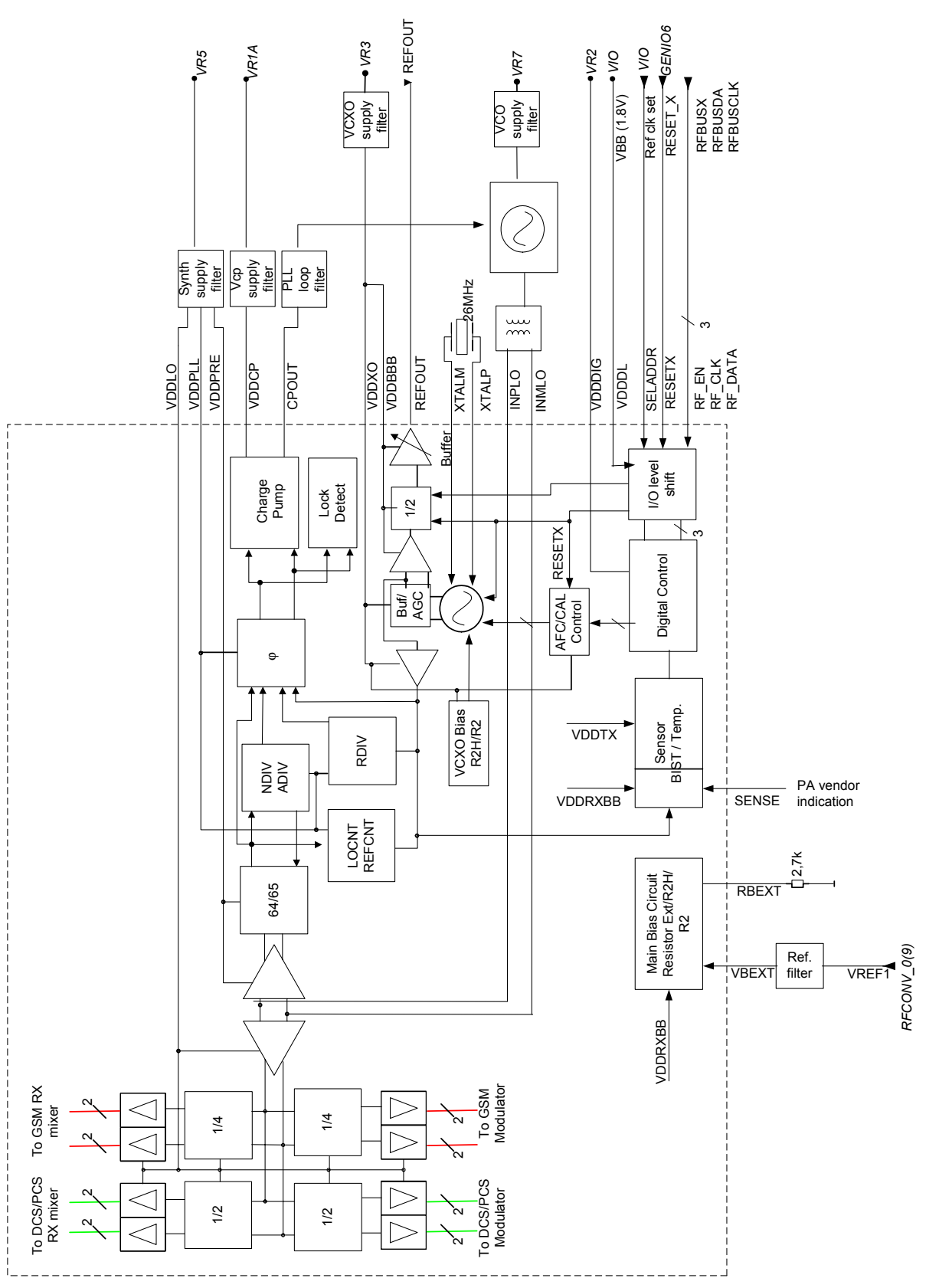

## **Frequency lists**

## GSM850 (RH-50)

| СН  | тх    | RX    | VCO TX | VCO RX | СН  | тх    | RX    | VCO TX | VCO RX | СН  | тх    | RX    | VCO TX | VCO RX |
|-----|-------|-------|--------|--------|-----|-------|-------|--------|--------|-----|-------|-------|--------|--------|
| 128 | 824.2 | 869.2 | 3296.8 | 3476.8 | 178 | 834.2 | 879.2 | 3336.8 | 3516.8 | 228 | 844.2 | 889.2 | 3376.8 | 3556.8 |
| 129 | 824.4 | 869.4 | 3297.6 | 3477.6 | 179 | 834.4 | 879.4 | 3337.6 | 3517.6 | 229 | 844.4 | 889.4 | 3377.6 | 3557.6 |
| 130 | 824.6 | 869.6 | 3298.4 | 3478.4 | 180 | 834.6 | 879.6 | 3338.4 | 3518.4 | 230 | 844.6 | 889.6 | 3378.4 | 3558.4 |
| 131 | 824.8 | 869.8 | 3299.2 | 3479.2 | 181 | 834.8 | 879.8 | 3339.2 | 3519.2 | 231 | 844.8 | 889.8 | 3379.2 | 3559.2 |
| 132 | 825.0 | 870.0 | 3300.0 | 3480.0 | 182 | 835.0 | 880.0 | 3340.0 | 3520.0 | 232 | 845.0 | 890.0 | 3380.0 | 3560.0 |
| 133 | 825.2 | 870.2 | 3300.8 | 3480.8 | 183 | 835.2 | 880.2 | 3340.8 | 3520.8 | 233 | 845.2 | 890.2 | 3380.8 | 3560.8 |
| 134 | 825.4 | 870.4 | 3301.6 | 3481.6 | 184 | 835.4 | 880.4 | 3341.6 | 3521.6 | 234 | 845.4 | 890.4 | 3381.6 | 3561.6 |
| 135 | 825.6 | 870.6 | 3302.4 | 3482.4 | 185 | 835.6 | 880.6 | 3342.4 | 3522.4 | 235 | 845.6 | 890.6 | 3382.4 | 3562.4 |
| 136 | 825.8 | 870.8 | 3303.2 | 3483.2 | 186 | 835.8 | 880.8 | 3343.2 | 3523.2 | 236 | 845.8 | 890.8 | 3383.2 | 3563.2 |
| 137 | 826.0 | 871.0 | 3304.0 | 3484.0 | 187 | 836.0 | 881.0 | 3344.0 | 3524.0 | 237 | 846.0 | 891.0 | 3384.0 | 3564.0 |
| 138 | 826.2 | 871.2 | 3304.8 | 3484.8 | 188 | 836.2 | 881.2 | 3344.8 | 3524.8 | 238 | 846.2 | 891.2 | 3384.8 | 3564.8 |
| 139 | 826.4 | 871.4 | 3305.6 | 3485.6 | 189 | 836.4 | 881.4 | 3345.6 | 3525.6 | 239 | 846.4 | 891.4 | 3385.6 | 3565.6 |
| 140 | 826.6 | 871.6 | 3306.4 | 3486.4 | 190 | 836.6 | 881.6 | 3346.4 | 3526.4 | 240 | 846.6 | 891.6 | 3386.4 | 3566.4 |
| 141 | 826.8 | 871.8 | 3307.2 | 3487.2 | 191 | 836.8 | 881.8 | 3347.2 | 3527.2 | 241 | 846.8 | 891.8 | 3387.2 | 3567.2 |
| 142 | 827.0 | 872.0 | 3308.0 | 3488.0 | 192 | 837.0 | 882.0 | 3348.0 | 3528.0 | 242 | 847.0 | 892.0 | 3388.0 | 3568.0 |
| 143 | 827.2 | 872.2 | 3308.8 | 3488.8 | 193 | 837.2 | 882.2 | 3348.8 | 3528.8 | 243 | 847.2 | 892.2 | 3388.8 | 3568.8 |
| 144 | 827.4 | 872.4 | 3309.6 | 3489.6 | 194 | 837.4 | 882.4 | 3349.6 | 3529.6 | 244 | 847.4 | 892.4 | 3389.6 | 3569.6 |
| 145 | 827.6 | 872.6 | 3310.4 | 3490.4 | 195 | 837.6 | 882.6 | 3350.4 | 3530.4 | 245 | 847.6 | 892.6 | 3390.4 | 3570.4 |
| 146 | 827.8 | 872.8 | 3311.2 | 3491.2 | 196 | 837.8 | 882.8 | 3351.2 | 3531.2 | 246 | 847.8 | 892.8 | 3391.2 | 3571.2 |
| 147 | 828.0 | 873.0 | 3312.0 | 3492.0 | 197 | 838.0 | 883.0 | 3352.0 | 3532.0 | 247 | 848.0 | 893.0 | 3392.0 | 3572.0 |
| 148 | 828.2 | 873.2 | 3312.8 | 3492.8 | 198 | 838.2 | 883.2 | 3352.8 | 3532.8 | 248 | 848.2 | 893.2 | 3392.8 | 3572.8 |
| 149 | 828.4 | 873.4 | 3313.6 | 3493.6 | 199 | 838.4 | 883.4 | 3353.6 | 3533.6 | 249 | 848.4 | 893.4 | 3393.6 | 3573.6 |
| 150 | 828.6 | 873.6 | 3314.4 | 3494.4 | 200 | 838.6 | 883.6 | 3354.4 | 3534.4 | 250 | 848.6 | 893.6 | 3394.4 | 3574.4 |
| 151 | 828.8 | 873.8 | 3315.2 | 3495.2 | 201 | 838.8 | 883.8 | 3355.2 | 3535.2 | 251 | 848.8 | 893.8 | 3395.2 | 3575.2 |
| 152 | 829.0 | 874.0 | 3316.0 | 3496.0 | 202 | 839.0 | 884.0 | 3356.0 | 3536.0 |     |       |       |        |        |
| 153 | 829.2 | 874.2 | 3316.8 | 3496.8 | 203 | 839.2 | 884.2 | 3356.8 | 3536.8 |     |       |       |        |        |
| 154 | 829.4 | 874.4 | 3317.6 | 3497.6 | 204 | 839.4 | 884.4 | 3357.6 | 3537.6 |     |       |       |        |        |
| 155 | 829.6 | 874.6 | 3318.4 | 3498.4 | 205 | 839.6 | 884.6 | 3358.4 | 3538.4 |     |       |       |        |        |
| 156 | 829.8 | 874.8 | 3319.2 | 3499.2 | 206 | 839.8 | 884.8 | 3359.2 | 3539.2 |     |       |       |        |        |
| 157 | 830.0 | 875.0 | 3320.0 | 3500.0 | 207 | 840.0 | 885.0 | 3360.0 | 3540.0 |     |       |       |        |        |
| 158 | 830.2 | 875.2 | 3320.8 | 3500.8 | 208 | 840.2 | 885.2 | 3360.8 | 3540.8 |     |       |       |        |        |
| 159 | 830.4 | 875.4 | 3321.6 | 3501.6 | 209 | 840.4 | 885.4 | 3361.6 | 3541.6 |     |       |       |        |        |
| 160 | 830.6 | 875.6 | 3322.4 | 3502.4 | 210 | 840.6 | 885.6 | 3362.4 | 3542.4 |     |       |       |        |        |
| 161 | 830.8 | 875.8 | 3323.2 | 3503.2 | 211 | 840.8 | 885.8 | 3363.2 | 3543.2 |     |       |       |        |        |
| 162 | 831.0 | 876.0 | 3324.0 | 3504.0 | 212 | 841.0 | 886.0 | 3364.0 | 3544.0 |     |       |       |        |        |
| 163 | 831.2 | 876.2 | 3324.8 | 3504.8 | 213 | 841.2 | 886.2 | 3364.8 | 3544.8 |     |       |       |        |        |
| 164 | 831.4 | 876.4 | 3325.6 | 3505.6 | 214 | 841.4 | 886.4 | 3365.6 | 3545.6 |     |       |       |        |        |
| 165 | 831.6 | 876.6 | 3326.4 | 3506.4 | 215 | 841.6 | 886.6 | 3366.4 | 3546.4 |     |       |       |        |        |
| 166 | 831.8 | 876.8 | 3327.2 | 3507.2 | 216 | 841.8 | 886.8 | 3367.2 | 3547.2 |     |       |       |        |        |
| 167 | 832.0 | 877.0 | 3328.0 | 3508.0 | 217 | 842.0 | 887.0 | 3368.0 | 3548.0 |     |       |       |        |        |
| 168 | 832.2 | 877.2 | 3328.8 | 3508.8 | 218 | 842.2 | 887.2 | 3368.8 | 3548.8 |     |       |       |        |        |
| 169 | 832.4 | 877.4 | 3329.6 | 3509.6 | 219 | 842.4 | 887.4 | 3369.6 | 3549.6 |     |       |       |        |        |
| 170 | 832.6 | 877.6 | 3330.4 | 3510.4 | 220 | 842.6 | 887.6 | 3370.4 | 3550.4 |     |       |       |        |        |
| 171 | 832.8 | 877.8 | 3331.2 | 3511.2 | 221 | 842.8 | 887.8 | 3371.2 | 3551.2 |     |       |       |        |        |
| 172 | 833.0 | 878.0 | 3332.0 | 3512.0 | 222 | 843.0 | 888.0 | 3372.0 | 3552.0 |     |       |       |        |        |
| 173 | 833.2 | 878.2 | 3332.8 | 3512.8 | 223 | 843.2 | 888.2 | 3372.8 | 3552.8 |     |       |       |        |        |
| 174 | 833.4 | 878.4 | 3333.6 | 3513.6 | 224 | 843.4 | 888.4 | 3373.6 | 3553.6 |     |       |       |        |        |
| 175 | 833.6 | 878.6 | 3334.4 | 3514.4 | 225 | 843.6 | 888.6 | 3374.4 | 3554.4 |     |       |       |        |        |
| 176 | 833.8 | 878.8 | 3335.2 | 3515.2 | 226 | 843.8 | 888.8 | 3375.2 | 3555.2 |     |       |       |        |        |
| 177 | 834.0 | 879.0 | 3336.0 | 3516.0 | 227 | 844.0 | 889.0 | 3376.0 | 3556.0 |     |       |       |        |        |

#### GSM900 (RH-19)

| СН   | ТΧ    | RX    | <b>vco т</b> х | VCO RX | СН | тх             | RX    | <b>VCO TX</b> | VCO RX | СН       | тх             | RX    | <b>VCO TX</b> | VCO RX |
|------|-------|-------|----------------|--------|----|----------------|-------|---------------|--------|----------|----------------|-------|---------------|--------|
| 975  | 880,2 | 925,2 | 3520,8         | 3700,8 | 1  | 890,2          | 935,2 | 3560,8        | 3740,8 | 63       | 902,6          | 947,6 | 3610,4        | 3790,4 |
| 976  | 880,4 | 925,4 | 3521,6         | 3701,6 | 2  | 890,4          | 935,4 | 3561,6        | 3741,6 | 64       | 902,8          | 947,8 | 3611,2        | 3791,2 |
| 977  | 880,6 | 925,6 | 3522,4         | 3702,4 | 3  | 890,6          | 935,6 | 3562,4        | 3742,4 | 65       | 903,0          | 948,0 | 3612,0        | 3792,0 |
| 978  | 880,8 | 925,8 | 3523,2         | 3703,2 | 4  | 890,8          | 935,8 | 3563,2        | 3743,2 | 66       | 903,2          | 948,2 | 3612,8        | 3792,8 |
| 979  | 881,0 | 926,0 | 3524,0         | 3704,0 | 5  | 891,0          | 936,0 | 3564,0        | 3744,0 | 67       | 903,4          | 948,4 | 3613,6        | 3793,6 |
| 980  | 881,2 | 926,2 | 3524,8         | 3704,8 | 6  | 891,2          | 936,2 | 3564,8        | 3744,8 | 68       | 903,6          | 948,6 | 3614,4        | 3794,4 |
| 981  | 881,4 | 926,4 | 3525,6         | 3705,6 | 7  | 891,4          | 936,4 | 3565,6        | 3745,6 | 69       | 903,8          | 948,8 | 3615,2        | 3795,2 |
| 982  | 881,6 | 926,6 | 3526,4         | 3706,4 | 8  | 891,6          | 936,6 | 3566,4        | 3746,4 | 70       | 904,0          | 949,0 | 3616,0        | 3796,0 |
| 983  | 881,8 | 926,8 | 3527,2         | 3707,2 | 9  | 891,8          | 936,8 | 3567,2        | 3747,2 | 71       | 904,2          | 949,2 | 3616,8        | 3796,8 |
| 984  | 882,0 | 927,0 | 3528,0         | 3708,0 | 10 | 892,0          | 937,0 | 3568,0        | 3748,0 | 72       | 904,4          | 949,4 | 3617,6        | 3797,6 |
| 985  | 882,2 | 927,2 | 3528,8         | 3708,8 | 11 | 892,2          | 937,2 | 3568,8        | 3748,8 | 73       | 904,6          | 949,6 | 3618,4        | 3798,4 |
| 986  | 882,4 | 927,4 | 3529,6         | 3709,6 | 12 | 892,4          | 937,4 | 3569,6        | 3749,6 | 74       | 904,8          | 949,8 | 3619,2        | 3799,2 |
| 987  | 882,6 | 927,6 | 3530,4         | 3710,4 | 13 | 892,6          | 937,6 | 3570,4        | 3750,4 | 75       | 905,0          | 950,0 | 3620,0        | 3800,0 |
| 988  | 882,8 | 927,8 | 3531,2         | 3711,2 | 14 | 892,8          | 937,8 | 3571,2        | 3751,2 | 76       | 905,2          | 950,2 | 3620,8        | 3800,8 |
| 989  | 883,0 | 928,0 | 3532,0         | 3712,0 | 15 | 893,0          | 938,0 | 3572,0        | 3752,0 | 77       | 905,4          | 950,4 | 3621,6        | 3801,6 |
| 990  | 883,2 | 928,2 | 3532,8         | 3712,8 | 16 | 893,2          | 938,2 | 3572,8        | 3752,8 | 78       | 905,6          | 950,6 | 3622,4        | 3802,4 |
| 991  | 883,4 | 928,4 | 3533,6         | 3713,6 | 17 | 893,4          | 938,4 | 3573,6        | 3753,6 | 79       | 905,8          | 950,8 | 3623,2        | 3803,2 |
| 992  | 883,6 | 928,6 | 3534,4         | 3/14,4 | 18 | 893,6          | 938,6 | 35/4,4        | 3754,4 | 80       | 906,0          | 951,0 | 3624,0        | 3804,0 |
| 993  | 883,8 | 928,8 | 3535,2         | 3/15,2 | 19 | 893,8          | 938,8 | 3575,2        | 3755,2 | 81       | 906,2          | 951,2 | 3624,8        | 3804,8 |
| 994  | 884,0 | 929,0 | 3536,0         | 3716,0 | 20 | 894,0          | 939,0 | 3576,0        | 3756,0 | 82       | 906,4          | 951,4 | 3625,6        | 3805,6 |
| 995  | 884,2 | 929,2 | 3536,8         | 3/16,8 | 21 | 894,2          | 939,2 | 3576,8        | 3756,8 | 83       | 906,6          | 951,6 | 3626,4        | 3806,4 |
| 996  | 884,4 | 929,4 | 3537,6         | 3/1/,6 | 22 | 894,4          | 939,4 | 35/1,6        | 3/5/,6 | 84       | 906,8          | 951,8 | 3027,2        | 3807,2 |
| 997  | 004,0 | 929,6 | 3538,4         | 3710,4 | 23 | 094,6          | 939,6 | 3570.0        | 3750.0 | 00       | 907,0          | 952,0 | 3628,0        | 3000,0 |
| 998  | 004,0 | 929,8 | 3539,2         | 3719,2 | 24 | 894,8          | 939,8 | 3579,2        | 3759,2 | 80<br>97 | 907,2          | 952,2 | 3028,8        | 3808,8 |
| 1000 | 005,0 | 930,0 | 3540,0         | 3720,0 | 20 | 805.0          | 940,0 | 3580,0        | 2760.9 | 07       | 907,4          | 952,4 | 3620.4        | 2010 4 |
| 1000 | 885.4 | 930,2 | 3540,0         | 3720,0 | 20 | 805.4          | 940,2 | 3581.6        | 3761.6 | 80       | 907,0          | 952,0 | 3631.2        | 3811.2 |
| 1001 | 885.6 | 930,4 | 3542.4         | 3722.4 | 28 | 895.6          | 940,4 | 3582.4        | 3762.4 | 90       | 907,0          | 952,0 | 3632.0        | 3812.0 |
| 1002 | 885.8 | 930.8 | 3543.2         | 3723.2 | 29 | 895.8          | 940.8 | 3583.2        | 3763.2 | 91       | 908.2          | 953.2 | 3632.8        | 3812.8 |
| 1000 | 886.0 | 931.0 | 3544.0         | 3724.0 | 30 | 896.0          | 941.0 | 3584.0        | 3764.0 | 92       | 908.4          | 953.4 | 3633.6        | 3813.6 |
| 1005 | 886.2 | 931.2 | 3544.8         | 3724.8 | 31 | 896.2          | 941.2 | 3584.8        | 3764.8 | 93       | 908.6          | 953.6 | 3634.4        | 3814.4 |
| 1006 | 886.4 | 931.4 | 3545.6         | 3725.6 | 32 | 896.4          | 941.4 | 3585.6        | 3765.6 | 94       | 908.8          | 953.8 | 3635.2        | 3815.2 |
| 1007 | 886.6 | 931.6 | 3546.4         | 3726.4 | 33 | 896.6          | 941.6 | 3586.4        | 3766.4 | 95       | 909.0          | 954.0 | 3636.0        | 3816.0 |
| 1008 | 886.8 | 931.8 | 3547.2         | 3727.2 | 34 | 896.8          | 941.8 | 3587.2        | 3767.2 | 96       | 909.2          | 954.2 | 3636.8        | 3816.8 |
| 1009 | 887.0 | 932.0 | 3548.0         | 3728.0 | 35 | 897.0          | 942.0 | 3588.0        | 3768.0 | 97       | 909.4          | 954.4 | 3637.6        | 3817.6 |
| 1010 | 887,2 | 932,2 | 3548,8         | 3728,8 | 36 | 897,2          | 942,2 | 3588,8        | 3768,8 | 98       | 909,6          | 954,6 | 3638,4        | 3818,4 |
| 1011 | 887,4 | 932,4 | 3549,6         | 3729,6 | 37 | 897,4          | 942,4 | 3589,6        | 3769,6 | 99       | 909,8          | 954,8 | 3639,2        | 3819,2 |
| 1012 | 887,6 | 932,6 | 3550,4         | 3730,4 | 38 | 897,6          | 942,6 | 3590,4        | 3770,4 | 100      | 910,0          | 955,0 | 3640,0        | 3820,0 |
| 1013 | 887,8 | 932,8 | 3551,2         | 3731,2 | 39 | 897,8          | 942,8 | 3591,2        | 3771,2 | 101      | 910,2          | 955,2 | 3640,8        | 3820,8 |
| 1014 | 888,0 | 933,0 | 3552,0         | 3732,0 | 40 | 898,0          | 943,0 | 3592,0        | 3772,0 | 102      | 910,4          | 955,4 | 3641,6        | 3821,6 |
| 1015 | 888,2 | 933,2 | 3552,8         | 3732,8 | 41 | 898,2          | 943,2 | 3592,8        | 3772,8 | 103      | 910,6          | 955,6 | 3642,4        | 3822,4 |
| 1016 | 888,4 | 933,4 | 3553,6         | 3733,6 | 42 | 898,4          | 943,4 | 3593,6        | 3773,6 | 104      | 910,8          | 955,8 | 3643,2        | 3823,2 |
| 1017 | 888,6 | 933,6 | 3554,4         | 3734,4 | 43 | 898,6          | 943,6 | 3594,4        | 3774,4 | 105      | 911,0          | 956,0 | 3644,0        | 3824,0 |
| 1018 | 888,8 | 933,8 | 3555,2         | 3735,2 | 44 | 898,8          | 943,8 | 3595,2        | 3775,2 | 106      | 911,2          | 956,2 | 3644,8        | 3824,8 |
| 1019 | 889,0 | 934,0 | 3556,0         | 3736,0 | 45 | 899,0          | 944,0 | 3596,0        | 3776,0 | 107      | 911,4          | 956,4 | 3645,6        | 3825,6 |
| 1020 | 889,2 | 934,2 | 3556,8         | 3736,8 | 46 | 899,2          | 944,2 | 3596,8        | 3776,8 | 108      | 911,6          | 956,6 | 3646,4        | 3826,4 |
| 1021 | 889,4 | 934,4 | 3557,6         | 3737,6 | 47 | 899,4          | 944,4 | 3597,6        | 3777,6 | 109      | 911,8          | 956,8 | 3647,2        | 3827,2 |
| 1022 | 889,6 | 934,6 | 3558,4         | 3738,4 | 48 | 899,6          | 944,6 | 3598,4        | 3778,4 | 110      | 912,0          | 957,0 | 3648,0        | 3828,0 |
| 1023 | 889,8 | 934,8 | 3559,2         | 3739,2 | 49 | 899,8          | 944,8 | 3599,2        | 3779,2 | 111      | 912,2          | 957,2 | 3648,8        | 3828,8 |
| 0    | 890,0 | 935,0 | 3560,0         | 3740,0 | 50 | 900,0          | 945,0 | 3600,0        | 3780,0 | 112      | 912,4          | 957,4 | 3649,6        | 3829,6 |
|      |       |       |                |        | 51 | 900,2          | 945,2 | 3604.0        | 3180,8 | 113      | 912,6          | 957,6 | 3050,4        | 3030,4 |
|      |       |       |                |        | 52 | 900,4          | 945,4 | 3001,6        | 3781,6 | 114      | 912,8          | 957,8 | 3051,2        | 3031,2 |
|      |       |       |                |        | 53 | 900,6          | 945,0 | 3602,4        | 3702,4 | 110      | 012.0          | 950,0 | 3652.0        | 3032,0 |
|      |       |       |                |        | 54 | Q01 0          | 940,0 | 3604.0        | 3794 0 | 117      | 013.Z          | 950,2 | 3653 6        | 3833 6 |
|      |       |       |                |        | 56 | 901,0<br>901.2 | 940,0 | 3604,0        | 3784.0 | 118      | 913,4<br>913 A | 950,4 | 3654 4        | 3834 / |
|      |       |       |                |        | 57 | 901.4          | 946.4 | 3605.6        | 3785.6 | 110      | 913 R          | 958.8 | 3655.2        | 3835.2 |
|      |       |       |                |        | 58 | 901.6          | 946.6 | 3606.4        | 3786.4 | 120      | 914 0          | 959.0 | 3656.0        | 3836.0 |
|      |       |       |                |        | 59 | 901 A          | 946.8 | 3607 2        | 3787 2 | 121      | 914.2          | 959.2 | 3656.8        | 3836.8 |
|      |       |       |                |        | 60 | 902.0          | 947 0 | 3608.0        | 3788 0 | 122      | 914.4          | 959.4 | 3657.6        | 3837 6 |
|      |       |       |                |        | 61 | 902.2          | 947.2 | 3608.8        | 3788.8 | 123      | 914.6          | 959.6 | 3658.4        | 3838.4 |
|      |       |       |                |        | 62 | 902.4          | 947.4 | 3609.6        | 3789.6 | 124      | 914.8          | 959.8 | 3659.2        | 3839.2 |

## GSM1800 (RH-19/RH-50)

| CH                                                                                                    | TX RX                                                                                                    | VCO TXN                                                                                                    | VC 0 R3                                                                                                    | CH                                                                                                    | TX                                                                                                    | RX                                                                                                    | VCO TX                                                                                                    | VCO RA                                                                                                    | CH                                                                                                    | TX                                                                                                    | RX                                                                                                    | VCO TX                                                                                                    | VCORX                                                                                                    | CH                                                                                                    | TX                                                                                                    | RX                                                                                                    | VCO TX                                                                                                    | VCO RX                                                                                                    |
|----------------------------------------------------------------------------------------------------|----------------------------------------------------------------------------------------------------|----------------------------------------------------------------------------------------------------|----------------------------------------------------------------------------------------------------|----------------------------------------------------------------------------------------------------|----------------------------------------------------------------------------------------------------|----------------------------------------------------------------------------------------------------|----------------------------------------------------------------------------------------------------|----------------------------------------------------------------------------------------------------|----------------------------------------------------------------------------------------------------|----------------------------------------------------------------------------------------------------|----------------------------------------------------------------------------------------------------|----------------------------------------------------------------------------------------------------|----------------------------------------------------------------------------------------------------|----------------------------------------------------------------------------------------------------|----------------------------------------------------------------------------------------------------|----------------------------------------------------------------------------------------------------|----------------------------------------------------------------------------------------------------|----------------------------------------------------------------------------------------------------|
| 51.2                                                                                                    | 1/10.2 1805.2                                                                                                    | 3420.4                                                                                                    | 3610.4                                                                                                    | RCR                                                                                                    | 1/29.0                                                                                                    | 1824.U                                                                                                    | 3458.0                                                                                                    | 3848.0                                                                                                    | LDA                                                                                                    | 1/4r.8                                                                                                    | 1842.8                                                                                                    | 3495.6                                                                                                    | 3685.8                                                                                                    | 794                                                                                                    | 1/66.6                                                                                                    | 1861.6                                                                                                    | 3533.2                                                                                                    | 3/23.2                                                                                                    |
| 513                                                                                                    | 1/10.4 1805.4                                                                                                    | 3420.8                                                                                                    | 3610.8                                                                                                    | 80%                                                                                                    | 1/29.2                                                                                                    | 1824.2                                                                                                    | 3458 A                                                                                                    | 3848.4                                                                                                    | rut                                                                                                    | 1/48.0                                                                                                    | 1843.0                                                                                                    | 3496.0                                                                                                    | 3689.0                                                                                                    | 195                                                                                                    | 1/66.8                                                                                                    | 1861.8                                                                                                    | 3533.8                                                                                                    | 3723.8                                                                                                    |
| 514                                                                                                    | 1/10.6 1805.6                                                                                                    | 3421.2                                                                                                    | 3611.2                                                                                                    | 0.6                                                                                                    | 1/20.4                                                                                                    | 1824.4                                                                                                    | 3458.8                                                                                                    | 3646.6                                                                                                    | 102                                                                                                    | 1/45.2                                                                                                    | 164-5.2                                                                                                    | 3400.4                                                                                                    | 3080.4                                                                                                    | 190                                                                                                    | 1/0/0                                                                                                    | 1862.0                                                                                                    | 3534.0                                                                                                    | 3724.0                                                                                                    |
| 515                                                                                                    | 1710.6 1603.8                                                                                                    | 342211                                                                                                    | 3617.0                                                                                                    | 810                                                                                                    | 1/20.0                                                                                                    | 1824.0                                                                                                    | 3459.2                                                                                                    | 3649.2                                                                                                    | 7114                                                                                                    | 1/45.4                                                                                                    | 1843.6                                                                                                    | 3490.0                                                                                                    | 3660.0                                                                                                    | 1921                                                                                                    | 1/6/ 4                                                                                                    | 1662.2                                                                                                    | 3534.4                                                                                                    | 3.024.4                                                                                                    |
| 517                                                                                                    | 1/11/2 1806/2                                                                                                    | 3422.4                                                                                                    | 3912.4                                                                                                    | 611                                                                                                    | 1/30.0                                                                                                    | 1825.0                                                                                                    | 3460.0                                                                                                    | 38500                                                                                                    | 105                                                                                                    | 1/48.8                                                                                                    | 1643.8                                                                                                    | 3407.6                                                                                                    | 3687.6                                                                                                    | 199                                                                                                    | 1/67.6                                                                                                    | 1862.6                                                                                                    | 3535.2                                                                                                    | 3/25.2                                                                                                    |
| 51 B                                                                                                    | 1711A 1806A                                                                                                    | 3422.8                                                                                                    | 3612.8                                                                                                    | 612                                                                                                    | 1/30.2                                                                                                    | 1825.2                                                                                                    | 3460.A                                                                                                    | 3650.4                                                                                                    | 104                                                                                                    | 1749.0                                                                                                    | 1644.0                                                                                                    | 3498.0                                                                                                    | 36683.0                                                                                                    | BOO                                                                                                    | 1/6/.8                                                                                                    | 1862.8                                                                                                    | 3535.8                                                                                                    | 3/25/6                                                                                                    |
| 519                                                                                                    | 1711.6 1806.8                                                                                                    | 3423.2                                                                                                    | 3613.2                                                                                                    | 613                                                                                                    | 1/30.4                                                                                                    | 1825.4                                                                                                    | 3460.8                                                                                                    | 3690.8                                                                                                    | rur                                                                                                    | 1/4//2                                                                                                    | 1644.2                                                                                                    | 3498.4                                                                                                    | 36881.A                                                                                                    | BUJ                                                                                                    | 1/68.0                                                                                                    | 1863.0                                                                                                    | 3538.0                                                                                                    | 3/28.0                                                                                                    |
| 520                                                                                                    | 1711.8 1806.8                                                                                                    | 3423.6                                                                                                    | 3613.6                                                                                                    | 614                                                                                                    | 1/30.6                                                                                                    | 1825.6                                                                                                    | 3461.2                                                                                                    | 36512                                                                                                    | L na                                                                                                    | 1/4//4                                                                                                    | 1644,4                                                                                                    | 3496.6                                                                                                    | 3683.3                                                                                                    | 815                                                                                                    | 1/68.2                                                                                                    | 1863.2                                                                                                    | 3538.A                                                                                                    | 3.128 A                                                                                                    |
| 521                                                                                                    | 1/12/0 18/07/0                                                                                                    | 3424.0                                                                                                    | 3614.0                                                                                                    | 815                                                                                                    | 1/30.8                                                                                                    | 1625.8                                                                                                    | 3461.6                                                                                                    | 3651.6                                                                                                    | 1.04                                                                                                    | 1/4//6                                                                                                    | 1644.6                                                                                                    | 3409.2                                                                                                    | 3689.2                                                                                                    | BU3                                                                                                    | 1/68.4                                                                                                    | 1663.4                                                                                                    | 3538.8                                                                                                    | 3/28.8                                                                                                    |
| 522<br>523                                                                                                    | 1/12/2 180/ 2                                                                                                    | 3424.4                                                                                                    | 30 14.4<br>39114 B                                                                                                    | 910                                                                                                    | 1/31.0                                                                                                    | 1625.0                                                                                                    | 3462.0                                                                                                    | 39952.4                                                                                                    | 211                                                                                                    | 1/40.8                                                                                                    | 18450                                                                                                    | 3409.0                                                                                                    | 3069.0                                                                                                    | BUH<br>BUS                                                                                                    | 1/65.0                                                                                                    | 1663.6                                                                                                    | 3537.6                                                                                                    | 3721.2                                                                                                    |
| 324                                                                                                    | 1/12.0 1001.0                                                                                                    | 3425.2                                                                                                    | 3013.2                                                                                                    | 010                                                                                                    | 1/21.4                                                                                                    | 10.00.4                                                                                                    | 3482.0                                                                                                    | 3032.6                                                                                                    | 112                                                                                                    | 1/50.2                                                                                                    | 1040.0                                                                                                    | 3300.4                                                                                                    | 3090.4                                                                                                    | BUD                                                                                                    | 1/00/0                                                                                                    | 1004.0                                                                                                    | 3536.0                                                                                                    | 3743.0                                                                                                    |
| 525                                                                                                    | 1712.8 1807.8                                                                                                    | 3425.6                                                                                                    | 3615.6                                                                                                    | 618                                                                                                    | 1/31.6                                                                                                    | 1826.6                                                                                                    | 3463.2                                                                                                    | 3653.2                                                                                                    | r13                                                                                                    | 1/50.4                                                                                                    | 1645.4                                                                                                    | 3900.B                                                                                                    | 3690.8                                                                                                    | RAL                                                                                                    | 1/60/3                                                                                                    | 1864.2                                                                                                    | 3538.4                                                                                                    | 3728A                                                                                                    |
| 526                                                                                                    | 1/13/0 1808/0                                                                                                    | 3426.0                                                                                                    | 3616.0                                                                                                    | 620                                                                                                    | 1/31.8                                                                                                    | 1826.B                                                                                                    | 3463.8                                                                                                    | 3653.6                                                                                                    | 114                                                                                                    | 1/90/6                                                                                                    | 1845.6                                                                                                    | 3501.2                                                                                                    | 3601.2                                                                                                    | BUR                                                                                                    | 1/60/4                                                                                                    | 1894.4                                                                                                    | 3538.8                                                                                                    | 3723.8                                                                                                    |
| 527                                                                                                    | 1/13/2 18/8/2                                                                                                    | 3426.4                                                                                                    | 3616.4                                                                                                    | 621                                                                                                    | 1/32.0                                                                                                    | 162r.0                                                                                                    | 3464.0                                                                                                    | 3654.0                                                                                                    | 115                                                                                                    | 1/50.8                                                                                                    | 1645.8                                                                                                    | 3901.6                                                                                                    | 3601.8                                                                                                    | BUN                                                                                                    | 1/6//6                                                                                                    | 1894.6                                                                                                    | 3539.2                                                                                                    | 3729.2                                                                                                    |
| 521                                                                                                    | 1/13.4 1608.4                                                                                                    | 3427.2                                                                                                    | 3010.0                                                                                                    | 922                                                                                                    | 1/32.2                                                                                                    | 1621.2                                                                                                    | 3464.4                                                                                                    | 3954.4                                                                                                    | 616                                                                                                    | 1/512                                                                                                    | 1646.0                                                                                                    | 3502.0                                                                                                    | 3602.0                                                                                                    | BTU<br>BTI                                                                                                    | 1/00/0                                                                                                    | 1894.0                                                                                                    | 3539.0                                                                                                    | 372370                                                                                                    |
| 530                                                                                                    | 1/13.8 1808.8                                                                                                    | 3427.6                                                                                                    | 3617.6                                                                                                    | 624                                                                                                    | 1/32.6                                                                                                    | 1821.6                                                                                                    | 3465.2                                                                                                    | 3655.2                                                                                                    | 118                                                                                                    | 1/51.4                                                                                                    | 1646.4                                                                                                    | 3502.8                                                                                                    | 3692.8                                                                                                    | 812                                                                                                    | 1//02                                                                                                    | 1865.2                                                                                                    | 354U.A                                                                                                    | 3/31.4                                                                                                    |
| 591                                                                                                    | 1714.0 1809.0                                                                                                    | 3428.0                                                                                                    | 361B.U                                                                                                    | 625                                                                                                    | 1/32.8                                                                                                    | 1827.B                                                                                                    | 3465.8                                                                                                    | 3655.6                                                                                                    | 719                                                                                                    | 1/51.6                                                                                                    | 1646.6                                                                                                    | 3903.2                                                                                                    | 3683.2                                                                                                    | B1.3                                                                                                    | 1//04                                                                                                    | 1865.4                                                                                                    | 3540.8                                                                                                    | 3/30.8                                                                                                    |
| 235                                                                                                    | 1/14.2 1809.2                                                                                                    | 3428.4                                                                                                    | 3618.4                                                                                                    | 828                                                                                                    | 1/33.0                                                                                                    | 1828.U                                                                                                    | 3466.0                                                                                                    | 3696.0                                                                                                    | 120                                                                                                    | 1/51.8                                                                                                    | 1846.8                                                                                                    | 3903.6                                                                                                    | 3683.8                                                                                                    | 814                                                                                                    | 1//08                                                                                                    | 1865.6                                                                                                    | 3541.2                                                                                                    | 3/31.2                                                                                                    |
| 533                                                                                                    | 1/14.4 1809.4                                                                                                    | 3428.8                                                                                                    | 3918.8                                                                                                    | 627                                                                                                    | 1/33.2                                                                                                    | 1828.2                                                                                                    | 3466.4                                                                                                    | 3656.4                                                                                                    | 121                                                                                                    | 1/52.0                                                                                                    | 1647.0                                                                                                    | 3504.0                                                                                                    | 3684.0                                                                                                    | 812                                                                                                    | 1//08                                                                                                    | 1865.8                                                                                                    | 3541.8                                                                                                    | 3/31.8                                                                                                    |
| 534                                                                                                    | 1/14.6 1809.0                                                                                                    | 3429.2                                                                                                    | 3019.2                                                                                                    | 026                                                                                                    | 1/33.4                                                                                                    | 1828.4<br>1828.8                                                                                                    | 3466.8                                                                                                    | 3655.8                                                                                                    | 122                                                                                                    | 1/92.2                                                                                                    | 1641.2                                                                                                    | 35,4.4                                                                                                    | 3004.4                                                                                                    | B10                                                                                                    | 1//12                                                                                                    | 1695.0                                                                                                    | 3542.0                                                                                                    | 3732.0                                                                                                    |
| 536                                                                                                    | 1/15.0 1810.0                                                                                                    | 3430.0                                                                                                    | 3620.0                                                                                                    | 630                                                                                                    | 1/33.8                                                                                                    | 1828.B                                                                                                    | 3467.6                                                                                                    | 3657.8                                                                                                    | 124                                                                                                    | 1/52.6                                                                                                    | 1647.6                                                                                                    | 3505.2                                                                                                    | 3685.2                                                                                                    | B18                                                                                                    | 1//14                                                                                                    | 1895.4                                                                                                    | 3542.8                                                                                                    | 3/32.8                                                                                                    |
| 537                                                                                                    | 1/15.2 1810.2                                                                                                    | 3430.4                                                                                                    | 3620.4                                                                                                    | 631                                                                                                    | 1/34.0                                                                                                    | 1820.U                                                                                                    | 3468.0                                                                                                    | 3658.0                                                                                                    | 125                                                                                                    | 1/52.8                                                                                                    | 1647.8                                                                                                    | 3905.8                                                                                                    | 3685.8                                                                                                    | RIA                                                                                                    | 1//16                                                                                                    | 1896.6                                                                                                    | 3543.2                                                                                                    | 3/33.2                                                                                                    |
| 23 B                                                                                                    | 1/15.4 1810.4                                                                                                    | 3430.8                                                                                                    | 3620.8                                                                                                    | 632                                                                                                    | 1/34.2                                                                                                    | 1829.2                                                                                                    | 3468.4                                                                                                    | 3658.4                                                                                                    | 1228                                                                                                    | 1/53.0                                                                                                    | 1648.0                                                                                                    | 3906.0                                                                                                    | 3686.0                                                                                                    | B20                                                                                                    | 1//18                                                                                                    | 1695.8                                                                                                    | 3543.8                                                                                                    | 3733.8                                                                                                    |
| 238                                                                                                    | 1/15.8 1810.8                                                                                                    | 3431.2                                                                                                    | 3621.2                                                                                                    | 633                                                                                                    | 1/34.4                                                                                                    | 1829.4                                                                                                    | 3468.8                                                                                                    | 3658.8                                                                                                    | rzr                                                                                                    | 1/53.2                                                                                                    | 1648.2                                                                                                    | 3508.4                                                                                                    | 3686 A                                                                                                    | R51                                                                                                    | 1/12.0                                                                                                    | 1867.U                                                                                                    | 3544.0                                                                                                    | 3/34.0                                                                                                    |
| 54U                                                                                                    | 1/15.6 1810.8                                                                                                    | 3431.6                                                                                                    | 3021.6                                                                                                    | 034                                                                                                    | 1/34.6                                                                                                    | 1620.5                                                                                                    | 3469.2                                                                                                    | 3669/2                                                                                                    | 1 23                                                                                                    | 1/554                                                                                                    | 1646.4                                                                                                    | 3508.8                                                                                                    | B. BNBE                                                                                                    | 622                                                                                                    | 1/12/2                                                                                                    | 1691/2                                                                                                    | 3544.4                                                                                                    | 3/34.4                                                                                                    |
| 547                                                                                                    | 1/18/2 1811 2                                                                                                    | 3432.4                                                                                                    | 3622.4                                                                                                    | 636                                                                                                    | 1/35.0                                                                                                    | 1620.6                                                                                                    | 3470.0                                                                                                    | 36800                                                                                                    | 1,211                                                                                                    | 1/53.8                                                                                                    | 1646.0                                                                                                    | 3507.8                                                                                                    | 3607.8                                                                                                    | RV4                                                                                                    | 1//2/8                                                                                                    | 1601 A                                                                                                    | 3545.2                                                                                                    | 3734.0                                                                                                    |
| 543                                                                                                    | 1/18.4 1811.4                                                                                                    | 3432.8                                                                                                    | 3622.8                                                                                                    | 637                                                                                                    | 1/35.2                                                                                                    | 1890.2                                                                                                    | 3470.4                                                                                                    | 3660.4                                                                                                    | 131                                                                                                    | 1/54.0                                                                                                    | 1649.0                                                                                                    | 390B.U                                                                                                    | 3608.0                                                                                                    | 825                                                                                                    | 1/12.8                                                                                                    | 1867.8                                                                                                    | 3545.8                                                                                                    | 3735.8                                                                                                    |
| 344                                                                                                    | 1/10.0 1011.3                                                                                                    | 3433.2                                                                                                    | 3923.2                                                                                                    | 030                                                                                                    | 1/35.4                                                                                                    | 1830.4                                                                                                    | 3470.8                                                                                                    | 3000.8                                                                                                    | 1.32                                                                                                    | 1/04.2                                                                                                    | 1099.2                                                                                                    | 3308.4                                                                                                    | 3090.4                                                                                                    | 0.20                                                                                                    | 1/13/0                                                                                                    | 1895.0                                                                                                    | 3546.0                                                                                                    | 3739.0                                                                                                    |
| 545                                                                                                    | 1/18.8 1811.8                                                                                                    | 3433.6                                                                                                    | 3623.6                                                                                                    | 639                                                                                                    | 1/35.6                                                                                                    | 1830.6                                                                                                    | 34/1,2                                                                                                    | 3661.2                                                                                                    | 133                                                                                                    | 1/54.4                                                                                                    | 164-9.4                                                                                                    | 3208.8                                                                                                    | 3688.8                                                                                                    | 821                                                                                                    | 1//3.2                                                                                                    | 1668.2                                                                                                    | 3548.A                                                                                                    | 3/36A                                                                                                    |
| 1946<br>1947                                                                                                    | 1/17.2 1812.0                                                                                                    | 3434.0                                                                                                    | 3624.0                                                                                                    | 040                                                                                                    | 1/35.6                                                                                                    | 1630.8                                                                                                    | 34/1.8                                                                                                    | 3661.6                                                                                                    | 1.34                                                                                                    | 1/94.6                                                                                                    | 1649.6                                                                                                    | 2500.2                                                                                                    | 3609.2                                                                                                    | 620                                                                                                    | 1/154                                                                                                    | 1095.4                                                                                                    | 3540.8                                                                                                    | 3/30.8                                                                                                    |
| 54K                                                                                                    | 1/1/4 18124                                                                                                    | 3434.8                                                                                                    | 3624.4                                                                                                    | 642                                                                                                    | 1/36.2                                                                                                    | 1831.2                                                                                                    | 3472.0                                                                                                    | 3662.0<br>3662.4                                                                                                    | 135                                                                                                    | 1/550                                                                                                    | 18500                                                                                                    | 3509.6                                                                                                    | 3700.0                                                                                                    | 640                                                                                                    | 1//38                                                                                                    | 1863.5                                                                                                    | 3547.8                                                                                                    | 3/3/3                                                                                                    |
| 549                                                                                                    | 1/1/.6 1812.6                                                                                                    | 3435.2                                                                                                    | 3625.2                                                                                                    | 643                                                                                                    | 1/38.4                                                                                                    | 1891.4                                                                                                    | 3472.8                                                                                                    | 3662.8                                                                                                    | 131                                                                                                    | 1/55.2                                                                                                    | 1850.2                                                                                                    | 3510.4                                                                                                    | 3700.4                                                                                                    | 831                                                                                                    | 1//4.0                                                                                                    | 1897.0                                                                                                    | 3548.0                                                                                                    | 3738.0                                                                                                    |
| 56 U                                                                                                    | 1/17.8 1812.8                                                                                                    | 3435.6                                                                                                    | 3625.6                                                                                                    | 644                                                                                                    | 1/36.6                                                                                                    | 1831.6                                                                                                    | 3473.2                                                                                                    | 3663.2                                                                                                    | 138                                                                                                    | 1/55.4                                                                                                    | 1850.4                                                                                                    | 3510.8                                                                                                    | 3100.8                                                                                                    | R35                                                                                                    | 1//42                                                                                                    | 1899/2                                                                                                    | 3548.A                                                                                                    | 3738A                                                                                                    |
| 551                                                                                                    | 1/18/0 1813/0                                                                                                    | 3436.0                                                                                                    | 3626.0                                                                                                    | 645                                                                                                    | 1138.8                                                                                                    | 1831.8                                                                                                    | 3473.8                                                                                                    | 3663.6                                                                                                    | 1.38                                                                                                    | 1/55.6                                                                                                    | 1890.6                                                                                                    | 3511.2                                                                                                    | 3101.2                                                                                                    | R33                                                                                                    | 1//4,4                                                                                                    | 1869/4                                                                                                    | 3548.8                                                                                                    | 3/39.8                                                                                                    |
| 55 Z                                                                                                    | 1/18.2 1813.2                                                                                                    | 3435.4                                                                                                    | 3026.4                                                                                                    | 040                                                                                                    | 1/3/.0                                                                                                    | 1632.0                                                                                                    | 34/4.0                                                                                                    | 3664.0                                                                                                    | 140                                                                                                    | 1/55.8                                                                                                    | 1850.8                                                                                                    | 3511.6                                                                                                    | 3707.8                                                                                                    | B34                                                                                                    | 1/14.6                                                                                                    | 1860.6                                                                                                    | 3549.2                                                                                                    | 3/3/2                                                                                                    |
| 554                                                                                                    | 1/18.6 1813.6                                                                                                    | 3437.2                                                                                                    | 3621.2                                                                                                    | 648                                                                                                    | 1/3/.4                                                                                                    | 1632.4                                                                                                    | 3474.8                                                                                                    | 3664.8                                                                                                    | (42                                                                                                    | 1/98.2                                                                                                    | 1851.2                                                                                                    | 3512.0                                                                                                    | 3102.4                                                                                                    | 836                                                                                                    | 17750                                                                                                    | 18/00                                                                                                    | 3550.0                                                                                                    | 3/40.0                                                                                                    |
| 565                                                                                                    | 1/18.8 1813.8                                                                                                    | 3437.6                                                                                                    | 3627.6                                                                                                    | 649                                                                                                    | 1/37.6                                                                                                    | 1832.6                                                                                                    | 3475.2                                                                                                    | 3665.2                                                                                                    | 143                                                                                                    | 1/56.4                                                                                                    | 1651.4                                                                                                    | 3512.8                                                                                                    | 3702.8                                                                                                    | 831                                                                                                    | 1//52                                                                                                    | 18/0.2                                                                                                    | 355U.A                                                                                                    | 3340.4                                                                                                    |
| 55.6                                                                                                    | 1/19/0 1814/0                                                                                                    | 3438.0                                                                                                    | 3628.0                                                                                                    | 650                                                                                                    | 1/3/.B                                                                                                    | 1832.B                                                                                                    | 3475.8                                                                                                    | 3665.6                                                                                                    | 154                                                                                                    | 1/56.6                                                                                                    | 1651.6                                                                                                    | 3513.2                                                                                                    | 3103.2                                                                                                    | 838                                                                                                    | 1/75A                                                                                                    | 1870.4                                                                                                    | 3550.8                                                                                                    | 3,40.8                                                                                                    |
| 51                                                                                                    | 1/19/2 1814-2                                                                                                    | 3438.4                                                                                                    | 3628.4                                                                                                    | 851                                                                                                    | 1/38.0                                                                                                    | 1833.0                                                                                                    | 34/6.0                                                                                                    | 3666.0                                                                                                    | 145                                                                                                    | 1/56.8                                                                                                    | 1651.8                                                                                                    | 3513.8                                                                                                    | 9103.9                                                                                                    | R3A                                                                                                    | 1//58                                                                                                    | 1810/6                                                                                                    | 3551.2                                                                                                    | 3/41.2                                                                                                    |
| 22.6                                                                                                    | 1/19.4 1814.4                                                                                                    | 3436.6                                                                                                    | 3626.6                                                                                                    | 852                                                                                                    | 1/38.2                                                                                                    | 1835.2                                                                                                    | 34/6.4                                                                                                    | 3665.4                                                                                                    | 140                                                                                                    | 1/91/0                                                                                                    | 1852.0                                                                                                    | 3514.0                                                                                                    | 3704.0                                                                                                    | B40                                                                                                    | 1/15.8                                                                                                    | 18/0.8                                                                                                    | 3551.8                                                                                                    | 3/41.8                                                                                                    |
| 202.0                                                                                                    | 1111020 1001420                                                                                                    |                                                                                                    |                                                                                                    | 20.00                                                                                                    | 10.00.0                                                                                                    | 1 Mail and 4                                                                                                    | 10 TO 10 TO 10                                                                                                    |                                                                                                    | 1.4                                                                                                    | 10.001.00                                                                                                    | I totalds ride                                                                                                    | and PTOT                                                                                                    | 101 B-17-1                                                                                                    | 1000                                                                                                    | 10.1000                                                                                                    | 1001 1200                                                                                                    | the second second                                                                                                    |                                                                                                    |
| 30.0                                                                                                    | 1/19.8 1814.8                                                                                                    | 3449.6                                                                                                    | 3657.6                                                                                                    | 654                                                                                                    | 1/38.6                                                                                                    | 1833.6                                                                                                    | 3477.2                                                                                                    | 3667.2                                                                                                    | 148                                                                                                    | 1/5f A                                                                                                    | 1852 A                                                                                                    | 3514.6                                                                                                    | 3704.8                                                                                                    | B42                                                                                                    | 17762                                                                                                    | 18/12                                                                                                    | 3552 A                                                                                                    | 3742.4                                                                                                    |
| 561                                                                                                    | 1/19/8 1814/8                                                                                                    | 3449.6<br>3440.0                                                                                                    | 3629.6                                                                                                    | 854<br>855                                                                                                    | 1/38.6<br>1/38.8                                                                                                    | 1833.6<br>1833.8                                                                                                    | 3477.2<br>3477.8                                                                                                    | 3667.2<br>3667.6                                                                                                    | 148<br>149                                                                                                    | 1/51 A<br>1/51 S                                                                                                    | 1852.A<br>1852.6                                                                                                    | 3514.8<br>3515.2                                                                                                    | 3704.8                                                                                                    | 842<br>843                                                                                                    | 1/762<br>1/764                                                                                                    | 1871.2<br>1871.4                                                                                                    | 3552 A<br>3552 S                                                                                                    | 3342.A<br>3342.8                                                                                                    |
| 561<br>562                                                                                                    | 1/19.8 1814.8<br>1/20.0 1815.0<br>1/20.2 1815.2                                                                                                    | 3449.8<br>3440.0<br>3440.4                                                                                                    | 3629.6<br>3630.0<br>3630.4                                                                                                    | 854<br>855<br>858                                                                                                    | 1138.8<br>1138.8<br>1138.8                                                                                                    | 1833.6<br>1833.6<br>1834.0                                                                                                    | 3477.2<br>3477.5<br>3478.0                                                                                                    | 3667.2<br>3667.6<br>3668.0                                                                                                    | 748<br>749<br>750                                                                                                    | 1/5/ A<br>1/5/ 8<br>1/5/ 8                                                                                                    | 1852.A<br>1852.8<br>1852.8                                                                                                    | 3514.8<br>3515.2<br>3515.8                                                                                                    | 3104.8<br>3105.2<br>3105.8                                                                                                    | 22 22 23<br>23 25 25                                                                                                    | 17762<br>17764<br>17766                                                                                                    | 18/12<br>18/14<br>18/18                                                                                                    | 3552.4<br>3552.8<br>3553.2                                                                                                    | 3742.4<br>3742.8<br>3743.2                                                                                                    |
| 560<br>561<br>562<br>563                                                                                                    | 1/19.8 1814.8<br>1/20.0 1815.0<br>1/20.2 1815.2<br>1/20.4 1815.4                                                                                                    | 3449.6<br>3440.0<br>3440.4<br>3440.8<br>3440.8                                                                                                    | 3629.6<br>3630.0<br>3630.4<br>3630.8                                                                                                    | 854<br>856<br>858<br>857                                                                                                    | 1/38.6<br>1/38.8<br>1/39.2                                                                                                    | 1833.6<br>1833.8<br>1834.0<br>1834.2                                                                                                    | 3477.2<br>3477.5<br>3478.0<br>3478.4<br>3478.4                                                                                                    | 3667.2<br>3667.6<br>3668.0<br>3668.4                                                                                                    | 748<br>749<br>750<br>751                                                                                                    | 1/5/ A<br>1/5/ 8<br>1/5/ 8<br>1/58/0                                                                                                    | 1852.4<br>1852.6<br>1852.8<br>1853.0                                                                                                    | 3514.8<br>3515.2<br>3515.8<br>3516.0                                                                                                    | 3104.8<br>3105.2<br>3105.8<br>3106.0                                                                                                    | 33333                                                                                                    | 17762<br>1776A<br>17765<br>17765                                                                                                    | 18/12<br>18/14<br>18/18<br>18/18<br>18/18                                                                                                    | 3552.4<br>3552.8<br>3553.2<br>3553.8                                                                                                    | 3/42/4<br>3/42/8<br>3/43/2<br>3/43/8                                                                                                    |
| 560<br>561<br>562<br>563<br>564<br>565                                                                                                    | 1/10.8 1814.8<br>1/20.0 1815.0<br>1/20.2 1815.2<br>1/20.4 1815.4<br>1/20.6 1815.8<br>1/20.6 1815.8                                                                                                    | 3449.6<br>3440.0<br>3440.4<br>3440.8<br>3441.2<br>3441.2                                                                                                    | 3629.6<br>3630.0<br>3630.4<br>3630.8<br>3631.2<br>3631.2                                                                                                    | 854<br>855<br>857<br>858<br>858<br>858                                                                                                    | 1738.6<br>1738.8<br>1739.0<br>1739.2<br>1739.4<br>1739.6                                                                                                    | 1833.6<br>1833.8<br>1834.0<br>1834.2<br>1834.4<br>1834.6                                                                                                    | 34712<br>34713<br>34783<br>34783<br>34783<br>34783<br>34782                                                                                                    | 3887.2<br>3887.6<br>3888.0<br>3888.4<br>3888.8<br>3888.8<br>3889.2                                                                                                    | 748<br>749<br>750<br>751<br>752<br>753                                                                                                    | 1757.8<br>1757.8<br>1757.8<br>1758.0<br>1758.2<br>1758.4                                                                                                    | 1852.8<br>1852.8<br>1852.8<br>1853.0<br>1853.2<br>1853.4                                                                                                    | 3514.8<br>3515.2<br>3515.8<br>3516.0<br>3516.4<br>3516.8                                                                                                    | 3104.8<br>3105.2<br>3105.8<br>3106.0<br>3106.0<br>3106.4<br>3106.8                                                                                                    | 222222222                                                                                                    | 1//62<br>1//64<br>1//68<br>1//68<br>1///0<br>1///2                                                                                                    | 18/12<br>18/14<br>18/18<br>18/18<br>18/20<br>18/22                                                                                                    | 3552/A<br>3552/8<br>3553/8<br>3553/8<br>3554/J<br>3554/A                                                                                                    | 3/42 A<br>3/42 8<br>3/43 2<br>3/43 8<br>3/44 A<br>3/44 A                                                                                                    |
| 560<br>561<br>562<br>563<br>564<br>565<br>565<br>565                                                                                                    | 1/1 9.8 1814.8<br>1/20.0 1815.0<br>1/20.2 1815.2<br>1/20.4 1815.4<br>1/20.6 1815.8<br>1/20.8 1815.8<br>1/20.8 1815.8                                                                                                    | 3449.6<br>3440.0<br>3440.4<br>3440.8<br>3440.8<br>3441.2<br>3441.6<br>3442.0                                                                                                    | 3629.6<br>3630.0<br>3630.4<br>3630.8<br>3631.2<br>3631.6<br>3631.6<br>3632.0                                                                                                    | 654<br>655<br>657<br>658<br>658<br>659<br>659                                                                                                    | 1/38.6<br>1/39.0<br>1/39.2<br>1/39.2<br>1/39.8<br>1/39.8                                                                                                    | 1833.6<br>1833.8<br>1834.0<br>1834.2<br>1834.4<br>1834.6<br>1834.6                                                                                                    | 34712<br>34713<br>34783<br>34783<br>34783<br>34783<br>34783<br>34783<br>34793                                                                                                    | 3887.2<br>3887.6<br>3888.0<br>3888.4<br>3888.8<br>3888.8<br>3889.2<br>3889.2                                                                                                    | 14 47 50 55 52 55 55<br>51 55 55 55 55<br>51 55 55 55 55 55<br>51 55 55 55 55 55<br>51 55 55 55 55 55 55<br>51 55 55 55 55 55 55 55 55 55 55 55 55 5 | 1/5/ A<br>1/5/ 8<br>1/5/ 8<br>1/58.0<br>1/58.2<br>1/58.4<br>1/58.6                                                                                                    | 1852.4<br>1852.6<br>1852.6<br>1853.0<br>1853.0<br>1853.7<br>1853.4<br>1853.6                                                                                                    | 3514.8<br>3515.2<br>3515.8<br>3518.0<br>3518.4<br>3518.8<br>3518.8<br>3517.2                                                                                                    | 3104.8<br>3105.2<br>3105.6<br>3106.0<br>3106.0<br>3106.8<br>3106.8<br>3107.2                                                                                                    | 333333333333                                                                                                    | 1/162<br>1/164<br>1/168<br>1/168<br>1/168<br>1/170<br>1/172<br>1/172                                                                                                    | 18/12<br>18/14<br>18/18<br>18/18<br>18/20<br>18/22<br>18/22                                                                                                    | 3552 A<br>3552 8<br>3553 2<br>3553 8<br>3554 0<br>3554 A<br>3554 8                                                                                                    | 3/42/4<br>3/42/3<br>3/43/2<br>3/43/5<br>3/44/4<br>3/44/4<br>3/44/3                                                                                                    |
| 560<br>561<br>562<br>563<br>564<br>565<br>565<br>565<br>565<br>567                                                                                                    | 1/10.8 1814.8<br>1/20.0 1815.0<br>1/20.2 1815.2<br>1/20.4 1815.6<br>1/20.8 1815.6<br>1/20.8 1815.8<br>1/21.0 1816.0<br>1/21.0 1816.0                                                                                                    | 3449.6<br>3440.0<br>3440.4<br>3440.8<br>3440.8<br>340.8<br>340.8<br>340                                                       | 3629.6<br>3630.0<br>3630.4<br>3630.8<br>3631.2<br>3631.2<br>3631.6<br>3632.0<br>3632.0                                                                                                    | 854<br>855<br>855<br>855<br>855<br>855<br>855<br>855<br>855<br>855                                                                                                    | 1/38.8<br>1/39.0<br>1/39.0<br>1/39.2<br>1/39.4<br>1/39.8<br>1/39.8<br>1/39.8<br>1/39.8                                                                                                    | 1833.6<br>1833.8<br>1834.0<br>1834.7<br>1834.4<br>1834.6<br>1834.6<br>1834.8<br>1835.0                                                                                                    | 34712<br>34713<br>34783<br>34783<br>34783<br>34783<br>34793<br>34793<br>34803                                                                                                    | 3867.2<br>3867.6<br>3868.0<br>3868.4<br>3868.8<br>3869.2<br>3869.2<br>3869.2<br>3869.8<br>3869.0                                                                                                    | 14 14 15 15 15 15 15 15 15 15 15 15 15 15 15                                                                                                    | 1/5/ A<br>1/5/ B<br>1/5/ B<br>1/58.0<br>1/58.2<br>1/58.4<br>1/58.8<br>1/58.8                                                                                                    | 1852.6<br>1852.6<br>1852.8<br>1853.0<br>1853.0<br>1853.6<br>1853.6<br>1853.8                                                                                                    | 3514.8<br>3515.2<br>3515.8<br>3516.0<br>3516.4<br>3516.8<br>3516.8<br>3517.2<br>3517.8                                                                                                    | 3104.8<br>3105.2<br>3105.6<br>3106.0<br>3106.4<br>3106.8<br>3106.8<br>3101.2<br>3101.2                                                                                                    | 222222222222                                                                                                    | 11762<br>11764<br>11768<br>11768<br>11768<br>11776<br>11776<br>11777<br>11777                                                                                                    | 18/12/<br>18/14/<br>18/18/<br>18/20/<br>18/22/<br>18/24/<br>18/23/                                                                                                    | 3552.4<br>3552.8<br>3553.2<br>3554.0<br>3554.4<br>3554.8<br>3554.8<br>3554.8                                                                                                    | 3/42/4<br>3/42/3<br>3/43/2<br>3/43/3<br>3/44/4<br>3/44/4<br>3/44/2<br>3/45/2                                                                                                    |
|                                                                                                    | 1719.8 1814.8<br>1720.0 1815.0<br>1720.2 1815.2<br>1720.4 1815.8<br>1720.8 1815.8<br>1720.8 1815.8<br>1721.0 1816.0<br>1721.2 1816.2<br>1721.4 1816.4                                                                                                    | 3449.6<br>3440.0<br>3440.4<br>3440.8<br>3441.2<br>3441.6<br>3442.0<br>3442.0<br>3442.4<br>3442.8<br>3442.8                                                                                                    | 3629.6<br>3630.0<br>3630.4<br>3630.8<br>3631.2<br>3631.6<br>3631.6<br>3632.0<br>3632.0<br>3632.4<br>3632.4                                                                                                    | 854<br>855<br>857<br>858<br>858<br>859<br>860<br>860<br>860<br>860<br>860                                                                                                    | 1/38.8<br>1/38.8<br>1/39.0<br>1/39.2<br>1/39.4<br>1/39.8<br>1/39.8<br>1/39.8<br>1/40.0<br>1/40.0                                                                                                    | 1835.6<br>1835.8<br>1834.0<br>1834.2<br>1834.2<br>1834.4<br>1834.6<br>1834.6<br>1834.8<br>1835.0<br>1835.0                                                                                                    | 34/12<br>34/13/<br>34/18/<br>34/18/4<br>34/18/8<br>34/19/2<br>34/19/2<br>34/19/2<br>34/19/2<br>34/19/2<br>34/19/2<br>34/19/2<br>34/19/2                                                                                                    | 3987.2<br>3987.8<br>3988.0<br>3988.4<br>3988.8<br>3989.2<br>3989.0<br>3970.0<br>3970.4<br>3970.4                                                                                                    |                                                                                                    | 1/5/ A<br>1/5/ 8<br>1/5/ 8<br>1/58.0<br>1/58.2<br>1/58.4<br>1/58.6<br>1/58.8<br>1/58.8<br>1/58.8                                                                                                    | 1852.6<br>1852.6<br>1852.8<br>1853.0<br>1853.0<br>1853.4<br>1853.6<br>1853.6<br>1853.6<br>1853.8                                                                                                    | 3514.8<br>3515.2<br>3515.8<br>3516.0<br>3516.4<br>3516.8<br>3517.2<br>3517.6<br>3517.0<br>3518.0                                                                                                    | 3104.8<br>3105.2<br>3105.6<br>3106.4<br>3106.4<br>3106.8<br>3107.2<br>3107.2<br>3107.9<br>3107.9<br>3107.9<br>3107.9                                                                                                    | 333333333333333333                                                                                                    | 1/162<br>1/164<br>1/168<br>1/168<br>1/168<br>1/178<br>1/178<br>1/178<br>1/178                                                                                                    | 18/12<br>18/14<br>18/14<br>18/18<br>18/20<br>18/22<br>18/24<br>18/28<br>18/28                                                                                                    | 3552 A<br>3552 8<br>3553 2<br>3553 8<br>3554 A<br>3554 A<br>3554 8<br>3555 8<br>3555 8                                                                                                    | 3742.4<br>3742.3<br>3743.2<br>3743.5<br>3744.7<br>3744.7<br>3744.7<br>3745.2<br>3745.5<br>3745.5                                                                                                    |
|                                                                                                    | 111.8.8 (8)44.8<br>1720.0 (8)5.9<br>1720.2 (8)5.2<br>1720.4 (8)5.4<br>1720.6 (8)5.8<br>1720.6 (8)5.8<br>1720.6 (8)5.8<br>1720.6 (8)5.8<br>1720.8 (8)5.8<br>1721.2 (8)6.9<br>1721.4 (8)6.4<br>1721.6 (8)6.8                                                                                                    | 3449.6<br>3440.0<br>3440.4<br>3440.8<br>3441.2<br>3441.8<br>3441.2<br>3441.8<br>3442.0<br>3442.4<br>3442.8<br>3442.8<br>3442.8                                                                                                    | 3629.6<br>3630.0<br>3630.4<br>3630.8<br>3631.2<br>3631.6<br>3632.0<br>3632.0<br>3632.4<br>3632.8<br>3633.7<br>3633.7                                                                                                    | 854<br>855<br>855<br>855<br>855<br>855<br>855<br>855<br>855<br>855                                                                                                    | 1/38.8<br>1/39.0<br>1/39.0<br>1/39.2<br>1/39.4<br>1/39.8<br>1/39.8<br>1/39.8<br>1/40.0<br>1/40.0<br>1/40.2<br>1/40.4                                                                                                    | 1835.6<br>1835.8<br>1834.0<br>1834.2<br>1834.4<br>1834.6<br>1834.6<br>1834.6<br>1835.0<br>1835.2<br>1835.4<br>1835.6                                                                                                    | 34/12<br>34/18/<br>34/8/<br>34/8/<br>34/8/<br>34/9/<br>34/9/ | 3681 2<br>3685.0<br>3685.0<br>3685.4<br>3685.8<br>3667.2<br>3667.2<br>3667.0<br>3670.4<br>3670.4<br>3670.4<br>3670.4<br>3670.4<br>3670.4                                                                                                    |                                                                                                    | 1/51 A<br>1/51 8<br>1/51 8<br>1/58 2<br>1/58 2<br>1/58 4<br>1/58 8<br>1/58 8<br>1/58 8<br>1/58 8<br>1/59 0<br>1/59 2<br>1/59 4                                                                                                    | 1852.4<br>1852.8<br>1852.8<br>1853.0<br>1853.2<br>1853.4<br>1853.6<br>1853.8<br>1853.8<br>1854.0<br>1854.2<br>1854.4                                                                                                    | 3514.8<br>3515.2<br>3515.8<br>3516.0<br>3516.4<br>3516.8<br>3517.8<br>3517.8<br>3518.0<br>3518.4<br>3518.8                                                                                                    | 3104.8<br>3105.2<br>3105.8<br>3106.0<br>3106.4<br>3106.4<br>3106.4<br>3107.2<br>3107.2<br>3107.8<br>3108.0<br>3108.4<br>3108.4                                                                                                    |                                                                                                    | 1/162<br>1/164<br>1/168<br>1/168<br>1/168<br>1/168<br>1/172<br>1/172<br>1/178<br>1/178<br>1/178<br>1/1780                                                                                                    | 18/1/2<br>18/1/8<br>18/1/8<br>18/1/8<br>18/2/0<br>18/2/2<br>18/2/8<br>18/2/8<br>18/2/8<br>18/2/8<br>18/3/0<br>18/3/2                                                                                                    | 3562 A<br>3562 8<br>3563 2<br>3553 8<br>3554 A<br>3554 A<br>3555 8<br>3555 8<br>3555 8                                                                                                    | 3142,4<br>3142,8<br>3143,2<br>3143,5<br>3144,1<br>3144,1<br>3144,4<br>3145,2<br>3145,2<br>3145,5<br>3145,1<br>3145,1<br>3145,1                                                                                                    |
|                                                                                                    | 171 9.8 1814 8<br>1720.0 1815.0<br>1720.2 1815.2<br>1720.4 1815.4<br>1720.6 1815.8<br>1720.6 1815.8<br>1720.6 1815.8<br>1720.8 1815.8<br>1721.0 1816.0<br>1721.4 1816.4<br>1721.6 1816.9<br>1722.0 1817.0                                                                                                    | 3440.6<br>3440.0<br>3440.4<br>3440.8<br>3441.2<br>3441.2<br>3442.0<br>3442.0<br>3442.4<br>3442.8<br>3442.8<br>3442.8<br>3442.0                                                                                                    | 3629.6<br>3630.0<br>3630.4<br>3630.8<br>3631.2<br>3631.6<br>3632.0<br>3632.0<br>3632.4<br>3632.8<br>3632.8<br>3632.8<br>3632.8<br>3632.8<br>3632.8                                                                                                    | 854<br>855<br>855<br>857<br>858<br>857<br>857<br>857<br>857<br>857<br>857                                                                                                    | 1/38.8<br>1/38.8<br>1/39.0<br>1/39.2<br>1/39.2<br>1/39.8<br>1/39.8<br>1/40.0<br>1/40.2<br>1/40.8<br>1/40.8                                                                                                    | 1635.6<br>1635.8<br>1634.0<br>1634.2<br>1634.4<br>1634.6<br>1634.8<br>1635.0<br>1635.2<br>1635.4<br>1635.6<br>1635.6<br>1635.6                                                                                                    | 34/12<br>34/15<br>34/18,0<br>34/18,4<br>34/18,8<br>34/19,2<br>34/19,2<br>34/19,2<br>34/19,2<br>34/19,2<br>34/19,2<br>34/19,2<br>34/19,2<br>34/19,2<br>34/19,2<br>34/11,2<br>34/11,2<br>34/11,2<br>34/11,2<br>34/11,2<br>34/11,2<br>34/11,2<br>34/11,2<br>34/11,2<br>34/11,2<br>34/11,2<br>34/12,2<br>34/12,2<br>34                                                                                                    | 3681/2<br>3685.0<br>3685.0<br>3685.4<br>3685.8<br>3660/2<br>3660/2<br>360/2<br>360/2<br>360                                                                                 | 148<br>150<br>152<br>153<br>155<br>155<br>155<br>155<br>155<br>155<br>155<br>155<br>155                                                                                                    | 1/51/4<br>1/51/8<br>1/51/8<br>1/58/2<br>1/58/8<br>1/58/8<br>1/58/8<br>1/58/8<br>1/58/8<br>1/58/8<br>1/58/8<br>1/58/8<br>1/58/8<br>1/58/8<br>1/59/2<br>1/59/8                                                                                                    | 1852.4<br>1852.6<br>1852.8<br>1853.0<br>1853.0<br>1853.6<br>1853.6<br>1853.6<br>1853.6<br>1853.6<br>1854.0<br>1854.0<br>1854.7<br>1854.7                                                                                                    | 3514.8<br>3515.2<br>3515.6<br>3516.4<br>3516.4<br>3516.4<br>3517.2<br>3517.0<br>3518.0<br>3518.4<br>3518.8<br>3519.2                                                                                                    | 3104.8<br>3105.2<br>3105.8<br>3106.4<br>3106.4<br>3106.4<br>3106.8<br>3107.2<br>3108.0<br>3108.0<br>3108.0<br>3108.4<br>3108.8<br>3108.2                                                                                                    | 3222222222222222222222222222222222222                                                                                                    | 1/162<br>1/164<br>1/168<br>1/168<br>1/168<br>1/168<br>1/178<br>1/178<br>1/178<br>1/178<br>1/180<br>1/182                                                                                                    | 18/12<br>18/14<br>18/18<br>18/18<br>18/20<br>18/20<br>18/20<br>18/20<br>18/28<br>18/20<br>18/20<br>18/30<br>18/30                                                                                                    | 3562 A<br>3562 8<br>3563 8<br>3554 J<br>3554 A<br>3554 8<br>3555 8<br>3555 8<br>3556 J<br>3556 J<br>3556 J                                                                                                    | 3142,4<br>3142,8<br>3143,2<br>3143,8<br>3144,1<br>3144,4<br>3144,8<br>3145,2<br>3145,2<br>3145,8<br>3146,1<br>3146,4<br>3146,8                                                                                                    |
| 500<br>501<br>502<br>505<br>505<br>505<br>505<br>505<br>505<br>505<br>505<br>505                                                                                                    | 1/120.0 1815.0<br>1/20.0 1815.0<br>1/20.2 1815.2<br>1/20.4 1815.4<br>1/20.6 1815.8<br>1/20.6 1815.8<br>1/20.6 1815.8<br>1/20.6 1815.8<br>1/20.6 1815.8<br>1/20.6 1816.9<br>1/21.2 1816.8<br>1/21.6 1816.9<br>1/21.8 1816.9<br>1/22.0 1817.0                                                                                                    | 3440.6<br>3440.0<br>3440.4<br>3440.8<br>3441.2<br>3441.2<br>3442.0<br>3442.0<br>3442.4<br>3442.8<br>3442.8<br>3442.8<br>3442.8<br>3444.0<br>3444.0                                                                                                    | 3629.6<br>3630.0<br>3630.4<br>3630.8<br>3631.2<br>3631.2<br>3631.2<br>3632.0<br>3632.4<br>3632.4<br>3632.4<br>3632.4<br>3632.4<br>3632.4<br>3632.4<br>3632.4<br>3633.2<br>3633.2<br>3633.4<br>3634.0                                                                                                    | 854<br>855<br>858<br>857<br>858<br>850<br>860<br>860<br>860<br>861<br>862<br>863<br>864<br>865<br>864<br>865<br>865                                                                                                    | 1/38.6<br>1/38.8<br>1/39.0<br>1/39.2<br>1/39.6<br>1/39.6<br>1/39.6<br>1/39.6<br>1/39.6<br>1/39.6<br>1/39.6<br>1/39.6<br>1/39.6<br>1/40.0<br>1/40.7<br>1/40.6<br>1/40.6<br>1/40.6<br>1/40.6                                                                                                    | 1833.6<br>1833.8<br>1834.0<br>1834.2<br>1834.4<br>1834.6<br>1834.6<br>1835.0<br>1835.7<br>1835.4<br>1835.6<br>1835.6<br>1835.6<br>1835.6                                                                                                    | 34/12<br>34/15<br>34/18,0<br>34/18,0<br>34/18,0<br>34/18,0<br>34/19,0<br>34/19,0<br>34/10,0<br>34/10,0<br>34                                                                                                    | 3981/2<br>3982.4<br>3988.4<br>3988.4<br>3989.7<br>3987.7<br>3987.7<br>3987.7<br>3987.7<br>3987.7<br>3987.7<br>3987.7<br>3987.7<br>3987.7<br>3987.7<br>3987.7<br>3987.7<br>3987.7<br>3987.7<br>3987.7<br>3987.7<br>3987.7<br>3987.7<br>3987.7<br>3987.8                                                                                                    | 148<br>147<br>150<br>152<br>153<br>155<br>155<br>155<br>155<br>155<br>155<br>155<br>155<br>155                                                                                                    | 1/51.4<br>1/51.8<br>1/51.8<br>1/58.0<br>1/58.2<br>1/58.4<br>1/58.8<br>1/58.8<br>1/58.8<br>1/58.8<br>1/58.8<br>1/58.8<br>1/58.8<br>1/58.8<br>1/58.8<br>1/58.8<br>1/58.8<br>1/58.8                                                                                                    | 1852.4<br>1852.6<br>1852.8<br>1853.0<br>1853.0<br>1853.6<br>1853.6<br>1853.6<br>1854.0<br>1854.2<br>1854.7<br>1854.6<br>1854.6<br>1854.6                                                                                                    | 3514.8<br>3515.2<br>3515.6<br>3516.0<br>3516.4<br>3516.4<br>3516.4<br>3517.2<br>3517.2<br>3517.2<br>3517.8<br>3518.0<br>3518.4<br>3518.8<br>3519.2<br>3519.6                                                                                                    | 3104.8<br>3105.2<br>3105.0<br>3106.0<br>3106.4<br>3106.8<br>3107.2<br>3107.9<br>3108.0<br>3108.0<br>3108.0<br>3108.0<br>3108.0<br>3108.0<br>3108.0<br>3108.8                                                                                                    | 22222222222222222                                                                                                    | 1/162<br>1/164<br>1/168<br>1/168<br>1/168<br>1/168<br>1/172<br>1/174<br>1/178<br>1/178<br>1/180<br>1/182<br>1/184                                                                                                    | 18/12<br>18/14<br>18/18<br>18/18<br>18/20<br>18/28<br>18/28<br>18/28<br>18/28<br>18/28<br>18/30<br>18/38<br>18/38                                                                                                    | 3562 A<br>3553 2<br>3553 2<br>3554 3<br>3554 3<br>3554 3<br>3555 3<br>3555 3<br>3555 3<br>3555 4<br>3555 4<br>3555 4<br>3555 4<br>3555 4<br>3555 4<br>3555 4<br>3555 4<br>3555 7<br>2                                                                                                    | 3142 A<br>3143 2<br>3143 2<br>3143 2<br>3144 3<br>3144 3<br>3144 3<br>3145 2<br>3145 2<br>3145 3<br>3145 3<br>3145 3<br>3145 3<br>3145 3<br>3146 3<br>3146 3                                                                                                    |
| 500<br>507<br>503<br>505<br>505<br>505<br>505<br>505<br>505<br>505<br>505<br>505                                                                                                    | 1114.8 1814.8<br>1120.0 1815.0<br>1120.2 1815.2<br>1120.4 1815.4<br>1120.6 1815.6<br>1120.6 1815.6<br>1120.6 1815.6<br>1120.6 1815.6<br>1121.2 1816.6<br>1121.4 1816.6<br>1121.8 1816.6<br>1121.8 1816.8<br>1122.0 1817.0<br>1122.4 1817.2                                                                                                    | 3440.6<br>3440.4<br>3440.4<br>3440.8<br>3441.2<br>3441.2<br>3441.2<br>3442.0<br>3442.0<br>3442.0<br>3442.8<br>3442.8<br>3442.8<br>3442.8<br>3444.0<br>3444.8                                                                                                    | 3629.6<br>3650.0<br>3650.4<br>3650.8<br>3657.0<br>3657.0<br>3657.0<br>3657.0<br>3657.4<br>3657.4<br>36 | 854<br>855<br>855<br>855<br>855<br>855<br>855<br>855<br>855<br>855                                                                                                    | 1/38.6<br>1/38.8<br>1/39.0<br>1/39.2<br>1/39.4<br>1/39.6<br>1/39.6<br>1/40.0<br>1/40.2<br>1/40.6<br>1/40.6<br>1/40.6<br>1/40.6<br>1/40.6<br>1/40.6                                                                                                    | 1833.6<br>1833.8<br>1834.0<br>1834.2<br>1834.4<br>1834.6<br>1834.6<br>1835.4<br>1835.7<br>1835.7<br>1835.6<br>1835.6<br>1835.6<br>1835.6<br>1835.6<br>1835.6                                                                                                    | 34/17.2<br>34/17.8<br>34/18.0<br>34/18.8<br>34/18.8                                                                                                    | 3981/2<br>3982.4<br>3988.8<br>3989.7<br>3989.7<br>3987.7<br>3987.7<br>3997.7<br>39977.7<br>39977.7<br>3997.7<br>3997.7<br>3997.7<br>3997.7<br>3997.7<br>3997.7<br>3997.7                                                                                                    | 148<br>150<br>151<br>152<br>152<br>155<br>155<br>155<br>155<br>155<br>155<br>155                                                                                                    | 1/51.4<br>1/51.8<br>1/57.8<br>1/58.0<br>1/58.2<br>1/58.4<br>1/58.8<br>1/58.8<br>1/59.0<br>1/59.2<br>1/59.8<br>1/59.0<br>1/59.8<br>1/59.8<br>1/59.8<br>1/59.8<br>1/59.8                                                                                                    | 1852.4<br>1852.6<br>1853.0<br>1853.0<br>1853.4<br>1853.8<br>1853.8<br>1854.5<br>1854.7<br>1854.7<br>1854.7<br>1854.7<br>1854.6<br>1854.8<br>1854.8<br>1854.8                                                                                                    | 3514.8<br>3515.2<br>3516.2<br>3516.4<br>3516.8<br>3516.8<br>3517.2<br>3518.0<br>3518.4<br>3518.4<br>3518.4<br>3518.4<br>3518.4<br>3518.4<br>3518.4<br>3518.4<br>3518.4<br>3518.4<br>3518.4<br>3519.2                                                                                                    | 3r04.8<br>3r05.2<br>3r05.0<br>3r06.0<br>3r06.4<br>3r06.8<br>3r07.2<br>3r07.9<br>3r08.0<br>3r08.0<br>3r                                                       | *******************                                                                                                    | 1/162<br>1/164<br>1/168<br>1/168<br>1/168<br>1/168<br>1/112<br>1/112<br>1/118<br>1/180<br>1/182<br>1/184<br>1/188<br>1/188                                                                                                    | 18/12/<br>18/18/<br>18/18/<br>18/20/<br>18/27/<br>18/27/<br>18/27/<br>18/27/<br>18/27/<br>18/27/<br>18/30/<br>18/30/<br>18/37/<br>18/38/<br>18/38/<br>18/38/                                                                                                    | 3562 A<br>3552 3<br>3553 2<br>3553 2<br>3554 0<br>3554 0<br>3554 0<br>3554 0<br>3555 0<br>3555 0<br>3550 0<br>35500 0<br>35500 0<br>35500 0<br>35500 0<br>35500 0<br>35500 0<br>35500 0<br>35500 0<br>3       | 3142 A<br>3143 2<br>3143 2<br>3143 2<br>3144 3<br>3144 3<br>3144 3<br>3145 2<br>3145 2<br>3145 3<br>3145 3145 3145 3145 3145 3145 3145 3145                                                                                                    |
| 997<br>997<br>999<br>999<br>999<br>999<br>999<br>999<br>999<br>999                                                                                                    | 1114.8 1814.8<br>1120.0 1815.0<br>1120.2 1815.2<br>1120.4 1815.4<br>1120.8 1815.8<br>1120.8 1815.8<br>1120.8 1815.8<br>1121.0 1816.0<br>1121.2 1816.8<br>1121.4 1816.8<br>1121.8 1816.8<br>1122.8 1816.8<br>1122.2 1817.2<br>1122.2 1817.2<br>1122.4 1817.4                                                                                                    | 3440.6<br>3440.4<br>3440.4<br>3440.8<br>3441.2<br>3441.2<br>3441.2<br>3442.0<br>3442.0<br>3442.4<br>3442.8<br>3442.8<br>3442.8<br>3442.8<br>3444.9<br>3444.4<br>3444.8<br>3444.8<br>3445.2<br>3445.2                                                                                                    | 3629.6<br>3630.0<br>3630.4<br>3630.4<br>3631.6<br>3651.2<br>3651.2<br>3652.2<br>3652.2<br>3652.2<br>3653.2<br>3653.2<br>3653.2<br>3653.2<br>3653.4<br>3653.4<br>36 | 854<br>855<br>855<br>855<br>855<br>855<br>860<br>860<br>860<br>865<br>865<br>865<br>865<br>865<br>865<br>865<br>865<br>865                                                                                                    | 1/38.6<br>1/38.6<br>1/39.0<br>1/39.0<br>1/39.0<br>1/39.0<br>1/39.0<br>1/39.0<br>1/40.0<br>1/40.0<br>1/40.0<br>1/40.0<br>1/40.0<br>1/40.0<br>1/41.0<br>1/41.2<br>1/41.2                                                                                                    | 1833.6<br>1833.6<br>1834.0<br>1834.2<br>1834.4<br>1834.6<br>1834.6<br>1835.0<br>1835.7<br>1835.6<br>1835.6<br>1835.6<br>1835.6<br>1835.6<br>1835.6<br>1835.7<br>1836.0<br>1836.7<br>1836.7                                                                                                    | 34113<br>34115<br>34180<br>34184<br>34184<br>34184<br>34192<br>34192<br>34800<br>34800<br>34800<br>34800<br>34800<br>34801<br>34801<br>34801<br>34801<br>34801<br>34801<br>34802<br>34802  | 2661 2<br>2663 5<br>2665 4<br>2665 4<br>2665 4<br>2667 4<br>2667 4<br>2670 4<br>2670 4<br>2670 4<br>2670 4<br>2670 4<br>2670 4<br>2677 4<br>2677 7<br>2677 7                                                                                                    | 148<br>149<br>150<br>151<br>152<br>153<br>155<br>155<br>155<br>155<br>155<br>155<br>155<br>155<br>155                                                                                                    | 1/51.4<br>1/51.8<br>1/52.0<br>1/58.2<br>1/58.2<br>1/58.8<br>1/58.8<br>1/59.8<br>1/59.8<br>1/59.8<br>1/59.8<br>1/59.8<br>1/59.8<br>1/59.8<br>1/59.8<br>1/59.8<br>1/59.8<br>1/59.8<br>1/59.8                                                                                                    | 1852.4<br>1852.6<br>1853.0<br>1853.0<br>1853.2<br>1853.8<br>1853.8<br>1854.0<br>1854.2<br>1854.6<br>1854.6<br>1854.6<br>1854.5<br>1855.0<br>1855.0<br>1855.0                                                                                                    | 2514.8<br>2515.2<br>2515.6<br>2516.4<br>2516.8<br>2516.8<br>2517.6<br>2517.6<br>2517.6<br>2517.6<br>2517.8<br>2517.8<br>2517.8<br>2517.8<br>2517.8<br>2518.8<br>3519.2<br>2519.8<br>2519.8<br>2519.2<br>2519.8<br>2519.2<br>2519.8<br>2519.2<br>2519.8<br>2519.2<br>2519.8<br>2519.2<br>2519.8<br>2519.2<br>2519.8<br>2519.2<br>2519.8<br>2519.2<br>2519.8<br>2519.2<br>2519.8<br>2519.2<br>2519.8<br>2519.8<br>2519.2<br>2519.8<br>2519.8<br>2519.8<br>2519.8<br>2519.2<br>2519.8<br>2519.8                                                                                                    | 3r0438<br>3r05.6<br>3r06.0<br>3r06.4<br>3r06.4<br>3r06.4<br>3r06.4<br>3r08.4<br>3r08.0<br>3r08.4<br>3r08.4<br>3r08.4<br>3r08.4<br>3r08.8<br>3r08.4<br>3r08.8<br>3r08.8<br>3r08.9<br>3r08.9<br>3r                                                       | 32333222222222222222222222222222222222                                                                                                    | 1/162<br>1/164<br>1/168<br>1/168<br>1/168<br>1/168<br>1/168<br>1/168<br>1/178<br>1/178<br>1/188<br>1/188<br>1/188<br>1/188                                                                                                    | 18/12/<br>18/18/<br>18/18/<br>18/29/<br>18/29/<br>18/29/<br>18/29/<br>18/29/<br>18/29/<br>18/30/<br>18/30/                                                                           | 3552 A<br>3552 S<br>3553 2<br>3553 2<br>3553 3<br>3554 A<br>3554 A<br>3555 8<br>3555 8<br>3555 8<br>3555 7<br>3556 A<br>3557 2<br>3557 2<br>3557 8<br>3557 8                                                                                                    | 3142 A<br>3142 3<br>3143 2<br>3143 2<br>3144 3<br>3144 A<br>3144 A<br>3145 2<br>3145 2<br>3145 2<br>3145 0<br>3145 0<br>3145 A<br>3145 A<br>31 |
| 550<br>557<br>557<br>557<br>557<br>557<br>557<br>557<br>557<br>557                                                                                                    | 11188 18148<br>1720.0 1815.0<br>1720.2 1815.2<br>1720.6 1815.8<br>1720.6 1815.8<br>1721.0 1815.8<br>1721.0 1815.8<br>1721.6 1815.8<br>1721.4 1816.4<br>1721.6 1816.8<br>1721.8 1816.8<br>1722.0 1817.0<br>1722.2 1817.8<br>1722.6 1817.8<br>1722.6 1817.8                                                                                                    | 3449.6<br>3440.0<br>3440.8<br>3440.8<br>3441.2<br>3441.6<br>3442.0<br>3442.4<br>3442.4<br>3442.8<br>3443.2<br>3443.6<br>3444.0<br>3444.4<br>3444.4<br>3444.8<br>3445.2<br>3445.2<br>3445.0                                                                                                    | 3629.6<br>3630.0<br>3630.4<br>3630.4<br>3651.2<br>3651.2<br>3651.2<br>3652.0<br>3652.0<br>3652.2<br>3652.2<br>3653.4<br>3653.4<br>3653.4<br>3654.4<br>3655.2<br>3655.2<br>3655.2                                                                                                    | 854<br>855<br>855<br>855<br>855<br>855<br>865<br>865<br>865<br>865<br>865                                                                                                    | 1/38.6<br>1/38.6<br>1/39.0<br>1/39.0<br>1/39.0<br>1/39.6<br>1/39.6<br>1/39.6<br>1/40.0<br>1/40.6<br>1/40.6<br>1/40.6<br>1/40.6<br>1/40.6<br>1/41.6<br>1/41.2<br>1/41.6<br>1/41.6                                                                                                    | 1833.6<br>1834.0<br>1834.0<br>1834.0<br>1834.4<br>1834.6<br>1835.0<br>1835.0<br>1835.4<br>1835.5<br>1835.6<br>1835.6<br>1835.6<br>1835.6<br>1835.6<br>1836.0<br>1836.7<br>1836.7<br>1836.4<br>1836.4<br>1836.4                                                                                                    | 34111 2<br>3411 5<br>3418 0<br>3418 0<br>3                                                                                                    | 2661 2<br>2663 5<br>2665 5<br>2665 5<br>2665 5<br>2667 5<br>2667 5<br>2667 5<br>2670 5<br>2670 5<br>2670 5<br>2671 2<br>2671 2<br>2672 5<br>2672 5<br>2672 5<br>2673 5<br>2673 5                                                                                                    | 148<br>149<br>150<br>150<br>150<br>150<br>150<br>150<br>150<br>150<br>150<br>150                                                                                                    | 1/51.4<br>1/51.8<br>1/51.8<br>1/58.2<br>1/58.4<br>1/58.8<br>1/58.8<br>1/58.8<br>1/58.8<br>1/58.8<br>1/58.8<br>1/59.8<br>1/59.8<br>1/ | 1852.4<br>1852.8<br>1852.8<br>1853.4<br>1853.4<br>1853.5<br>1853.5<br>1854.0<br>1854.6<br>1854.6<br>1854.8<br>1854.8<br>1854.8<br>1855.0<br>1855.2<br>1855.5<br>1855.5                                                                                                    | 2514.8<br>2515.2<br>2515.4<br>2516.0<br>2516.4<br>2516.8<br>2517.2<br>2517.8<br>2517.8<br>2517.8<br>2517.8<br>2518.0<br>2518.0<br>2518.8<br>2518.0<br>2518.8<br>2518.0<br>2518.0<br>2520.0<br>2520.0                                                                                                    | 3104.8<br>3105.2<br>3105.8<br>3106.8<br>3106.8<br>3106.8<br>3106.8<br>3107.2<br>3107.8<br>3108.8<br>3108.8<br>310.8<br>310.8 | ********************                                                                                                    | 1/162<br>1/164<br>1/168<br>1/168<br>1/168<br>1/168<br>1/168<br>1/178<br>1/178<br>1/180<br>1/180<br>1/188<br>1/188<br>1/188<br>1/188<br>1/188<br>1/188<br>1/188                                                                                                    | 18/12<br>18/18<br>18/18<br>18/18<br>18/18<br>18/22<br>18/28<br>18/28<br>18/28<br>18/28<br>18/28<br>18/34<br>18/38<br>18/38<br>18/38<br>18/38<br>18/38<br>18/38<br>18/40<br>18/48                                                                                                    | 3552 A<br>3552 S<br>3553 2<br>3553 2<br>3553 2<br>3553 2<br>3555 3<br>3555 A<br>3555 3<br>3555 3<br>3555 3<br>3555 3<br>3555 3<br>3556 A<br>3556 3<br>3557 5<br>3557 5<br>3558 3<br>3558 3                                                                                                    | 3,142,4<br>3,142,8<br>3,143,8<br>3,144,9<br>3,144,9<br>3,144,9<br>3,144,4<br>3,145,8<br>3,145,83,145,8<br>3,145,8,145,8,15,8,15,8,15,8,15,8,15,8,15                                                                                                    |
| 357799466678797779746677                                                                                                    | 1710.0 1815.0<br>1720.0 1815.0<br>1720.2 1815.2<br>1720.6 1815.8<br>1720.6 1815.8<br>1721.0 1815.8<br>1721.0 1815.8<br>1721.2 1815.8<br>1721.2 1815.8<br>1721.8 1816.8<br>1721.8 1816.8<br>1721.8 1816.8<br>1722.0 1817.1<br>1722.2 1817.4<br>1722.8 1817.8<br>1722.8 1817.8<br>1722.8 1817.8                                                                                                    | 3449.6<br>3440.0<br>3440.8<br>3440.8<br>3441.2<br>3441.6<br>3442.4<br>3442.4<br>3442.8<br>3442.8<br>3442.8<br>3442.5<br>3443.2<br>3444.0<br>3444.4<br>3445.2<br>3445.5<br>3445.5                                                                                                    | 3629.6<br>3630.0<br>3650.8<br>3651.2<br>3651.2<br>3652.4<br>3652.4<br>3652.4<br>3652.4<br>3652.4<br>3652.4<br>3652.4<br>3653.2<br>3653.2<br>3653.4<br>3654.8<br>3654.8<br>3654.8<br>3654.8<br>3654.8<br>3654.8<br>3654.8<br>3654.8<br>3654.8<br>3654.8                                                                                                    | 854<br>855<br>855<br>855<br>855<br>855<br>855<br>855<br>855<br>855                                                                                                    | 1/38.6<br>1/38.8<br>1/39.0<br>1/39.2<br>1/39.2<br>1/39.2<br>1/39.2<br>1/39.2<br>1/39.2<br>1/39.2<br>1/40.0<br>1/40.2<br>1/40.5<br>1/40.5<br>1/40.5<br>1/40.5<br>1/41.2<br>1/41.4<br>1/41.6<br>1/42.0                                                                                                    | 1833.6<br>1834.0<br>1834.0<br>1834.0<br>1834.4<br>1834.6<br>1835.0<br>1835.0<br>1835.0<br>1835.6<br>1835.6<br>1835.6<br>1835.6<br>1835.6<br>1836.0<br>1836.7<br>1836.4<br>1836.4<br>1836.6<br>1836.6<br>1836.6<br>1837.0                                                                                                    | 34111 2<br>3411 5<br>3418 0<br>3418 0<br>3                                                                                                    | 2661 2<br>2661 2<br>2663.6<br>2665.4<br>3665.4<br>3665.8<br>2660.7<br>2670.4<br>3670.4<br>3670.4<br>3670.4<br>3671.2<br>3671.2<br>3671.2<br>3672.4<br>3673.2<br>3673.2<br>3673.2                                                                                                    |                                                                                                    | 1/51.4<br>1/51.8<br>1/51.8<br>1/58.2<br>1/58.4<br>1/58.4<br>1/58.8<br>1/58.8<br>1/58.8<br>1/58.8<br>1/59.8<br>1/59.8<br>1/59.8<br>1/59.8<br>1/59.8<br>1/59.8<br>1/60.0<br>1/60.8<br>1/60.8                                                                                                    | 1852.4<br>1852.8<br>1852.8<br>1853.4<br>1853.4<br>1853.5<br>1853.5<br>1854.0<br>1854.6<br>1854.6<br>1854.8<br>1854.8<br>1854.8<br>1855.0<br>1855.2<br>1855.5<br>1855.5<br>1855.5<br>1855.5<br>1855.5                                                                                                    | 2514.8<br>2515.2<br>2515.4<br>2516.0<br>2516.4<br>2516.8<br>2517.8<br>2517.8<br>2517.8<br>2517.8<br>2518.0<br>2518.8<br>2518.8<br>2518.8<br>2518.8<br>2518.8<br>2518.8<br>2518.8<br>2518.8<br>2518.4<br>2518.8<br>2518.4<br>2518.8<br>2518.4<br>2518.4<br>252.0<br>4<br>252.0<br>252.0                                                                                                    | 3104.8<br>3105.2<br>3105.2<br>3106.4<br>3106.4<br>3106.4<br>3107.2<br>3107.8<br>3108.4<br>3108.8<br>3108.8<br>3108.8<br>3108.8<br>3108.8<br>3108.8<br>3108.8<br>3109.8<br>3104.8<br>3110.4<br>3110.4                                                                                                    | ********************                                                                                                    | 1/162<br>1/164<br>1/168<br>1/168<br>1/168<br>1/112<br>1/112<br>1/112<br>1/112<br>1/118<br>1/188<br>1/188<br>1/188<br>1/188<br>1/188<br>1/188<br>1/188<br>1/188<br>1/188<br>1/188<br>1/188<br>1/188<br>1/188                                                                                                    | 18/12<br>18/18<br>18/18<br>18/18<br>18/18<br>18/22<br>18/28<br>18/28<br>18/28<br>18/28<br>18/28<br>18/28<br>18/34<br>18/38<br>18/38<br>18/38<br>18/38<br>18/40<br>18/48<br>18/48                                                                                                    | 3552 A<br>3552 B<br>3553 2<br>3553 3<br>3554 3<br>3554 3<br>3555 8<br>3555 8<br>3556 A<br>3556 A<br>3556 A<br>3556 3<br>3556 3<br>3556 4<br>3556 3<br>3556 3<br>3556 4<br>3556 3<br>3556 4<br>3556 3<br>3556 4<br>3556 4<br>35    | 3142 A<br>3143 28<br>3143 28<br>3143 28<br>3143 28<br>3144 28<br>3144 28<br>3144 28<br>3144 28<br>3144 28<br>3144 28<br>3144 28<br>3144 28<br>3144 28<br>3144 28<br>3144 28<br>3144 28<br>3144 28<br>3144 28<br>3144 28<br>3144 28<br>3144 28<br>3144 28<br>3144 28<br>3148 28<br>3148 28                                                                                                    |
| 200<br>200<br>200<br>200<br>200<br>200<br>200<br>200<br>200<br>200                                                                                                    | 1114.8 1814.8 1914.8 1914.9 1915.0 1915.0 1915.0 1915.0 1915.9 1920.4 1915.9 1920.4 1915.9 1920.4 1915.9 1920.4 1915.9 1920.4 1915.9 1920.4 1916.9 1920.4 1916.9 1920.4 1916.9 1920.4 1916.9 1920.4 1916.9 1920.4 1917.9 1916.9 1920.4 1917.9 1917.9 19 | 3449.6<br>3340.0<br>3340.8<br>3340.8<br>3340.8<br>3341.6<br>3342.0<br>3342.0<br>3342.0<br>3342.2<br>3342.2<br>3343.2<br>3343.2<br>3343.2<br>3343.2<br>3343.5<br>3345.5<br>3345.5<br>3345.8                                                                                                    | 3629.6<br>3630.0<br>3650.8<br>3651.2<br>36551.8<br>36551.8<br>3652.4<br>3655.2<br>3655.2<br>3655.2<br>3655.2<br>3655.2<br>3655.2<br>3655.5<br>3655.5<br>3655.4<br>3655.6<br>3655.6                                                                                                    | 854<br>855<br>855<br>855<br>855<br>855<br>855<br>855<br>855<br>855                                                                                                    | 1/38.6<br>1/38.8<br>1/39.0<br>1/39.2<br>1/39.2<br>1/39.8<br>1/39.8<br>1/39.8<br>1/40.0<br>1/40.2<br>1/40.8<br>1/40.6<br>1/40.8<br>1/41.0<br>1/41.2<br>1/41.4<br>1/41.6<br>1/42.0<br>1/42.2                                                                                                    | 1833.6<br>1833.8<br>1834.2<br>1834.4<br>1834.4<br>1834.4<br>1835.4<br>1835.4<br>1835.4<br>1835.4<br>1835.5<br>1835.4<br>1835.6<br>1835.6<br>1835.6<br>1836.6<br>1836.6<br>1836.6<br>1836.6<br>1836.7<br>1836.7                                                                                                    | 34112<br>34115<br>34183<br>34183<br>34183<br>34184<br>34182<br>34182<br>34183<br>34803<br>34803<br>34803<br>34803<br>34803<br>34803<br>34803<br>34813<br>34813<br>34823<br>34823<br>34823<br>34823<br>34823<br>34835<br>34853<br>34853<br>34853<br>34853                                                                                                    | 2661 2<br>2661 3<br>2665.4<br>3665.4<br>3665.4<br>3665.4<br>3665.4<br>3665.4<br>3665.4<br>3665.4<br>3665.4<br>3665.4<br>3665.4<br>3671.0<br>3671.0<br>3671.2<br>3671.2<br>3671.2<br>3671.2<br>3672.4<br>3672.4                                                                                                    |                                                                                                    | 1/51/4<br>1/51/8<br>1/51/8<br>1/58/2<br>1/58/8<br>1/58/8<br>1/58/8<br>1/59/0<br>1/59/8<br>1/59/8<br>1/59/8<br>1/59/8<br>1/59/8<br>1/59/8<br>1/59/8<br>1/50/8<br>1/60/8<br>1/60/8<br>1/60/8<br>1/60/8                                                                                                    | 1852.4<br>1852.6<br>1853.2<br>1853.2<br>1853.4<br>1853.6<br>1854.0<br>1854.7<br>1854.4<br>1854.4<br>1854.4<br>1854.4<br>1855.0<br>1855.4<br>1855.4<br>1855.4<br>1855.5<br>1855.4<br>1855.5<br>1855.5<br>18 | 2514.8<br>2515.2<br>2515.6<br>2515.6<br>2516.0<br>2516.4<br>2516.4<br>2517.8<br>2517.8<br>2527.8<br>2527.8                                                                                                    | 3114.8<br>3105.2<br>3105.2<br>3105.3<br>3106.4<br>3106.4<br>3106.4<br>3107.2<br>3107.8<br>3107.8<br>3107.8<br>3107.8<br>3107.8<br>3108.4<br>3108.8<br>3108.8<br>3108.8<br>3108.8<br>3108.8<br>3108.8<br>3108.8<br>3108.8<br>310.8<br>310.8<br>311.2<br>311.2                                                                                                    | **********************                                                                                                    | 1/162<br>1/168<br>1/168<br>1/168<br>1/168<br>1/112<br>1/112<br>1/112<br>1/112<br>1/118<br>1/188<br>1/188<br>1/188<br>1/188<br>1/188<br>1/188<br>1/188<br>1/188<br>1/188<br>1/188<br>1/188<br>1/188<br>1/188<br>1/188                                                                                                    | 18/12/<br>18/14<br>18/14<br>18/15<br>18/20<br>18/27<br>18/27<br>18/27<br>18/27<br>18/27<br>18/27<br>18/30<br>18/30<br>18/38<br>18/38<br>18/48<br>18/48<br>18/48<br>18/48                                                                                                    | 3552/A<br>3552/8<br>3553/2<br>3553/3<br>3554/3<br>3554/A<br>3555/8<br>3555/2<br>3555/2<br>3556/2<br>3556/2<br>356/2<br>356/2<br>356/2<br>356/2<br>356/2<br>356/2<br>356/2<br>356/2<br>356/2<br>356/ | 3142 A<br>3143 2<br>3143 2<br>3143 B<br>3144 A<br>3144 A<br>3144 A<br>3145 2<br>3145 2<br>3145 A<br>3145 A<br>3145 A<br>3145 A<br>3145 A<br>3146 A<br>3146 A<br>3147 B<br>3147 B<br>3148 A<br>3148 A<br>3148 A<br>3148 A<br>3148 A<br>3148 A<br>3148 A<br>3148 A                                                                                                    |
| 30<br>36<br>36<br>36<br>36<br>36<br>36<br>36<br>36<br>36<br>36<br>36<br>36<br>36                                                                                                    | 111.0.8 1814.8<br>1120.0 1815.0<br>1120.2 1815.2<br>1120.4 1815.4<br>1120.6 1815.8<br>1120.6 1815.8<br>1121.0 1815.9<br>1121.2 1815.9<br>1121.4 1815.8<br>1121.6 1816.8<br>1121.8 1816.8<br>1121.8 1816.8<br>1122.2 1817.9<br>1122.2 1817.9<br>1122.2 1817.9<br>1122.4 1817.8<br>1122.6 1817.9<br>1122.2 1817.9<br>1122.4 1817.8<br>1123.0 1818.0<br>1123.2 1818.9<br>1123.2 1818.9                                                                                                    | 3449.6<br>3440.0<br>3440.8<br>3440.8<br>3440.8<br>3441.8<br>3441.8<br>3442.8<br>3442.8<br>3442.4<br>3442.4<br>3442.4<br>3442.5<br>3443.5<br>3443.5<br>3444.8<br>3445.5<br>3445.5<br>3445.0<br>3445.00000000000000000000000000000000000                                                                                                    | 3929.6<br>3930.0<br>3950.8<br>3951.2<br>3953.2<br>3952.4<br>3952.2<br>3952.2<br>3952.2<br>3953.2<br>3953.2<br>3953.2<br>3953.4<br>3953.4<br>3953.4<br>3953.5<br>3953.5<br>3953.5<br>3953.4<br>3953.4<br>3955.4<br>3955.4<br>39 | 854<br>855<br>855<br>855<br>855<br>855<br>855<br>855<br>855<br>855                                                                                                    | 1/38.6<br>1/38.8<br>1/39.2<br>1/39.2<br>1/39.2<br>1/39.6<br>1/39.6<br>1/40.6<br>1/40.6<br>1/40.6<br>1/40.6<br>1/41.6<br>1/41.6<br>1/41.6<br>1/41.6<br>1/42.2<br>1/42.4                                                                                                    | 1833.6<br>1834.0<br>1834.0<br>1834.4<br>1834.4<br>1834.4<br>1835.4<br>1835.4<br>1835.4<br>1835.5<br>1835.5<br>1835.6<br>1835.6<br>1836.7<br>1836.6<br>1836.6<br>1836.6<br>1836.6<br>1836.6<br>1836.7<br>1831.0                                                                                                    | 34112<br>34118<br>34184<br>34184<br>34188<br>34188<br>34188<br>34188<br>34188<br>34188<br>34188<br>341812<br>341812<br>341812<br>341812<br>341812<br>341812<br>341812<br>341812<br>341812<br>341812<br>341812<br>341812<br>341812<br>341812<br>341812<br>34182<br>34182<br>34183<br>34183<br>34184<br>34183<br>34184<br>34183<br>34184<br>34184<br>341       | 2661.2<br>2665.4<br>2665.4<br>2665.4<br>2665.4<br>2665.2<br>2669.2<br>2669.5<br>2670.4<br>2670.5<br>2671.2<br>2671.2<br>2671.2<br>2671.2<br>2671.2<br>2672.4<br>2673.5<br>2673.5<br>2673.5<br>2673.5<br>2674.4<br>2674.4<br>2674.4<br>2674.5                                                                                                    | 148<br>149<br>150<br>151<br>152<br>153<br>155<br>155<br>155<br>155<br>155<br>155<br>155<br>155<br>155                                                                                                    | 1/51/4<br>1/51/8<br>1/51/8<br>1/58/2<br>1/58/4<br>1/58/8<br>1/58/8<br>1/59/0<br>1/59/2<br>1/59/8<br>1/59/8<br>1/59/8<br>1/59/8<br>1/50/8<br>1/60/8<br>1/60/8<br>1/60/8<br>1/61/2                                                                                                    | 1852.4<br>1852.8<br>1853.2<br>1853.2<br>1853.4<br>1853.6<br>1854.0<br>1854.2<br>1854.4<br>1854.6<br>1855.0<br>1855.2<br>1855.4<br>1855.6<br>1855.6<br>1855.6<br>1855.6<br>1855.6<br>1855.6                                                                                                    | 3514.8<br>3515.2<br>3515.8<br>3515.8<br>3518.8<br>3518.8<br>3528.0<br>3528.0<br>3528.0<br>3528.0<br>3528.0<br>3528.0<br>3528.0<br>3528.0<br>3528.0<br>3528.0<br>3528.0<br>3528.8<br>3528.0<br>3528.8<br>3528.8                                                                                                    | 3104.8<br>3105.2<br>3105.2<br>3105.0<br>3106.4<br>3106.4<br>3106.4<br>3106.4<br>3106.4<br>3106.4<br>3106.4<br>3106.4<br>3106.8<br>3107.2<br>3108.4<br>3108.8<br>3109.8<br>3109.8<br>3100.8<br>3100.8<br>31                                                       |                                                                                                    | 1/162<br>1/168<br>1/168<br>1/168<br>1/110<br>1/112<br>1/113<br>1/113<br>1/113<br>1/182<br>1/184<br>1/183<br>1/183<br>1/183<br>1/184<br>1/183<br>1/193<br>1/194<br>1/198                                                                                                    | 18/12/<br>18/14/<br>18/14/<br>18/15/<br>18/20/<br>18/27/<br>18/27/<br>18/27/<br>18/27/<br>18/27/<br>18/30/<br>18/30/<br>18/38/<br>18/38/<br>18/38/<br>18/40/<br>18/40/<br>18/40/<br>18/40/<br>18/50/<br>18/50/                                                                                                    | 3552 A<br>3552 B<br>3553 S<br>3554 J<br>3554 J<br>3554 A<br>3555 Z<br>3555 A<br>3555 A<br>3555 A<br>3555 A<br>3556 A<br>3556 A<br>3556 A<br>3556 A<br>3556 A<br>3556 A<br>3557 B<br>3556 A<br>3556 B<br>3556 B<br>3556 B<br>3556 B<br>3556 B<br>3556 B<br>3556 B                                                                                                    | 3/42/A<br>3/43/2<br>3/43/8<br>3/44/A<br>3/44/A<br>3/44/A<br>3/44/A<br>3/45/2<br>3/45/A<br>3/45/A<br>3/40/A<br>3/40/A                                                                                                    |
| 201<br>202<br>202<br>202<br>202<br>202<br>202<br>202<br>202<br>202                                                                                                    | 1114.8 1814.8 1814.8 11720.0 1815.0 11720.2 1815.2 11720.4 1815.4 11720.6 1815.9 11720.8 1815.8 11720.8 1815.8 11720.8 1815.8 11720.8 1816.8 11720.8 1816.8 11720.8 1816.8 11720.8 1816.8 11720.8 1816.8 11720.8 1817.8 11720.8 1817.8 11720.8 1817.8 11720.8 1817.8 11720.8 1817.8 11720.8 1817.8 11720.8 1817.8 11720.8 1818.8 11720.8 1818.8 1188.8 11720.8 1818.8 1188.8 11720.8 1818.8 1188.8 11720.8 1818.8 1188.8 1188.8 1188.8 11720.8 1818.8 1188.8 1188.8 1 | 3449.6<br>3440.0<br>3440.8<br>3440.8<br>3441.8<br>3441.6<br>3441.6<br>3442.0<br>3442.4<br>3442.4<br>3442.4<br>3442.4<br>3442.4<br>3442.4<br>3444.8<br>3445.2<br>3444.8<br>3445.2<br>3445.4<br>3445.2<br>3445.0<br>3445.4<br>3445.2<br>3445.4<br>3445.2<br>3445.4<br>3445.2<br>3445.4<br>3445.2<br>3445.4<br>3445.2<br>3445.4<br>3445.4345.4<br>3445.4<br>3445.4<br>3445.4345.4<br>3445.4<br>3445.4345.4<br>3445.4<br>3445.4345.4<br>3445.4<br>3445.4345.4<br>3445.4<br>3445.4345.4<br>3445.4345.4<br>3445.4<br>3445.4345.4<br>345.4<br>345.4345.4<br>345.4<br>345.4345.4<br>345.4<br>345.4<br>345.4345.4<br>345.4<br>345.4<br>345.4345.4<br>345.4<br>345.4<br>345.4345.4<br>345.4<br>345.4<br>345.4345.4<br>345.4<br>345.4345.4<br>345.4<br>345.4345.4<br>345.4<br>345.4345.4<br>345.4<br>345.4345.4<br>345.4345.4<br>345.4<br>345.4345.4<br>345.4345.4<br>345.4345.4<br>345.4345.4<br>345.4345.4<br>345.4345.4<br>345.4345.4<br>345.4345.4<br>345.4<br>345.4345.4<br>345.4345.4<br>345.4345.4<br>345.4345.4<br>345.4345.4<br>345.4345.4<br>345.4345.4<br>345.4345.4<br>345.4345.4<br>345.4345.4<br>345.4345.4<br>345.4345.4<br>345.4345.4<br>345.4                                                                                                    | 39229 6<br>39330.4<br>39330.4<br>39331.4<br>39331.6<br>39331.6<br>39337.2<br>39332.4<br>39332.4<br>39332.4<br>39332.4<br>39332.4<br>39332.4<br>39332.4<br>39332.4<br>39334.8<br>39334.8<br>39334.8<br>39335.2<br>39335.4<br>39335.4<br>39354.8<br>39354.4<br>39354.4<br>39354.1<br>39354.1<br>39354.1<br>39354.1                                                                                                    | 654<br>655<br>658<br>658<br>658<br>658<br>658<br>658<br>658<br>658<br>658                                                                                                    | 1/38.6<br>1/38.8<br>1/39.2<br>1/39.2<br>1/39.2<br>1/39.5<br>1/39.5<br>1/40.2<br>1/40.5<br>1/40.6<br>1/40.6<br>1/40.6<br>1/41.6<br>1/41.6<br>1/41.6<br>1/41.6<br>1/42.6<br>1/42.6<br>1/42.6                                                                                                    | 1835.6<br>1834.0<br>1834.0<br>1834.7<br>1834.4<br>1834.6<br>1835.0<br>1835.7<br>1835.8<br>1835.8<br>1835.8<br>1835.8<br>1835.8<br>1836.8<br>1836.8<br>1836.8<br>1836.8<br>1836.8<br>1836.8<br>1836.8<br>1836.8<br>1837.4<br>1837.4<br>18 | 34112<br>34118<br>34184<br>34184<br>34184<br>34184<br>34185<br>34185  | 2661.2<br>3653.5<br>3655.4<br>3655.8<br>3655.8<br>3650.0<br>3650.0<br>3650.0<br>3650.0<br>3650.0<br>3651.2<br>3651.2<br>3657.2<br>3657.2                                                                                                    | 148<br>149<br>150<br>151<br>152<br>155<br>155<br>155<br>155<br>155<br>155<br>155<br>155                                                                                                    | 1/51.4<br>1/51.5<br>1/55.0<br>1/58.0<br>1/58.4<br>1/58.4<br>1/58.8<br>1/58.8<br>1/59.0<br>1/59.0<br>1/59.0<br>1/59.0<br>1/59.0<br>1/59.0<br>1/59.0<br>1/59.0<br>1/60.0<br>1/60.0<br>1/60.0<br>1/61.0<br>1/61.2<br>1/61.4                                                                                                    | 1852.4<br>1852.6<br>1853.0<br>1853.0<br>1853.0<br>1853.4<br>1853.8<br>1854.0<br>1854.6<br>1854.6<br>1854.6<br>1854.6<br>1854.6<br>1855.0<br>1855.2<br>1855.4<br>1855.6<br>1855.6<br>18 | 3514.8<br>3515.2<br>3515.8<br>3516.0<br>3516.4<br>3516.4<br>3516.4<br>3517.8<br>3517.8<br>3517.8<br>3517.8<br>3517.8<br>3518.4<br>3518.8<br>3518.2<br>3518.4<br>3518.8<br>3518.2<br>3518.4<br>3518.4<br>3528.4<br>3518.4<br>3528.4<br>3528.4                                                                                                    | 3104.8<br>3105.2<br>3105.2<br>3106.4<br>3106.4<br>3106.4<br>3107.2<br>3107.2<br>3107.8<br>3107.2<br>3108.8<br>3108.8<br>3108.8<br>3108.8<br>3108.8<br>3108.8<br>3108.8<br>3108.8<br>3108.8<br>3109.2<br>3110.0<br>3110.0<br>31                                                       | 944<br>945<br>945<br>946<br>946<br>949<br>950<br>950<br>951<br>955<br>955<br>955<br>955<br>955<br>955<br>955<br>955<br>955                                                                                                    | 1/162<br>1/164<br>1/168<br>1/168<br>1/110<br>1/112<br>1/112<br>1/118<br>1/118<br>1/188<br>1/188<br>1/188<br>1/188<br>1/188<br>1/188<br>1/188<br>1/192<br>1/192<br>1/194<br>1/198<br>1/199<br>1/199<br>1/199<br>1/1992                                                                                                    | 18/12/<br>18/14<br>18/15<br>18/15<br>18/20<br>18/24<br>18/26<br>18/26<br>18/26<br>18/27<br>18/27<br>18/27<br>18/27<br>18/27<br>18/27<br>18/27<br>18/47<br>18/47<br>18/47<br>18/47<br>18/57<br>18/57<br>18/57                                                                                                    | 3552/A<br>3552/B<br>3553/S<br>3554/J<br>3554/J<br>3554/A<br>3555/Z<br>3555/J<br>3556/A<br>3556/B<br>3556/A<br>3556/B<br>3556/A<br>3556/J<br>3556/J<br>35    | 3/42/A<br>3/43/2<br>3/43/2<br>3/43/2<br>3/44/U<br>3/44/U<br>3/44/U<br>3/44/U<br>3/44/U<br>3/45/2<br>3/45/U<br>3/45/4<br>3/45/4<br>3/45/4<br>3/45/4<br>3/45/2<br>3/45/2<br>3/5/2<br>3/5/2                                                                                                    |
| 201<br>201<br>201<br>201<br>201<br>201<br>201<br>201<br>201<br>201                                                                                                    | 111.8.8 1814.8<br>1720.0 1815.0<br>1720.2 1815.2<br>1720.4 1815.4<br>1720.6 1815.8<br>1720.6 1815.8<br>1720.6 1815.8<br>1721.0 1816.0<br>1721.2 1816.2<br>1721.4 1816.4<br>1721.8 1816.8<br>1722.4 1816.9<br>1722.4 1817.8<br>1722.4 1817.8<br>1722.8 1817.8<br>1722.8 1817.8<br>1723.8 1818.9<br>1723.8 1818.9<br>1723.8 1818.9<br>1723.8 1818.9<br>1723.8 1818.9                                                                                                    | 3449.6<br>3440.4<br>3440.4<br>3440.4<br>3440.8<br>3441.5<br>3441.6<br>3442.4<br>3442.4<br>3442.4<br>3442.4<br>3442.4<br>3442.5<br>3445.5<br>3445.5<br>3445.5<br>3445.6<br>3445.6<br>3445.6<br>3445.8<br>3445.8345.8<br>3445.8<br>3445.8<br>3445.8<br>3445.8<br>3445.8345.8<br>3445.8<br>3445.8<br>3445.8345.8<br>3445.8<br>3445.8<br>3445.8345.8<br>3445.8<br>3445.8<br>3445.8345.8<br>3445.8<br>3445.8345.8<br>345.8<br>345.8<br>345.8<br>345.8<br>345.8345.8<br>345.8<br>345.8<br>345.8345.8<br>345.8<br>345.8<br>345.8345.8<br>345.8<br>345.8<br>345.8345.8<br>345.8<br>345.8<br>345.8345.8<br>345.8<br>345.8<br>345.8<br>345.8<br>345.8<br>345.8<br>345.8345.8<br>345.8<br>345.8<br>345.8<br>345.8<br>345.8345.8<br>345.8<br>345.8<br>345.8345.8<br>345.8<br>345.8345.8<br>345.8345.8<br>345.8345.8<br>345.8<br>345.8345.8<br>345.8                                                                                                    | 3929.6<br>3930.4<br>3930.4<br>3930.4<br>3931.2<br>3935.1<br>3935.1<br>3935.2<br>3935.2<br>3935.2<br>3935.2<br>3935.2<br>3935.2<br>3935.2<br>3935.2<br>3935.4<br>3935.439     | 954<br>955<br>958<br>958<br>958<br>958<br>958<br>955<br>955<br>955<br>955                                                                                                    | 1/38.6<br>1/38.8<br>1/38.8<br>1/39.2<br>1/39.4<br>1/39.8<br>1/39.8<br>1/40.0<br>1/40.2<br>1/40.8<br>1/40.8<br>1/40.8<br>1/41.8<br>1/41.8<br>1/41.8<br>1/42.0<br>1/42.4<br>1/42.6<br>1/42.4<br>1/42.8<br>1/42.8<br>1/44.8<br>1/44.8                                                                                                    | 1835.6<br>1835.8<br>1834.9<br>1834.7<br>1834.4<br>1834.6<br>1835.0<br>1835.7<br>1835.7<br>1835.8<br>1835.8<br>18 | 3411 2<br>3411 3<br>3418 3<br>3418 4<br>3418 2<br>3418 2<br>3418<br>3418<br>3418 2<br>3418 2<br>3418 2<br>3418 2<br>3418 2<br>3418 2<br>3418 2<br>3418 2                                                                                                    | 2651/2<br>3851/5<br>3855/5<br>3855/3<br>3855/4<br>3850/2<br>3850/4<br>3850/4<br>3850/4<br>3851/2<br>3851/4<br>3851/2<br>3851/4<br>3851/2<br>3851/4<br>3851/2<br>3853/2<br>3853/2<br>3853/2<br>3853/2<br>3853/2<br>3855/2<br>3855/2<br>3855/2                                                                                                    | 148<br>149<br>150<br>151<br>155<br>155<br>155<br>155<br>155<br>155<br>155<br>155                                                                                                    | 1/51.4<br>1/51.5<br>1/52.0<br>1/55.0<br>1/55.0<br>1/50.0<br>1/50.0<br>1/50.0<br>1/750.0<br>1/750.0<br>1/760.0<br>1/760.0<br>1/7                                                                | 1852.4<br>1852.6<br>1852.5<br>1853.0<br>1853.0<br>1853.0<br>1853.0<br>1854.0<br>1854.0<br>1854.6<br>1854.6<br>1855.0<br>1855.0<br>18 | 3514.8<br>3515.9<br>3515.8<br>3515.8<br>3516.8<br>3518.4<br>3518.8<br>3519.2<br>3518.4<br>3519.8<br>3519.2<br>3518.4<br>3519.2<br>3518.4<br>3529.4<br>3529.4<br>35                                                                                                    | 3114.8<br>3105.2<br>3105.8<br>3106.0<br>3106.8<br>3106.8<br>3107.2<br>3108.4<br>3107.2<br>3108.4<br>3107.2<br>3108.4<br>3107.2<br>3108.4<br>3108.4<br>3108.4<br>3108.4<br>3108.4<br>3108.4<br>3108.4<br>3108.4<br>3108.4<br>3108.4<br>3110.4<br>3110.4<br>3112.8<br>3112.8<br>3112.8<br>3113.2                                                                                                    | 842<br>845<br>845<br>845<br>846<br>846<br>847<br>857<br>857<br>857<br>855<br>854<br>855<br>854<br>855<br>855<br>855<br>855<br>855<br>855                                                                                                    | 1/162 1/164 1/168 1/168                                                                                                    | 18/12/<br>18/14<br>18/15<br>18/15<br>18/22<br>18/28<br>18/28<br>18/28<br>18/28<br>18/28<br>18/30<br>18/38<br>18/38<br>18/38<br>18/38<br>18/42<br>18/48<br>18/50<br>18/58                                                                                                    | 3552 A<br>3553 Z<br>3553 Z<br>3553 Z<br>3554 J<br>3554 J<br>3554 J<br>3556 J<br>3556 J<br>35    | 3/42/4<br>3/43/2<br>3/43/2<br>3/44/2<br>3/44/2<br>3/44/2<br>3/44/2<br>3/45/2<br>3/45/2<br>3/5/2<br>3/5/2                                                                                                    |
| 391<br>392<br>393<br>393<br>393<br>393<br>393<br>393<br>393<br>393<br>393                                                                                                    | 1114.8 1814.8 1720.0 1815.0 1720.2 1815.2 1720.4 1815.4 1720.6 1815.8 1720.6 1815.8 1721.0 1815.8 1721.0 1815.8 1721.2 1816.9 1721.8 1816.8 1721.8 1816.8 1721.8 1816.8 1722.2 1817.9 1722.2 1817.9 1722.2 1817.9 1722.2 1817.9 1722.8 1817.8 1723.0 1817.9 1723.0 1818.0 1723.0 1818.0 1723.0 1819.0 1723.0 1819.0 1724.0 1819.0 1724.0 1819.0 17 | 3449.6<br>3440.4<br>3440.4<br>3440.8<br>3441.2<br>3441.6<br>3441.2<br>3442.0<br>3442.0<br>3442.0<br>3442.0<br>3442.0<br>3442.0<br>3442.0<br>3442.0<br>3442.6<br>3442.6<br>3442.6<br>3445.6<br>3445.8<br>3445.8<br>3445.8345.8<br>3445.8<br>3445.8<br>3445.8<br>3445.8<br>3445.8<br>3445.8<br>3445.8<br>3445.8<br>3445.8<br>3445.8<br>3445.8<br>3445.8<br>3445.8<br>3445.8345.8<br>345.8<br>345.834.8<br>345.8<br>345.8<br>345.8<br>345.834.8<br>345.8<br>345.8<br>345.834.8<br>345.8<br>345.8<br>345.834                                                                                                    | 3929.4 6<br>3939.1 4<br>3939.1 4<br>3939.1 8<br>3939.1 2<br>3939.1 2<br>3939.2 1<br>3939.2 1<br>3939.2 1<br>3939.2 1<br>3939.2 1<br>3939.2 1<br>3939.2 1<br>3939.2 1<br>3939.2 1<br>3939.4 1<br>3939.4 1<br>3939.2 1<br>3939.2 1<br>39390.2 1<br>3939.2 1<br>3939.2 1<br>39                                                                                                    | 954<br>955<br>956<br>958<br>958<br>958<br>958<br>962<br>965<br>965<br>965<br>965<br>965<br>965<br>965<br>965<br>965<br>965                                                                                                    | 1/38.6<br>1/38.8<br>1/39.0<br>1/39.0<br>1/39.6<br>1/39.6<br>1/39.6<br>1/39.6<br>1/39.6<br>1/40.0<br>1/40.0<br>1/40.0<br>1/40.0<br>1/40.0<br>1/41.0<br>1/41.0<br>1/41.0<br>1/41.0<br>1/41.0<br>1/42.0<br>1/42.0<br>1/40.0<br>1/40.0<br>1/                      | 1835.6<br>1837.8<br>1834.1<br>1834.2<br>1834.4<br>1835.0<br>1835.0<br>1835.0<br>1835.0<br>1835.6<br>1835.6<br>1835.6<br>1835.6<br>1835.6<br>1836.7<br>1836.4<br>1836.6<br>1836.6<br>1836.6<br>1836.6<br>1836.6<br>1836.6<br>1837.0<br>1836.7<br>1837.8<br>1837.6<br>1837.6<br>1837.6<br>1837.6<br>1837.7<br>1837.8<br>1837.6<br>1837.7<br>1837.8<br>1837.6<br>1837.7<br>1837.8<br>1837.8<br>18 | 3411 2<br>3411 3<br>3418 4<br>3418 4<br>3418 8<br>3418 8<br>3418 8<br>3418 8<br>3418 8<br>3418 1<br>3418 1<br>3418 1<br>3418 1<br>3418 1<br>3418 1<br>3418 1<br>3418 1<br>3418 2<br>3418 1<br>3418 1<br>34                                                                                                    | 2661-2<br>3867.0<br>3867.0<br>38695.0<br>38695.0<br>38695.2<br>38695.2<br>38695.2<br>38695.2<br>38617.2<br>38617.2                                                                                                    | 148<br>149<br>150<br>151<br>152<br>155<br>155<br>155<br>155<br>155<br>155<br>155<br>155                                                                                                    | 1751 A<br>1751 B<br>1751 B<br>1752 C<br>1758 C<br>1758 C<br>1758 C<br>1758 C<br>1758 C<br>1758 C<br>1758 C<br>1758 C<br>1759 C<br>1759 C<br>1750 C<br>1750 C<br>17 | 1852.4<br>1852.6<br>1853.0<br>1853.0<br>1853.0<br>1853.0<br>1853.0<br>1853.0<br>1854.0<br>1854.0<br>1854.0<br>1855.0<br>1855.0<br>1855.0<br>1855.0<br>1855.0<br>1855.0<br>1856.0<br>1856.0<br>1856.0                                                                                                    | 3114.8<br>3515.2<br>3515.8<br>3515.8<br>3515.8<br>3518.8<br>3518.8<br>3528.8<br>3528.8<br>35                                                                                                    | 3114.8<br>3105.2<br>3105.2<br>3105.3<br>3106.4<br>3106.4<br>3107.8<br>3107.8<br>3107.8<br>3107.8<br>3107.8<br>3107.8<br>3107.8<br>3108.8<br>3108.8<br>3108.8<br>3108.8<br>3108.8<br>3108.8<br>3110.8<br>3112.8<br>3112.8<br>3112.8<br>3112.8<br>3113.8<br>3113.8                                                                                                    | 944<br>945<br>945<br>945<br>945<br>945<br>945<br>945<br>945<br>955<br>854<br>855<br>854<br>855<br>855<br>855<br>855<br>855<br>855<br>8                                                                                                    | 1/162<br>1/168<br>1/168<br>1/168<br>1/168<br>1/113<br>1/113 | 18/12<br>18/14<br>18/18<br>18/20<br>18/24<br>18/27<br>18/27<br>18/27<br>18/27<br>18/27<br>18/27<br>18/37<br>18/37<br>18/57<br>18/57<br>18 | 3552 A<br>3552 B<br>3553 B<br>3553 B<br>3554 J<br>3554 A<br>3555 B<br>3555 B<br>3555 B<br>3555 B<br>3555 B<br>3555 B<br>3555 B<br>3555 B<br>3556 B<br>3556 B<br>3558 B<br>3558 B<br>35    | 3/42 A<br>3/43 28<br>3/43 28<br>3/43 28<br>3/44 20<br>3/44 20<br>3/44 20<br>3/44 20<br>3/44 20<br>3/44 20<br>3/44 20<br>3/44 20<br>3/45 20<br>3/45 20<br>3/50 20<br>3/50 20<br>20<br>3/50 20<br>20<br>20<br>20<br>20<br>20<br>20<br>20<br>20<br>20<br>20<br>20<br>20<br>2                                                                                                    |
| 391<br>393<br>393<br>393<br>393<br>393<br>393<br>393<br>393<br>393                                                                                                    | 1114.8 1814.8 1914.1 11720.0 1815.0 11720.2 1815.2 11720.4 1815.8 11720.6 1815.8 11720.6 1815.8 11721.6 1815.8 11721.2 1816.2 11721.2 1816.2 11721.4 1816.4 11721.6 1817.9 11722.2 1817.9 11722.4 1817.9 11722.4 1817.9 11722.4 1817.9 11722.4 1817.9 11722.4 1817.9 11722.4 1817.9 11722.4 1817.9 11722.4 1817.9 11722.4 1817.9 11722.4 1817.9 11722.4 1817.9 11722.4 1817.9 11722.4 1817.9 11722.4 1817.9 11723.4 1818.9 11723.6 1818.9 11723.6 1818.9 11723.6 1818.9 11723.6 1818.9 11723.6 1818.9 11723.6 1819.9 11724.7 1819.9 11724.7 1819.9 11724.7 1819.9 11724.7 1819.9 11724.7 1819.9 11724.6 1819.9 11724.6 1819.9 1819.9 1 | 3449.6<br>3340.0<br>3340.8<br>3340.8<br>3340.8<br>3341.6<br>3347.0<br>3342.0<br>3342.0<br>3342.0<br>3342.2<br>3342.2<br>3342.2<br>3343.2<br>3343.6<br>3344.8<br>3344.8<br>3344.8<br>3345.5<br>3345.5<br>3345.0<br>3345.8<br>3345.8<br>345.8<br>345.8345.8<br>345.8<br>345.8<br>345.8<br>345.8<br>345.8345.8<br>345.8<br>345.8<br>345.8<br>345.8<br>345.8345.8<br>345.8<br>345.8<br>345.8<br>345.8345.8<br>345.8<br>345.8<br>345.8<br>345.8345.8<br>345.8<br>345.8<br>345.834.8<br>345.8<br>345.8<br>345.834.8<br>345.8<br>345.8<br>345.834.8<br>345.8<br>345.834.8<br>345.8<br>345.8<br>345.834.8<br>345.8<br>345.834.8<br>345.8<br>345.834.8<br>345.8<br>345.834.8                                                                                                    | 39220 E<br>39320 E<br>39320 E<br>39321 E<br>39321 E<br>39321 E<br>39322 E<br>39322 E<br>39322 E<br>39322 E<br>39324 E<br>39325 E<br>39325 E<br>39325 E<br>39325 E<br>39326 E<br>39326 E<br>39328 Z                                                                                                    | 954<br>955<br>956<br>958<br>958<br>958<br>958<br>9657<br>9667<br>9667<br>965<br>965<br>965<br>965<br>965<br>965<br>965<br>965<br>965<br>967<br>967<br>967<br>967<br>967<br>97<br>97<br>97<br>97<br>97<br>97<br>97<br>97<br>97<br>967<br>97<br>97<br>97<br>967<br>96                                                                                                    | 1/38.6<br>1/38.0<br>1/39.0<br>1/39.0<br>1/39.4<br>1/39.6<br>1/39.6<br>1/39.6<br>1/40.0<br>1/40.0<br>1/40.0<br>1/40.0<br>1/40.0<br>1/41.0<br>1/41.0<br>1/41.0<br>1/41.0<br>1/41.0<br>1/42.0<br>1/42.0                                                                                                    | 1835.6<br>1834.0<br>1834.0<br>1834.4<br>1834.4<br>1834.4<br>1835.0<br>1835.0<br>1835.4<br>1835.0<br>1835.4<br>1835.6<br>1836.0<br>1836.0<br>1836.8<br>1836.8<br>1836.8<br>1836.8<br>1836.8<br>1836.8<br>1837.4<br>1837.4<br>18 | 3411 2<br>3411 8<br>3418 4<br>3418 8<br>3418 8<br>34                                                                                                    | 26512<br>38530<br>26554<br>38532<br>38592<br>38592<br>38592<br>38592<br>38592<br>38592<br>38572<br>38572 | 148<br>149<br>150<br>151<br>152<br>155<br>155<br>155<br>155<br>155<br>155<br>155<br>155                                                                                                    | 1751.4<br>1751.8<br>1751.8<br>1752.2<br>1758.0<br>1758.0<br>1758.0<br>1758.0<br>1759.0<br>1759.0<br>17 | 1852 A<br>1852 B<br>1853 D<br>1853 D<br>1853 D<br>1853 D<br>1853 B<br>1854 D<br>1854 A<br>1854 A<br>1854 A<br>1854 A<br>1855 A<br>1855 A<br>1855 A<br>1855 A<br>1855 A<br>1855 A<br>1856 D<br>1856 D<br>1856 A<br>1856 B<br>1856 B                                                                                                    | 3514.8<br>3515.2<br>3515.4<br>3515.4<br>3516.4<br>3516.4<br>3517.7<br>3517.8<br>3517.7<br>3517.8<br>3517.7<br>3517.8<br>3517.7<br>3517.8<br>3517.8<br>3527.8<br>3527.8                                                                                                    | 3114.8<br>3105.2<br>3105.2<br>3105.4<br>3105.4<br>3106.4<br>3107.2<br>3107.8<br>3107.2<br>3107.8<br>3107.2<br>3108.4<br>3108.8<br>3108.2<br>3108.4<br>3108.8<br>3108.8<br>3108.8<br>3108.8<br>3108.8<br>3110.9<br>3112.8<br>3112.8<br>3112.8<br>3112.8<br>3112.8<br>3114.8<br>3114.8<br>31                                                       | 842<br>845<br>845<br>845<br>845<br>846<br>847<br>846<br>847<br>854<br>850<br>851<br>855<br>855<br>855<br>855<br>855<br>855<br>855<br>855<br>855                                                                                                    | 1/162 1/164 1/168 1/168 1/168 1/168 1/168 1/118 1/118 1/118 1/182 1/182 1/182 1/182 1/182 1/188 1/188 1/188 1/198 1/198                                                                                                    | 18/12/<br>18/18<br>18/18<br>18/18<br>18/20<br>18/22<br>18/24<br>18/27<br>18/27<br>18/27<br>18/27<br>18/32<br>18/32<br>18/32<br>18/32<br>18/42<br>18/42<br>18/42<br>18/42<br>18/50<br>18/50<br>1 | 3552 A<br>3552 B<br>3553 B<br>3554 J<br>3554 J<br>3554 A<br>3555 B<br>3555 B<br>3555 B<br>3555 B<br>3555 B<br>3555 B<br>3555 B<br>3556 A<br>3556 A<br>3556 A<br>3556 A<br>3556 A<br>3556 A<br>3556 B<br>3556 B<br>35    | 3142 A<br>3143 2<br>3143 B<br>3143 B<br>3144 A<br>3144 A<br>3144 A<br>3144 A<br>3145 C<br>3145 C<br>3145 A<br>3145 A<br>315 A<br>315 A<br>315                                                                                                    |
| 2917304458888889917121212121212121212121212121212121212                                                                                                    | 111.0.8 1814.8 11720.0 1815.0 11720.2 1815.2 11720.4 1815.4 11720.8 1815.8 11720.8 1815.8 11721.8 1815.8 11721.8 1815.8 11721.8 1816.8 11721.8 1816.8 11721.8 1816.8 11722.4 1817.9 11722.4 1817.9 11722.4 1817.9 11723.8 1818.8 11723.8 1818.8 11723.8 1818.8 11723.8 1818.8 11723.8 1818.8 11723.8 1819.8 11723.8 1819.8 11723.8 1819.8 11723.8 1819.8 11724.8 1819.8 11724.8 1818.8 1188.8 1188.8 1818.8 1188.8 1818.8 1188.8 1818.8 1818.8 1188.8 1818.8 1818.8 1818.8 1818.8 1818.8 1818.8 1818.8 1818.8 1818.8 1818.8 1818.8 1818.8 1818.8 1818.8 1818.8 1818.8 1818.8 1818.8 1818.8 1818.8 1818.8 1888 1888.8 1888.8 1888.8 1888.8 1888.8 1888.8 1888 | 3449.6<br>3340.0<br>3340.8<br>3340.8<br>3340.8<br>3341.6<br>3342.0<br>3342.4<br>3342.2<br>3342.2<br>3342.2<br>3343.2<br>3343.2<br>3343.2<br>3343.2<br>3343.2<br>3343.2<br>3343.4<br>3344.8<br>3344.8<br>3345.8<br>3345.8<br>345.8<br>345.8<br>345.8<br>345.8<br>345.8<br>345.8<br>345.8<br>345.8<br>345.8345.8<br>345.8<br>345.834.8<br>345.8<br>345.8<br>345.8<br>345.8<br>345.834.8<br>345.8<br>345.8<br>345.8<br>345.834.8<br>345.8<br>345.8<br>345.8<br>345.834.8<br>345.8<br>345.8<br>345.834.8<br>345.8<br>345.834.8<br>345.8<br>345.8<br>345.834.8<br>345.8<br>345.834.8<br>345.8<br>345.834.8<br>345.8<br>345.834.8<br>345.8<br>345.834                                                                                                    | 3929.4 6<br>3939.1 4<br>3939.1 4<br>3939.1 8<br>3939.1 8<br>3939.2 10<br>3939.2 10<br>3939.2 10<br>3939.2 10<br>3939.2 10<br>3939.2 10<br>3939.2 10<br>3939.2 10<br>3939.4 10<br>3939.1 10<br>3939.1 10<br>3                                                                                                    | 954<br>955<br>955<br>955<br>955<br>955<br>955<br>955<br>955<br>955                                                                                                    | 1/38.6<br>1/38.0<br>1/38.0<br>1/38.2<br>1/38.6<br>1/38.6<br>1/38.6<br>1/38.6<br>1/38.6<br>1/38.6<br>1/38.6<br>1/38.6<br>1/40.0<br>1/40.6<br>1/40.6<br>1/                      | 1835.6<br>1834.0<br>1834.0<br>1834.1<br>1834.6<br>1834.6<br>1835.0<br>1835.4<br>1835.0<br>1835.4<br>1835.6<br>1835.6<br>1835.6<br>1835.6<br>1836.0<br>1836.0<br>1836.0<br>1836.0<br>1836.0<br>1831.4<br>1831.6<br>1831.6<br>1831.6<br>1831.6<br>1831.6<br>1831.6<br>1831.6<br>1831.6<br>1831.6<br>1831.6<br>1833.6<br>1831.6<br>1833.6<br>1831.6<br>1833.6<br>1833.6<br>1835.6<br>1835.6<br>1835.6<br>1835.6<br>1835.6<br>1835.6<br>1835.6<br>1835.6<br>1835.7<br>1835.6<br>1835.7<br>1835.6<br>1835.7<br>1835.7<br>18 | 3411 2<br>3411 8<br>3418 4<br>3418 4<br>3418 8<br>3418 8<br>34                                                                                                    | 2661.2<br>3657.2<br>3655.5<br>3655.5<br>3655.2<br>3655.2<br>3657.2<br>3657.2<br>3677.2<br>3677.2<br>3677.2<br>3677.2<br>3677.2<br>3677.2<br>3677.2<br>3677.2<br>3677.2<br>3677.2<br>3677.2<br>3675.5<br>3675.5<br>3755.5<br>3755.5                                                                                                    | 148<br>149<br>150<br>151<br>152<br>155<br>155<br>155<br>155<br>155<br>155<br>155<br>155                                                                                                    | 7151 A<br>1751 B<br>1751 B<br>1752 C<br>1758 C<br>1758 C<br>1758 C<br>1758 C<br>1758 C<br>1758 C<br>1758 C<br>1758 C<br>1758 C<br>1758 C<br>1759 C<br>1759 C<br>1750 C<br>1750 C<br>1750 C<br>1750 C<br>1750 C<br>1750 C<br>1750 C<br>1750 C<br>1750 C<br>17 | 1852.4<br>1852.6<br>1852.6<br>1853.0<br>1853.0<br>1853.0<br>1854.2<br>1854.2<br>1855.0<br>1855.0                                                                                                    | 3514.8<br>3515.2<br>3515.8<br>3515.8<br>3515.8<br>3518.4<br>3518.8<br>3517.2<br>3518.8<br>3518.8<br>3518.8<br>3518.8<br>3518.8<br>3518.8<br>3518.8<br>3518.8<br>3518.8<br>3518.8<br>3518.8<br>3518.8<br>3528.8<br>3528.8                                                                                                    | 3114.8<br>3105.2<br>3105.2<br>3105.0<br>3106.4<br>3106.4<br>3107.2<br>3107.8<br>3107.8<br>3107.8<br>3107.8<br>3107.8<br>3108.4<br>3108.4<br>3108.4<br>3108.4<br>3108.8<br>3108.8<br>3108.8<br>3108.8<br>3108.8<br>3112.0<br>3112.0<br>3110.0<br>3110.0<br>31                                                       | 842<br>845<br>845<br>845<br>845<br>845<br>846<br>847<br>846<br>850<br>851<br>855<br>855<br>855<br>855<br>855<br>855<br>855<br>855<br>855                                                                                                    | 1/162<br>1/168<br>1/168<br>1/168<br>1/113<br>1/113<br>1/113<br>1/113<br>1/180<br>1/183<br>1/183<br>1/183<br>1/183<br>1/183<br>1/183<br>1/183<br>1/183<br>1/193<br>1/193 | 18/12<br>18/18<br>18/18<br>18/18<br>18/20<br>18/20<br>18/27<br>18/27<br>18/27<br>18/27<br>18/30<br>18/30<br>18/32<br>18/30<br>18/38<br>18/38<br>18/38<br>18/42<br>18/42<br>18/50<br>18/50<br>18 | 3552 A<br>3552 B<br>3553 B<br>3554 J<br>3554 J<br>3554 A<br>3555 B<br>3555 B<br>3555 B<br>3555 B<br>3555 B<br>3555 B<br>3555 B<br>3555 B<br>3555 B<br>3555 B<br>3556 J<br>3556 B<br>3556 B<br>35    | 3/42 A<br>3/43 Z<br>3/43 Z<br>3/43 Z<br>3/44 J<br>3/44 J<br>3/44 J<br>3/44 J<br>3/44 Z<br>3/44 J<br>3/45 Z<br>3/45 Z<br>3/5 Z<br>3/5 Z<br>3/5                                                                                                    |
| 2011년 1월 2011년 1월 2011년 1월 2011년 1월 2011년 1월 2011년 1월 2011년 1월 2011년 1월 2011년 1월 2011년 1월 2011년 1월 2011년 1월 20<br>1월 2011년 1월 2011년 1월 2011년 1월 2011년 1월 2011년 1월 2011년 1월 2011년 1월 2011년 1월 2011년 1월 2011년 1월 2011년 1월 2011년 1월 2                                                                                                    | 1114.8 1814.8 1 1720.0 1815.0 1720.0 1815.0 1720.0 1815.1 1720.2 1815.2 1720.4 1815.8 1720.6 1815.8 1720.6 1815.8 1720.6 1815.8 1720.7 1816.2 1720.7 1816.2 1720.7 1816.2 1720.7 1816.2 1720.7 1816.2 1720.7 1817.0 1816.2 1720.7 1817.0 1816.2 1720.7 1817.0 1816.2 1720.7 1817.0 1816.2 1720.7 1817.0 1816.2 1720.7 1816.2 1720.7 1816.2 1720.7 1816.2 1720.7 1816.2 1720.7 1816.2 1720.7 1816.2 1720.7 1816.2 1720.7 1816.2 1720.7 1816.2 1720.7 1816.2 1720.7 1816.2 1720.7 1816.2 1720.7 1816.2 1720.7 1816.2 1720.7 1816.2 1720.7 1816.2 1720.7 1816.2 1720.7 1816.2 1720.7 1816.2 1720.7 1720.7 1816.2 1720.7 1817.2 1817.2  | 3449.6<br>3340.0<br>3340.8<br>3340.8<br>3340.8<br>3341.6<br>3342.0<br>3342.4<br>3342.4<br>3342.4<br>3342.4<br>3342.4<br>3342.4<br>3343.5<br>3343.4<br>3343.5<br>3344.4<br>3345.6<br>3344.8<br>3345.5<br>3344.8<br>3345.6<br>3345.1<br>3345.8<br>3345.83355.8<br>3345.8<br>3345.8<br>3345.8<br>3345.8<br>3345.83355.8<br>3345.8<br>3345.8<br>3345.8<br>3345.8<br>3345.83355.8<br>3345.8<br>3345.8<br>3345.8<br>3345.8<br>3345.8<br>3345.8<br>3345.8<br>3345.8<br>3345.8<br>3345.8<br>3345.8<br>3345.8<br>3345.8<br>3345.8<br>3345.83355.8<br>3345.8<br>3345.8<br>3345.8<br>3345.833555.8<br>3345.8<br>3345.8<br>3345.835555.8<br>34555555555555555555555555555555555555                                                                                                    | 3929.6<br>3930.4<br>3930.4<br>3931.4<br>3931.4<br>3932.0<br>3933.6<br>3932.0<br>3932.4<br>3932.7<br>3932.4<br>3932.7<br>3932.4<br>3932.7<br>3932.4<br>3932.4<br>39332.4<br>3932.4<br>3932.4<br>3932.4<br>3932.4<br>3932.4<br>3932.4<br>3932.4<br>3932.4<br>3 | 954<br>955<br>955<br>955<br>955<br>955<br>955<br>955<br>955<br>965<br>965                                                                                                    | 1/38/0<br>1/38/2<br>1/38/2<br>1/38/2<br>1/38/2<br>1/38/2<br>1/38/2<br>1/38/2<br>1/38/2<br>1/38/2<br>1/38/2<br>1/48/2<br>1/48/2<br>1/42/2<br>1/42/2<br>1/4/2<br>1/4/2<br>1/ | 1835.6<br>1834.0<br>1834.2<br>1834.4<br>1834.8<br>1835.0<br>1835.0<br>1835.4<br>1835.6<br>1835.6<br>1835.6<br>1835.6<br>1835.6<br>1835.6<br>1836.7<br>1836.7<br>1836.8<br>1836.8<br>1836.8<br>1837.4<br>1837.4<br>18 | 34112<br>34118<br>34184<br>34184<br>34184<br>34184<br>34185<br>341853418<br>34185<br>34185<br>3  | 2661.2<br>3651.5<br>2655.4<br>2655.4<br>2655.4<br>2655.4<br>2655.2<br>2657.5<br>2657.5                                                                                                    | 148<br>149<br>150<br>151<br>152<br>155<br>155<br>155<br>155<br>155<br>155<br>155<br>155                                                                                                    | 7191 A<br>1791 8<br>1791 8<br>1795 8<br>1798 9<br>1798 9<br>1798 8<br>1798 8<br>1798 8<br>1798 8<br>1799 8<br>1799 8<br>1799 8<br>1799 8<br>1799 8<br>1799 8<br>1790 8<br>1790 8<br>1790 8<br>1790 8<br>1790 8<br>1790 8<br>1790 8<br>1790 8<br>1791 8<br>1791 8<br>1791 8<br>1791 8<br>1791 8<br>1791 8<br>1792 8<br>1792 8<br>1793 8<br>1793 8<br>1793 8<br>1793 8<br>1793 8<br>1793 8<br>1793 8<br>1793 8<br>1793 8<br>1793 8<br>1793 8<br>1793 8<br>1793 8<br>1793 8<br>1793 8<br>1793 8<br>1793 8<br>1793 8<br>1793 8<br>1793 8<br>1793 8<br>1793 8<br>1794 8<br>1794 8<br>17 | 1852 A<br>1852 0<br>1853 0<br>1853 0<br>1853 0<br>1853 0<br>1853 0<br>1854 2<br>1854 2<br>1854 2<br>1854 2<br>1854 2<br>1854 2<br>1854 2<br>1855 0<br>1855 0                                                                                                    | 3514.8<br>3515.2<br>3515.8<br>3515.8<br>3518.4<br>3518.4<br>3518.8<br>3517.8<br>3518.8<br>3518.8<br>3528.0<br>3528.0<br>3528.8<br>3528.8                                                                                                    | 3114.8<br>3105.2<br>3105.2<br>3105.0<br>3106.4<br>3106.4<br>3107.2<br>3107.8<br>3107.2<br>3107.8<br>3108.4<br>3108.8<br>3108.8<br>3108.8<br>3108.8<br>3108.8<br>3108.8<br>3108.8<br>3109.8<br>3109.8<br>3109.8<br>3112.4<br>3112.8<br>3112.8<br>3112.8<br>3114.9<br>3114.8<br>3114.8<br>31                                                       | 842<br>845<br>844<br>845<br>846<br>846<br>846<br>846<br>846<br>846<br>846<br>846<br>855<br>855<br>855<br>855<br>855<br>855<br>855<br>855<br>855<br>85                                                                                                    | 11/162/11/1688/<br>11/1688/<br>11/16                                                                                                    | 18/12/<br>18/138<br>18/138<br>18/20<br>18/20<br>18/24<br>18/27<br>18/24<br>18/27<br>18/24<br>18/30<br>18/32<br>18/38<br>18/38<br>18/38<br>18/38<br>18/46<br>18/58<br>18/58    | 3552/A<br>3552/B<br>3553/S<br>3554/J<br>3554/J<br>3555/2<br>3555/2<br>3555/2<br>3555/2<br>3555/2<br>3555/2<br>3556/J<br>3556/J<br>35    | 3/42/A<br>3/43/8<br>3/43/8<br>3/44/0<br>3/44/0<br>3/44/0<br>3/44/0<br>3/44/0<br>3/45/2<br>3/45/2<br>3/5/2<br>3/5/2                                                                                                    |
| 3917933455867897171717171717171717171717171717171717                                                                                                    | 111.0.8 1814.8 1720.0 1815.0 1720.2 1815.2 1720.2 1815.2 1720.6 1815.8 1720.6 1815.8 1720.6 1815.8 1720.6 1815.8 1721.0 1816.0 1721.6 1815.8 1721.7 1816.2 1721.8 1816.8 1721.8 1816.8 1722.6 1817.9 1722.4 1817.9 1722.8 1817.8 1722.8 1817.8 1722.8 1817.8 1723.6 1815.8 1723.6 1815.8 1723.6 1815.8 1723.6 1815.8 1723.6 1815.8 1723.8 1818.8 1723.8 1818.8 1723.8 1818.8 1723.8 1818.8 1723.8 1818.8 1723.8 1818.8 1723.8 1819.8 1724.8 1819.8 1724.8 1819.8 1724.8 1819.8 1725.0 1820.1 1725.2 1820.8 1725.2 1820.8 1725.8 1820.8 1725.8 1820.8 1725.8 1825.8 1725.8 1825.8 1 | 3449.6<br>3440.4<br>3440.4<br>3440.8<br>3440.8<br>3441.6<br>3441.6<br>3442.0<br>3442.0<br>3442.0<br>3442.0<br>3442.0<br>3442.0<br>3442.0<br>3442.0<br>3443.2<br>3443.2<br>3443.2<br>3443.2<br>3443.2<br>3443.5<br>3445.2<br>3445.5<br>3445.5<br>3445.8<br>3445.8<br>3455.8<br>3455.80<br>3455.80<br>3455.803455.80<br>3455.80<br>3455.803455.80<br>3455.80<br>3455.80340.80<br>3455.80340000000000000000                                                                                                    | 39294 E<br>39290 A<br>39290 A<br>39290 A<br>39290 A<br>39290 A<br>39292 A<br>39292 A<br>39292 A<br>39292 A<br>39292 A<br>39292 A<br>39292 A<br>39292 A<br>39292 A<br>39292 A<br>39292 A<br>39292 A<br>39294 B<br>39294 B<br>392                                                                                                    | 954<br>955<br>955<br>955<br>955<br>955<br>955<br>955<br>955<br>955                                                                                                    | 1/38.08<br>1/38.08<br>1/39.02<br>1/39.02<br>1/39.04<br>1/39.05<br>1/39.08<br>1/39.06<br>1/39.08<br>1/40.02<br>1/40.04<br>1/40.05<br>1/40.05<br>1/40.05<br>1/40.05<br>1/40.05<br>1/42.05<br>1/42.05<br>1/44.05<br>1/44.0                                                                                                    | 1834.6<br>1834.0<br>1834.0<br>1834.2<br>1834.4<br>1834.6<br>1835.4<br>1835.4<br>1835.4<br>1835.4<br>1835.4<br>1835.4<br>1835.4<br>1835.6<br>1836.0<br>1836.0<br>1836.0<br>1836.0<br>1836.0<br>1836.0<br>1836.0<br>1836.0<br>1836.0<br>1836.0<br>1836.0<br>1836.0<br>1837.0<br>1837.0<br>10 | 3411 2<br>3411 3<br>3418 3<br>3418 4<br>3418 2<br>3418 2<br>34                                                                                                    | 2651/2<br>3857.0<br>3857.0<br>3855.4<br>38552.4<br>38572<br>38572    | 148 149 150 151 152 154 155 155 155 155 155 155 155 155 155                                                                                                    | 7191 A<br>1910 B<br>1910 T<br>1920 T<br>1920 T<br>19 | 1852.4<br>1852.6<br>1852.6<br>1853.0<br>1853.0<br>1853.0<br>1853.4<br>1853.6<br>1854.0<br>1854.2<br>1854.4<br>1854.4<br>1854.4<br>1854.4<br>1855.4<br>1855.4<br>18 | 3114.8<br>35152<br>35158<br>35158<br>35168<br>35188<br>35188<br>35188<br>35188<br>35188<br>35188<br>35188<br>35188<br>35188<br>35188<br>35188<br>35188<br>35188<br>35188<br>35188<br>35188<br>35188<br>35188<br>35188<br>35188<br>35188<br>35288<br>35288<br>35228<br>35228<br>35228<br>35248<br>35228<br>35248<br>35228<br>35248<br>35228<br>35248<br>35228<br>35248<br>35248<br>35228<br>35248<br>35228<br>35248<br>35228<br>35248<br>35228<br>35248<br>35228<br>35248<br>35228<br>35248<br>35228<br>35228<br>35228<br>35248<br>35228<br>35248<br>35228<br>35228<br>35228<br>35248<br>35228<br>35228<br>35228<br>35228<br>35288<br>352888<br>35288<br>35288<br>35288<br>35288<br>35288<br>35288<br>35288<br>35288<br>35288<br>3528 | 3114.8<br>3105.2<br>3105.3<br>3106.0<br>3106.8<br>3106.8<br>3107.2<br>3108.4<br>3107.2<br>3108.4<br>3107.2<br>3108.4<br>3107.2<br>3108.4<br>3108.4<br>3108.4<br>3108.4<br>3108.4<br>3108.4<br>3108.4<br>3108.4<br>3108.4<br>3110.8<br>3110.4<br>3112.8<br>3112.8<br>3113.2<br>3114.0<br>3114.4<br>3115.2<br>3116.0                                                                                                    | 842<br>845<br>844<br>845<br>846<br>846<br>850<br>850<br>850<br>855<br>855<br>855<br>855<br>855<br>855<br>855                                                                                                    | 11/162<br>11/16/16<br>11/16/16<br>11/16<br>11/16<br>11                                                                                                    | 18/12/<br>18/18<br>18/18<br>18/12<br>18/23<br>18/23<br>18/24<br>18/23<br>18/23<br>18/23<br>18/34<br>18/34<br>18/34<br>18/34<br>18/34<br>18/34<br>18/34<br>18/34<br>18/34<br>18/34<br>18/34<br>18/34<br>18/52<br>18/54<br>18/52<br>18/54<br>18/52<br>18/54<br>18/52<br>18/54<br>18/52<br>18/54<br>18/52<br>18/54<br>18/52<br>18/54<br>18/52<br>18/54<br>18/52<br>18/55<br>18/555<br>18/555<br>18/5555<br>18/5555<br>18/5555<br>18/5555<br>18/5555<br>18/5555<br>18/5555<br>18/5555<br>18/5555<br>18/5555<br>18/5555<br>18/5555<br>18/5555<br>18/5555<br>18/5555<br>18/5555<br>18/5555<br>18/5555<br>18/5555<br>18/5555<br>18                                           | 3552 A<br>3552 B<br>3553 B<br>3553 B<br>3554 J<br>3554 J<br>3556 J<br>3556 J<br>35    | 3/42 A<br>3/43 28<br>3/43 28<br>3/43 8<br>3/44 9<br>3/44 9<br>3/44 8<br>3/44 8<br>3/45 8<br>3/45 8<br>3/48 8<br>3/45 8<br>3/45 8<br>3/47 8<br>3/48 8<br>3/48 8<br>3/48 8<br>3/48 8<br>3/48 8<br>3/48 8<br>3/48 8<br>3/48 8<br>3/48 8<br>3/48 8<br>3/48 8<br>3/48 8<br>3/48 8<br>3/48 8<br>3/48 8<br>3/48 8<br>3/48 8<br>3/48 8<br>3/48 8<br>3/49 8<br>3/50 8<br>3/50                                                                                                    |
| 22122222222222222222222222222222222222                                                                                                    | 1114.8 1814.8 1720.0 1815.0 1720.2 1815.2 1720.4 1815.4 1720.6 1815.8 1720.6 1815.8 1720.6 1815.8 1721.0 1816.9 1721.7 1816.7 1721.8 1816.8 1721.8 1816.8 1721.8 1816.8 1722.8 1817.8 1722.8 1817.8 1722.8 1817.8 1722.8 1817.8 1722.8 1817.8 1722.8 1817.8 1722.8 1817.8 1722.8 1817.8 1722.8 1817.8 1722.8 1817.8 1723.0 1818.0 1724.8 1818.8 1723.0 1819.9 1724.8 1819.8 1724.8 1819.8 1724.8 1818.8 1725.8 1828.8 1725.8 1828.8 1725.8 1828.8 1725.8 1828.8 1725.8 1828.8 1725.8 1828.8 1725.8 1828.8 1725.8 1828.8 1725.8 1828.8 1725.8 1828.8 1725.8 1828.8 1725.8 1828.8 1725.8 1828.8 1725.8 1828.8 1725.8 1828.8 18 | 3449.6<br>3340.0<br>3340.4<br>3340.8<br>3340.8<br>3341.6<br>3347.6<br>3347.6<br>3347.2<br>3347.2<br>3347.2<br>3347.2<br>3347.2<br>3347.2<br>3347.8<br>3347.8<br>347.8<br>347.8                                                                                                  | 3929.4 6<br>3939.4<br>3939.4<br>3939.4<br>3939.4<br>3939.7<br>3939.7<br>303939.7<br>30390000000000000000000000000000000000                                         | 854<br>855<br>855<br>855<br>855<br>855<br>855<br>855                                                                                                    | 1/38.08<br>1/38.08<br>1/39.02<br>1/39.02<br>1/39.02<br>1/39.02<br>1/39.08<br>1/39.08<br>1/39.08<br>1/39.08<br>1/39.08<br>1/40.02<br>1/40.02<br>1/41.02<br>1/42.02<br>1/42.0                                                                                                    | 1834.6<br>1834.0<br>1834.2<br>1834.4<br>1834.4<br>1834.4<br>1835.0<br>1835.0<br>1835.4<br>1835.6<br>1835.6<br>1835.6<br>1835.6<br>1836.0<br>1836.0<br>18 | 3411 2<br>3411 8<br>3418 4<br>3418 8<br>3418 8<br>34                                                                                                    | 2661/2<br>3867.0<br>3867.0<br>3869.0<br>3869.0<br>3869.0<br>38690.2<br>38690.2<br>38690.2<br>38670.4<br>38670.2<br>38670.2<br>38672.0<br>38672.0<br>38672.0<br>38672.0<br>38672.0<br>38674.0<br>38674.0<br>38674.0<br>38674.0<br>38674.0<br>38674.0<br>38674.0<br>38674.0<br>38674.0<br>38676.4<br>38676.4<br>387676.4<br>387676.4<br>38776.4<br>38776.4<br>38                                                                                                    | 148 149 150 150 150 155 155 155 155 155 155 155                                                                                                    | 7191 A<br>1791 B<br>1791 B<br>1795 D<br>1795 D<br>1795 D<br>1795 B<br>1795 B<br>17 | 1822 A<br>1822 8<br>1822 8<br>1853 9<br>1853 9<br>1853 9<br>1853 8<br>1854 9<br>1854 9<br>1854 9<br>1854 9<br>1854 9<br>1854 9<br>1854 9<br>1855 9<br>1855 9                                                                                                    | 3114.8<br>3515.2<br>3515.8<br>3515.8<br>3515.8<br>3518.8<br>3518.8<br>3528.8<br>3528.8<br>35                                                                                                    | 3114.8<br>3105.2<br>3105.2<br>3105.3<br>3106.4<br>3106.4<br>3107.8<br>3107.8<br>3107.8<br>3107.8<br>3107.8<br>3107.8<br>3107.8<br>3107.8<br>3107.8<br>3108.4<br>3108.2<br>3108.2<br>3108.2<br>3108.2<br>3108.2<br>3108.2<br>3108.2<br>3112.6<br>3114.4<br>3114.4<br>3114.4<br>3114.6<br>3116.2<br>3116.2<br>3116.2<br>3116.2<br>3116.4                                                                                                    | 842 845<br>844 845<br>844 845<br>845 846<br>846 846<br>846 846<br>846 846<br>846 846<br>851 851<br>855 855<br>855 855<br>855 85 | 11/162/<br>11/16/16/<br>11/16/16/<br>11/16/16/<br>11/16/<br>11/16/                                                                                                    | 18/12/<br>18/18<br>18/18<br>18/18<br>18/20<br>18/22<br>18/24<br>18/28<br>18/28<br>18/30<br>18/32<br>18/34<br>18/38<br>18/38<br>18/48<br>18/48<br>18/50<br>18/50<br>1 | 3552 A<br>3552 B<br>3553 B<br>3553 B<br>3554 J<br>3554 J<br>3554 B<br>3555 B<br>3555 B<br>3555 B<br>3555 B<br>3555 B<br>3555 B<br>3555 B<br>3555 B<br>3556 B<br>3556 B<br>3558 B<br>3558 B<br>3588 B<br>35    | 3/42/A<br>3/43/2<br>3/43/2<br>3/44/J<br>3/44/J<br>3/44/J<br>3/44/J<br>3/44/J<br>3/44/J<br>3/44/J<br>3/44/J<br>3/44/J<br>3/44/J<br>3/45/J<br>3/45/J<br>3/45/J<br>3/45/J<br>3/45/J<br>3/45/J<br>3/45/J<br>3/45/J<br>3/45/J<br>3/45/J<br>3/45/J<br>3/52/J<br>3/52/J<br>3/53/L<br>3/53/J                                                                                                    |
| 891 1 1 3 3 4 5 5 5 5 5 5 5 5 5 5 5 5 5 5 5 5 5                                                                                                    | 11188 18148 11720.0 1815.0 11720.2 1815.2 11720.4 1815.4 11720.6 1815.8 11720.6 1815.8 11721.6 1815.8 11721.6 1815.8 11721.7 1816.7 11721.7 1816.7 11721.8 1816.8 11721.8 1816.8 11721.8 1816.8 11722.6 1817.9 11722.4 1817.9 11722.4 1817.9 11722.6 1817.9 11723.6 1818.9 11723.6 1818.9 11723.6 1819.9 11723.6 1819.9 11723.6 1819.9 11724.8 1819.9 11724.8 1819.9 11724.8 1819.9 11724.8 1819.9 11724.8 1819.9 11724.8 1819.9 11724.8 1819.9 11724.8 1819.9 11724.8 1819.9 11724.8 1819.9 11724.8 1819.9 11724.8 1819.9 11724.8 1819.9 11724.8 1819.9 11724.8 1819.9 11724.8 1819.9 11725.7 1820.9 11725.8 1820.9 11725.8 1820.9 1188.8 188 1188 1188 1188 1188 1188 118                               | 3449.6<br>3340.0<br>3340.8<br>3340.8<br>3340.8<br>3341.6<br>3342.0<br>3342.0<br>3342.0<br>3342.0<br>3342.2<br>3342.2<br>3342.2<br>3342.2<br>3342.2<br>3343.2<br>3344.8<br>3344.8<br>3344.8<br>3345.6<br>3345.6<br>3345.0<br>3345.8<br>3345.8<br>3355.8<br>3355.8<br>3355.8<br>3355.8<br>3355.8<br>3455.8<br>3455.835.8<br>3455.8<br>3455.8<br>3455.835.8<br>3455.8<br>3455.803.803.803.803.803.803.803.803.803.803                                                                                                    | 39294 6<br>393204<br>393204<br>393204<br>39331 2<br>39331 6<br>39332 0<br>39332 0<br>39332 0<br>39332 0<br>39332 0<br>39332 0<br>39332 0<br>39332 0<br>39334 0<br>39334 0<br>39334 0<br>39334 0<br>39335 0<br>39355 6<br>39355 6<br>39355 0<br>39355 0<br>3                                                                                                    | 954<br>955<br>955<br>955<br>955<br>955<br>955<br>955<br>955<br>955                                                                                                    | 1/38.6<br>1/38.7<br>1/38.7<br>1/39.0<br>1/39.0<br>1/39.0<br>1/39.0<br>1/39.0<br>1/39.0<br>1/39.0<br>1/39.0<br>1/39.0<br>1/39.0<br>1/40.0<br>1/40.0<br>1/41.0<br>1/41.0<br>1/41.0<br>1/41.0<br>1/42.0<br>1/42.0<br>1/                      | 1834.6<br>1834.0<br>1834.0<br>1834.2<br>1834.4<br>1834.4<br>1835.0<br>1835.0<br>1835.4<br>1835.0<br>1835.4<br>1835.0<br>1836.0<br>1836.0<br>1836.0<br>1836.0<br>1836.0<br>1836.0<br>1836.0<br>1837.4<br>1835.0<br>1837.4<br>1837.4<br>1837.4<br>1837.6<br>1837.0<br>1837.4<br>1837.6<br>1837.0<br>1837.4<br>1837.4<br>1837.4<br>1837.6<br>1837.4<br>1837.4<br>18 | 3411 2<br>3411 8<br>3418 4<br>3418 4<br>3418 8<br>3418 8<br>3418 8<br>3418 8<br>3418 8<br>3418 8<br>3480 8<br>3480 8<br>34                                                                                                    | 2661/2<br>3867.2<br>3867.5<br>3867.5<br>3867.5<br>3867.2<br>3867.5<br>3867.2<br>3867.4<br>3867.4<br>3867.4<br>3867.4<br>3867.4<br>3867.4<br>3867.4<br>3867.4<br>3867.4<br>3867.4<br>3867.4<br>3867.4<br>3867.4<br>3867.4<br>3867.4<br>3867.4<br>3867.4<br>3867.4<br>3867.4<br>3867.4<br>3867.4<br>3867.5<br>3867.4<br>3867.5<br>3867.4<br>3867.5<br>3867.5<br>387.5<br>387.5<br>397.5<br>397.5<br>397.                                                                                    | 148 149 150 155 155 155 155 155 155 155 155 155                                                                                                    | 7191.4<br>1191.8<br>1193.0<br>1198.0<br>1198.4<br>1198.8<br>1198.8<br>1198.8<br>1199.4<br>1199.4<br>11 | 1852 A<br>1852 B<br>1853 B<br>1853 C<br>1853 C<br>1853 C<br>1853 C<br>1854 C<br>1854 C<br>1854 C<br>1854 C<br>1854 C<br>1855 C<br>1855 C<br>1855 C<br>1855 C<br>1856 C<br>1856 C<br>1856 C<br>1856 C<br>1856 C<br>1857 C<br>1857 C<br>1857 C<br>1857 C<br>1857 C<br>1857 C<br>1856 C<br>1856 C<br>1856 C<br>1857 C<br>1857 C<br>1857 C<br>1857 C<br>1857 C<br>1857 C<br>1857 C<br>1857 C<br>1857 C<br>1857 C<br>1857 C<br>1857 C<br>1857 C<br>1857 C<br>1857 C<br>1856 C<br>1856 C<br>1857 C<br>1857 C                                                                                                    | 3514.8<br>3515.4<br>3515.4<br>3515.8<br>3515.8<br>3516.8<br>3517.7<br>3518.8<br>3517.7<br>3518.8<br>3518.8<br>3518.8<br>3518.8<br>3518.8<br>3518.8<br>3518.8<br>3518.8<br>3528.8<br>3527.8<br>3522.0<br>3522.4<br>3522.4<br>3525.8<br>3525.8<br>3526.8<br>3526.8                                                                                                    | 3114.8<br>3105.2<br>3105.2<br>3105.3<br>3106.4<br>3106.4<br>3107.8<br>3107.8<br>3107.2<br>3107.8<br>3107.2<br>3107.8<br>3107.2<br>3108.4<br>3108.8<br>3107.2<br>3108.8<br>3107.2<br>3108.8<br>3107.8<br>3110.8<br>3110.8<br>3112.4<br>3112.4<br>3114.4<br>3114.4<br>31                                                       | 842 845<br>845 846<br>845 846<br>846 846<br>846 846<br>846 846<br>846 846<br>856 846<br>857 857<br>857 857<br>857 85 | 11/162/11/1688                                                                                                    | 18/12/<br>18/18/<br>18/18/<br>18/18/<br>18/20/<br>18/22/<br>18/24/<br>18/26/<br>18/26/<br>18/32/<br>18/32/<br>18/32/<br>18/32/<br>18/36/<br>18/4/<br>18/4/<br>18/50/<br>18/50/                                                                             | 3552 A<br>3552 B<br>3553 B<br>3554 J<br>3554 J<br>3554 A<br>3555 B<br>3555 B<br>3555 B<br>3555 B<br>3555 B<br>3555 B<br>3555 B<br>3556 B<br>3556 B<br>35    | 3142 A<br>3143 Z<br>3143 Z<br>3143 A<br>3144 A<br>3144 A<br>3144 A<br>3144 A<br>3145 Z<br>3144 A<br>3145 Z<br>3144 A<br>3145 Z<br>3145 A<br>3145 Z<br>3145 A<br>3145 Z<br>3145 A<br>3145 Z<br>3145 A<br>3145 Z<br>3145 A<br>3145 Z<br>3145 A<br>3145 Z<br>3145 A<br>3145 Z<br>3145 Z<br>315 Z<br>315 Z<br>31                                                                                                    |
| 294 1 2 2 2 2 2 2 2 2 2 2 2 2 2 2 2 2 2 2                                                                                                    | 111.0.8 1814.8 11720.0 1815.0 11720.2 1815.2 11720.8 1815.8 11720.8 1815.8 11720.8 1815.8 11721.8 1815.8 11721.8 1815.8 11721.8 1816.8 11721.8 1816.8 11721.8 1816.8 11721.8 1816.8 11722.8 1817.9 11722.4 1817.9 11722.8 1817.9 11723.8 1817.9 11723.8 1819.8 11723.8 1819.8 11724.8 1819.8 11724.8 1819.8 11724.8 1819.8 11725.0 1820.1 11725.8 1820.8 11725.8 1820.8 1188 1188 11888 1188 1188 11888 11888 1188 11888 11888 11888 1188  | 3449.6<br>3440.0<br>3440.8<br>3440.8<br>3440.8<br>3441.8<br>3441.2<br>3442.0<br>3442.0<br>3442.4<br>3442.4<br>3442.4<br>3442.4<br>3442.2<br>3443.2<br>3443.2<br>3443.4<br>3443.6<br>3443.6<br>3445.6<br>3445.6<br>3455.6<br>3455.6                                                                                                    | 3929.4 6<br>3939.1 4<br>3939.1 4<br>3939.1 4<br>3939.1 8<br>3939.1 8<br>3939.2 1<br>3939.2 1<br>3939.2 1<br>3939.2 1<br>3939.2 8<br>3939.2 8<br>3939.2 8<br>3939.2 8<br>3939.2 8<br>3939.2 8<br>3939.4 1<br>3939.4 1<br>3939.1 2<br>3939.1 2<br>3939.1 1<br>3939.1 2<br>3939.1 1<br>3939.1 1<br>393                                                                                                    | 954<br>955<br>955<br>955<br>955<br>955<br>955<br>955<br>955<br>955                                                                                                    | 1/38.6<br>1/38.7<br>1/39.0<br>1/39.0<br>1/39.0<br>1/39.0<br>1/39.0<br>1/39.0<br>1/39.0<br>1/39.0<br>1/39.0<br>1/39.0<br>1/39.0<br>1/39.0<br>1/39.0<br>1/39.0<br>1/39.0<br>1/39.0<br>1/40.0<br>1/40.0<br>1/42.0<br>1/42.0<br>1/44.0<br>1/44.0                                                                                                    | 1835.6<br>1834.0<br>1834.0<br>1834.1<br>1834.8<br>1834.8<br>1835.0<br>1835.0<br>1835.0<br>1835.0<br>1835.0<br>1835.0<br>1835.0<br>1835.0<br>1835.0<br>1835.0<br>1835.0<br>1835.0<br>1835.0<br>1835.0<br>1836.0<br>1836.0<br>1836.0<br>1837.4<br>1837.4<br>1837.8<br>1837.4<br>1837.8<br>1839.0<br>1839.0<br>1839.0<br>1839.0<br>1839.0<br>1839.0<br>1839.0<br>1839.0<br>1839.0<br>1839.0<br>1839.0<br>1839.0<br>1839.0<br>1839.0<br>1839.0<br>1839.0<br>1839.0<br>1839.0<br>1839.0<br>1839.0<br>1839.0<br>1839.0<br>1839.0<br>1839.0<br>1839.0<br>1839.0<br>1839.0                                                                                                    | 3411 2<br>3411 3<br>3418 4<br>3418 4<br>3418 8<br>3418 8<br>3418 8<br>3418 8<br>3418 8<br>3418 8<br>3418 8<br>3418 1<br>3418 1<br>34                                                                                                    | 2661-2<br>3867-2<br>3867-5<br>3867-5<br>3867-5<br>38670-2<br>38670-2<br>38670-2<br>38670-2<br>38670-2<br>38671-2<br>38671-2<br>38671-2<br>38671-2<br>38671-2<br>38671-2<br>38671-2<br>38673-2<br>38673-2<br>3873-2<br>3873-2                                                                                                    | 148 149 150 155 155 155 155 155 155 155 155 155                                                                                                    | 7191 A<br>1791 8<br>1791 8<br>1792 0<br>1798 2<br>1798 8<br>1798 8<br>1798 8<br>1798 8<br>1798 8<br>1799 2<br>1799 8<br>1799 8<br>17 | 1852 A<br>1852 B<br>1853 C<br>1853 C<br>1853 C<br>1853 C<br>1853 C<br>1853 C<br>1854 C<br>1854 C<br>1854 C<br>1854 C<br>1854 C<br>1855 C<br>1855 C                                                                                                    | 3514.8<br>3515.2<br>3515.8<br>3515.8<br>3515.8<br>3517.8<br>3517.8<br>3527.8<br>3527.8                                                                                                    | 3114.8<br>3105.2<br>3105.2<br>3105.4<br>3105.4<br>3106.4<br>3107.2<br>3107.8<br>3107.8<br>3107.2<br>3107.8<br>3107.2<br>3108.4<br>3108.4<br>3108.4<br>3108.4<br>3108.4<br>3108.4<br>3110.8<br>3110.8<br>3110.8<br>3112.4<br>3112.4                                                                                                    | 942, 2945<br>944, 9445<br>9445<br>9445<br>9445<br>9445<br>9445<br>9445<br>9445                                                                                                    | 11/162/<br>11/16/8/<br>11/16/8/<br>11/1                                                                                                    | 18/12<br>18/18<br>18/18<br>18/18<br>18/20<br>18/20<br>18/20<br>18/27<br>18/27<br>18/27<br>18/27<br>18/30<br>18/30<br>18/30<br>18/38<br>18/38<br>18/38<br>18/42<br>18/48<br>18/50<br>18/50<br>18/70<br>18/50<br>18/50<br>18/50<br>18/50<br>18/70<br>18/70<br>18 | 3552 A<br>3552 B<br>3553 B<br>3554 J<br>3554 J<br>3554 J<br>3554 A<br>3555 B<br>3555 B<br>3555 B<br>3555 B<br>3555 B<br>3555 B<br>3555 B<br>3555 B<br>3555 B<br>3558 J<br>3558 B<br>3558 B<br>35    | 3/42 A<br>3/43 Z<br>3/43 B<br>3/44 A<br>3/44 A<br>3/44 A<br>3/44 A<br>3/44 A<br>3/44 A<br>3/44 A<br>3/44 A<br>3/45 Z<br>3/46 A<br>3/45 Z<br>3/46 A<br>3/45 A<br>3/46 A<br>3/46 A<br>3/50 A<br>3/50 A                                                                                                    |
| 224 4 4 5 5 5 5 5 5 5 5 5 5 5 5 5 5 5 5                                                                                                    | 111.0.8 1814.8 1720.0 1815.0 1720.2 1815.2 1720.4 1815.4 1720.6 1815.8 1720.6 1815.8 1720.6 1815.8 1721.0 1816.8 1721.0 1816.8 1721.4 1816.8 1721.4 1816.8 1722.4 1816.8 1722.6 1817.9 1722.6 1817.9 1722.6 1817.9 1722.6 1817.9 1722.6 1817.9 1723.6 1819.9 1723.6 1819.8 1723.6 1819.8 1724.8 1819.8 1724.8 1819.8 1724.8 1819.8 1725.7 1820.7 1725.8 1820.8 1725.8 1820.8 1 | 3449.6<br>3440.0<br>3440.8<br>3440.8<br>3440.8<br>3441.8<br>3442.0<br>3442.4<br>3442.4<br>3442.4<br>3442.4<br>3442.4<br>3442.4<br>3442.4<br>3442.6<br>3442.4<br>3442.6<br>3443.6<br>3443.8<br>3443.8<br>3443.8<br>3443.8<br>3445.7<br>3445.8<br>3445.7<br>3445.8<br>3445.8<br>345.8<br>345.8                                                                                                    | 3920.4 8<br>3930.4<br>3930.4<br>3940.4<br>3940.4<br>3940                                                                                                    | 854<br>855<br>855<br>855<br>855<br>855<br>855<br>855                                                                                                    | 1/38.6<br>1/38.6<br>1/38.7<br>1/39.7<br>1/39.7<br>1/40.7<br>1/40.7<br>1/42.7<br>1/42.7<br>1/44.7<br>1/44.7<br>1/44.7<br>1/44.7<br>1/44.7<br>1/44.7<br>1/44.7<br>1/44.7<br>1/44.8<br>1/44.8                                                                                                    | 1835.6<br>1834.0<br>1834.0<br>1834.1<br>1834.8<br>1834.8<br>1835.0<br>1835.0<br>18 | 3411 2<br>3411 3<br>3418 4<br>3418 4<br>3418 4<br>3418 5<br>3418 4<br>3418 5<br>3418 5<br>34                                                                                                    | 2661/2<br>2665.4<br>2665.4<br>2665.4<br>2665.4<br>2665.4<br>2665.2<br>2665.2<br>2667.5<br>2670.4<br>2670.5<br>2670.4<br>2671.2<br>2671.2<br>2671.2<br>2671.2<br>2671.4<br>2675.5<br>2675.5<br>2755.5<br>2755.5                                                                                                    |                                                                                                    | 7/51/4<br>7/51/8<br>7/52/0<br>7/55/9<br>7/55/9<br>7/55/9<br>7/55/9<br>7/55/9<br>7/55/9<br>7/55/9<br>7/55/9<br>7/55/9<br>7/55/9<br>7/55/9<br>7/55/9<br>7/55/9<br>7/60/2<br>7/60/2<br>7/76/2<br>7/76/2<br>7/ | 1852.4<br>1852.6<br>1852.6<br>1853.0<br>1853.0<br>1853.0<br>1853.0<br>1854.0<br>1854.0<br>1854.0<br>1854.0<br>1854.0<br>1854.0<br>1855.0<br>1855.0                                                                                                    | 3514.8<br>3515.9<br>3515.8<br>3515.8<br>3515.8<br>3518.0<br>3518.0<br>3520.4<br>3520.4                                                                                                    | 3114.8<br>3105.2<br>3105.4<br>3105.4<br>3106.0<br>3106.3<br>3106.3<br>3107.2<br>3108.0<br>3107.2<br>3108.0<br>3108.0<br>3110.0<br>3110.0<br>31                                                       | 844, 844, 844, 844, 844, 844, 844, 844,                                                                                                    | 11/162/11/1628/11/1628/1000000000000000000000000000000000000                                                                                                    | 18/12/<br>18/13<br>18/13<br>18/12<br>18/20<br>18/20<br>18/20<br>18/20<br>18/27<br>18/27<br>18/27<br>18/27<br>18/27<br>18/30<br>18/30<br>18/30<br>18/30<br>18/30<br>18/30<br>18/30<br>18/30<br>18/57<br>18/57<br>18/50<br>18/50<br>18/70<br>18/70<br>18/70<br>18/50<br>18/50<br>18/50<br>18/70<br>18/70<br>18/50<br>18/50<br>18/70<br>18/70<br>1 | 3552/A<br>3552/B<br>3553/B<br>3554/J<br>3554/J<br>3554/A<br>3555/B<br>3555/B<br>3555/B<br>3555/B<br>3555/B<br>3555/B<br>3556/A<br>3556/A<br>3556/A<br>3556/B<br>3556/B<br>35    | 3/42/A<br>3/43/8<br>3/43/8<br>3/44/4<br>3/44/4<br>3/44/8<br>3/44/8<br>3/45/2<br>3/45/2<br>3/45/8<br>3/45/8<br>3/5/8<br>3/5/8<br>3                                                                                                    |
| 291 201 201 201 201 201 201 201 201 201 20                                                                                                    | 111.0.8 1814.8 1720.0 1815.0 1720.2 1815.2 1720.4 1815.4 1720.6 1815.8 1720.6 1815.8 1720.6 1815.8 1720.6 1815.8 1720.6 1815.8 1721.7 1816.2 1721.8 1816.8 1721.8 1816.8 1722.6 1817.9 1722.7 1817.2 1722.8 1817.8 1722.6 1817.9 1722.8 1817.8 1723.6 1819.8 1723.6 1819.8 1723.6 1819.8 1723.6 1819.8 1723.6 1819.8 1723.6 1819.8 1723.6 1819.8 1723.6 1819.8 1723.6 1819.8 1723.6 1819.8 1723.6 1819.8 1723.6 1819.8 1723.6 1819.8 1723.6 1819.8 1723.6 1819.8 1723.6 1820.8 1725.6 1820.8 1725.6 1820.8 1725.8 1820.8 1725.8 1820.8 1 | 3449.6<br>3440.4<br>3440.4<br>3440.8<br>3440.8<br>3441.6<br>3442.0<br>3442.0<br>3450.0<br>3450.0                                                                                                    | 3929.4 6<br>39320.4<br>39320.4<br>39320.4<br>39321.2<br>39321.2<br>39322.4<br>39322.4<br>39322.4<br>39322.4<br>39322.4<br>39322.4<br>39322.4<br>39322.4<br>39322.4<br>39324.4<br>39324.4<br>39344.4<br>39344.4<br>39344.4<br>3944.4<br>3944.43944.4<br>3944.4<br>3944.4<br>3944.43944.4<br>3944.4<br>3944.43944.4<br>3944.4<br>3944.43944.4                                                                                    | 834<br>858<br>858<br>858<br>858<br>858<br>858<br>955<br>955<br>955<br>955                                                                                                    | 1/38.08<br>1/38.08<br>1/38.08<br>1/39.02<br>1/39.04<br>1/39.05<br>1/39.08<br>1/39.08<br>1/39.08<br>1/39.08<br>1/39.08<br>1/40.08<br>1/41.02<br>1/42.08<br>1/42.08<br>1/42.08<br>1/42.08<br>1/42.08<br>1/42.08<br>1/42.08<br>1/42.08<br>1/42.08<br>1/42.08<br>1/42.08<br>1/42.08<br>1/44.08<br>1/44.0                                                                                                    | 1834.6<br>1834.0<br>1834.2<br>1834.4<br>1834.4<br>1834.8<br>1835.4<br>1835.4<br>1835.4<br>1835.4<br>1835.6<br>1835.4<br>1835.6<br>1835.6<br>1835.6<br>1835.6<br>1835.6<br>1835.6<br>1835.7<br>1835.6<br>1835.7<br>1835.6<br>1835.7<br>1835.8<br>1835.7<br>1835.8<br>1835.8<br>1835.8<br>18 | 3411 2<br>3411 8<br>3418 3<br>3418 4<br>3418 8<br>3418 2<br>3418 2<br>34                                                                                                    | 2651/2<br>2651/2<br>2652.4<br>2655.4<br>2655.2<br>2657.2<br>2657.2<br>2677.2<br>2677.2<br>2777.2<br>2777.2                                                                                                    |                                                                                                    | 7191 A<br>1910 B<br>1910 T<br>1920 T<br>1920 T<br>19 | 1852.4<br>1852.6<br>1852.0<br>1853.0<br>1853.0<br>1853.4<br>1853.6<br>1854.0<br>1854.2<br>1854.2<br>1854.4<br>1854.4<br>1854.4<br>1855.4<br>1855.4                                                                                                    | 3514.8<br>3515.9<br>3515.8<br>3515.8<br>3515.8<br>3518.8<br>3518.8<br>3518.8<br>3518.8<br>3518.8<br>3518.8<br>3518.8<br>3518.8<br>3518.8<br>3518.8<br>3518.8<br>3518.8<br>3518.8<br>3518.8<br>3518.8<br>3528.8<br>3528.8<br>3522.8<br>3522.8                                                                                                    | 3114.8<br>3105.2<br>3105.4<br>3105.4<br>3106.4<br>3106.4<br>3107.4<br>3107.4<br>3107.4<br>3107.4<br>3107.4<br>3107.4<br>3107.4<br>3107.4<br>3107.4<br>3107.4<br>3107.4<br>3107.4<br>3110.4<br>3110.4<br>3112.8<br>3112.8<br>3114.4<br>3115.8<br>3115.8                                                                                                    | 842<br>844<br>844<br>844<br>844<br>845<br>845<br>845<br>851<br>851<br>855<br>855<br>855<br>855<br>855<br>855<br>855<br>85                                                                                                    | 11/162<br>11/16/16<br>11/16/20<br>11/16/20<br>11/16/20<br>11/17/20<br>11/17/20<br>11/10                                                                                                    | 18/12/<br>18/18/<br>18/18/<br>18/12/<br>18/22/<br>18/22/<br>18/22/<br>18/22/<br>18/22/<br>18/30/<br>18/30/<br>18/34/<br>18/34/<br>18/34/<br>18/34/<br>18/34/<br>18/34/<br>18/34/<br>18/34/<br>18/34/<br>18/34/<br>18/34/<br>18/34/<br>18/34/<br>18/34/<br>18/34/<br>18/34/<br>18/34/<br>18/52/<br>18/54/<br>18/54/<br>18/75/<br>18/74/<br>18/74/<br>18/75/<br>18/74/<br>18/74/<br>18/75/<br>18/74/<br>18/75/<br>18/74/<br>18/75/<br>18/74/<br>18/75/<br>18/74/<br>18/74/<br>18/75/<br>18/74/<br>18/74/<br>18/74/<br>18/75/<br>18/74/<br>18/74/                                                                           | 3552/ A<br>3552/ 3<br>3553 2<br>3553 3<br>3554 J<br>3554 J<br>3556 J<br>3556 J        | 3/42/A<br>3/43/2<br>3/43/2<br>3/43/2<br>3/44/4<br>3/44/4<br>3/44/8<br>3/45/5<br>3/45/5<br>3/45/5<br>3/45/6<br>3/45/5<br>3/45/8<br>3/45/2<br>3/45/8<br>3/45/2<br>3/45/8<br>3/45/2<br>3/45/8<br>3/45/2<br>3/45/8<br>3/45/2<br>3/45/8<br>3/45/8<br>3/5/8<br>3/5/8                                                                                                    |
| 35577793445666779275777777777777777777777777777777                                                                                                    | 1710.8 1814.8 1814.8 1720.0 1815.0 1720.2 1815.2 1720.2 1815.2 1720.4 1815.8 1720.6 1815.8 1720.6 1815.8 1720.7 1816.2 1720.7 1816.2 1720.7 1816.2 1720.7 1816.2 1720.7 1816.2 1720.7 1816.2 1720.7 1816.2 1720.7 1816.2 1720.7 1817.2 1816.2 1720.7 1817.2 1817.2 1827.2 1725.4 1827.2 1725.4 12 | 3449.6<br>3440.4<br>3440.4<br>3440.8<br>3441.2<br>3441.6<br>3442.0<br>3442.4<br>3442.0<br>3442.4<br>3442.2<br>3442.2<br>3442.8<br>3442.8<br>3443.2<br>3443.2<br>3443.8<br>3443.8<br>3445.8<br>3445.8<br>3455.8<br>3455.855.855.855.8555.8555.8555.85555.85555.85555.85555.85555.855555.855555.8555555                                                                                                    | 3929.4 6<br>39320.4<br>39330.4<br>39331.2<br>39331.8<br>39331.8<br>39352.4<br>39352.4<br>39352.4<br>39352.4<br>39352.4<br>39352.4<br>39352.4<br>39352.4<br>39352.4<br>39354.4<br>39354.6<br>39355.6<br>39355.7<br>39355.6<br>39355.7<br>39355.7<br>39355                                                                                                    | 834         854           855         855           855         855           855         855           955         955           955         955           955         955           955         955           955         955           955         955           955         955           955         955           955         955           955         955           955         955           957         958           958         952           954         955           955         956           957         957           958         958           958         958                                                                                                    | 1/38.6<br>1/38.7<br>1/39.0<br>1/39.2<br>1/39.4<br>1/39.6<br>1/39.8<br>1/39.8<br>1/39.8<br>1/39.8<br>1/39.8<br>1/39.8<br>1/40.2<br>1/40.4<br>1/41.2<br>1/41.4<br>1/41.6<br>1/42.8<br>1/42.8<br>1/44.8<br>1/44.8<br>1/                      | 1834.6<br>1834.0<br>1834.2<br>1834.4<br>1834.4<br>1834.4<br>1835.0<br>1835.0<br>1835.4<br>1835.6<br>1835.6<br>1835.6<br>1835.6<br>1835.0<br>1835.6<br>1835.6<br>1836.0<br>1836.0<br>1836.6<br>1836.6<br>1836.6<br>1836.6<br>1836.6<br>1836.6<br>1836.6<br>1836.6<br>1836.6<br>1836.6<br>1836.6<br>1837.4<br>1836.6<br>1837.4<br>1835.4<br>1835.4<br>1835.6<br>1835.6<br>1835.7<br>1835.6<br>1835.6<br>1835.7<br>1835.6<br>1835.7<br>1835.6<br>1835.7<br>1835.7<br>1837.7<br>1837.7<br>197.7<br>197.7<br>197.7<br>197.7<br>197.7  | 3411 2<br>3411 3<br>3418 4<br>3418 4<br>3418 8<br>3418 8<br>34                                                                                                    | 2661/2<br>3867.0<br>3867.0<br>3869.0<br>3869.0<br>38690.2<br>38690.2<br>38690.2<br>38690.2<br>38670.4<br>38670.2<br>38670.2<br>38672.0<br>38672.0<br>38672.0<br>38672.0<br>38672.2<br>38674.0<br>38674.0<br>38674.0<br>38674.0<br>38674.0<br>38674.0<br>38674.0<br>38674.0<br>38675.0<br>38675.0<br>38755.0<br>387555.0<br>387555.0<br>38755.0<br>38755.0<br>38755.0<br>38755.0<br>38755.0<br>3                                                                                                    |                                                                                                    | 7191 A<br>1791 B<br>1791 B<br>1795 B<br>1795 B<br>17 | 1852 A<br>1852 B<br>1853 B<br>1853 C<br>1853 C<br>1853 C<br>1853 C<br>1854 C<br>1854 C<br>1854 C<br>1854 C<br>1854 C<br>1854 C<br>1854 C<br>1855 C<br>1855 C                                                                                                    | 3514.8<br>3515.4<br>3515.4<br>3515.4<br>3515.8<br>3517.0<br>3518.4<br>3518.8<br>3517.2<br>3518.8<br>3518.8<br>3518.8<br>3518.8<br>3518.8<br>3518.8<br>3518.8<br>3518.8<br>3528.8<br>3528.8                                                                                                    | 3114.8<br>3105.2<br>3105.2<br>3105.3<br>3106.4<br>3106.4<br>3107.5<br>3107.5<br>3107.5<br>3107.5<br>3107.5<br>3107.5<br>3107.5<br>3107.5<br>3107.5<br>3107.5<br>3107.5<br>3117.5<br>3117.5<br>31                                                       | 842<br>844<br>844<br>844<br>845<br>844<br>845<br>844<br>845<br>844<br>845<br>845                                                                                                    | 11/162/<br>11/16/16/<br>11/16/16/<br>11/16/16/<br>11/16/<br>11/16/                                                                                                    | 18/12/<br>18/18<br>18/18<br>18/18<br>18/20<br>18/22<br>18/27<br>18/27<br>18/27<br>18/27<br>18/32<br>18/32<br>18/32<br>18/32<br>18/32<br>18/42<br>18/42<br>18/42<br>18/42<br>18/50<br>18/50<br>18/70<br>18/70<br>18/50<br>18/50<br>18/70<br>18/70<br>1 | 3552/ A<br>3552/ 3<br>3553/ 2<br>3553/ 3<br>3554/ 0<br>3554/ 3<br>3555/ 3<br>3555/ 3<br>3555/ 3<br>3555/ 3<br>3555/ 3<br>3555/ 3<br>3556/ 3<br>3558/ 3<br>3558/                                                                                                    | 3/42/A<br>3/43/2<br>3/43/2<br>3/43/2<br>3/44/4<br>3/44/4<br>3/44/4<br>3/44/2<br>3/44/8<br>3/45/2<br>3/45/2<br>3/45/2<br>3/45/2<br>3/45/2<br>3/45/2<br>3/45/2<br>3/45/2<br>3/45/2<br>3/45/2<br>3/45/2<br>3/45/2<br>3/5/2<br>3/                                                                                                    |
| 352 1333 1334 1335 1337 1337 1337 1337 1337 1337 1337                                                                                                    | 1110.8 1814.8 11720.0 1815.0 11720.2 1815.2 11720.6 1815.8 11720.6 1815.8 11720.6 1815.8 11721.6 1815.8 11721.7 1816.7 11721.8 1816.8 11721.8 1816.8 11721.8 1816.8 11722.8 1817.8 11722.6 1817.8 11722.6 1817.8 11722.6 1817.8 11723.6 1818.8 11723.6 1819.8 11723.6 1819.8 11723.6 1819.8 11723.6 1819.8 11723.6 1819.8 11723.6 1819.8 11723.6 1819.8 11724.6 1819.8 11724.6 1819.8 11724.6 1819.8 11725.7 1820.3 11725.8 1820.8 11725.8 1820.8 11888 11888 11725.8 18888 11725.8 188888 11725.8 188888 11725.8 182 | 3449.6<br>3340.0<br>3340.8<br>3340.8<br>3340.8<br>3341.5<br>3342.0<br>3342.0<br>3342.0<br>3342.2<br>3342.2<br>3342.2<br>3342.2<br>3342.2<br>3342.2<br>3342.2<br>3342.5<br>3345.5<br>3345.0<br>3345.8<br>3345.8<br>3355.8<br>3355.8<br>3555.8<br>3555.8<br>3555.8<br>3555.8<br>3555.8<br>35                                                                                                    | 3929.4 6<br>3939.4 3<br>3939.4 3<br>3939.4 3<br>3939.4 3<br>3939.4 3<br>3939.4 3<br>3939.4 3<br>3939.4 4<br>3939.4 4<br>3949.4 4<br>3949.4 4<br>3949.4 4<br>3949.4 4<br>3949.4 4<br>3949.4 4<br>3949.4 4<br>3949.4 4<br>394                                                                                                    | 834<br>855<br>855<br>855<br>855<br>855<br>855<br>855<br>855<br>855<br>85                                                                                                    | 1/38.6%<br>1/38.6%<br>1/39.0%<br>1/39.0%<br>1/39.0%<br>1/39.0%<br>1/39.0%<br>1/39.0%<br>1/39.0%<br>1/39.0%<br>1/39.0%<br>1/39.0%<br>1/41.0%<br>1/41.0%<br>1/41.0%<br>1/42.0%<br>1/42.0%<br>1/42.0%<br>1/42.0%<br>1/42.0%<br>1/42.0%<br>1/42.0%<br>1/42.0%<br>1/42.0%<br>1/42.0%<br>1/42.0%<br>1/44.0%<br>1/44.0%1/44.0%<br>1/44.0%<br>1/44.0%<br>1/44.0%1/44.0%<br>1/44.0%<br>1/44.0%1/44.0%<br>1/44.0%<br>1/44.0%1/44.0%<br>1/44.0%<br>1/44.0%1/44.0%<br>1/44.0%<br>1/44.0%1/44.0%<br>1/44.0%1/44.0%<br>1/44.0%1/44.0%<br>1/44.0%1/44.0%1/44.0%<br>1/44.0%1/44.0%1/44.0%1/44.0%1/44.0%1/44.0%<br>1/44.0%1/44.0%1/44.0%1/44.0%1/44.0%1/44.0%1/44.0%1/44.0%1/44.0%1/44.0%1/44.0%1/44.0%1/44.0%1/44.0%1/44.0%1/44.0%1/44.0%1/44.0%1/44.0%1/44.0%1/44.0%1/44.0%1/44.0%1/44.0%1/44.0%1/44.0%1/44.0%1/44.0%1/44.0%1/44.0%1/44.0%1/44.0%1/44.0%1/44.0                                                                                                    | 1834.6<br>1834.2<br>1834.2<br>1834.4<br>1834.4<br>1834.4<br>1835.0<br>1835.0<br>1835.4<br>1835.6<br>1835.4<br>1835.6<br>1835.6<br>1836.0<br>1836.2<br>1836.6<br>1836.6<br>1836.7<br>1836.6<br>1836.7<br>1836.7<br>1836.7<br>1836.7<br>1836.7<br>1836.7<br>1836.7<br>1836.7<br>1836.7<br>1836.7<br>1836.7<br>1836.7<br>1836.7<br>1836.7<br>1836.7<br>1836.7<br>1836.7<br>1836.7<br>1836.7<br>1836.7<br>1836.7<br>1836.7<br>1836.7<br>1836.7<br>1837.7<br>1837.7<br>197.7<br>197.7<br>197.7<br>197.7 | 3411 2<br>3411 3<br>3418 4<br>3418 3<br>3418 4<br>3418 2<br>3418 4<br>3418 2<br>3418 2<br>3418 3<br>3418 1<br>3418 1<br>34                                                                                                    | 26512<br>26554<br>26554<br>26554<br>26554<br>26552<br>26504<br>26504<br>26504<br>26504<br>26504<br>26504<br>26504<br>26512<br>26514<br>26512<br>26514<br>26545<br>26545<br>26556<br>26556<br>26566<br>26556<br>265566<br>26556<br>26556<br>26556<br>26556<br>26556<br>26556<br>26556<br>26556<br>26556<br>26556<br>26556<br>26556<br>26556<br>26556<br>26556<br>26556<br>26556<br>26556<br>265567<br>2655656<br>265565656<br>2655656<br>265565656<br>2655656<br>265565656<br>2655656<br>26         |                                                                                                    | 7191 A<br>1191 B<br>1191 B<br>1193 B<br>1195 B<br>1195 B<br>1195 B<br>1195 B<br>1195 B<br>1195 B<br>1195 B<br>1195 B<br>1195 B<br>1195 B<br>1195 B<br>1195 B<br>1195 B<br>1196 B<br>1196 B<br>11 | 1852 A<br>1852 B<br>1853 B<br>1853 B<br>1853 B<br>1853 B<br>1853 B<br>1854 C<br>1854 C<br>1854 C<br>1854 C<br>1854 C<br>1855 C<br>1855 C                                                                                                    | 3514.8<br>3515.4<br>3515.4<br>3515.4<br>3515.8<br>3515.8<br>3517.2<br>3518.8<br>3517.2<br>3518.8<br>3518.8<br>3528.8<br>3528.8                                                                                                    | 3114.8<br>3105.2<br>3105.2<br>3105.3<br>3105.3<br>3106.4<br>3107.8<br>3107.8<br>3107.8<br>3107.8<br>3107.2<br>3107.8<br>3107.2<br>3108.4<br>3108.4<br>3108.8<br>3108.4<br>3108.8<br>3108.8<br>3108.8<br>3108.8<br>3110.8<br>3110.8<br>3112.4<br>3112.4<br>3112.4<br>3112.4<br>3113.6<br>3115.8<br>3115.8<br>3116.4<br>3116.4<br>3116.8<br>3116.8<br>3116.8<br>3117.8<br>3118.4<br>3118.4<br>3118.4<br>3118.4<br>3118.4<br>3118.4                                                                                                    | 842<br>844<br>844<br>844<br>844<br>844<br>845<br>844<br>845<br>844<br>845<br>845                                                                                                    | 11/162/11/168/<br>11/168/<br>11/168/                                                                                                    | 18/12<br>18/18<br>18/18<br>18/18<br>18/20<br>18/27<br>18/27<br>18/27<br>18/27<br>18/27<br>18/27<br>18/27<br>18/37<br>18/37<br>18/37<br>18/37<br>18/37<br>18/37<br>18/44<br>18/47<br>18/50<br>18/50<br>18/72<br>18/50<br>18/72<br>18/72<br>18/74<br>18/72<br>18/72<br>18/72<br>18/72<br>18/72<br>18/72<br>18/72<br>18/78<br>18/78<br>18 | 3552/ A<br>3552/ 3<br>3553 3<br>3554 J<br>3554 J<br>3554 J<br>3555 J<br>3555 J<br>3555 J<br>3555 J<br>3555 J<br>3555 J<br>3555 J<br>3555 J<br>3556 J<br>3556 J<br>3556 J<br>3556 J<br>3556 J<br>3558 J<br>3558 J<br>3558 J<br>3558 J<br>3558 J<br>3558 J<br>3559 J<br>3550 J<br>3557 J<br>3557 J<br>3557 J<br>3558 J<br>3558 J<br>3557 J<br>3557 J        | 3142 A<br>3142 B<br>3143 B<br>3143 B<br>3144 A<br>3144 A<br>3144 A<br>3144 A<br>3144 A<br>3144 A<br>3145 C<br>3146 A<br>3145 C<br>3146 A<br>3145 A<br>3146 A<br>3146 A<br>3156 A<br>3156 A                                                                                                    |
| 995 1994 1995 1997 1997 1997 1997 1997 1997 1997                                                                                                    | 111.0.8 1814.8 11720.2 1815.2 11720.2 1815.2 11720.8 1815.8 11720.8 1815.8 11720.8 1815.8 11721.8 1815.8 11721.8 1816.8 11721.8 1816.8 11721.8 1816.8 11721.8 1816.8 11721.8 1816.8 11721.8 1816.8 11722.8 1817.9 11722.8 1817.9 11722.8 1817.9 11723.8 1819.9 11723.8 1819.9 11723.8 1819.9 11723.8 1819.9 11724.8 1819.9 11724.8 1819.9 11725.8 1820.9 11725.8 1820.9 11725.9 1820.9 11725.9 1820.9 11725. | 3449.6<br>3440.0<br>3440.0<br>3440.8<br>3440.8<br>3441.2<br>3442.0<br>3442.0<br>3442.0<br>3442.4<br>3442.4<br>3442.2<br>3442.2<br>3442.2<br>3443.2<br>3443.2<br>3445.2<br>3445.2<br>3445.2<br>3445.2<br>3445.2<br>3455.2<br>3455.2                                                                                                    | 3929.4 6<br>3939.1 4<br>3939.1 4<br>3939.1 8<br>3939.1 8<br>3939.2 1<br>3939.2 1<br>3939.2 1<br>3939.2 1<br>3939.2 1<br>3939.2 1<br>3939.2 1<br>3939.4 1<br>3939.4 1<br>3949.4 1<br>3949.4 1<br>3949.4 1<br>3949.4 1<br>3949.4 1<br>3949.4 1<br>3949.4 1<br>3940.4 1<br>3940.4 1<br>394                                                                                                    | 934<br>955<br>955<br>955<br>955<br>955<br>955<br>955<br>955<br>955<br>95                                                                                                    | 1/38.6<br>1/38.7<br>1/39.0<br>1/39.0<br>1/39.0<br>1/39.0<br>1/39.0<br>1/39.0<br>1/39.0<br>1/39.0<br>1/39.0<br>1/39.0<br>1/39.0<br>1/39.0<br>1/39.0<br>1/39.0<br>1/39.0<br>1/40.0<br>1/40.0<br>1/42.0<br>1/42.0<br>1/44.0<br>1/44.5<br>1/44.5<br>1/45.0<br>1/45.0                                                                                                    | 1835.6<br>1837.8<br>1834.2<br>1834.4<br>1834.4<br>1834.4<br>1835.0<br>1835.4<br>1835.6<br>1835.6<br>1835.6<br>1835.6<br>1836.0<br>1836.0<br>1837.0<br>1839.0<br>1839.0<br>1840.0<br>1840.0<br>18 | 3411 2<br>3411 8<br>3418 4<br>3418 4<br>3418 8<br>3418 4<br>3418 8<br>3418 8<br>3418 8<br>3418 8<br>3418 8<br>3418 1<br>3418 1<br>34                                                                                                    | 2651/2<br>2655.4<br>2655.4<br>2655.4<br>2655.4<br>2655.4<br>2655.5<br>2657.5<br>2657.5                                                                                                    |                                                                                                    | 7191 A<br>1791 8<br>1792 0<br>1798 0<br>1798 0<br>1798 8<br>1798 8<br>1798 8<br>1798 8<br>1798 8<br>1799 8<br>1799 8<br>17 | 1852 A<br>1852 B<br>1853 C<br>1853 C<br>1853 C<br>1853 C<br>1853 C<br>1854 C<br>1854 C<br>1854 C<br>1854 C<br>1854 C<br>1854 C<br>1854 C<br>1855 C<br>1855 C                                                                                                    | 3514.8<br>3515.4<br>3515.4<br>3515.8<br>3515.8<br>3515.8<br>3517.8<br>3518.8<br>3517.2<br>3518.8<br>3517.2<br>3518.8<br>3518.8<br>3518.8<br>3518.8<br>3518.8<br>3518.8<br>3518.8<br>3518.8<br>3518.8<br>3518.8<br>3518.8<br>3518.8<br>3518.8<br>3518.8<br>3518.8<br>3518.8<br>3518.8<br>3518.8<br>3518.8<br>3518.8<br>3518.8<br>3518.8<br>3518.8<br>3528.8<br>3528.8                                                                                                    | 3114.8<br>3105.2<br>3105.2<br>3105.3<br>3105.4<br>3105.8<br>3107.2<br>3107.8<br>3107.2<br>3107.8<br>3107.2<br>3107.8<br>3107.2<br>3108.4<br>3108.4<br>3108.4<br>3108.4<br>3108.4<br>3108.4<br>3108.4<br>3108.4<br>3112.4<br>3112.4<br>3112.4<br>3112.4<br>3112.4<br>3112.4<br>3112.4<br>3115.8<br>3114.4<br>3115.8<br>3116.3<br>3116.3<br>3117.8<br>3116.3<br>3117.8<br>3117.8<br>31                                                       | 842 845 844 845 844 845 844 845 844 845 844 845 844 845 844 845 844 845 844 845 844 845 844 85 844 85 85 85 85 85 85 85 85 85 85 85 85 85                                                                                                    | 11/162/<br>11/16/8/<br>11/16/8/<br>11/1                                                                                                    | 18/12<br>18/13<br>18/13<br>18/13<br>18/23<br>18/23<br>18/24<br>18/24<br>18/24<br>18/24<br>18/24<br>18/24<br>18/32<br>18/34<br>18/36<br>18/36<br>18/36<br>18/36<br>18/36<br>18/56<br>18/56<br>18/56<br>18/56<br>18/56<br>18/56<br>18/56<br>18/56<br>18/56<br>18/56<br>18/56<br>18/56<br>18/56<br>18/56<br>18/56<br>18/56<br>18/56<br>18/56<br>18/56<br>18/56<br>18/56<br>18/56<br>18/56<br>18/56<br>18/76<br>18/76<br>18/56<br>18/76<br>18/76<br>18 | 3552 A<br>3552 B<br>3553 B<br>3554 J<br>3554 J<br>3555 A<br>3555 A<br>3555 B<br>3555 B<br>3555 B<br>3555 B<br>3555 B<br>3558 B<br>3558 B<br>35    | 3/42 A<br>3/43 Z<br>3/43 B<br>3/43 B<br>3/44 A<br>3/44 A<br>3/44 A<br>3/44 A<br>3/44 A<br>3/45 C<br>3/44 A<br>3/45 C<br>3/45 A<br>3/45 A<br>3/5 A<br>3/5 A<br>3/5 A<br>3/5 A<br>3/5 A<br>3/5 A<br>3/55 A<br>3/55                                                                                                    |
| 355730354556573555577374745657873557838888888888888888888888888888                                                                                                    | 111.0.8 1814.8 1720.0 1815.0 1720.2 1815.2 1720.4 1815.4 1720.6 1815.8 1720.6 1815.8 1720.6 1815.8 1721.0 1816.8 1721.4 1816.8 1721.4 1816.8 1722.4 1816.8 1722.7 1817.9 1722.4 1817.8 1722.6 1817.8 1722.6 1817.8 1722.6 1817.8 1722.6 1817.8 1722.6 1817.8 1723.6 1819.8 1723.7 1818.9 1723.6 1819.8 1723.8 1819.8 1723.8 1819.8 1724.8 1819.8 1724.8 1819.8 1724.8 1819.8 1724.8 1819.8 1724.8 1819.8 1724.8 1819.8 1724.8 1819.8 1725.7 1820.7 1725.8 1820.8 1725.8 1820.8 1725.8 1827.8 1725.8 1827.8 1725.8 1825.8 1725.8 1825.8 1725.8 1825.8 1725.8 1825.8 1725.8 1825.8 1725.8 1825.8 1 | 3449.6<br>3440.0<br>3440.8<br>3440.8<br>3440.8<br>3441.8<br>3441.8<br>3442.4<br>3442.4<br>3442.4<br>3442.4<br>3442.4<br>3442.4<br>3442.7<br>3442.4<br>3442.8<br>3443.6<br>3443.6<br>3443.6<br>3443.6<br>3443.6<br>3445.6<br>3445.7<br>3455.6<br>3455.6<br>3455.7<br>3455.7<br>3455.6<br>3455.7<br>3455.6<br>3455.7<br>3455.7<br>3455.6<br>3455.7<br>3455.7                                                                                                    | 30200 6<br>30200 7<br>30200 7<br>302000 7<br>30000 7<br>3000000 7<br>300000 7<br>300000 7<br>30000 7<br>30000 7                                                                                                    | 954<br>955<br>955<br>955<br>955<br>955<br>955<br>955<br>955<br>955                                                                                                    | 1/38.6<br>1/38.7<br>1/39.0<br>1/39.0<br>1/39.0<br>1/39.0<br>1/39.0<br>1/39.0<br>1/39.0<br>1/39.0<br>1/39.0<br>1/39.0<br>1/39.0<br>1/39.0<br>1/39.0<br>1/40.0<br>1/40.0<br>1/41.0<br>1/41.0<br>1/41.0<br>1/42.0<br>1/42.0<br>1/44.0<br>1/44.0<br>1/45.0<br>1/45.0                                                                                                    | 1835.6<br>1834.0<br>1834.0<br>1834.1<br>1834.6<br>1834.4<br>1835.0<br>1835.0<br>1835.0<br>1835.0<br>1835.0<br>1835.0<br>1835.0<br>1835.0<br>1835.0<br>1835.0<br>1835.0<br>1836.0<br>1836.0<br>1836.0<br>1837.0<br>1837.0<br>1837.0<br>1837.0<br>1837.0<br>1837.0<br>1837.0<br>1839.0<br>1837.0<br>1839.0<br>1839.0<br>1840.0<br>1840.0<br>18 | 3411 2<br>3411 3<br>3418 4<br>3418 4<br>3418 5<br>3418 4<br>3418 5<br>3418 5<br>3418 5<br>3418 5<br>3418 7<br>3418 5<br>3418 7<br>3418 7<br>34                                                                                                    | 2661/2<br>3867.2<br>3867.5<br>38692.5<br>38692.2<br>38692.2<br>38692.2<br>38692.2<br>38671.2<br>38671.2<br>38671.2<br>38671.2<br>38671.2<br>38671.2<br>38671.2<br>38673.2<br>38673.2<br>38673.2<br>38673.2<br>38673.2<br>38673.2<br>38673.2<br>38673.2<br>38673.2<br>38673.2<br>38674.4<br>38674.2<br>38674.2<br>38744.2<br>38744.2<br>3                                                                                                    |                                                                                                    | 7191 A<br>1191 B<br>1191 B<br>1195 A<br>1195 A<br>11 | 1852.4<br>1852.6<br>1852.6<br>1853.0<br>1853.0<br>1853.0<br>1854.0<br>1854.0<br>1854.0<br>1854.0<br>1854.0<br>1854.0<br>1854.0<br>1854.0<br>1855.0<br>1855.0<br>1850.0<br>1850.0                                                                                                    | 3514.8<br>3515.9<br>3515.8<br>3515.8<br>3515.8<br>3518.0<br>3518.0<br>3528.4<br>3522.4<br>3522.4                                                                                                    | 3114.8<br>31105.2<br>31105.0<br>31105.0<br>31105.0<br>31105.0<br>31105.0<br>31107.2<br>31108.0<br>31107.2<br>31108.0<br>31108.0<br>31108.0<br>31108.0<br>31108.0<br>31108.0<br>31108.0<br>31108.0<br>3110.0<br>3110.0                                                                | 844<br>844<br>844<br>845<br>846<br>846<br>850<br>850<br>850<br>850<br>850<br>850<br>850<br>850<br>850<br>850                                                                                                    | 11/162/11/1688<br>11/1688<br>11/1688                                                                                                    | 18/12/<br>18/13/<br>18/13/<br>18/12/<br>18/22/<br>18/24/<br>18/27/<br>18/27/                                                                           | 3552 A<br>3552 B<br>3553 B<br>3554 J<br>3554 J<br>3554 J<br>3555 B<br>3555 B<br>3555 B<br>3555 B<br>3555 B<br>3555 B<br>3555 B<br>3555 B<br>3555 B<br>3555 B<br>3555 B<br>3555 B<br>3556 B<br>3556 B<br>35    | 3/42/4<br>3/43/2<br>3/43/8<br>3/44/4<br>3/44/4<br>3/44/8<br>3/44/8<br>3/45/2<br>3/45/8<br>3/45/8<br>3/45/8<br>3/45/8<br>3/45/8<br>3/45/8<br>3/45/8<br>3/45/8<br>3/45/8<br>3/45/8<br>3/45/8<br>3/45/8<br>3/45/8<br>3/45/8<br>3/45/8<br>3/45/8<br>3/45/8<br>3/45/8<br>3/45/8<br>3/5/8<br>3/5/8<br>3/8                                                                                                    |
| 35-137<br>35-137<br>35-137<br>35-147<br>35-147<br>35 | 111.0.8 1814.8 1720.0 1815.0 1720.2 1815.2 1720.4 1815.4 1720.6 1815.8 1720.6 1815.8 1720.6 1815.8 1720.6 1815.8 1720.6 1815.8 1721.7 1816.2 1721.8 1816.8 1721.8 1816.8 1722.6 1817.8 1722.8 1817.8 1722.8 1817.8 1722.8 1817.8 1723.6 1817.8 1723.6 1819.8 1723.6 1819.8 1724.0 1819.8 1724.8 1819.8 1724.8 1819.8 1724.8 1819.8 1724.8 1819.8 1724.8 1819.8 1724.8 1819.8 1724.8 1819.8 1724.8 1819.8 1724.8 1819.8 1724.8 1819.8 1724.8 1819.8 1724.8 1819.8 1724.8 1819.8 1724.8 1819.8 1724.8 1819.8 1724.8 1819.8 1725.0 1820.1 1725.8 1820.8 1725.8 1820.8 1725.8 1822.8 1727.8 1822.8 1727.8 1828.8 17288.8 17288.8 172888 172888 17288888 1728 | 3449.6<br>3440.0<br>3440.4<br>3440.8<br>3440.8<br>3441.5<br>3441.6<br>3442.0<br>3442.8<br>3442.0<br>3442.8<br>3442.8<br>3442.8<br>3442.8<br>3443.2<br>3443.8<br>3443.8<br>3443.8<br>3445.8<br>3445.8<br>3455.8<br>3455.8                                                                                                    | 39294 6<br>39320 4<br>39320 4<br>39320 4<br>39320 4<br>39321 6<br>39322 4<br>39322 4<br>39322 4<br>39322 4<br>39322 7<br>39322 4<br>39322 4<br>39324 7<br>39324 6<br>39324 6<br>39326 6<br>39326 7<br>39326 7<br>39327 7<br>39327 7<br>39327                                                                                                    | 834<br>858<br>858<br>858<br>858<br>858<br>858<br>955<br>955<br>955<br>955                                                                                                    | 1/38.6<br>1/38.7<br>1/39.7<br>1/39.7<br>1/40.7<br>1/42.7<br>1/42.7<br>1/47.7<br>1/47.7                                                                                                    | 1834.6<br>1834.0<br>1834.2<br>1834.4<br>1834.6<br>1834.6<br>1835.4<br>1835.4<br>1835.4<br>1835.4<br>1835.6<br>1835.4<br>1835.6<br>1835.6<br>1835.6<br>1835.6<br>1835.7<br>1835.6<br>1835.7<br>1835.6<br>1835.7<br>1835.6<br>1835.7<br>1835.7<br>1837.7<br>1837.7<br>1847.7<br>1847.7<br>18 | 3411 2<br>3411 3<br>3411 3<br>3418 4<br>3418 3<br>3418 4<br>3418 2<br>3418 4<br>3418 2<br>3418 1<br>3418 1<br>34                                                                                                    | 2651/2<br>2651/2<br>2652/3<br>26552/3<br>26552/3<br>26502/3<br>26502/3<br>26502/3<br>26502/3<br>26502/3<br>26502/3<br>26512/3<br>26512/3<br>26512/3<br>26512/3<br>26552/3<br>26552/                                                                                                    |                                                                                                    | 7191 A<br>1991 8<br>1998 9<br>1998 9<br>19998 9<br>19998 9<br>1998 9<br>1998 9<br>1998 9<br>1998 9<br>1998 9<br>1998 9<br>1998 9     | 1852.4<br>1852.6<br>1852.6<br>1853.0<br>1853.0<br>1853.4<br>1853.6<br>1854.0<br>1854.7<br>1854.7<br>1854.7<br>1854.7<br>1854.7<br>1854.7<br>1854.7<br>1855.7<br>1855.7<br>1857.7<br>1857.7                                                                                                    | 3514.8<br>3515.9<br>3515.8<br>3515.8<br>3515.8<br>3514.0<br>3514.8<br>3514.8<br>3514.8<br>3514.8<br>3514.8<br>3514.8<br>3514.8<br>3514.8<br>3514.8<br>3514.8<br>3514.8<br>3524.4<br>3522.8<br>3522.8                                                                                                    | 3114.8<br>3105.2<br>3105.2<br>3106.0<br>3106.8<br>3106.8<br>3107.2<br>3108.4<br>3107.2<br>3108.4<br>3107.2<br>3108.4<br>3107.2<br>3108.4<br>3107.2<br>3108.4<br>3108.4<br>3108.4<br>3108.4<br>3108.4<br>3108.4<br>3108.4<br>3108.4<br>3110.4<br>3110.4<br>3110.4<br>3112.8<br>3112.8<br>3112.8<br>3115.6<br>3115.6<br>315.6<br>315.6<br>315.6<br>315.6                                                       | 8442<br>8443<br>8444<br>8445<br>8446<br>8446<br>8446<br>8446<br>8446<br>8446                                                                                                    | 11/162<br>11/16/16<br>11/16/16<br>11/16<br>11/16<br>11                                                                                                    | 18/12/<br>18/138<br>18/138<br>18/12/<br>18/22/<br>18/22/<br>18/22/<br>18/22/<br>18/22/<br>18/22/<br>18/34<br>18/34<br>18/34<br>18/34<br>18/34<br>18/34<br>18/34<br>18/34<br>18/34<br>18/34<br>18/34<br>18/34<br>18/34<br>18/34<br>18/34<br>18/34<br>18/34<br>18/34<br>18/34<br>18/34<br>18/34<br>18/52<br>18/52<br>18/54<br>18/52<br>18/54<br>18/52<br>18/54<br>18/52<br>18/54<br>18/52<br>18/54<br>18/52<br>18/54<br>18/52<br>18/54<br>18/52<br>18/54<br>18/52<br>18/54<br>18/52<br>18/54<br>18/52<br>18/54<br>18/55<br>18/55<br>18/55<br>18/55<br>18/55<br>18/55<br>18/55<br>18/55<br>18/55<br>18/55<br>18/55<br>18/55<br>18/75<br>18/75      | 3552 A<br>3552 B<br>3553 B<br>3554 J<br>3554 J<br>3554 J<br>3556 J<br>3556 J<br>35    | 3/42/4<br>3/43/2<br>3/43/2<br>3/43/2<br>3/44/4<br>3/44/4<br>3/44/8<br>3/45/5<br>3/46/8<br>3/45/5<br>3/46/8<br>3/45/5<br>3/46/8<br>3/45/8<br>3/45/8<br>3/5/8<br>3/5/8<br>3                                                                                                    |
|                                                                                                    | 111.0.8 1814.8 1720.0 1815.0 1720.2 1815.2 1720.4 1815.4 1720.6 1815.8 1720.6 1815.8 1720.0 1815.8 1720.0 1815.8 1720.7 1816.2 1721.7 1816.2 1721.7 1816.2 1721.7 1816.2 1721.8 1816.8 1722.7 1817.9 1722.7 1817.9 1722.7 1817.9 1722.7 1817.9 1722.7 1817.9 1722.7 1817.9 1722.8 1817.9 1722.8 1817.9 1723.0 1818.9 1723.0 1818.9 1723.0 1818.9 1723.0 1818.9 1723.0 1818.9 1723.0 1818.9 1723.0 1818.9 1723.0 1818.9 1723.0 1819.9 1723.0 1819.9 1723.0 1819.9 1723.0 1819.9 1723.0 1819.9 1723.0 1819.9 1723.0 1819.9 1723.0 1819.9 1723.0 1819.9 1723.0 1819.9 1723.0 1819.9 1723.0 1819.9 1723.0 1819.9 1723.0 1819.9 1723.0 1819.9 1723.0 1819.9 1723.0 1819.9 1723.0 1819.9 1723.0 1819.9 1724.0 1819.9 1724.0 1819.9 1725.0 1820.9 1725.0 1820.9 1725.0 1822.9 1725.0 1822.9 1 | 3449.6<br>3340.0<br>3340.4<br>3340.8<br>3340.8<br>3340.8<br>3340.8<br>3341.6<br>3342.0<br>3342.4<br>3342.2<br>3342.2<br>3342.2<br>3342.2<br>3342.2<br>3342.8<br>3342.8<br>3343.2<br>3343.8<br>3343.8<br>3345.8<br>3345.8<br>3345.8<br>3345.8<br>3345.8<br>3345.8<br>3345.8<br>3345.8<br>3345.8<br>3345.8<br>3345.8<br>3345.2<br>3345.2<br>3355.2<br>355.2<br>35 | 39294 6<br>39320 4<br>39320 4<br>39320 4<br>39320 1<br>39320 4<br>39320 4<br>39320                                                                                                    | 834<br>858<br>858<br>858<br>858<br>859<br>965<br>965<br>965<br>965<br>965<br>965<br>965<br>965<br>965<br>9                                                                                                    | 1/38.6<br>1/38.7<br>1/39.0<br>1/39.2<br>1/39.4<br>1/39.6<br>1/39.6<br>1/39.6<br>1/39.6<br>1/39.6<br>1/39.6<br>1/39.6<br>1/39.6<br>1/41.6<br>1/41.6<br>1/41.6<br>1/42.6<br>1/42.6<br>1/44.6<br>1/44.6<br>1/                      | 1834.6<br>1834.0<br>1834.2<br>1834.4<br>1834.4<br>1834.4<br>1835.0<br>1835.0<br>1835.4<br>1835.6<br>1835.0<br>1835.0<br>1840.0<br>1840.0<br>18 | 3411 2<br>3411 3<br>3418 4<br>3418 8<br>3418 4<br>3418 8<br>3418 4<br>3418 8<br>3418 8<br>3418 1<br>3418 1<br>34                                                                                                    | 2661/2<br>3867.0<br>3867.0<br>3869.0<br>3869.0<br>3869.0<br>38690.2<br>38690.2<br>38690.2<br>38670.4<br>38670.2<br>38670.2<br>38670.2<br>38672.0<br>38672.0<br>38672.0<br>38672.0<br>38672.0<br>38674.0<br>38674.0<br>38744.0<br>38744.0<br>38744.0<br>38744.0<br>38744.0<br>38744.0<br>38744.0<br>38744.0<br>38744.0<br>38744.0<br>38744.0<br>38744.0<br>38744.0<br>38744.0<br>38744.0<br>38744.0<br>38744.0<br>38744.0<br>38744.0<br>3874                                                                                                    |                                                                                                    | 7191 A<br>1191 B<br>1191 B<br>1195 B<br>1195 B<br>11 | 1852 A<br>1852 B<br>1853 B<br>1853 B<br>1853 B<br>1853 B<br>1853 B<br>1854 B<br>1854 B<br>1854 B<br>1854 B<br>1854 B<br>1854 B<br>1855 B<br>1855 B<br>1855 B<br>1855 B<br>1856 B<br>1856 B                                                                                                    | 3514.8<br>3515.9<br>3515.8<br>3515.8<br>3515.8<br>3515.8<br>3518.8<br>3518.8<br>3518.8<br>3518.8<br>3518.8<br>3518.8<br>3518.8<br>3518.8<br>3518.8<br>3518.8<br>3518.8<br>3518.8<br>3528.8<br>3528.8                                                                                                    | 3114.8<br>3105.2<br>3105.2<br>3105.3<br>3106.4<br>3106.4<br>3107.5<br>3107.5<br>3107.5<br>3107.5<br>3107.5<br>3107.5<br>3107.5<br>3107.5<br>3107.5<br>3107.5<br>3107.5<br>3107.5<br>3110.8<br>3110.8<br>3110.8<br>3112.8<br>3112.8<br>3112.8<br>3112.8<br>3112.8<br>3115.2<br>3115.6<br>3115.6<br>315.6<br>315.6<br>315.6<br>315.6<br>315.6<br>315.6<br>3                                                    | 842<br>843<br>844<br>844<br>844<br>845<br>844<br>845<br>844<br>845<br>844<br>845<br>845                                                                                                    | 11/162/<br>11/16/16/<br>11/16/2017<br>11/16/2017<br>11/16/2017<br>11/17/2017<br>11/17/2000<br>11/17/2017<br>11/17/2017<br>11/1                                                                                                    | 18/12/<br>18/18/<br>18/18/<br>18/12/<br>18/22/<br>18/22/<br>18/22/<br>18/22/<br>18/24/<br>18/23/<br>18/32/<br>18/32/<br>18/32/<br>18/32/<br>18/32/<br>18/42/<br>18/42/<br>18/42/<br>18/42/<br>18/52/<br>18/52/                                                                           | 3552 A<br>3552 B<br>3553 B<br>3554 J<br>3554 J<br>3554 J<br>3555 B<br>3555 B<br>3555 B<br>3555 B<br>3556 B<br>3558 B<br>3558 B<br>3558 B<br>3558 B<br>3558 B<br>3558 B<br>3558 B<br>3558 B<br>3558 B<br>3558 B<br>3558 B<br>3558 B<br>3558 B<br>3558 B<br>3558 B<br>3558 B<br>3558 B<br>3558 B<br>3558 B<br>3558 B<br>3558 B<br>3558 B<br>3558 B<br>3558 B                                                                                                    | 3/42/A<br>3/43/2<br>3/43/2<br>3/43/2<br>3/44/4<br>3/44/4<br>3/44/4<br>3/44/4<br>3/44/8<br>3/45/2<br>3/45/8<br>3/45/2<br>3/45/8<br>3/45/2<br>3/45/8<br>3/45/8<br>3/45/8<br>3/45/8<br>3/45/8<br>3/45/8<br>3/45/8<br>3/45/8<br>3/5/8<br>3/5/8<br>3                                                                                                    |
| 3 2 2 2 2 2 2 2 2 2 2 2 2 2 2 2 2 2 2 2                                                                                                    | 1110.8 1814.8 1720.0 1815.0 1720.2 1815.2 1720.4 1815.4 1720.6 1815.8 1720.6 1815.8 1720.6 1815.8 1721.0 1815.9 1721.2 1816.9 1721.2 1816.9 1721.8 1816.8 1721.8 1816.8 1721.8 1816.8 1722.8 1817.8 1722.8 1817.8 1722.8 1819.8 1723.8 1819.8 1723.8 1819.8 1724.0 1819.1 1724.8 1819.8 1724.8 1819.8 1724.8 1819.8 1724.8 1819.8 1724.8 1819.8 1725.8 1820.8 1725.8 1820.8 1725.8 1828.8 1725.8 1828.8 1725.8 1828.8 1728.8 1828.8 1728.8 1828.8 1728.8 1828.8 1728.8 1828.8 17 | 3449.6<br>3340.0<br>3340.8<br>3340.8<br>3340.8<br>3341.5<br>3342.0<br>3342.0<br>3350.0<br>3350.0<br>33550.0<br>33550.0<br>3550.0000.000                                                                                                    | 39294.6<br>39320.4<br>39320.4<br>39320.6<br>39320.6<br>39320.0<br>39320.0000.00000.00000000000000000000000                                                                                                    | 834         854           855         855           855         855           855         855           956         856           960         965           965         965           965         965           965         965           965         965           966         965           968         968           917         912           913         914           914         915           914         914           917         953           958         953           954         953           955         958           953         953           954         953           955         958           958         959           959         959           959         959           959         959           959         959           959         959           959         959           959         959           959         950 | 1/38.6<br>1/38.7<br>1/39.0<br>1/39.0<br>1/39.2<br>1/39.4<br>1/39.6<br>1/39.6<br>1/39.6<br>1/39.6<br>1/39.6<br>1/39.6<br>1/39.6<br>1/39.6<br>1/40.6<br>1/41.0<br>1/41.6<br>1/41.6<br>1/42.6<br>1/42.6<br>1/44.7<br>1/44.7<br>1/45.7<br>1/45.7                                                                                                    | 1833.6<br>1833.6<br>1834.0<br>1834.7<br>1834.7<br>1834.7<br>1835.0<br>1835.0<br>1840.0<br>1840.0<br>18 | 3411 2<br>3411 8<br>3418 4<br>3418 8<br>3418 8<br>34                                                                                                    | 2651/2<br>2655.0<br>2655.4<br>2655.4<br>2655.4<br>2655.4<br>2655.2<br>2657.2<br>2657.4<br>2657.4<br>26                                                                                                    | 148 4 149 149 149 149 149 149 149 149 149 1                                                                                                    | 7191.4<br>1191.8<br>1193.0<br>1193.0<br>1193.0<br>1193.0<br>1193.0<br>1193.0<br>1193.0<br>1193.0<br>1193.0<br>1193.0<br>1193.0<br>1193.0<br>1193.0<br>1193.0<br>1190.0<br>1190.0<br>11 | 1852 A<br>1852 B<br>1853 B<br>1853 B<br>1853 B<br>1853 B<br>1853 B<br>1854 C<br>1854 C<br>1854 C<br>1854 C<br>1854 C<br>1854 C<br>1855 C<br>1855 C                                                                                                    | 3514.8<br>3515.4<br>3515.4<br>3515.8<br>3515.8<br>3515.8<br>3516.8<br>3517.2<br>3518.8<br>3518.8<br>3518.8<br>3518.8<br>3518.8<br>3518.8<br>3518.8<br>3518.8<br>3518.8<br>3518.8<br>3518.8<br>3518.8<br>3518.8<br>3518.8<br>3518.8<br>3518.8<br>3518.8<br>3518.8<br>3518.8<br>3518.8<br>3518.8<br>3518.8<br>3518.8<br>3518.8<br>3528.8<br>3528.8<br>3527.8<br>3527.8                                                                                                    | 3114.8<br>3105.2<br>3105.2<br>3105.3<br>3105.3<br>3105.3<br>3107.3<br>3107.3<br>3107.3<br>3107.3<br>3107.4<br>3107.2<br>3107.4<br>3108.4<br>3107.2<br>3108.4<br>3107.2<br>3108.4<br>3107.2<br>3108.4<br>3107.2<br>3108.4<br>3107.2<br>3117.4<br>3117.2<br>3112.4<br>3112.4<br>3112.4<br>3115.5<br>3115.5<br>31                                                       | 842 845 844 845 844 845 844 845 844 845 844 845 844 845 844 85 84 85 84 85 85 85 85 85 85 85 85 85 85 85 85 85                                                                                                    | 11/162 11/168 11/168 11                                                                                                    | 18/12/<br>18/18/<br>18/18/<br>18/18/<br>18/20<br>18/27<br>18/27<br>18/27<br>18/27<br>18/27<br>18/27<br>18/27<br>18/37<br>18/37<br>18/37<br>18/37<br>18/37<br>18/44<br>18/47<br>18/50<br>18/50<br>18/70<br>18/70   | 3552 A<br>3552 A<br>3553 B<br>3553 B<br>3554 J<br>3554 J<br>3555 A<br>3555 B<br>3555 B<br>3555 B<br>3556 A<br>3556 B<br>3556 B<br>35    | 3142 A<br>3142 B<br>3143 B<br>3143 B<br>3144 A<br>3144 A<br>3144 A<br>3144 A<br>3144 A<br>3144 A<br>3144 A<br>3144 A<br>3145 C<br>3146 A<br>3145 C<br>3146 A<br>3145 C<br>3145 C<br>3145 C<br>3145 C<br>315 C<br>315 C                                                                                                    |
| 35573335555555555555555555555555555555                                                                                                    | 1110.8 1814.8 11720.2 1815.2 11720.2 1815.2 11720.6 1815.9 11720.6 1815.9 11720.6 1815.9 11721.6 1815.9 11721.6 1815.9 11721.7 1816.7 11721.7 1816.7 11721.8 1816.8 11721.8 1816.8 11721.8 1816.8 11722.6 1817.9 11722.7 1817.7 11722.6 1817.9 11723.6 1819.9 11723.6 1819.9 11723.6 1819.9 11723.6 1819.9 11723.6 1819.9 11723.6 1819.9 11724.8 1819.9 11724.8 1819.9 11724.8 1819.9 11724.8 1819.9 11724.8 1819.9 11724.8 1819.9 11724.8 1819.9 11724.8 1819.9 11724.8 1819.9 11724.8 1819.9 11724.8 1819.9 11724.8 1819.9 11724.8 1819.9 11724.8 1819.9 11725.8 1820.9 11725.8 1820.9 11725.8 1822.9 11725.8 1822.9 11725.8 1822.9 11725.8 1822.9 11725.8 1822.9 11725.8 1822.9 11725.8 1822.9 11725.8 1822.9 11725.8 1822.9 11725.8 1822.9 11725.8 1822.9 11725.8 1822.9 11725.8 1822.9 11725.8 1822.9 11725.9 11725.9 11725.9 11725.9 11725.9 11725.9 11725.9 11725.9 11725.9 11725.9 11725.9 11725.9 11725.9 11725.9 11725.9 11725.9 11725.9 11725.9 11725.9 11725.9 11725.9 1172 | 3449.6<br>3340.0<br>3340.8<br>3340.8<br>3340.8<br>3340.8<br>3341.2<br>3342.0<br>3342.0<br>3342.0<br>3342.0<br>3342.0<br>3342.0<br>3342.0<br>3342.0<br>3342.0<br>3342.0<br>3342.0<br>3342.0<br>3343.0<br>3345.0<br>3345.0<br>3345.0<br>3345.0<br>3345.0<br>3345.0<br>3355.0<br>3355.0<br>3355.0<br>3355.0<br>3355.0<br>3355.0<br>3355.0<br>3355.0<br>3355.0<br>3355.0<br>3355.0<br>3355.0<br>3355.0<br>3355.0<br>3355.0<br>3355.0                                                                                                    | 39294 6<br>39300 4<br>39300 8<br>3930 2<br>3930 2<br>3940 2<br>3940 2<br>39400 2<br>39400 2<br>3940 2<br>3940 2<br>3940 2<br>3940 2<br>3940    | 834<br>855<br>855<br>855<br>855<br>955<br>955<br>955<br>955<br>955<br>955                                                                                                    | 1/38.6<br>1/38.7<br>1/39.0<br>1/39.0<br>1/39.0<br>1/39.0<br>1/39.0<br>1/39.0<br>1/39.0<br>1/39.0<br>1/39.0<br>1/39.0<br>1/39.0<br>1/39.0<br>1/39.0<br>1/39.0<br>1/39.0<br>1/40.0<br>1/40.0<br>1/40.0<br>1/40.0<br>1/40.0<br>1/40.0<br>1/42.0<br>1/42.0                                                                                                    | 1835.6<br>1834.0<br>1834.0<br>1834.4<br>1834.4<br>1834.4<br>1834.4<br>1835.0<br>1835.0<br>1835.0<br>1835.0<br>1835.0<br>1835.0<br>1835.0<br>1835.0<br>1836.0<br>1836.0<br>1837.0<br>1837.0<br>1847.0<br>1847.0<br>18 | 3411 2<br>3411 8<br>3418 4<br>3418 8<br>3418 4<br>3418 8<br>3418 8<br>3418 8<br>3418 8<br>3418 8<br>3418 8<br>3418 12<br>3480 8<br>3480 8<br>3480 8<br>3480 2<br>3480 2<br>3482 8<br>3482 8<br>3483 8<br>3483 8<br>3484 8<br>3484 8<br>3484 8<br>3484 8<br>3484 8<br>3484 8<br>3484 8<br>3484 8<br>3484 8<br>3484 8<br>3                                                                                                    | 2661/2<br>3867.2<br>3867.5<br>3867.5<br>3867.5<br>3867.2<br>3867.5<br>3867.2<br>3867.5<br>3877.4<br>3877.4<br>39                                                                                                    |                                                                                                    | 7191.4<br>1191.6<br>1191.6<br>1192.0<br>1192.0<br>1192.0<br>1192.0<br>1192.0<br>1192.0<br>1192.0<br>1192.0<br>1192.0<br>1192.0<br>1190.0<br>1190.0<br>11 | 1852.4<br>1852.6<br>1852.6<br>1853.0<br>1853.0<br>1853.0<br>1853.0<br>1854.2<br>1854.4<br>1854.6<br>1854.7<br>1854.7<br>1854.7<br>1854.7<br>1855.0<br>1855.0<br>1850.0<br>1850.0                                                                                                    | 3514.8<br>3515.4<br>3515.4<br>3515.4<br>3515.4<br>3516.4<br>3516.8<br>3517.7<br>3518.8<br>3517.7<br>3518.8<br>3517.7<br>3518.8<br>3518.7<br>3518.8<br>3518.8<br>3518.8<br>3518.8<br>3518.8<br>3518.8<br>3528.4<br>3528.4<br>3522.4<br>3522.4<br>3522.4<br>3522.4<br>3522.4<br>3522.4<br>3522.4<br>3522.4<br>3522.4<br>3522.4<br>3522.4<br>3522.4<br>3522.4<br>3522.4<br>3522.4<br>3522.4<br>3525.8<br>3525.8<br>3525.8<br>3526.8<br>3526.8<br>3526.8<br>3526.8<br>3526.8<br>3527.8<br>3526.8<br>3526.8<br>3526.8<br>3527.8<br>3526.8<br>3526.8<br>3526.8<br>3527.8<br>3526.8<br>3526.8<br>3526.8<br>3527.8<br>3526.8<br>3526.8<br>3526.8<br>3527.8<br>3526.8<br>3526.8<br>3526.8<br>3527.8<br>3526.8<br>3527.8<br>3526.8<br>3527.8<br>3526.8<br>3527.8<br>3527.8<br>3526.8<br>3527.8<br>3527.8                                                                                                    | 3114.8<br>3105.2<br>3105.2<br>3105.3<br>3105.3<br>3105.3<br>3107.2<br>3107.8<br>3107.2<br>3107.8<br>3107.2<br>3107.2<br>3107.2<br>3107.2<br>3107.2<br>3107.2<br>3108.4<br>3108.4<br>3108.4<br>3108.4<br>3108.4<br>3108.4<br>3108.4<br>3108.4<br>3108.4<br>3108.4<br>3108.4<br>3117.2<br>3117.4<br>3117.2<br>3117.8<br>3117.8<br>31                                                       | 842 845 844 845 844 845 844 845 844 845 844 845 844 845 844 845 844 845 844 845 844 845 844 845 845                                                                                                    | 11/162/<br>11/16/8/<br>11/16/8/<br>11/1                                                                                                    | 18/12/<br>18/18/<br>18/18/<br>18/18/<br>18/20<br>18/20<br>18/27<br>18/27<br>18/27<br>18/27<br>18/27<br>18/27<br>18/32<br>18/37<br>18/37<br>18/38<br>18/47<br>18/47<br>18/58<br>18/58   | 3552 A<br>3552 B<br>3553 B<br>3554 J<br>3554 J<br>3554 J<br>3555 B<br>3556 J<br>3556 B<br>3556 B<br>3556 B<br>3556 B<br>3556 B<br>3556 B<br>3556 B<br>3556 B<br>3556 B<br>3556 B<br>3556 B<br>3556 B<br>3556 B<br>3556 B<br>3556 B<br>3556 B<br>3556 J<br>3556 B<br>3556 J<br>3556 B<br>3556 B<br>3556 B<br>35    | 3/42/4<br>3/43/2<br>3/43/2<br>3/43/2<br>3/44/4<br>3/44/4<br>3/44/8<br>3/44/8<br>3/45/2<br>3/45/8<br>3/45/8<br>3/5/8<br>3/5/8<br>3/5                                                                                                    |

## Nokia Customer Care

#### GSM1900 (RH-19/RH-50)

| СН         | тх     | RX     | VCO TX | VCO RX | CH         | ТΧ     | RX               | VCO TX | VCO RX | СН         | ТΧ     | RX     | VCO TX  | VCO RX CH  | ТΧ     | RX     | VCO TX | VCO RX |          |
|------------|--------|--------|--------|--------|------------|--------|------------------|--------|--------|------------|--------|--------|---------|------------|--------|--------|--------|--------|----------|
| 512        | 1850,2 | 1930,2 | 3700,4 | 3860,4 | 606        | 1869,0 | 1949,0           | 3738,0 | 3898,0 | 700        | 1887,8 | 1967,8 | 3775,6  | 3935,6 794 | 1906,6 | 1986,6 | 3813,2 | 3973,2 |          |
| 513        | 1850,4 | 1930,4 | 3700,8 | 3860,8 | 608        | 1869,2 | 1949,2           | 3738,4 | 3898,4 | 701        | 1888,0 | 1968,0 | 3776,0  | 3936,0 795 | 1906,8 | 1986,8 | 3813,6 | 3973,6 |          |
| 515        | 1850,8 | 1930,8 | 3701,6 | 3861,6 | 609        | 1869,6 | 1949,6           | 3739,2 | 3899,2 | 703        | 1888,4 | 1968,4 | 3776,8  | 3936,8 797 | 1907,2 | 1987,2 | 3814,4 | 3974,4 |          |
| 516        | 1851,0 | 1931,0 | 3702,0 | 3862,0 | 610        | 1869,8 | 1949,8           | 3739,6 | 3899,6 | 704        | 1888,6 | 1968,6 | 3777,2  | 3937,2 798 | 1907,4 | 1987,4 | 3814,8 | 3974,8 |          |
| 517        | 1851,2 | 1931,2 | 3702,4 | 3862,4 | 612        | 1870,0 | 1950,0           | 3740,0 | 3900,0 | 705        | 1889.0 | 1968,8 | 37778.0 | 3937,6 799 | 1907,6 | 1987,6 | 3815,2 | 3975,2 |          |
| 519        | 1851,6 | 1931,6 | 3703,2 | 3863,2 | 613        | 1870,4 | 1950,4           | 3740,8 | 3900,8 | 707        | 1889,2 | 1969,2 | 3778,4  | 3938,4 801 | 1908,0 | 1988,0 | 3816,0 | 3976,0 |          |
| 520        | 1851,8 | 1931,8 | 3703,6 | 3863,6 | 614        | 1870,6 | 1950,6           | 3741,2 | 3901,2 | 708        | 1889,4 | 1969,4 | 3778,8  | 3938,8 802 | 1908,2 | 1988,2 | 3816,4 | 3976,4 |          |
| 521        | 1852,0 | 1932,0 | 3704,0 | 3864,0 | 616        | 1870,8 | 1950,8           | 3741,6 | 3901,6 | 709        | 1889,6 | 1969,6 | 3779,2  | 3939,2 803 | 1908,4 | 1988,4 | 3816,8 | 3976,8 |          |
| 523        | 1852,4 | 1932,4 | 3704,8 | 3864,8 | 617        | 1871,2 | 1951,2           | 3742,4 | 3902,4 | 711        | 1890,0 | 1970,0 | 3780,0  | 3940,0 805 | 1908,8 | 1988,8 | 3817,6 | 3977,6 |          |
| 524        | 1852,6 | 1932,6 | 3705,2 | 3865,2 | 618        | 1871,4 | 1951,4           | 3742,8 | 3902,8 | 712        | 1890,2 | 1970,2 | 3780,4  | 3940,4 806 | 1909,0 | 1989,0 | 3818,0 | 3978,0 |          |
| 525        | 1853.0 | 1932,0 | 3705,6 | 3866.0 | 620        | 1871.8 | 1951,6           | 3743,2 | 3903,2 | 713        | 1890,4 | 1970,4 | 3780,8  | 3940,8 807 | 1909,2 | 1969,2 | 3818.8 | 3978.8 |          |
| 527        | 1853,2 | 1933,2 | 3706,4 | 3866,4 | 621        | 1872,0 | 1952,0           | 3744,0 | 3904,0 | 715        | 1890,8 | 1970,8 | 3781,6  | 3941,6 809 | 1909,6 | 1989,6 | 3819,2 | 3979,2 |          |
| 528        | 1853,4 | 1933,4 | 3706,8 | 3866,8 | 622        | 1872,2 | 1952,2           | 3744,4 | 3904,4 | 716        | 1891,0 | 1971,0 | 3782,0  | 3942,0 810 | 1909,8 | 1989,8 | 3819,6 | 3979,6 |          |
| 530        | 1853,8 | 1933,8 | 3707,2 | 3867,6 | 624        | 1872,4 | 1952,4           | 3744,8 | 3904,8 | 718        | 1891,4 | 1971,2 | 3782,4  | 3942,4     |        |        |        |        |          |
| 531        | 1854,0 | 1934,0 | 3708,0 | 3868,0 | 625        | 1872,8 | 1952,8           | 3745,6 | 3905,6 | 719        | 1891,6 | 1971,6 | 3783,2  | 3943,2     |        |        |        |        |          |
| 532        | 1854,2 | 1934,2 | 3708,4 | 3868,4 | 626        | 1873,0 | 1953,0           | 3746,0 | 3906,0 | 720        | 1891,8 | 1971,8 | 3783,6  | 3943,6     |        |        |        |        |          |
| 534        | 1854.6 | 1934,4 | 3708,8 | 3869.2 | 628        | 1873.4 | 1953,2           | 3746,4 | 3906,4 | 721        | 1892.0 | 1972,0 | 3784,0  | 3944,0     |        |        |        |        | -        |
| 535        | 1854,8 | 1934,8 | 3709,6 | 3869,6 | 629        | 1873,6 | 1953,6           | 3747,2 | 3907,2 | 723        | 1892,4 | 1972,4 | 3784,8  | 3944,8     |        |        |        |        |          |
| 536        | 1855,0 | 1935,0 | 3710,0 | 3870,0 | 630        | 1873,8 | 1953,8           | 3747,6 | 3907,6 | 724        | 1892,6 | 1972,6 | 3785,2  | 3945,2     |        |        |        |        |          |
| 538        | 1855,2 | 1935,2 | 3710,4 | 3870,4 | 632        | 1874,0 | 1954,0           | 3748,0 | 3908,0 | 726        | 1893,0 | 1973,0 | 3786,0  | 3946,0     |        |        |        |        |          |
| 539        | 1855,6 | 1935,6 | 3711,2 | 3871,2 | 633        | 1874,4 | 1954,4           | 3748,8 | 3908,8 | 727        | 1893,2 | 1973,2 | 3786,4  | 3946,4     |        |        |        |        |          |
| 540        | 1855,8 | 1935,8 | 3711,6 | 3871,6 | 634        | 1874,6 | 1954,6           | 3749,2 | 3909,2 | 728        | 1893,4 | 1973,4 | 3786,8  | 3946,8     |        |        |        |        |          |
| 542        | 1856,2 | 1936,0 | 3712,0 | 3872,0 | 636        | 1875,0 | 1955,0           | 3749,0 | 3910,0 | 730        | 1893,8 | 1973,8 | 3787,2  | 3947,2     |        |        |        |        |          |
| 543        | 1856,4 | 1936,4 | 3712,8 | 3872,8 | 637        | 1875,2 | 1955,2           | 3750,4 | 3910,4 | 731        | 1894,0 | 1974,0 | 3788,0  | 3948,0     |        |        |        |        |          |
| 544        | 1856,6 | 1936,6 | 3713,2 | 3873,2 | 638        | 1875,4 | 1955,4           | 3750,8 | 3910,8 | 732        | 1894,2 | 1974,2 | 3788,4  | 3948,4     |        |        |        |        |          |
| 545        | 1857,0 | 1930,0 | 3713,0 | 3874,0 | 640        | 1875,8 | 1955,8           | 3751,2 | 3911,2 | 734        | 1894,6 | 1974,4 | 3789,2  | 3949,2     |        |        |        |        |          |
| 547        | 1857,2 | 1937,2 | 3714,4 | 3874,4 | 641        | 1876,0 | 1956,0           | 3752,0 | 3912,0 | 735        | 1894,8 | 1974,8 | 3789,6  | 3949,6     |        |        |        |        |          |
| 548        | 1857,4 | 1937,4 | 3714,8 | 3874,8 | 642        | 1876,2 | 1956,2           | 3752,4 | 3912,4 | 736        | 1895,0 | 1975,0 | 3790,0  | 3950,0     |        |        |        |        |          |
| 550        | 1857,8 | 1937,8 | 3715,2 | 3875,6 | 644        | 1876,6 | 1956,6           | 3753,2 | 3912,8 | 738        | 1895,4 | 1975,2 | 3790,4  | 3950,4     |        |        |        |        |          |
| 551        | 1858,0 | 1938,0 | 3716,0 | 3876,0 | 645        | 1876,8 | 1956,8           | 3753,6 | 3913,6 | 739        | 1895,6 | 1975,6 | 3791,2  | 3951,2     |        |        |        |        |          |
| 552        | 1858,2 | 1938,2 | 3716,4 | 3876,4 | 646<br>647 | 1877,0 | 1957,0           | 3754,0 | 3914,0 | 740        | 1895,8 | 1975,8 | 3791,6  | 3951,6     |        |        |        |        |          |
| 554        | 1858,6 | 1938,6 | 3717,2 | 3877,2 | 648        | 1877,4 | 1957,4           | 3754,8 | 3914,8 | 742        | 1896,2 | 1976,2 | 3792,4  | 3952,0     |        |        |        |        |          |
| 555        | 1858,8 | 1938,8 | 3717,6 | 3877,6 | 649        | 1877,6 | 1957,6           | 3755,2 | 3915,2 | 743        | 1896,4 | 1976,4 | 3792,8  | 3952,8     |        |        |        |        |          |
| 556        | 1859,0 | 1939,0 | 3718,0 | 3878,0 | 650        | 1877,8 | 1957,8           | 3755,6 | 3915,6 | 744        | 1896,6 | 1976,6 | 3793,2  | 3953,2     |        |        |        |        |          |
| 558        | 1859,4 | 1939,4 | 3718,8 | 3878,8 | 652        | 1878,2 | 1958,2           | 3756,4 | 3916,4 | 746        | 1897,0 | 1977,0 | 3793,0  | 3954,0     |        |        |        |        |          |
| 559        | 1859,6 | 1939,6 | 3719,2 | 3879,2 | 653        | 1878,4 | 1958,4           | 3756,8 | 3916,8 | 747        | 1897,2 | 1977,2 | 3794,4  | 3954,4     |        |        |        |        |          |
| 560        | 1859,8 | 1939,8 | 3719,6 | 3879,6 | 654        | 1878,6 | 1958,6           | 3757,2 | 3917,2 | 748        | 1897,4 | 1977,4 | 3794,8  | 3954,8     |        |        |        |        |          |
| 562        | 1860,2 | 1940,0 | 3720,4 | 3880,4 | 656        | 1879,0 | 1959,0           | 3758,0 | 3918,0 | 750        | 1897,8 | 1977,8 | 3795,6  | 3955,6     |        |        |        |        |          |
| 563        | 1860,4 | 1940,4 | 3720,8 | 3880,8 | 657        | 1879,2 | 1959,2           | 3758,4 | 3918,4 | 751        | 1898,0 | 1978,0 | 3796,0  | 3956,0     |        |        |        |        |          |
| 564        | 1860,6 | 1940,6 | 3721,2 | 3881,2 | 658        | 1879,4 | 1959,4           | 3758,8 | 3918,8 | 752        | 1898,2 | 1978,2 | 3796,4  | 3956,4     |        |        |        |        |          |
| 566        | 1861,0 | 1941,0 | 3722,0 | 3882,0 | 660        | 1879,8 | 1959,8           | 3759,6 | 3919,6 | 754        | 1898,6 | 1978,6 | 3797,2  | 3957,2     |        |        |        |        |          |
| 567        | 1861,2 | 1941,2 | 3722,4 | 3882,4 | 661        | 1880,0 | 1960,0           | 3760,0 | 3920,0 | 755        | 1898,8 | 1978,8 | 3797,6  | 3957,6     |        |        |        |        |          |
| 568<br>569 | 1861,4 | 1941,4 | 3722,8 | 3882,8 | 662<br>663 | 1880,2 | 1960,2<br>1960,4 | 3760,4 | 3920,4 | 756        | 1899,0 | 1979,0 | 3798,0  | 3958,0     |        |        |        |        |          |
| 570        | 1861,8 | 1941,8 | 3723,6 | 3883,6 | 664        | 1880,6 | 1960,6           | 3761,2 | 3921,2 | 758        | 1899,4 | 1979,4 | 3798,8  | 3958,8     |        |        |        |        |          |
| 571        | 1862,0 | 1942,0 | 3724,0 | 3884,0 | 665        | 1880,8 | 1960,8           | 3761,6 | 3921,6 | 759        | 1899,6 | 1979,6 | 3799,2  | 3959,2     |        |        |        |        |          |
| 573        | 1862,2 | 1942,2 | 3724,4 | 3884,4 | 667        | 1881,0 | 1961,0           | 3762,0 | 3922,0 | 760        | 1900.0 | 1979,8 | 3799,6  | 3959,6     |        |        |        |        |          |
| 574        | 1862,6 | 1942,6 | 3725,2 | 3885,2 | 668        | 1881,4 | 1961,4           | 3762,8 | 3922,8 | 762        | 1900,2 | 1980,2 | 3800,4  | 3960,4     |        |        |        |        |          |
| 575        | 1862,8 | 1942,8 | 3725,6 | 3885,6 | 669        | 1881,6 | 1961,6           | 3763,2 | 3923,2 | 763        | 1900,4 | 1980,4 | 3800,8  | 3960,8     |        |        |        |        |          |
| 577        | 1863,2 | 1943,2 | 3726,4 | 3886,4 | 671        | 1882,0 | 1962,0           | 3764,0 | 3923,6 | 765        | 1900,8 | 1980,8 | 3801,6  | 3961,6     |        |        |        |        |          |
| 578        | 1863,4 | 1943,4 | 3726,8 | 3886,8 | 672        | 1882,2 | 1962,2           | 3764,4 | 3924,4 | 766        | 1901,0 | 1981,0 | 3802,0  | 3962,0     |        |        |        |        |          |
| 579        | 1863,6 | 1943,6 | 3727,2 | 3887,2 | 673        | 1882,4 | 1962,4           | 3764,8 | 3924,8 | 767        | 1901,2 | 1981,2 | 3802,4  | 3962,4     |        |        |        |        |          |
| 581        | 1864,0 | 1944,0 | 3728,0 | 3888,0 | 675        | 1882,8 | 1962,8           | 3765,6 | 3925,6 | 769        | 1901,6 | 1981,6 | 3803,2  | 3963,2     |        |        |        |        |          |
| 582        | 1864,2 | 1944,2 | 3728,4 | 3888,4 | 676        | 1883,0 | 1963,0           | 3766,0 | 3926,0 | 770        | 1901,8 | 1981,8 | 3803,6  | 3963,6     |        |        |        |        |          |
| 583        | 1864,4 | 1944,4 | 3728,8 | 3888,8 | 677        | 1883,2 | 1963,2           | 3766,4 | 3926,4 | 771        | 1902,0 | 1982,0 | 3804,0  | 3964,0     |        |        |        |        |          |
| 585        | 1864,8 | 1944,8 | 3729,6 | 3889,6 | 679        | 1883,6 | 1963,6           | 3767,2 | 3927,2 | 773        | 1902,4 | 1982,4 | 3804,8  | 3964,8     |        |        |        |        |          |
| 586        | 1865,0 | 1945,0 | 3730,0 | 3890,0 | 680        | 1883,8 | 1963,8           | 3767,6 | 3927,6 | 774        | 1902,6 | 1982,6 | 3805,2  | 3965,2     |        |        |        |        |          |
| 587        | 1865.4 | 1945,2 | 3730,4 | 3890,4 | 681        | 1884,0 | 1964,0           | 3768,0 | 3928,0 | 776        | 1902,8 | 1982,8 | 3805,6  | 3965,6     |        |        |        |        |          |
| 589        | 1865,6 | 1945,6 | 3731,2 | 3891,2 | 683        | 1884,4 | 1964,4           | 3768,8 | 3928,8 | 777        | 1903,2 | 1983,2 | 3806,4  | 3966,4     |        |        |        |        |          |
| 590        | 1865,8 | 1945,8 | 3731,6 | 3891,6 | 684        | 1884,6 | 1964,6           | 3769,2 | 3929,2 | 778        | 1903,4 | 1983,4 | 3806,8  | 3966,8     |        |        |        |        |          |
| 591        | 1866.2 | 1946.2 | 3732.4 | 3892.4 | 686        | 1885.0 | 1965.0           | 3770.0 | 3930.0 | 780        | 1903.8 | 1983.8 | 3807.6  | 3967.6     |        |        |        |        |          |
| 593        | 1866,4 | 1946,4 | 3732,8 | 3892,8 | 687        | 1885,2 | 1965,2           | 3770,4 | 3930,4 | 781        | 1904,0 | 1984,0 | 3808,0  | 3968,0     |        |        |        |        |          |
| 594        | 1866,6 | 1946,6 | 3733,2 | 3893,2 | 688        | 1885,4 | 1965,4           | 3770,8 | 3930,8 | 782        | 1904,2 | 1984,2 | 3808,4  | 3968,4     |        |        |        |        |          |
| 595        | 1867,0 | 1947,0 | 3734,0 | 3894,0 | 690        | 1885,8 | 1965,8           | 3771.6 | 3931,2 | 784        | 1904,6 | 1984,6 | 3809,2  | 3969,2     |        |        |        |        | í –      |
| 597        | 1867,2 | 1947,2 | 3734,4 | 3894,4 | 691        | 1886,0 | 1966,0           | 3772,0 | 3932,0 | 785        | 1904,8 | 1984,8 | 3809,6  | 3969,6     |        |        |        |        |          |
| 598        | 1867,4 | 1947,4 | 3734,8 | 3894,8 | 692        | 1886,2 | 1966,2           | 3772,4 | 3932,4 | 786        | 1905,0 | 1985,0 | 3810,0  | 3970,0     |        |        |        |        | <u> </u> |
| 600        | 1867,8 | 1947,8 | 3735,6 | 3895,6 | 694        | 1886,6 | 1966,6           | 3773,2 | 3933,2 | 788        | 1905,4 | 1985,4 | 3810,8  | 3970,8     |        |        |        |        |          |
| 601        | 1868,0 | 1948,0 | 3736,0 | 3896,0 | 695        | 1886,8 | 1966,8           | 3773,6 | 3933,6 | 789        | 1905,6 | 1985,6 | 3811,2  | 3971,2     |        |        |        |        |          |
| 602        | 1868,2 | 1948,2 | 3736,4 | 3896,4 | 696        | 1887,0 | 1967,0           | 3774,0 | 3934,0 | 790<br>701 | 1905,8 | 1985,8 | 3811,6  | 3971,6     |        |        |        |        |          |
| 604        | 1868,6 | 1948,6 | 3737,2 | 3897,2 | 698        | 1887,4 | 1967,4           | 3774,8 | 3934,8 | 792        | 1906,2 | 1986.2 | 3812,0  | 3972,4     |        |        |        |        | İ        |
| 605        | 1868.8 | 1948.8 | 3737.6 | 3897.6 | 600        | 1887.6 | 1967.6           | 3775 2 | 3935.2 | 703        | 1906.4 | 1986.4 | 3812.8  | 3972.8     |        |        |        |        | ſ        |

## DC supply current check

For a quick check of the DC power supplies to the diagram below. Voltage drops are measured at the respective resistors pads.

Note: Not all currents can be checked in such a way, see <na> (not applicable) in the diagram.

Voltage drop & current 4.75 V 3.2 % charge pump (VDDCP) <na> VR1A 0.45 mA 2.78 V 3 % <na> Tx modulator (VDDTX) VR2 85 mA **Dig. control (VDDDIG)** Ant. switch control lines (through Mjoelner) R610 (47R): 2.78 V 3 % VCXO (VDDXO) VR3 116mV 2.47mA 3.5 mA **BB buffer (VDDBBB)** UEM 2.78 V 3 % <na> **Rx BB section (VDDRXBB)** VR4 14 mA (Tx900), 28 (Rx) Tx buffer (through Mjoelner) 2.78 V 3 % R628 (5R6): VR5 PLL prescaler (VDDPRE) 41 mA 53mV 9.5mA R629 (5R6): dividers, LO buffers (VDDLO) 50mV 8.9mA PLL counters (VDDPLL) 2.78 V 3 % VR6 <na> **Rx front end (VDDRXF)** 11 mA 2.78 V 3 % <na> VR7 vco 14 mA 1.8 V 4.5 % <na> 13/26 MHz (SELADDR) VIO 0.02 mA dig. interface (VDDDL) R612 (1k0): 1.35 V 2 % VREF01 bias reference (VBEXT) 662mV 100 uA 0.660mA 3.6 V VBAT <na> **Triple band PA** 

# **RF Tuning Instructions**

## General instructions for RF tuning

- Provide the phone with power supply (nominal voltage is 3.7V).
- Connect the phone to a PC with DAU-9T cable (RS232) (or DKU-5 cable (USB)).
- Start Phoenix Service Software (dongle required).
- Open FBUS connection.
- Select: File Alt-F Scan Product P Shortcut: Ctrl-R

Wait until phone information is shown in the lower right corner of the screen.

## RF tuning after repairs

The following tunings have to be performed after repairs:

- Repairs in the TX part will require "TX Power Level Tuning". When components around the modulator area are replaced (RF path from UEM via Mjoelner to RF PA) have been done, "TX IQ Tuning" is additionally required.
- In general repairs in the RX front-end or the PLL unit always require "RX Calibration" and "RX Band Filter Calibration".
- If Mjoelner was changed all calibrations mentioned above have to be done.

#### **RX** calibration

The **RX Calibration** has to be performed to determine the gains at different gain settings of the front-end and Mjoelner. The calibration must be done in all three bands.

RX Calibration requires an external signal generator. Most of the radio communication testers like CMD55 or CMU200 can be used also as a signal generator, generating a continuous RF signal with defined levels and frequencies.

**RX Calibration in GSM850/GSM900 combines two alignments: VCXO calibration and AGC calibration.** Calibration of GSM1800 and GSM1900 band only determines the AGC values.

The **VCXO calibration** detects a calibration value for VCXO control, an AFC initial value and 3 AFC-slope coefficients. The VCXO calibration ensures the function of an initial synchronization (before location update is done) when the phone has been set in Normal Mode. For an error free initial synchronization, the 26MHz frequency of the VCXO must be accurate enough. Therefore, a **VCXO cal** value is written into the RefOSCCAL register of the Mjoelner.

During VCXO-calibration, the **VCXO cal** value is changed by a DSP-algorithm until a synchronization is possible. This means that the VCXO oscillates at 26 MHz with a sufficient minimum frequency error. To further minimize the frequency error, an initial **AFC value** is determined by the DSP and written into RefOSCAFC register of the Mjoelner.

Additionally the DSP algorithm determines three AFC slope coefficients **Slope C1, C2, C3** during VCXO calibration. One AFC slope value is not sufficient for Mjoelner, because the AFC slope is a non-linear function versus time.

The **AGC-calibration** detects the gain values of the RX chain. The AGC is looped by the RF LNA, which can be switched either on or off (gain difference between on and off state is nominally 30dB) and the BB gain which is controlled by 15 gain steps RSSI0 to RSSI14 each having a graduation of 6dB. The LNA is off at steps RSSI0 to RSSI4.

AGC-calibration detects the gain at the two gain steps RSSI4 and RSSI7. All other steps are calculated.

A value **RF\_TEMP**, which represents the RF hardware temperature, is determined during RX Calibration. This temperature value is used by DSP for RSSI reporting correction in Normal Mode of the phone. It is not displayed while calibrating.

The RX calibration is only valid if the results are within certain limits. For the most recent limits refer to the production limits of FLALI and FINUI testers.

If the results are not within these limits, the RX chain is faulty.

#### RX calibration GSM850/900

Set operating mode to local mode.

| Select                        | Maintenance                                |                | Alt-M             |
|-------------------------------|--------------------------------------------|----------------|-------------------|
|                               | Tuning                                     | l              | Т                 |
|                               |                                            | RX Calibration | С                 |
| Wait until the RX Calibration | window has po                              | pped up.       |                   |
| Select                        | Band                                       |                | GSM850 or         |
|                               |                                            |                | GSM 900           |
|                               | Autom.                                     |                | -60 dBm           |
|                               | 1st Man.                                   |                | -50 dBm           |
|                               | 2nd Man.<br>Load from Pho<br>Save to Phone | one            | -85 dBm<br>X<br>X |

The setup should now look like this (RH-50):

| 16 Phoenix                                                                                                    |                                                                                                    |
|----------------------------------------------------------------------------------------------------|----------------------------------------------------------------------------------------------------|
| File Edit Product Flashing Testing Tuning Tools RD Window Help                                                                                                    |                                                                                                    |
| D 😂 🖬 Connections: [fbus 💽 Settings] Operating mode: [Local                                                                                                    | Read Change with Reset Edge: Off 💌                                                                                                    |
| Autom. 60 dbm 1st Man. 60 dbm 2nd Man. 95 dbm                                                                                                    | Band: GSM 850 💌                                                                                                    |
| RF Controls                                                                                                    |                                                                                                    |
| Common GSM RF Control Values         Active Unit:       Rx         Active Unit:       Rx         Band:       GSM 850         Operation Mode:       Burst         RX Control Values       AFC:         Monitor Channet:       190         881.600000       AGC:         14: FEG_ON + 24 dB + const_BB_gain       T         TX Control Values       Tx Data Type:         Edge:       Off         Tx PA Mode:       High         Tx POwer Levet:       10         Close       Help | Image: Calibration mode         Image: Calibration mode         Image: Calibration mode |
|                                                                                                    |                                                                                                    |

Select Automatic, press Start and a new window pops up:

| VCX0 cal:<br>Afc value :<br>Slope C1 :<br>Slope C2 :<br>Slope C2 :<br>Rssi 1 :<br>Rssi 2 :<br>Rssi 3 :<br>Rssi 4 :<br>Rssi 4 :<br>Rssi 5 :<br>Rssi 6 :<br>Rssi 6 :<br>Rssi 7 :<br>Rssi 8 :<br>Rssi 9 :<br>Rssi 9 :<br>Rssi 9 :<br>Rssi 11 :<br>Rssi 12 :<br>Rssi 12 : | 568 000000<br>3140 000000<br>2603 000000<br>516 000000<br>61 406250<br>67 406250<br>73 406250<br>73 406250<br>73 406250<br>73 406250<br>97 343750<br>109 343750<br>109 343750<br>127 343750<br>127 343750<br>127 343750<br>123 343750<br>128 343750 | Calibration mode<br>Calibration mode<br>C Automatic<br>C Manual | Calibrate<br>Stop<br>Help |
|----------------------------------------------------------------------------------------------------|----------------------------------------------------------------------------------------------------|-----------------------------------------------------------------|---------------------------|
|----------------------------------------------------------------------------------------------------|----------------------------------------------------------------------------------------------------|-----------------------------------------------------------------|---------------------------|

Select PM settings, press OK and the window closes.

Now it is possible to press the **Calibrate** button in the RX Calibration window.

Press Calibrate and a window pops up:

| Rx Calibration with band G5M850                        | ×        |
|--------------------------------------------------------|----------|
| Set the Rf signal generator:                           |          |
| Power level:<br>-60 dBm                                |          |
| Input signal frequency:<br>881.667710 MHz              |          |
| Press OK to tune, press Cancel or ESC to exit tuning p | process. |
| OK Cancel                                              |          |

Connect an external signal generator to the RF connector of the phone and compensate for external RF cable losses. Set the generator as shown in window above. If a radio communication tester (RH-50 & RH-19 CMU200, RH-19 CMD55, 8960, MT8801) is used, assure that continuous mode is switched on and modulation switched off.

Press OK and the window closes.

A typical result will look like this:

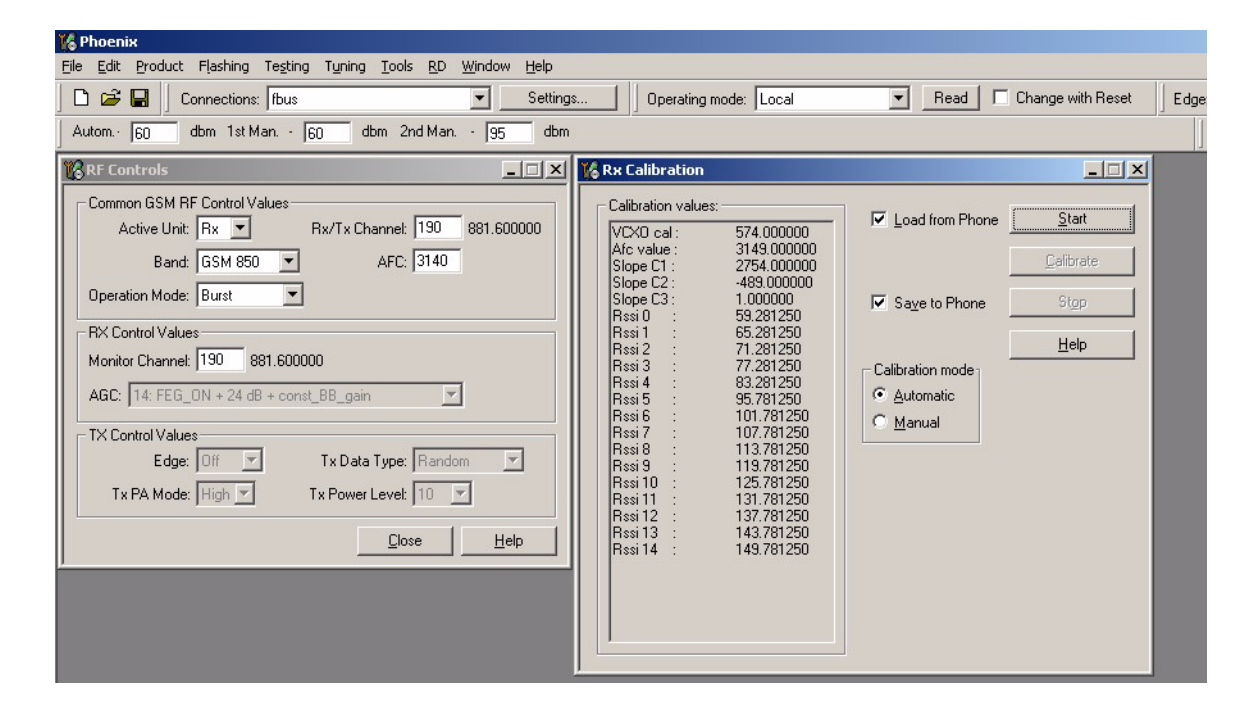

| Value     | Typical | Limit min. | Limit max. |
|-----------|---------|------------|------------|
| VCXO cal  | 568     | 128        | 767        |
| AFC value | 3162    | 3062       | 3262       |
| Slope C1  | 2760    | 1500       | 3500       |
| Slope C2  | -480    | -700       | -300       |
| Slope C3  | 1       | 0          | 1          |
| Rssi 3    | 79      | 77         | 82         |
| Rssi 6    | 102     | 100        | 105        |

The results must be compared with the following limits:

For production testing a more sophisticated check of the C1 and C2 values is performed according to the following formulas:

- 1 1312 <C2 \* 0.311 + C1 \* 0.395 + Afc value <4383
- 2 1312 <C2 \* 0.407 C1 \* 0.451 + Afc value <4383
- 3 1 / [-C2 \* 3.60e-5 + C1 \* 1.99e-5] <83
- 4 1 / [C2 \* 3.15e-5 + C1 \* 1.99e-5] <83

If C1 or C2 are outside the limits in the table above, but inside the limits calculated with the four formulas, the calibration was successful anyhow.

If Rssi 2 and Rssi 6 are within the limits, all other Rssi values are valid, too.

GSM850/GSM900 receiver part has to be checked

If the whole calibration fails, the GSM850/GSM900 receiver chain or the synthesizer part (including VCX0) might be defective.

If one of the values VCXO cal, AFC value, C1, C2 or C3 fails and Rssi 4 and Rssi 7 are within the limits, the crystal B601 or the RF ASIC N601 might be defective.

Press Stop in the RX Calibration window and the GSM RX Calibration is finished.

## RX calibration GSM1800 (DCS/PCN)

Set operating mode to local mode.

| Select                        | Maintenance          |                | Alt-M |
|-------------------------------|----------------------|----------------|-------|
|                               | Tuning               | 9              | Т     |
|                               |                      | RX Calibration | С     |
| Wait until the RX Calibration | window pops u        | ıp.            |       |
| Select                        | Band                 | GSM 1800       |       |
|                               | Autom.               | -60dBm         |       |
|                               | 1 <sup>st</sup> Man. | -50dBm         |       |
|                               | 2 <sup>nd</sup> Man. | -85dBm         |       |
|                               | Load from Pho        | one X          |       |
|                               | Save to Phone        | e X            |       |

The setup should now look like this:

| K Phoenix                                                                                                    |                                             |
|----------------------------------------------------------------------------------------------------|---------------------------------------------|
| File Edit Product Flashing Testing Tuning Tools RD Window Help                                                                                                    |                                             |
| 🗅 🖻 🖨 📕 Connections: Ibus 💽 Settings 🗍 Operating mode: Local                                                                                                    | ▼ Read Change with Reset Edge: Off ▼        |
| Autom. 60 dbm 1st Man 60 dbm 2nd Man 95 dbm                                                                                                    | Band: GSM 1800 💌                            |
| RF Controls                                                                                                    |                                             |
| Common GSM RF Control Values<br>Active Unit: Rx<br>Band: GSM 1800<br>Active Unit: Rx<br>Active Unit: Rx<br>Act | Load from Phone     Start     Calibrate     |
| Operation Mode: Burst                                                                                                    | Stop                                        |
| Monitor Channet         700         1842.800000           AGC:         14: FEG_ON + 24 dB + const_BB_gain            TX Control Values                                                                                                    | Calibration mode<br>C Automatic<br>I Manual |
| Edge: Off Y Tx Data Type: Random Y<br>Tx PA Mode: High Y Tx Power Levet 10 Y                                                                                                    |                                             |
|                                                                                                    |                                             |

Select Automatic, press Start and the window looks like below:

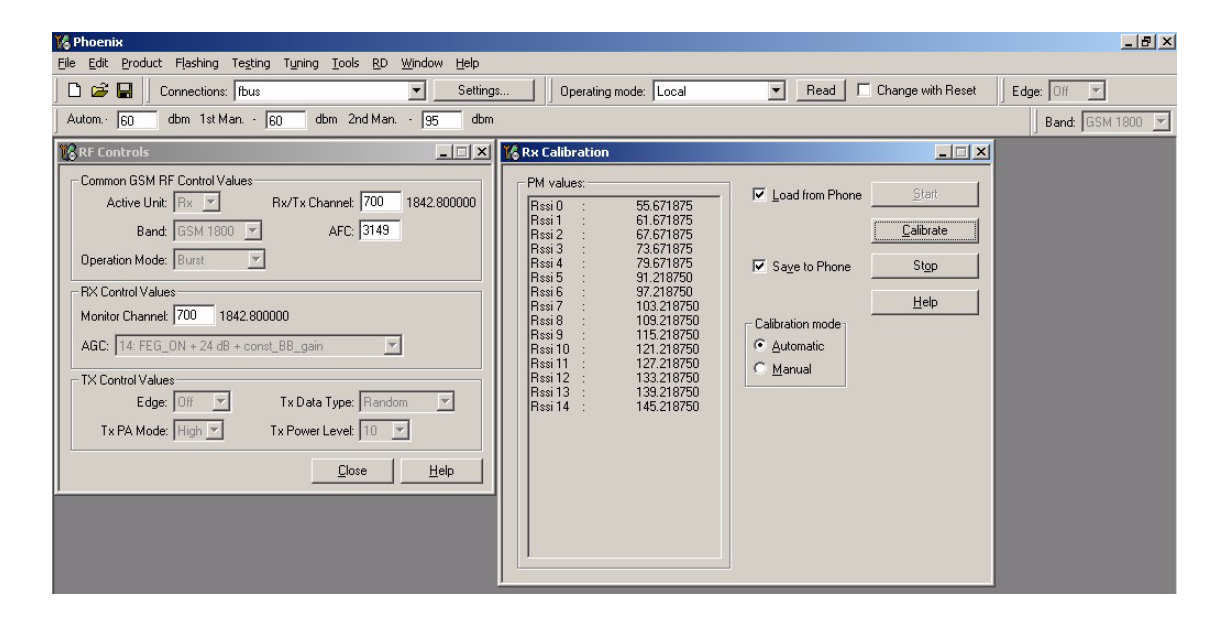

Press Calibrate and a window pops up:

| Rx Calibration with band G5M               | 11800                      | ×     |
|--------------------------------------------|----------------------------|-------|
| Set the Rf signal generator:               |                            |       |
| Power level:<br>-60 dBm                    |                            |       |
| Input signal frequency:<br>1842.867710 MHz |                            |       |
| Press OK to tune, press Cancel             | or ESC to exit tuning proc | cess. |
| OK                                         | Cancel                     |       |

Connect an external signal generator to the RF connector of the phone and compensate for the external RF cable losses. Set the generator as shown in the window, above. If a radio communication tester (RH-50 & RH-19 CMU200; RH-19 CMD55, 8960, MT8801) is used, assure to have continuous mode switched on and modulation switched off.

Press OK and the window closes.

A typical result will look like this:

| 🌃 Phoenix                                                                                                    |                                                                                                    |                                                                                                    | _ <u>-</u> ×     |
|----------------------------------------------------------------------------------------------------|----------------------------------------------------------------------------------------------------|----------------------------------------------------------------------------------------------------|------------------|
| File Edit Product Flashing Testing Tuning Tools RD Window Help                                                                                                    |                                                                                                    |                                                                                                    |                  |
| 📄 🖆 🔛 🛛 Connections: Ibus 💽 Setting:                                                                                                    | s Operating mode: Local                                                                                                    | Read Change with Reset                                                                                                    | Edge: Off        |
| Autom. 60 dbm 1st Man 60 dbm 2nd Man 95 dbm                                                                                                    |                                                                                                    |                                                                                                    | Band: GSM 1800 💌 |
| RF Controls                                                                                                    | KRx Calibration                                                                                                    | X                                                                                                    |                  |
| Common GSM RF Control Values<br>Active Unit: Rx P Rr/Tx Channet: 700 1842.800000<br>Band: GSM 1800 AFC: 3143<br>Operation Mode: Burst<br>RX Control Values<br>Monitor Channet: 700 1842.800000<br>AGC: 14: FEG_ON + 24 dB + const_BB_gain<br>TX Control Values<br>Edge: Off Y Tx Data Type: Random Y<br>Tx PA Mode: High Y Tx Power Levet: 10 Y | Calibration values:           Resi 0         55 656250           Resi 1         61 656250           Resi 2         67 656250           Resi 3         73 656250           Resi 4         79 656250           Resi 5         91 000000           Resi 6         97 000000           Resi 7         103 000000           Resi 8         109 000000           Resi 9         115 000000           Resi 9         115 000000           Resi 10         121 000000           Resi 11         127 000000           Resi 12         133 000000           Resi 13         139 000000           Resi 14         145 000000 | ✓ Load from Phone       ♀tart       ♀alibrate       ✓ Sage to Phone       Stop       ☐elp       Calibration mode       ○ Automatic       ○ Manual |                  |

The results must be compared with the following limits:

| Value  | Typical | Limit<br>min. | Limit<br>max. |
|--------|---------|---------------|---------------|
| Rssi 3 | 76      | 74            | 79            |
| Rssi 6 | 99      | 96            | 103           |

If Rssi 3 and Rssi 6 are within the limits, all other Rssi values are valid, too. If not, continue according to the instructions of RX fault finding flow chart.

Press Stop in the RX Calibration window and the GSM1800 RX calibration is finished.

#### RX calibration GSM1900 (PCS)

Set operating mode to local mode.

| Select Maintenance     |                        |                | Alt-M |
|------------------------|------------------------|----------------|-------|
|                        | Tuning                 |                |       |
|                        |                        | RX Calibration | С     |
| Wait until the RX Cali | bration window pops up | ).             |       |
| Select                 | Band                   | GSM 1900       |       |
|                        | Autom.                 | -60dBm         |       |

© 2004 Nokia Corporation.

-50dBm

1<sup>st</sup> Man.

| 2 <sup>nd</sup> Man. | -85dBm |
|----------------------|--------|
| Load from Phone      | Х      |
| Save to Phone        | Х      |

The setup should now look like this:

| 🌾 Phoenix                                                                                                    | _ B ×                                                                                                   |
|----------------------------------------------------------------------------------------------------|----------------------------------------------------------------------------------------------------|
| File Edit Product Flashing Testing Tuning Tools RD Window Help                                                                                                    |                                                                                                    |
| 🗋 🗅 😂 🔚 🚽 Connections:  fbus 💽 Settings   Operating mode:                                                                                                    | Local Read Change with Reset Edge: Off 💌                                                                |
| Autom. 60 dbm 1st Man. 60 dbm 2nd Man. 95 dbm                                                                                                    | Band: GSM 1900 💌                                                                                        |
| 🔞 RF Controls                                                                                                    |                                                                                                    |
| Common GSM RF Control Values<br>Active Unit: Rx T Rx/Tx Channet: 661 1960.000000<br>Band: GSM 1900 AFC: 3149<br>Operation Mode: Burst AFC: 3149<br>Operation Mode: Burst AFC: 3149<br>Operation Mode: Burst AFC: 3149<br>TX Control Values<br>Monitor Channet: 661 1960.000000<br>AGC: 14: FEG_ON + 24 dB + const_BB_gain Y<br>TX Control Values<br>Edge: Off Y Tx Data Type: Random Y<br>Tx PA Mode: High Y Tx Power Levet: 10 Y | Image: Calibration mode         Calibration mode         Calibration         Calibration         Manual |
|                                                                                                    |                                                                                                    |

Select Automatic, press Start and and the window reads PM values from phone:

| 🐕 Phoenix                                                                                                    |                                                                                                    |                                                                                                    | _ 8 ×            |
|----------------------------------------------------------------------------------------------------|----------------------------------------------------------------------------------------------------|----------------------------------------------------------------------------------------------------|------------------|
| Eile Edit Product Flashing Testing Tuning Tools RD Window Help                                                                                                    |                                                                                                    |                                                                                                    |                  |
| 📄 🖙 🛃 📄 Connections: Ifbus 💽 Setting                                                                                                    | s Operating mode: Local                                                                                                    | <ul> <li>Read</li> <li>Change with Reset</li> </ul>                                                                                           | Edge: Off        |
| Autom. 60 dbm 1st Man. 60 dbm 2nd Man. 95 dbm                                                                                                    | 1                                                                                                    |                                                                                                    | Band: GSM 1900 💌 |
| RF Controls                                                                                                    | K Rx Calibration                                                                                                    |                                                                                                    |                  |
| Common GSM RF Control Values<br>Active Unit: Rx Y Rx/Tx Channet: 661 1960.000000<br>Band: GSM 1900 Y AFC: 3149<br>Operation Mode: Burst Y<br>RX Control Values<br>Monitor Channet: 661 1960.000000<br>AGC: 14: FEG_ON + 24 dB + const_BB_gain Y<br>TX Control Values<br>Edge: Off Y Tx Data Type: Random Y<br>Tx PA Mode: High Y Tx Power Levet 10 Y | PM values:           Rssi 0         58.968750           Rssi 1         64.968750           Rssi 2         70.968750           Rssi 3         76.968750           Rssi 4         82.968750           Rssi 5         91.218750           Rssi 6         97.218750           Rssi 9         115.218750           Rssi 9         115.218750           Rssi 11         127.218750           Rssi 11         127.218750           Rssi 11         127.218750           Rssi 12         133.218750           Rssi 14         145.218750 | ✓     Load from Phone     Stert:       ✓     ∠alibrate       ✓     Sage to Phone     Stgp       ✓     Calibration mode        ✓     Automatic |                  |

Press Calibrate and a window pops up:

| Rx Calibration with band G5M1900                    | ×          |
|-----------------------------------------------------|------------|
| Set the Rf signal generator:                        |            |
| Power level:<br>-60 dBm                             |            |
| Input signal frequency:<br>1960.067710 MHz          |            |
| Press OK to tune, press Cancel or ESC to exit tunin | g process. |
| OK Cancel                                           |            |

Connect an external signal generator to the RF connector of the phone and compensate for the external RF cable losses. Set the generator as shown in the window above. If a radio communication tester (RH-50 & RH-19 CMU200; RH-19 CMD55, 8960, MT8801) is used, assure to have continuous mode switched on and modulation switched off.

Press OK and the window closes.

A typical result will look like this:

| <u>File Edit Product Flashing Testing Tuning Iools RD Window H</u> elp                                                                                                    |                                             |
|----------------------------------------------------------------------------------------------------|---------------------------------------------|
| 📄 🖙 🖬 📄 Connections: Ifbus 💽 Settings 📄 Operating mode: Local 💌 Read                                                                                                    | d 🗖 Change with Reset 🛛 Edge: 🛛 🕅 💌         |
| Autom. <u>60</u> dbm 1st Man. <u>60</u> dbm 2nd Man. <u>95</u> dbm                                                                                                    | Band: GSM 1900 💌                            |
| 🔀 RF Controls                                                                                                    |                                             |
| Common GSM RF Control Values       Rx/Tx Channet [661] 1960.000000         Bandt [GSM 1900] ♥       AFC: [3149]         Operation Mode:       Burst ♥         RX Control Values       Rsii 1         Monitor Channet [661]       1960.000000         AGC:       14: FEG_ON + 24 dB + const_88_pain         TX Control Values       Rsii 1         Edge:       Off ♥ Tx Data Type:         Raid       138.531250         Rsii 1       122.531250         Rsii 1       138.531250         Rsii 1       125.531250         Rsii 1       125.531250         Rsii 1       125.531250         Rsii 1       125.531250         Rsii 1       125.531250         Rsii 1       138.531250         Rsii 1       125.531250         Rsii 1       138.531250         Rsii 1       138.531250         Rsii 1       138.531250         Rsii 1       138.531250         Rsii 1       138.531250         Rsii 1       144.531250         Manual       Sai 14         I 144 531250       Manual | rhone <u>Stap</u><br>ne <u>Stap</u><br>Help |

The results must be compared with the following limits:

| Value  | Typical | Limit min. | Limit max. |
|--------|---------|------------|------------|
| Rssi 3 | 78      | 76         | 81         |
| Rssi 6 | 98      | 96         | 101        |

If Rssi 3 and Rssi 6 are within the limits, all other Rssi values are valid, too. If not, continue according to the instructions of RX Fault finding flow chart.

Press Stop in the RX Calibration window and the GSM1900 RX Calibration is finished.

#### RX band filter response compensation

This alignment is necessary to compensate the frequency response of the RX band filters (SAW filters).

#### RX band filter response GSM850/GSM900

Set operating mode to local mode.

| Select            | Maintenance                |            | Alt-M |       |
|-------------------|----------------------------|------------|-------|-------|
|                   | Testing                    |            | Т     |       |
|                   | RF Con                     | trols      | F     |       |
| Wait until the RI | F Controls window pops up. |            |       |       |
| Select            | Band                       | GSM850/900 |       |       |
| Select            | Maintenance                |            |       | Alt-M |
|                   | Tuning                     |            |       | Т     |
|                   |                            |            |       |       |

RX Band Filter Response Compensation В

#### A window pops up:

| out Signal Li | evel (dBm): -60       |                | Load from Phone                                                                                                 | <u>S</u> tart |
|---------------|-----------------------|----------------|----------------------------------------------------------------------------------------------------|---------------|
| Channel       | Input Frequency (MHz) | Measured Level | -                                                                                                    | Iune          |
|               |                       |                | Save to Phone                                                                                                   | Stop          |
|               |                       |                | Tuning mode<br>C Automatic<br>C Manual                                                                          | <u>H</u> elp  |
|               |                       |                | Copying table to clipboard:<br>press mouse left button<br>on the left top of the table<br>(with text "Charned") |               |

Select Load from Phone, Save to Phone.

#### Manual tuning

Press Start and then Tune and a window pops up:

| Rx Band Filter Response Compensation for GSM1800              | × |
|---------------------------------------------------------------|---|
| Manual Tuning - stage 1 of 9.                                 |   |
| Set the Rf signal generator:                                  |   |
| Power level:<br>-60 dBm + cable attenuation                   |   |
| Input signal frequency:<br>1802.26771 MHz                     |   |
| Press OK to tune, press Cancel or ESC to exit tuning process. |   |
| OK Cancel                                                     |   |

Connect an external signal generator to the RF connector of the phone and compensate for the external RF cable losses. Set the generator as shown in the window above. If a radio communication tester (CMD55, CMU200, 8960, MT8801) is used, assure to have continuous mode switched on and modulation switched off.

Press OK and a new window pops up:

| Rx Band Filter Response Compensation for G5M1800              | × |
|---------------------------------------------------------------|---|
| Manual Tuning - stage 2 of 9.                                 |   |
| Set the Rf signal generator:                                  |   |
| Power level:<br>-60 dBm + cable attenuation                   |   |
| Input signal frequency:<br>1805.26771 MHz                     |   |
| Press OK to tune, press Cancel or ESC to exit tuning process. |   |
| OK                                                            |   |

Set the generator as shown in the window above.

Press OK and a new window pops up. Repeat this sequence until the calibration is finalized on all of the 9 channels.

Press Stop and the GSM850/GSM900 RX Band Filter Response Compensation is finished.

#### Auto tuning

A faster and more convenient method for Band Filter Calibration can be performed by clicking on "Auto Tuning". This requires a Signal Generator that can be pre-programmed to sweep through user defined frequencies.

Program the signal generator according to the list of frequencies that is shown in the window's column "Input Frequency (MHz)".

Press Automatic tuning mode.

Connect an external signal generator to the RF connector of the phone and the signal generator will generate the pre-programmed frequencies after pressing: OK.

Press Start and then Tune and a window pops up:

| Rx Band Filter Response Compensation for GSM850                                                                                                    |
|----------------------------------------------------------------------------------------------------|
| Automatic Tuning.                                                                                                    |
| Set the Rf signal generator:                                                                                                    |
| Power level:<br>-60 dBm + cable attenuation                                                                                                    |
| Input signal frequencies to sweep:<br>867.26771 MHz<br>869.26771 MHz<br>871.66771 MHz<br>878.06771 MHz<br>881.66771 MHz<br>887.06771 MHz<br>891.86771 MHz<br>893.86771 MHz<br>895.86771 MHz |
| Press OK to tune, press Cancel or ESC to exit tuning process.                                                                                                    |
| OK Cancel                                                                                                    |

Press OK and then Stop and the GSM RX Band Filter Response Compensation is finished.

Limits

Regarding the limits, the value of N4 is given below. Concerning the other filter frequencies please refer to Appendix A where all FLALI testcases are listed together with the limits.

| Value | Typical | Limit<br>min. | Limit<br>max. |
|-------|---------|---------------|---------------|
| N4    | 0       | -0.3          | 0.3           |

## RX band filter response GSM1800 (DCS/PCN)

Set operating mode to local mode.

| Select               | Maintenan            | ce                                      | Alt-M |
|----------------------|----------------------|-----------------------------------------|-------|
|                      | Test                 | ting                                    | Т     |
|                      |                      | RF Controls                             | F     |
| Wait until the RF Co | ntrols window has po | pped up                                 |       |
| Select               | Band                 | GSM 1800                                |       |
| Select               | Maintenan            | ce                                      | Alt-M |
|                      | Test                 | ting                                    | Т     |
|                      |                      | RX Band Filter<br>Response Compensation | В     |

The RX Band Filter Response Compensation window pops up.

| 🐕 Phoenix                                                            |                                      |                                                              | X                                                                 |
|----------------------------------------------------------------------|--------------------------------------|--------------------------------------------------------------|-------------------------------------------------------------------|
| File Edit Product Flashing Testing Tuning Tools RD Wind              | ow Help                              |                                                              |                                                                   |
| 🗋 🖻 🗃 📕 Connections: Ifbus                                           | Settings Operating mode: Loca        | Read Change with                                             | Reset Edge: Off                                                   |
| Band: GSM 1800 💌                                                     |                                      |                                                              |                                                                   |
| KRF Controls                                                         | Rx Band Filter Response Compensation |                                                              |                                                                   |
| Common GSM RF Control Values<br>Active Unit: Rx Rx/Tx Channet: 700 1 | Input Signal Level (dBm): 60         | 🔽 Load fr                                                    | om Phone                                                          |
| Band: GSM 1800  AFC: 3150                                            | Channel Input Frequency (MHz)        | Measured Level                                               | Iune                                                              |
| Operation Mode: Burst                                                |                                      |                                                              | Phone Stop                                                        |
| RX Control Values<br>Monitor Channel: 700 1842.800000                |                                      |                                                              | atic                                                              |
| AGC: 14: FEG_ON + 24 dB + const_BB_gain                              |                                      |                                                              | 1                                                                 |
| TX Control Values                                                    |                                      |                                                              |                                                                   |
| Tx PA Mode: High Tx Power Level: 5                                   |                                      |                                                              |                                                                   |
|                                                                      |                                      |                                                              |                                                                   |
|                                                                      |                                      |                                                              |                                                                   |
|                                                                      |                                      |                                                              |                                                                   |
|                                                                      |                                      | Copying tab<br>press mouse<br>on the left to<br>with text 'C | le to clipboard:<br>e left button<br>op of the table<br>hannel'). |
|                                                                      |                                      |                                                              |                                                                   |

The setup should now look like this:

Select

Input Signal Level -60dBm Load from Phone X Save to Phone X Tuning mode Manual

#### Manual tuning

Press Start and then Tune and a window pops up:

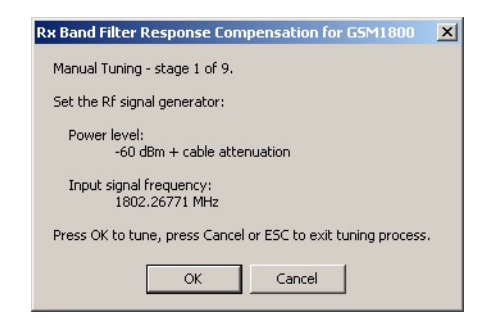

Connect an external signal generator to the RF connector of the phone and compensate for the external RF cable losses. Set the generator as shown in the window above. If a radio communication tester (CMD55, CMU200, 8960, MT8801) is used, assure to have continuous mode switched on and modulation switched off.

Press OK and a new window pops up:

| Rx Band Filter Response Compensation for G5M1800              | × |
|---------------------------------------------------------------|---|
| Manual Tuning - stage 2 of 9.                                 |   |
| Set the Rf signal generator:                                  |   |
| Power level:<br>-60 dBm + cable attenuation                   |   |
| Input signal frequency:<br>1805.26771 MHz                     |   |
| Press OK to tune, press Cancel or ESC to exit tuning process. |   |
| Cancel                                                        |   |

Set the generator as shown in the window above.

Press OK and a new window pops up. Repeat this sequence until the calibration is finalized on all of the 9 channels.

Press Stop and the GSM 1800 RX Band Filter Response Compensation is finished.

Auto tuning

A faster and more convenient method for Band Filter Calibration can be performed by clicking on "Auto Tuning". This requires a Signal Generator that can be pre-programmed to sweep through user defined frequencies.

Program the signal generator according to the list of frequencies that is shown in the window's column "Input Frequency (MHz)".

Press Automatic Tuning mode and then Tune. A window pops up:

| Rx Band Filter Response Compensation for GSM1800                                                                                                    |
|----------------------------------------------------------------------------------------------------|
| Automatic Tuning.                                                                                                    |
| Set the Rf signal generator:                                                                                                    |
| Power level:<br>-60 dBm + cable attenuation                                                                                                    |
| Input signal frequencies to sweep:<br>1802.26771 MHz<br>1805.26771 MHz<br>1824.06771 MHz<br>1824.06771 MHz<br>1842.86771 MHz<br>1861.06771 MHz<br>1876.86771 MHz<br>1879.86771 MHz<br>1879.86771 MHz |
| Press OK to tune, press Cancel or ESC to exit tuning process.                                                                                                    |
| OK Cancel                                                                                                    |

Connect an external signal generator to the RF connector of the phone and the signal generator will generate the pre-programmed frequencies after pressing OK.

Press Stop and the GSM 1800 RX Band Filter Response Compensation is finished.

| File Edit Produc | rt Elashing Testing Tuning | Tools RD Window Help             |                                                                                                    |              |                      | X            |
|------------------|----------------------------|----------------------------------|----------------------------------------------------------------------------------------------------|--------------|----------------------|--------------|
|                  | Connections: fbus          | Settings                         | Operating mode                                                                                            | Local        | Read Change with Res | et Edge: Off |
| Band: GSM 180    | 0 🔽                        |                                  |                                                                                                    |              |                      |              |
| 🌃 Rx Band Filte  | er Response Compensation   |                                  |                                                                                                    |              | Į                    | <u> </u>     |
| Input Signal Lev | vel (dBm): 60              |                                  | 🔽 Load from Phone                                                                                         | <u>Start</u> |                      |              |
| Channel          | Input Frequency (MHz)      | Measured Level   Difference (dB) |                                                                                                    | Iune         |                      |              |
| 497<br>512       | 1802.26771<br>1805.26771   | -2.734<br>-2.328                 | ☑ Sa <u>v</u> e to Phone                                                                                  | Stop         |                      |              |
| 535<br>606       | 1809.86771<br>1824.06771   | -2.328<br>-2.328                 | Tuning mode                                                                                               | Help         |                      |              |
| 700              | 1842.86771                 | -2.203                           | <u>A</u> utomatic                                                                                         |              |                      |              |
| 870              | 1876.86771                 | -1.844                           |                                                                                                    |              |                      |              |
| 885<br>908       | 1879.86771<br>1884.46771   | -1.844<br>-2.078                 |                                                                                                    |              |                      |              |
|                  |                            |                                  |                                                                                                    |              |                      |              |
|                  |                            |                                  |                                                                                                    |              |                      |              |
|                  |                            |                                  |                                                                                                    |              |                      |              |
|                  |                            |                                  |                                                                                                    |              |                      |              |
|                  |                            |                                  | Copying table to clipbo<br>press mouse left button<br>on the left top of the tal<br>(with text 'Channel') | ard:<br>ble  |                      |              |
|                  |                            |                                  | ç                                                                                                    |              |                      |              |

Limits

Regarding limits the value for N4 is given below. Concerning the other filter frequencies please refer to Appendix A where all FLALI testcases are listed together with the limits.

| Value | Typical | Limit min. | Limit max. |
|-------|---------|------------|------------|
| N4    | 0       | -0.3       | 0.3        |

#### RX band filter response GSM1900 (PCS)

Set operating mode to local mode

| Select                                  | Maintenance           |             |       |
|-----------------------------------------|-----------------------|-------------|-------|
|                                         | Testing               |             | Т     |
|                                         |                       | RF Controls | F     |
| Wait until the RF Cor                   | ntrols window pops up |             |       |
| Select                                  | Band                  | GSM 1900    |       |
| Select                                  | Maintenance           | 2           | Alt-M |
|                                         | Tunir                 | ıg          | Т     |
| RX Band Filter<br>Response Compensation |                       |             | В     |

Rx Band Filter Response Compensation window pops up.

The setup should now look like this:

| <mark>K Phoenix</mark><br>File Friti: Product Elashipa Testina Tunina Taols RD Window Heln                                                                                                    |                                                                                                    |
|----------------------------------------------------------------------------------------------------|----------------------------------------------------------------------------------------------------|
| Image: Sector Parameter (Sector Parameter Sector Parameter Parameter Parameter Sector Parameter Parameter Par | . ] Operating mode: Local 💌 Read 🗆 Change with Reset 🛛 Edge: 🗐                                                            |
| Band: GSM 1900 💽                                                                                                    |                                                                                                    |
| Input Signal Level (dBm): -60                                                                                                    | Load from Phone                                                                                                    |
| Channel Input Frequency (MHz) Measured Level A<br>Difference (dB)                                                                                                    |                                                                                                    |
|                                                                                                    | Copying table to clipboard:       press mouse left button       on the left top of the table       (with text "Channel"). |

| Input Signal Level | -60dBm |
|--------------------|--------|
| Load from Phone    | Х      |
| Save to Phone      | Х      |
| Tuning mode        | Manual |

#### Manual tuning

Select

Press Start and Tune and a window pops up:

| Rx Band Filter Response Compensation for G5M1900              | × |
|---------------------------------------------------------------|---|
| Manual Tuning - stage 1 of 9.                                 |   |
| Set the Rf signal generator:                                  |   |
| Power level:<br>-60 dBm + cable attenuation                   |   |
| Input signal frequency:<br>1927.06771 MHz                     |   |
| Press OK to tune, press Cancel or ESC to exit tuning process. |   |
| OK Cancel                                                     |   |

Connect an external signal generator to the RF connector of the phone and compensate for the external RF cable losses. Set the generator as shown in the window above. If a radio communication tester (RH-50 & RH-19 CMU200; RH-19 CMD55, 8960, MT8801) is used, assure to have continuous mode switched on and modulation switched off.

Press OK and a new window pops up:

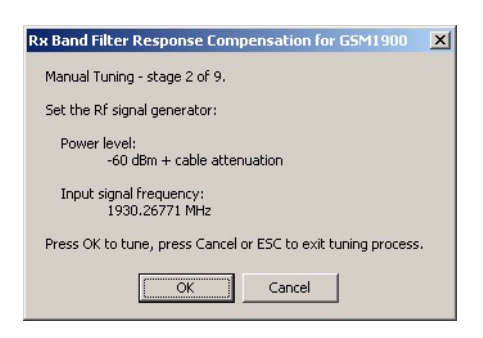

Set the generator as shown in the window above.

Press OK and a new window pops up. Continue the sequence until the calibration is finalized on all 9 channels.

Press Stop and the GSM1900 RX BandFilter Reopens Compensation is finished.

| 🌃 Phoenix               |                            |                                                      |                                                                                                    |              |                        |             | _ 8 ×   |
|-------------------------|----------------------------|------------------------------------------------------|----------------------------------------------------------------------------------------------------|--------------|------------------------|-------------|---------|
| <u>Eile Edit Produc</u> | t Flashing Testing Tuning: | <u>T</u> ools <u>R</u> D <u>W</u> indow <u>H</u> elp |                                                                                                    |              |                        |             |         |
| ] 🗅 🚅 日 🌖               | Connections: fbus          | ▼ Settings                                           | Operating mode                                                                                            | CLocal 💌     | Read Change with Reset | Edge: Off 💌 |         |
| Band: GSM 190           | 0 💌                        |                                                      |                                                                                                    |              |                        |             |         |
| 🔀 Rx Band Filte         | er Response Compensation   |                                                      |                                                                                                    |              |                        |             | <b></b> |
| Input Signal Lev        | vel (dBm): 60              |                                                      | ☑ Load from Phone                                                                                         | <u>Start</u> |                        |             |         |
| Channel                 | Input Frequency (MHz)      | Measured Level  Difference (dB)                      |                                                                                                    | Iune         |                        |             |         |
| 496                     | 1927.06771                 | -3.828                                               | Save to Phone                                                                                             | Stop         |                        |             |         |
| 512                     | 1930.26771                 | -3.828                                               |                                                                                                    |              |                        |             |         |
| 537                     | 1935.26771                 | -2.750                                               | Tuning mode                                                                                               | Help         |                        |             |         |
| 500                     | 1960.06771                 | -2.375                                               | C Automatic                                                                                               |              |                        |             |         |
| 736                     | 1975 06771                 | -3 000                                               | Manual                                                                                                    |              |                        |             |         |
| 794                     | 1986.66771                 | -3.344                                               | ··· <u>M</u> ariuai                                                                                       |              |                        |             |         |
| 810                     | 1989.86771                 | -4.250                                               |                                                                                                    |              |                        |             |         |
| 835                     | 1994.86771                 | -3.719                                               |                                                                                                    |              |                        |             |         |
|                         |                            |                                                      |                                                                                                    |              |                        |             |         |
|                         |                            |                                                      |                                                                                                    |              |                        |             |         |
|                         |                            |                                                      |                                                                                                    |              |                        |             |         |
|                         |                            |                                                      |                                                                                                    |              |                        |             |         |
|                         |                            |                                                      |                                                                                                    |              |                        |             |         |
|                         |                            |                                                      |                                                                                                    |              |                        |             |         |
|                         |                            |                                                      |                                                                                                    |              |                        |             |         |
|                         |                            |                                                      | Copying table to clipbo<br>press mouse left button<br>on the left top of the tab<br>(with text 'Channel') | ard:<br>ble  |                        |             |         |
|                         |                            |                                                      | (                                                                                                    |              |                        |             |         |

Auto tuning

A faster and more convenient method for Band Filter Calibration can be performed by clicking on "Auto Tuning". This requires a signal Generator that can be pre-programmed to sweep through user defined frequencies.

Program the signal generator according to the list of frequencies that is visible in the window's column "Input Frequency (MHz)".

Press Automatic Tuning mode and Tune and a window pops up:

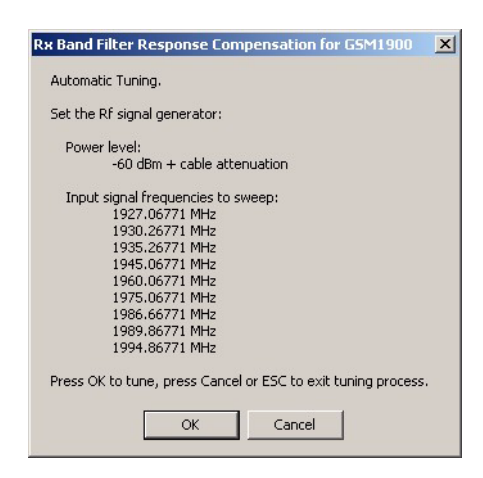

Connect an external signal generator to the RF connector of the phone and the signal generator will generate the programmed frequencies after pressing OK.

Press Stop and the GSM 1900 RX Bad Filter Response Compensation is finished.

| Phoenix         | * Elaching Testing Tuning | Tools PD Window Help            |                                                                                                    | _ & × |
|-----------------|---------------------------|---------------------------------|----------------------------------------------------------------------------------------------------|-------|
|                 | Connections: fbus         |                                 | Operating mode: Local 💌 Read 🗆 Change with Reset Edge: Off 💌                                                    |       |
| Band: GSM 190   | 0 💌                       |                                 |                                                                                                    |       |
| KRx Band Filte  | r Response Compensation   |                                 |                                                                                                    | -     |
| Input Signal Le | vel (dBm): -60            |                                 | I Load from Phone                                                                                               |       |
| Channel         | Input Frequency (MHz)     | Measured Level  Difference (dB) | Lune                                                                                                    |       |
| 496<br>512      | 1927.06771<br>1930.26771  | -3.531<br>-3.078                | Save to Phone Stop                                                                                              |       |
| 537<br>586      | 1935.26771<br>1945.06771  | -2.672<br>-2.297                | Tuning mode Help                                                                                                |       |
| 661<br>736      | 1960.06771<br>1975.06771  | -2.094<br>-2.234                | C Manual                                                                                                    |       |
| 794             | 1986.66771                | -3.344<br>-3.531                |                                                                                                    |       |
| 835             | 1994.86771                | -3.625                          |                                                                                                    |       |
|                 |                           |                                 |                                                                                                    |       |
|                 |                           |                                 |                                                                                                    |       |
| -               |                           |                                 |                                                                                                    |       |
|                 |                           |                                 |                                                                                                    |       |
|                 |                           |                                 | Convincional de la constance de la constance de la constance de la constance de la constance de la constance de |       |
|                 |                           |                                 | press mouse left button                                                                                         |       |
|                 |                           | <b>-</b>                        | on me ierr top or me table<br>(with text "Channel").                                                            |       |
|                 |                           |                                 |                                                                                                    |       |

Limits

Regarding the limits, the value of N4 is given below. Concerning the other filter frequencies please refer to Appendix A where all FLALI testcases are listed together with the limits.

| Value | Typical | Limit min. | Limit max. |
|-------|---------|------------|------------|
| N4    | 0       | -0.3       | 0.3        |

## RX channel select filter calibration

In the following the calibration of the Base Band filter inside Mjoelner is described. It is performed by internally measuring of a prototype filter. For this reason the calibration is done only once, and not separately in 3 bands.

Set operating mode to local mode

Select Maintenance Alt-M Tuning T RX Channel Select H filter Calibration

RX Channel Select Filter Calibration window pops up.

The setup should now look like this:

| 16 Phoenix                                                                                      |                                        |                                      |
|-------------------------------------------------------------------------------------------------|----------------------------------------|--------------------------------------|
| File Edit Product Flashing Testing Tuning Tools RD Window Help                                  |                                        |                                      |
| 📘 🗅 🚅 🔚 📙 Connections: fbus 💽 Setting                                                           | s Operating mode: Local 💌 Read 🔽       | Change with Reset Edge: Off 💌        |
| Rx/Tx Channel: 661 1960.000000                                                                  |                                        | Active Unit: Rx 💌 🛛 Band: GSM 1900 💌 |
| RF Controls                                                                                     | K Rx Channel Select Filter Calibration |                                      |
| Active Unit Rx                                                                                  | Filter Adjustment                      | Load from Phone                      |
| Operation Mode: Burst                                                                           | Hex 0x21<br>Binary 100001              | Save to Phone Stop                   |
| Monitor Channel 661 1960.000000<br>AGC: [14: FEG_ON + 24 dB + const_BB_gain                     |                                        | Tuning Mode<br>C Auto<br>C Manual    |
| Edge: Off Values<br>Edge: Off V Tx Data Type: All 1 V<br>Tx PA Mode: High V Tx Power Level: 5 V |                                        |                                      |
| <u>lose</u> <u>H</u> elp                                                                        |                                        |                                      |

Press Tuning mode Auto and then Tune and the optimal values are found.

Check that Load from Phone and Save to Phone are selected.

Press Stop and the RX Channel Select Filter Calibration is finished.

Limits of the GTR value = Filter adjustment value in "decimal" format:

| Value | Typical | Limit min. | Limit max. |
|-------|---------|------------|------------|
| GTR   | 34      | 28         | 40         |

## **RX AM suppression**

The RH-19/RH-50 RFIC Mjoelner does not require any tuning of AM suppression.

## TX power level tuning

This tuning must be done in all three bands.

Note: TX Power Tuning must be done with a peak power meter, e.g. Anritsu model ML2408A with Anritsu Peak Power Sensor MA2442A and a suitable attenuator.

The use of the built-in power meter of GSM testers is likely to cause larger errors than the use of a dedicated power meter and might cause miss tuning so that the phone might be not compliant with the GSM specifications.

Set power supply voltage Vcc=3.6V!

#### TX power level tuning GSM850/GSM900

Set operating mode to local mode.

Select

Maintenance

Tuning

TX Power Level Tuning

Wait until the TX Power Level Tuning window has popped up.

Connect a **calibrated** power meter to the RF connector of the phone.

Select Band GSM850/GSM900

Active Unit TX

Press Start and a window pops up (e.g.GSM850):

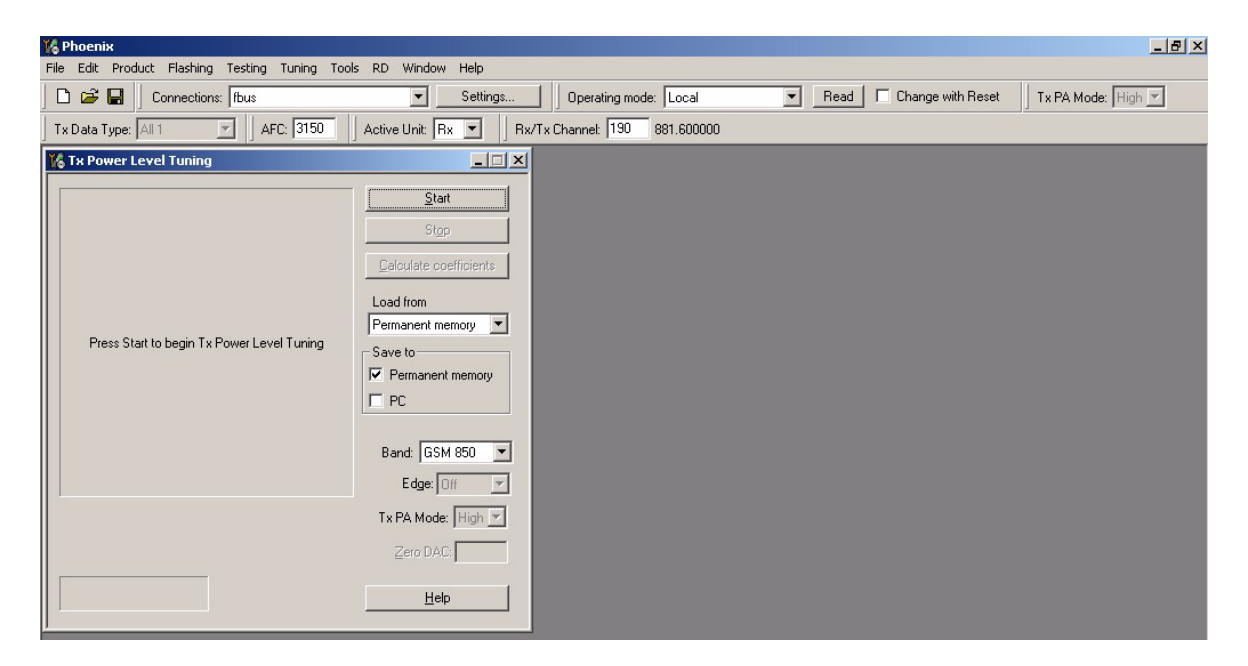

Select Permanent memory and press Start.

Select

TX Data Type Random

The setup should now look like this (e.g.GSM850):

| 🌃 Phoe         | enix                    |                         |                       |                                          |                                                                     |
|----------------|-------------------------|-------------------------|-----------------------|------------------------------------------|---------------------------------------------------------------------|
| <u>File</u> Ec | lit <u>P</u> roduct Fļa | ashing Te <u>s</u> ting | T <u>uning T</u> ools | s <u>R</u> D <u>W</u> indow <u>H</u> elp |                                                                     |
|                | 🗲 🔚 🗍 Conn              | ections: fbus           |                       | Settings                                 | Operating mode: Local 💌 Read 🗆 Change with Reset Tx PA Mode: High 💌 |
| TxDat          | a Type: Randor          | n 💌 🛛 AF                | C: 3150               | Active Unit: 🛛 🖉 🗍 R                     | Rx/Tx Channel: 190 836.600000                                       |
| 16 Tx 1        | Power Level Tu          | ining                   |                       | ×                                        |                                                                     |
|                | Coefficient             | Target dBm              | DAC                   | Start                                    |                                                                     |
| 5              | 0.5514                  | 32.5                    | 564                   |                                          |                                                                     |
| 6              | 0.479                   | 5 30.8                  | 490                   | Stop                                     |                                                                     |
| 7              | 0.417                   | 1 29.0                  | 426                   | Calculate as affection to                |                                                                     |
| 8              | 0.361                   | D 27.0                  | 369                   | Laiculate coefficients                   |                                                                     |
| 9              | 0.315                   | 9 25.0                  | 323                   | Load from                                |                                                                     |
| 10             | 0.279                   | 23.0                    | 285                   |                                          |                                                                     |
| 11             | 0.250                   | 21.0                    | 200                   |                                          |                                                                     |
| 12             | 0.226                   | 9 17.0                  | 231                   | Save to                                  |                                                                     |
| 14             | 0.191                   | 3 15.0                  | 195                   | Permanent memory                         |                                                                     |
| 15             | 0.179                   | 13.0                    | 183                   | E PC                                     |                                                                     |
| 16             | 0.169                   | 2 11.0                  | 173                   |                                          |                                                                     |
| 17             | 0.161                   | B 9.0                   | 165                   |                                          |                                                                     |
| 18             | 0.156                   | 3 7.0                   | 159                   | Band: GSM 850 💌                          |                                                                     |
| 19             | 0.152                   | 7 5.0                   | 156                   |                                          |                                                                     |
| Bas            | e 0.1310                | ) -27.0                 | 134                   | Eage. Jon 🕅                              |                                                                     |
| Test           | 0.131                   | D                       | 134                   | Tx PA Mode: High 💌                       |                                                                     |
|                |                         |                         |                       |                                          |                                                                     |
|                |                         |                         |                       | Zero DAC:                                |                                                                     |
| Tue            | hannak 190              |                         |                       |                                          |                                                                     |
| Freq           | uency: 836.60 M         | Hz                      |                       | Help                                     |                                                                     |
|                |                         |                         |                       |                                          |                                                                     |
| ,              |                         |                         |                       |                                          |                                                                     |

Select

TX PA Mode High Save to Permanent memory

Adjust DAC Values in TX PA mode 'High' for all power levels according to the target values:

| TX PA Mode | Power level | Target power (dBm) |
|------------|-------------|--------------------|
| High       | 5           | 32.5               |
|            | 15          | 13                 |
|            | 19          | 5                  |
|            | Base leveli | -27                |

The power levels may differ from the target power levels in Phoenix.

Make sure that the output power for Power Level 5 is equal or lower than 1dB below the saturation output power. Determine the saturation power by setting the DAC Value to its maximum, for example, adjust the DAC Value to 32.3dBm for Power Level 5 if the saturation output power is only 33.3dBm.

Press calculate, check if all levels match the target values, correct if necessary.

Select

TX PA Mode

Adjust DAC Values in TX PA mode 'Low' for all power levels according to the target values.

Low

| TX PA Mode | Power level | Target power (dBm) |
|------------|-------------|--------------------|
| Low        | 7           | 30                 |
|            | 15          | 13                 |
|            | 19          | 5                  |
|            | Base leveli | -27                |

Press calculate, check if all levels match the target values, correct if necessary.

Press Stop and the TX Power Level Tuning is finished.

#### TX power level tuning GSM1800 (DCS/PCN)

Set operating mode to local mode

Select

Maintenance

Tuning

TX Power Level Tuning

Wait until the TX Power Level Tuning window has popped up.

Connect a **calibrated** power meter to the RF connector of the phone.

| Select | Band         | GSM 1800             |
|--------|--------------|----------------------|
|        | Active Unit  | TX                   |
| Select | Permanent me | mory (load and save) |
| Select | TX Data Type | Random               |

The setup should now look like this:

| 🌃 Pho                                                          | enix                   |                  |              |         |                        |                                                                       |
|----------------------------------------------------------------|------------------------|------------------|--------------|---------|------------------------|-----------------------------------------------------------------------|
| File Edit Product Flashing Testing Tuning Tools RD Window Help |                        |                  |              |         |                        |                                                                       |
| ] 🗅 🛛                                                          | ê 🔲                    | Connec           | ctions: fbus |         | Settings               | Operating mode: Local 💌 Read 🗆 Change with Reset 🛛 Tx PA Mode: High 💌 |
| ] Tx Da                                                        | ta Type:               | Random           | - AFI        | C: 3150 | Active Unit: Tx 💌 🛛 F  | Rx/Tx Channel: 700 1747.800000                                        |
| 🌃 Тж                                                           | Power L                | evel Tun         | ing          |         |                        |                                                                       |
|                                                                | Co                     | efficient        | Target dBm   | DAC     | Start                  |                                                                       |
| 0                                                              | _                      | 0.7899           | 29.5         | 808     | Stop                   |                                                                       |
|                                                                | -                      | 0.6550           | 27.8         | 561     |                        |                                                                       |
| 3                                                              |                        | 0.3455           | 24.0         | 476     | Calculate coefficients |                                                                       |
| 4                                                              |                        | 0.3997           | 22.0         | 408     |                        |                                                                       |
| 5                                                              |                        | 0.3468           | 20.0         | 354     | Load from              |                                                                       |
| 6                                                              |                        | 0.3043           | 18.0         | 311     | Permanent memory       |                                                                       |
| 7                                                              |                        | 0.2701           | 16.0         | 276     | Save to                |                                                                       |
| 8                                                              |                        | 0.2424           | 14.0         | 248     |                        |                                                                       |
| 9                                                              |                        | 0.2202           | 12.0         | 225     | I rermanent memory     |                                                                       |
| 10                                                             |                        | 0.2022           | 10.0         | 206     | E PC                   |                                                                       |
|                                                                | _                      | 0.1878           | 8.0          | 192     |                        |                                                                       |
| 12                                                             |                        | 0.1753           | 6.0          | 180     | Band COM 1999          |                                                                       |
| 14                                                             | -                      | 0.1676           | 4.0          | 164     |                        |                                                                       |
| 15                                                             |                        | 0 1564           | 0.0          | 160     | Edge: Off 🗾 💌          |                                                                       |
| Bas                                                            | e                      | 0.1369           | -27.0        | 140     |                        |                                                                       |
| Tes                                                            | t                      | 0.1369           |              | 140     | Tx PA Mode:  High 💌    |                                                                       |
|                                                                |                        |                  |              |         | Zero DAC:              |                                                                       |
| Fred                                                           | hannel: 7<br>juency: 1 | '00<br>747.80 MI | Hz           |         | Help                   |                                                                       |

Select

TX PA Mode

High

Adjust DAC Values for all power levels according to the target values.

| Power level | Power (dBm)               |
|-------------|---------------------------|
| 0           | 30 (RH-19) / 29,5 (RH-50) |
| 11          | 8                         |
| 15          | 0                         |
| Base leveli | -27                       |

The Power levels may differ from the target levels mentioned. Make sure that the output power for Power Level 0 is equal or lower than 1dB below the saturation output power. Determine the saturation power by setting the DAC Value to its maximum, for example, adjust the DAC Value to 29.7dBm for Power Level 0 if the saturation output power is only 30.7dBm.

Press calculate, check if all levels match the target values, correct if necessary.

Press Stop and the GSM 1800 TX Power Level Tuning is finished

#### TX power level tuning GSM1900 (PCS)

Set operating mode to local mode.

Select

Maintenance

Tuning

#### TX Power Level Tuning

Wait until the TX Power Level Tuning window pops up.

Connect a **calibrated** power meter to the RF connector of the phone.

| Select | Band                              | GSM 1900 |
|--------|-----------------------------------|----------|
|        | Active Unit                       | TX       |
| Select | Permanent memory (Load and Save). |          |
| Select | TX Data Type                      | Random   |

The setup should now look like this:

| ile Edit Product Flashing Testing Tuning Tools RD Window Help                                                  |  |  |  |  |  |
|----------------------------------------------------------------------------------------------------|--|--|--|--|--|
|                                                                                                    |  |  |  |  |  |
| 🗅 🗃 💂   Connections:  fbus 🔄 Settings   Derating mode:  Local 🗨 Read 🗆 Change with Reset   Tx PA Mode:  High 💌 |  |  |  |  |  |
| Tx Data Type: All 1 🔄 🛛 AFC. 3150 🔹 Active Unit: Tx 💌 👘 Rx/Tx Channet 661 1880.000000                          |  |  |  |  |  |
| 👌 Tx Power Level Tuning                                                                                        |  |  |  |  |  |
| Coefficient Target dBm DAC Start                                                                               |  |  |  |  |  |
| 0 0.8486 29.5 868                                                                                              |  |  |  |  |  |
| 1 0.7159 27.8 732 Step                                                                                         |  |  |  |  |  |
| 2 0.6039 26.0 617                                                                                              |  |  |  |  |  |
| 3 0.5057 24.0 517 Calculate coefficients                                                                       |  |  |  |  |  |
| 4 0.4287 22.0 438                                                                                              |  |  |  |  |  |
| 5 0.3680 20.0 376 Load from                                                                                    |  |  |  |  |  |
| 6 0.3198 18.0 327 Permanent memory 🔽                                                                           |  |  |  |  |  |
| 7 0.2813 16.0 287 Save to                                                                                      |  |  |  |  |  |
| 8 0.2506 14.0 256                                                                                              |  |  |  |  |  |
|                                                                                                    |  |  |  |  |  |
|                                                                                                    |  |  |  |  |  |
|                                                                                                    |  |  |  |  |  |
|                                                                                                    |  |  |  |  |  |
| 14 0.1620 4.0 172 bank 1300 1                                                                                  |  |  |  |  |  |
| 15 0.1574 0.0 161 Edge Off                                                                                     |  |  |  |  |  |
| Base 0.1359 -27.0 139                                                                                          |  |  |  |  |  |
| Test 0.1359 139 Tx PA Mode: High ▼                                                                             |  |  |  |  |  |
| Zero DAC:                                                                                                    |  |  |  |  |  |
|                                                                                                    |  |  |  |  |  |
| Tx channel: 661                                                                                                |  |  |  |  |  |
| I redneuch. 1997/00 wurs                                                                                       |  |  |  |  |  |
|                                                                                                    |  |  |  |  |  |

Select

TX PA Mode

High

Adjust DAC Values for all power levels according to the target values.

| Power level | Power (dBm)               |
|-------------|---------------------------|
| 0           | 30 (RH-19) / 29,5 (RH-50) |
| 11          | 8                         |
| 15          | 0                         |
| Base leveli | -27                       |

The Power levels may differ from the target power levels mentioned in Phoenix. Make sure that the output power for Power Level 0 is equal or lower than 1dB below the saturation output power. Determine the saturation power by setting the DAC Value to its maximum, for example, adjust the DAC Value to 29.7dBm foe Power Level 0 if the saturation output power is only 30.7dBm.

Press calculate, check if all levels match the target values, correct if necessary.

Press Stop and the GSM1900 TX Power Level Tuning is finished.

## TX I/Q tuning

This tuning must be performed in all three bands.

#### TX I/Q tuning GSM850/GSM900

Caution: If you use a spectrum analyzer make sure that the external attenuation between phone and spectrum analyzer is high enough that the input of the analyzer can't be destroyed, 20 to 30dB is recommended. Adjust the reference level offset according to the insertion loss between the phone and the spectrum analyzer.

Note: During TX I/Q Tuning in GSM850/GSM900 band, an additional calibration value for the battery voltage A/D converter is taken. Therefore it is important to set the operating voltage to 3.6V for this alignment.

PC/Phone operation:

Set operating mode to Local Mode.

Set supply voltage to 3.6V.

| Select                                      | Maintenance |              | Alt-M |  |
|---------------------------------------------|-------------|--------------|-------|--|
|                                             | Tuning      | ]            | Т     |  |
|                                             |             | TX IQ Tuning | I     |  |
| Wait until the TX IQ Tuning window pops up. |             |              |       |  |
| Select                                      | Maintenance |              | Alt-M |  |
|                                             | Tuning      | ]            | Т     |  |
|                                             |             | RF Controls  | F     |  |

Wait until the RF Controls window pops up.

Connect a Spectrum Analyzer or GSM tester with the option 'Narrow Spectrum' to the antenna pads of the phone.

If a spectrum analyzer is used, make the following settings.

|                      | GSM850/GSM900                 |  |
|----------------------|-------------------------------|--|
| Center Frequency     | 836.6 MHz / 897.4 MHz         |  |
| Frequency Span       | 300 kHz                       |  |
| Resolution Bandwidth | 3kHz                          |  |
| Video Bandwidth      | 3kHz                          |  |
| Sweep Time           | 3 sec.                        |  |
| Sweep Туре           | Clear/Write                   |  |
| Detector Type        | Max Peak                      |  |
| Reference level      | 35 dBm                        |  |
| Marker 1             | 836.53229 MHz / 897.33229 MHz |  |
| Marker 2             | 836.6 MHz / 897.4 MHz         |  |
| Marker 3             | 836.66771 MHz / 897.46771 MHz |  |

## Select in the RF Controls Window:

| Select                                  | Band                | GSM850/GSM900                |  |
|-----------------------------------------|---------------------|------------------------------|--|
|                                         | Active Unit         | ТХ                           |  |
|                                         | Operation Mode      | Burst                        |  |
|                                         | RX/TX Channel       | 190 (GSM850) / 37 (GSM900)   |  |
|                                         | TX PA Mode          | Free                         |  |
|                                         | TX Data Type        | All1, and when finished AllO |  |
| Select in the TX IQ Tu                  | ning Window:        |                              |  |
| Select                                  | ☑ Load from Product |                              |  |
| Press                                   | Start               |                              |  |
| Select again in the RF Controls Window: |                     |                              |  |
| Select                                  | TX Power Level 9    |                              |  |
The setup should now look like this:

| K Phoenix                                                                                                    |                                                                                                    |
|----------------------------------------------------------------------------------------------------|----------------------------------------------------------------------------------------------------|
| File Edit Product Flashing Testing Tuning Tools RD Window Help                                               |                                                                                                    |
| 📄 🖆 🔚 🚽 Connections: fbus 💽 Setting:                                                                         | Is Operating mode: Local 💌 Read Change with Reset Edge: Off 💌                                                                                  |
| Band: GSM 850 💌 🛛 Operation Mode: Burst 💌 🗍 Rx/Tx Channel                                                    | net 190 836.600000 🗍 Tx Data Type: All 1 💌 🔤 Tx PA Mode: High 💌                                                                                |
| RF Controls                                                                                                  | K Tx IQ Tuning                                                                                                    |
| Common GSM RF Control Values<br>Active Unit: Tx                                                              | TX1DC offset: 0.800   .10 % .5 % 0 % 5 % 10 %   .10 % .5 % 0 % 5 % 10 %   TX Q DC offset: .0.400 ✓ Load from Product   .10 % .5 % 0 % 5 % 10 % |
| TX Control Values<br>Edge: Off Y Tx Data Type: All 1 Y<br>Tx PA Mode: High Tx Power Levet 10 Y<br>Close Help | Amplitude difference: 0.0<br>-6.0 6.0<br>                                                                                                    |
|                                                                                                    | 27.0° 153.0°<br>, , , , , , <u>, , , , , , , , , , , , , </u>                                                                                  |

The spectrum analyzer shows a plot like this in case of 850 MHz:

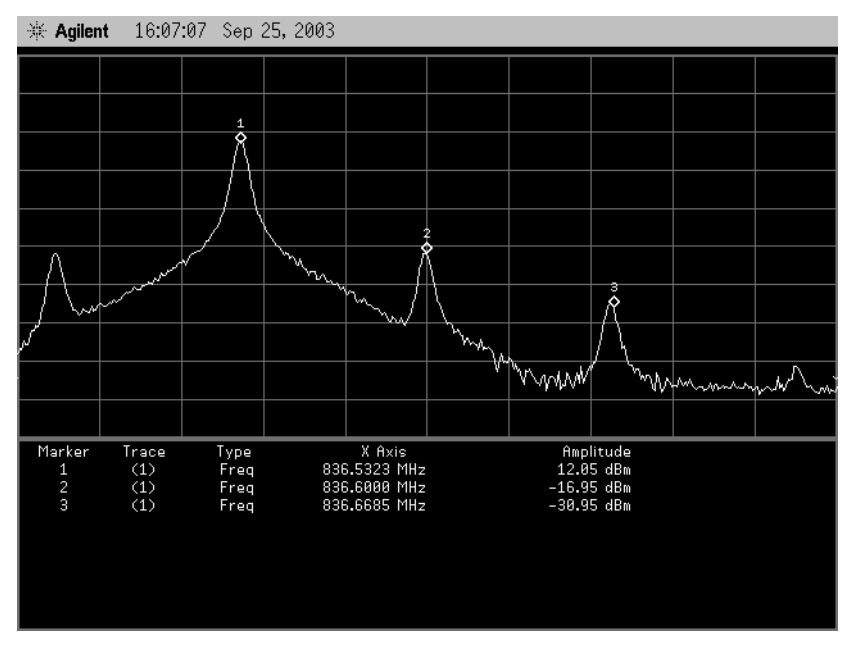

The spectrum analyzer now shows a plot like this in case of 900 MHz :

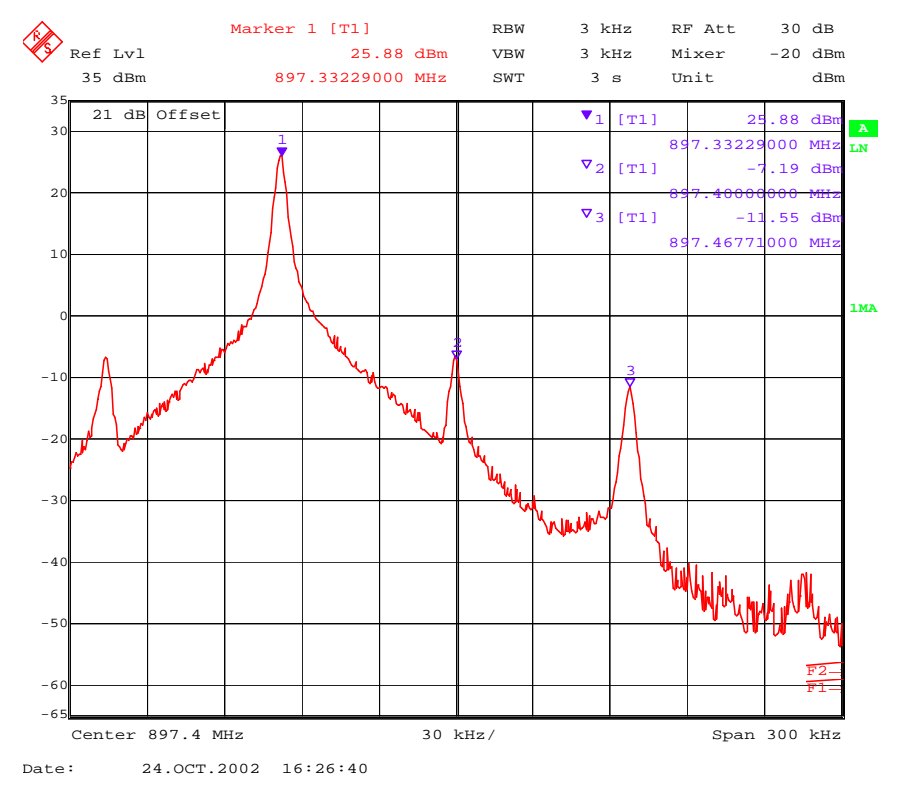

The purpose of this alignment is to tune the carrier signal (at marker 2) and the +67kHz signal (at marker 3) to a minimum level.

Use the variables 'TX I DC offset' and 'TX Q DC offset' to adjust the carrier signal to a minimum level (marker 2). Tuning can be performed by using arrow keys on the keyboard. Pushing the sliders by using the mouse is less sensitive however possible.

After tuning to the minimum the level difference between marker 2 and the peak levels at marker 1 must exceed 40dB.

The spectrum analyzer shows a plot like this in case of 850 MHz:

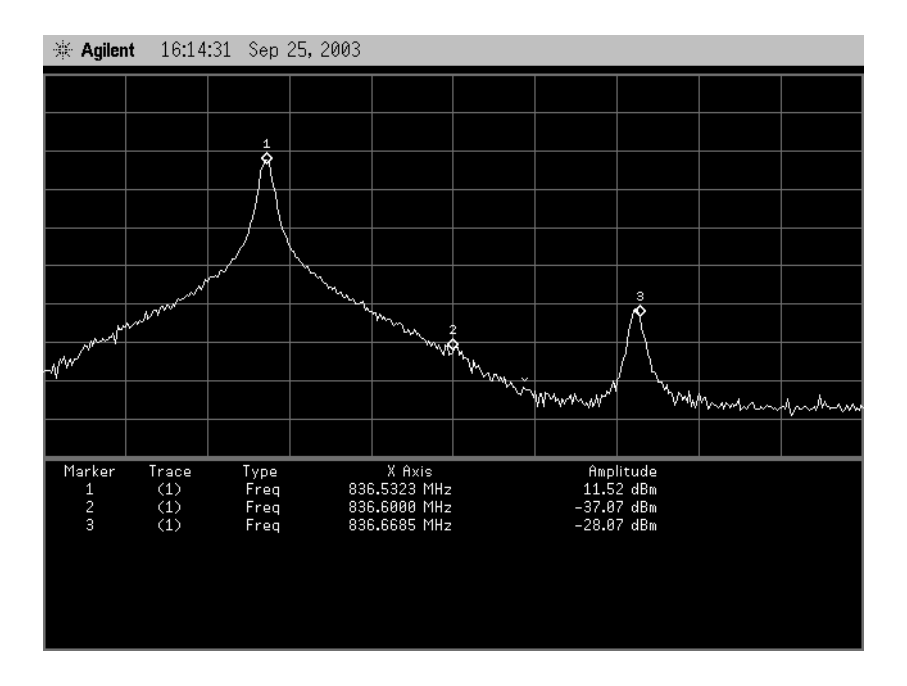

The spectrum analyzer now shows a plot like this in case of 900 MHz :

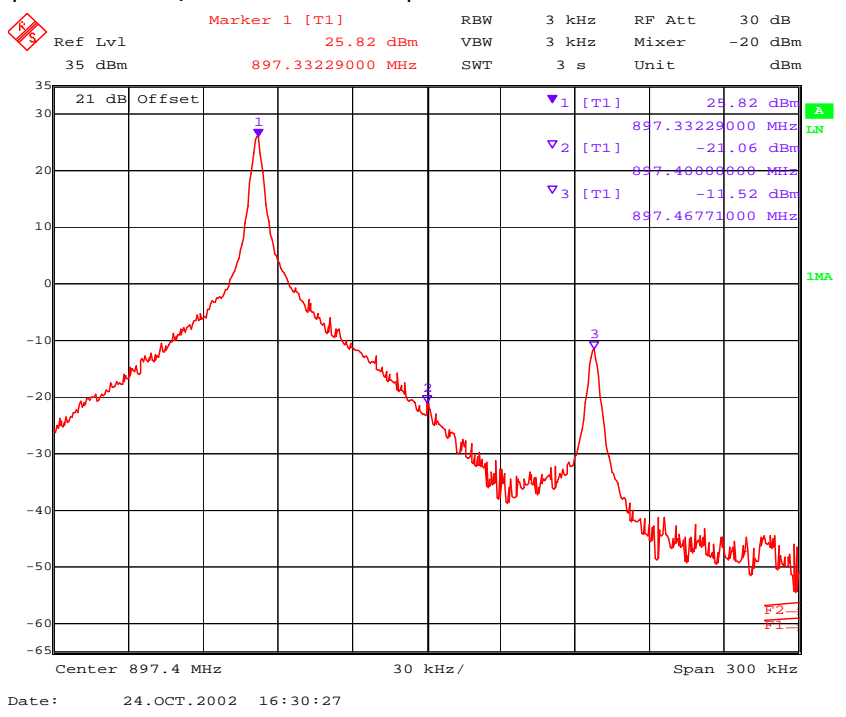

Use the variables 'Amplitude difference' and 'Phase difference' to adjust the +67kHz signal to a minimum level (Marker 3). Tuning can be performed by using the arrow keys on the keyboard. Pushing the sliders by using the mouse is less sensitive however possible. After tuning to the minimum the level difference between marker 3 and the peak level at marker 1 must exceed 40dB.

The spectrum analyzer shows a plot like this in case of 850 MHz.

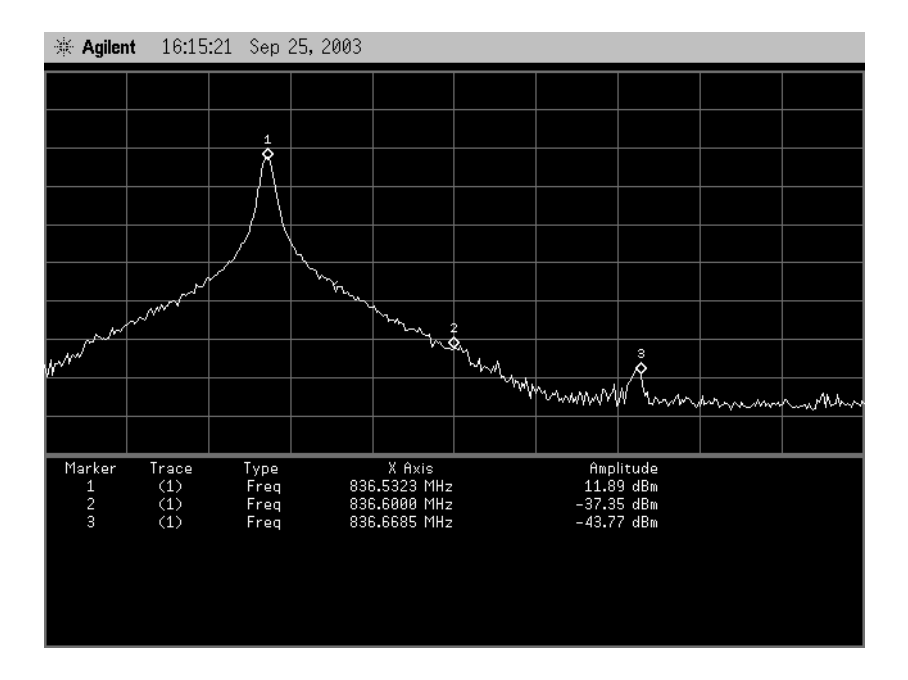

The spectrum analyzer now shows a plot like this in case of 900 MHz:

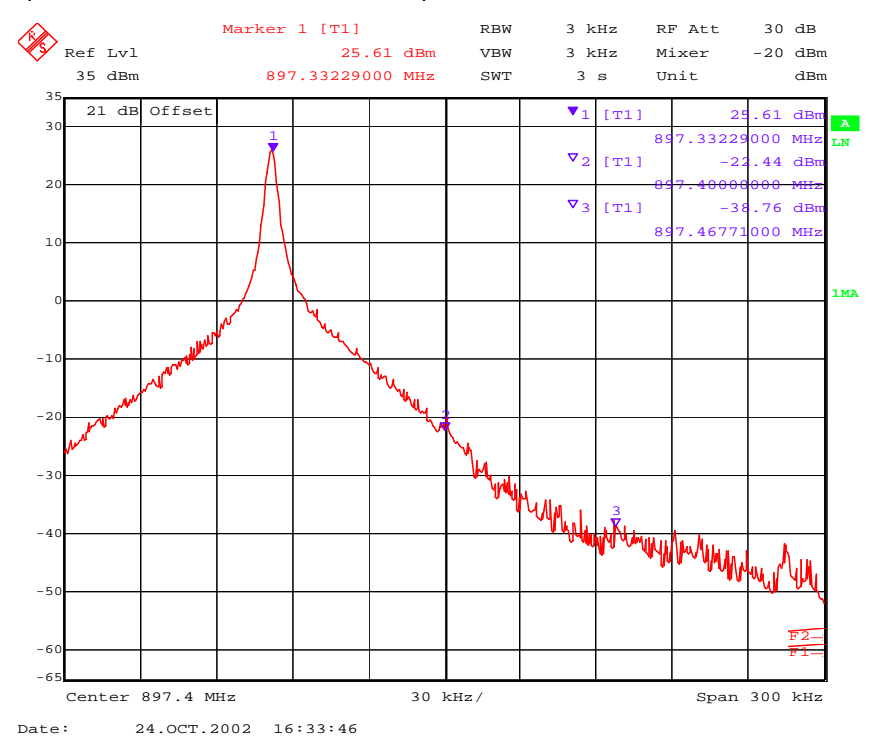

Compare the results in the TX IQ Tuning Window with the limits below:

| Value                | Typical | Limit min. | Limit max. |
|----------------------|---------|------------|------------|
| TX I DC offset       | 0.1     | -6         | 6          |
| TX Q DC offset       | 0       | -6         | 6          |
| Amplitude difference | 0       | -1         | 1          |
| Phase difference     | 87.5    | 80         | 100        |

Select in the TX IQ Tuning Window:

Select 🛛 Save to Product

Stop

Press

and the values are stored in the phone. The GSM850/GSM900 TX IQ Tuning is now finished.

Note: The optimum values for "TX I and Q Offset" and "Amplitude and Phase Difference" vary from phone to phone.

### TX I/Q tuning GSM1800

Caution: If you use a spectrum analyzer make sure that the external attenuation between phone and spectrum analyzer is high enough that the input of the analyzer can't be destroyed, 20 to 30dB is recommended. Adjust the reference level offset according to the insertion loss between the phone and the spectrum analyzer.

PC/Phone operation:

Set operating mode to Local Mode.

| Select               | Maintenance                  | Alt-M |
|----------------------|------------------------------|-------|
|                      | Tuning                       | Т     |
|                      | TX IQ Tuning                 | Ι     |
| Wait until the TX IQ | Tuning window has popped up. |       |
| Select               | Maintenance                  | Alt-M |
|                      | Tuning                       | Т     |
|                      | RF Controls                  | F     |
|                      |                              |       |

Wait until the RF Controls window has popped up.

Connect a Spectrum Analyzer or GSM tester with the option 'Narrow Spectrum' to the RF connector of the phone.

If a spectrum analyzer is used, make the following settings.

|                      | GSM1800        |
|----------------------|----------------|
| Center Frequency     | 1747.8MHz      |
| Frequency Span       | 300 kHz        |
| Resolution Bandwidth | 3 kHz          |
| Video Bandwidth      | 3 kHz          |
| Sweep Time           | 3 sec.         |
| Sweep Туре           | Clear/Write    |
| Detector Type        | Max Peak       |
| Reference level      | 35 dBm         |
| Marker 1             | 1747.73229 MHz |
| Marker 2             | 1747.8 MHz     |
| Marker 3             | 1747.86771 MHz |

Select in the RF Controls Window:

| Select | Band           | GSM 1800                                             |
|--------|----------------|------------------------------------------------------|
|        | Active Unit    | ТХ                                                   |
|        | Operation Mode | Burst                                                |
|        | RX/TX Channel  | 700                                                  |
|        | TX PA Mode     | Free                                                 |
|        | TX Data Type   | All1 (When finished, the same measurement with AllO) |

Select in the TX IQ Tuning Window:

| Select | ☑ Load from Product |
|--------|---------------------|
|        |                     |

Press Start

Select again in the RF Controls Window:

Select TX Power Level 4

The setup should now look like this:

| 🔀 Phoenix                                                                                                    |                                                                                                    | <u>- 🗆 ×</u> |
|----------------------------------------------------------------------------------------------------|----------------------------------------------------------------------------------------------------|--------------|
| <u>File Edit View Product Flashing Maintenance Tools RD Window Help</u>                                                                                                    |                                                                                                    |              |
| Connections: FBUS                                                                                                    | Operating mode: Local Read Change with Reset Edge N/A                                                                                                    |              |
| Band: GSM 1800 💌 🗍 Operation Mode: Burst 💌 🗍 Rx/Tx Channel: 700                                                                                                    | 0 1747.800000 Tx Data Type: All 1 💌 Tx PA Mode: Free 💌                                                                                                    |              |
| RF Controls                                                                                                    | Tx IQ Tuning                                                                                                    |              |
| Band: GSM 1800 ▼   Tx PA, Mode: Free ▼     Active Unit: Tx ▼   Tx Power Level: ▲▼     Operation Mode: Burst   Tx Data Type: All 1 ▼     Rx/Tx Channet: 700   1747.800000     Monitor Channet: 700   1842.800000     AGC: 14: FEG_0N + DTOS_0N + 8B_42 = VGain_72 ▼     AFC: 3260   Help | TX   DC offset:   0.200     .100 %   Stop     Help   Help     TX Q DC offset:   0.200     .100 %   IO0 %     .100 %   IO0 %     .100 % |              |
|                                                                                                    |                                                                                                    |              |

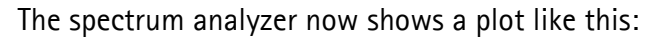

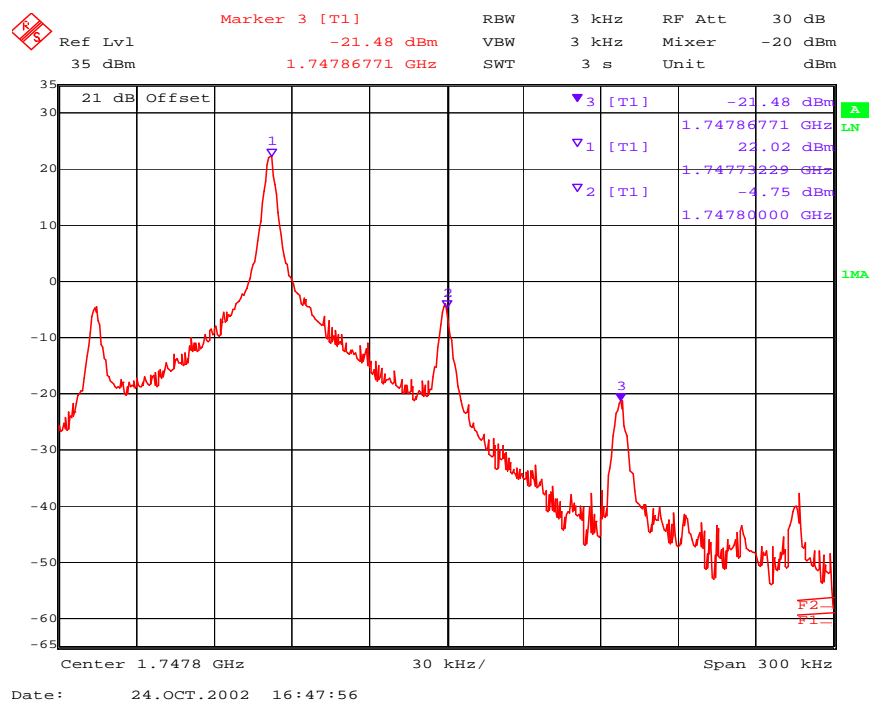

The purpose of this alignment is to tune the carrier signal (at marker 2) and the +67kHz signal (at marker 3) to a minimum level.

Use the variables 'TX I DC offset' and 'TX Q DC offset' to adjust the carrier signal to a minimum level (Marker 2). Tuning is possible by using arrow keys on the keyboard. Pushing the sliders by using the mouse is less sensitive but even possible.

After tuning to the minimum the level difference between marker 2 and the peak levels at marker 1 must exceed 40dB.

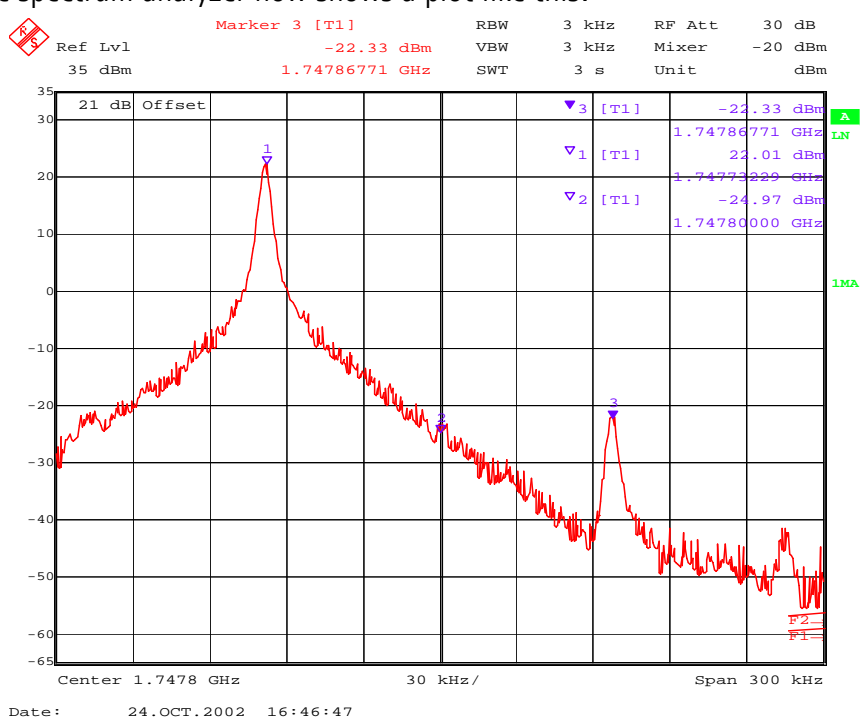

The spectrum analyzer now shows a plot like this:

Use the variables 'Amplitude difference' and 'Phase difference' to adjust the +67kHz signal to a minimum level (Marker 3). Tuning can be performed by using the arrow keys on the keyboard. Pushing the sliders by using the mouse is less sensitive however possible.

After tuning to the minimum the level difference between marker 3 and the peak level at marker 1 must exceed 40dB.

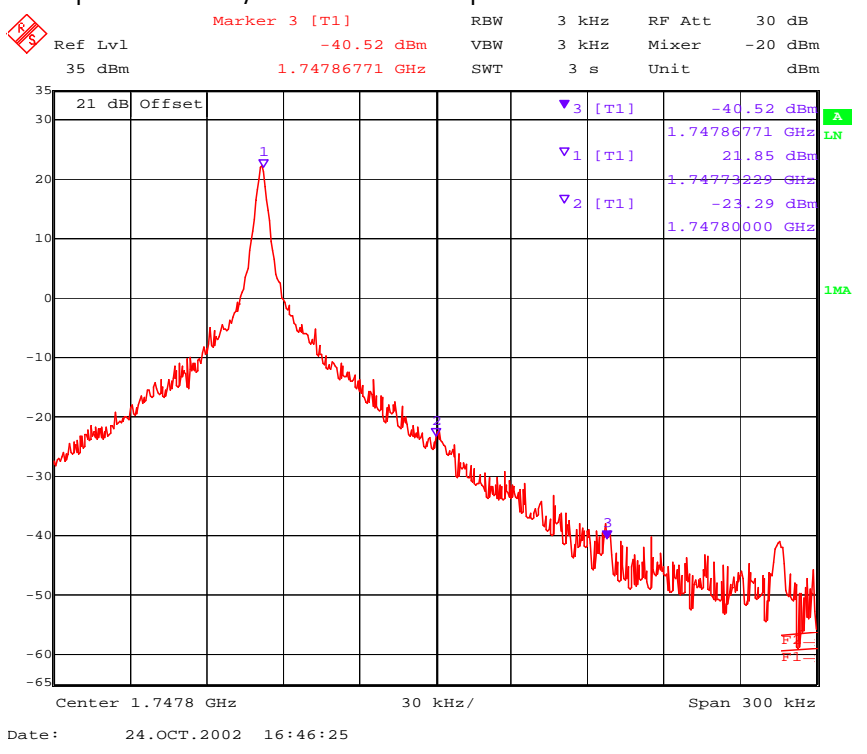

The spectrum analyzer now shows a plot like this:

Compare the results in the TX IQ Tuning Window with the limits below:

| Value                | Typical | Limit min. | Limit max. |
|----------------------|---------|------------|------------|
| TX I DC offset       | 0.1     | -6         | 6          |
| TX Q DC offset       | -0.1    | -6         | 6          |
| Amplitude difference | -0.1    | -1         | 1          |
| Phase difference     | 89.5    | 80         | 100        |

Select in the TX IQ Tuning Window:

| Select | ☑ Save to Product |
|--------|-------------------|
|        |                   |

Press Stop

and the values are stored in the phone. The GSM1800 TX IQ Tuning is now finished.

Note: The optimum values for "TX I and Q Offset" and "Amplitude and Phase Difference" vary from phone to phone.

### TX I/Q tuning GSM1900

Caution: If you use a spectrum analyzer make sure that the external attenuation between phone and spectrum analyzer is high enough that the input of the analyzer can't be destroyed, 20 to 30dB is recommended. Adjust the reference level offset according to the insertion loss between the phone and the spectrum analyzer.

PC/Phone operation:

Set operating mode to local mode

| Select               | Maintenance                  | Alt-M |
|----------------------|------------------------------|-------|
|                      | Tuning                       | Т     |
|                      | TX IQ Tuning                 | Ι     |
| Wait until the TX IQ | Tuning window has popped up. |       |
| Select               | Maintenance                  | Alt-M |
|                      | Tuning                       | Т     |
|                      | RF Controls                  | F     |
|                      |                              |       |

Wait until the RF Controls window has popped up.

Connect a Spectrum Analyzer or GSM tester with the option 'Narrow Spectrum' to the RF connector of the phone.

If a spectrum analyzer is used, make the following settings.

|                      | GSM1900        |
|----------------------|----------------|
| Center Frequency     | 1880MHz        |
| Frequency Span       | 300 kHz        |
| Resolution Bandwidth | 3 kHz          |
| Video Bandwidth      | 3 kHz          |
| Sweep Time           | 3 sec.         |
| Sweep Туре           | Clear/Write    |
| Detector Type        | Max Peak       |
| Reference level      | 35 dBm         |
| Marker 1             | 1879.93229 MHz |
| Marker 2             | 1880 MHz       |
| Marker 3             | 1880.06771 MHz |

Select in the RF Controls Window:

| Select                  | Band                | GSM 1900                      |
|-------------------------|---------------------|-------------------------------|
|                         | Active Unit         | ТХ                            |
|                         | Operation Mode      | Burst                         |
|                         | RX/TX Channel       | 661                           |
|                         | TX PA Mode          | Free                          |
|                         | TX Data Type        | All1 (When finished -> All 0) |
| Select in the TX IQ Tun | ning Window:        |                               |
| Select                  | ☑ Load from Product |                               |
| Press                   | Start               |                               |
| Select again in the RF  | Controls Window:    |                               |
| Select                  | TX Power Level 4    |                               |

The setup should now look like this:

The spectrum analyzer now shows a plot like this:

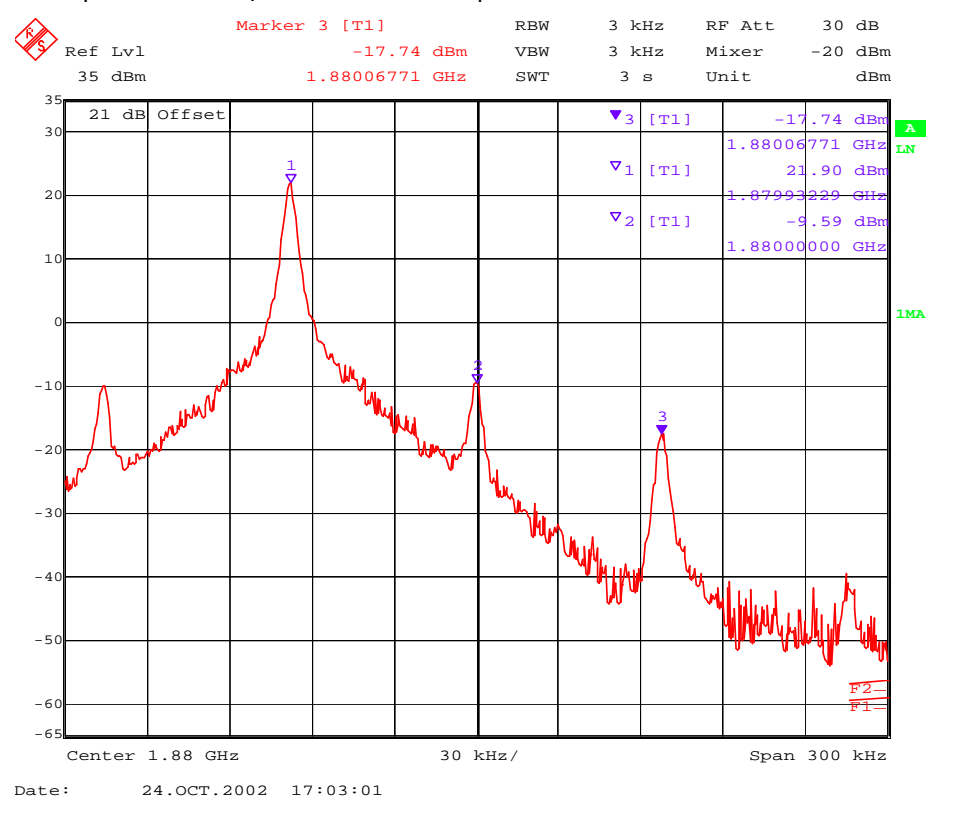

The purpose of this alignment is to tune the carrier signal (at marker 2) and the +67kHz signal (at marker 3) to a minimum level.

Use the variables 'TX I DC offset' and 'TX Q DC offset' to adjust the carrier signal to a minimum level (marker 2). Tuning can be performed by using arrow keys on the keyboard. Pushing the sliders by using the mouse is less sensitive however possible.

After tuning to the minimum the level difference between marker 2 and the peak levels at marker 1 must exceed 40dB.

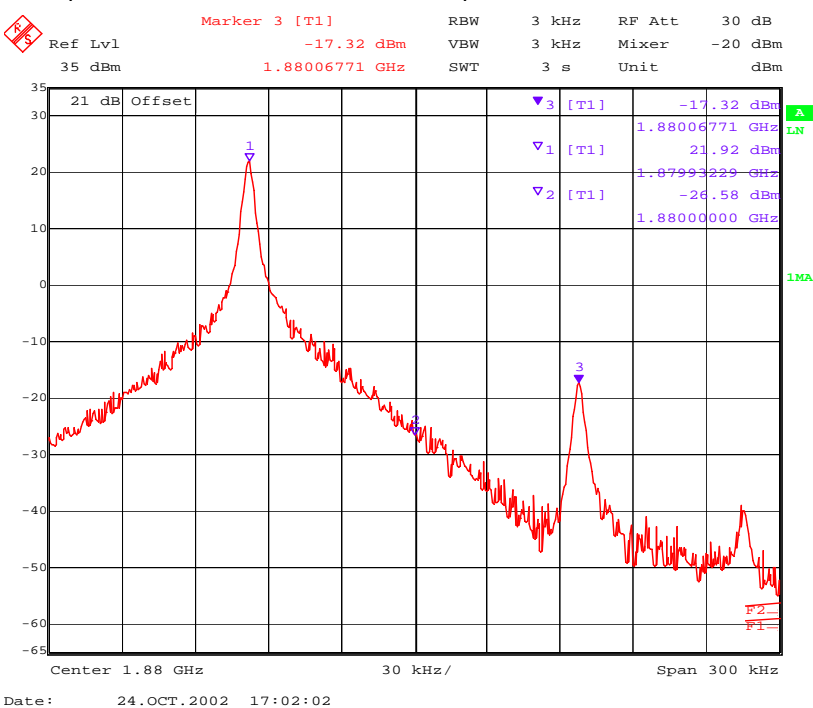

The spectrum analyzer now shows a plot like this:

Use the variables 'Amplitude difference' and 'Phase difference' to adjust the +67kHz signal to a minimum level (Marker 3). Tuning can be performed by using the arrow keys on the keyboard. Pushing the sliders by using the mouse is less sensitive however possible.

After tuning to the minimum the level difference between marker 3 and the peak level at marker 1 must exceed 40dB.

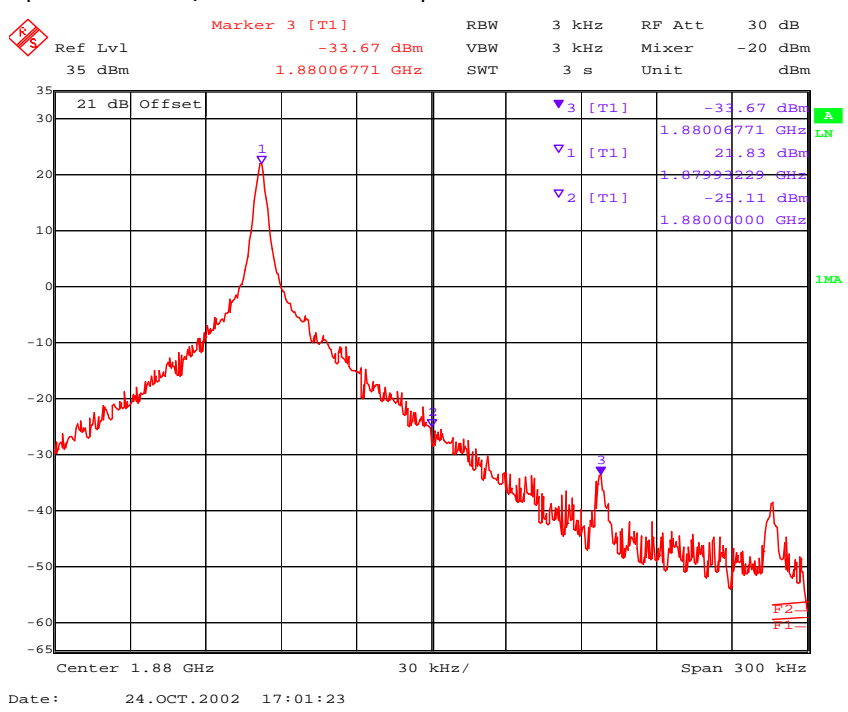

#### The spectrum analyzer now shows a plot like this:

#### Compare the results in the TX IQ Tuning Window with the limits below:

| Value                | Typical | Limit min. | Limit max. |
|----------------------|---------|------------|------------|
| TX I DC offset       | 0.2     | -6         | 6          |
| TX Q DC offset       | -0.1    | -6         | 6          |
| Amplitude difference | 0       | -1         | 1          |
| Phase difference     | 89.0    | 80         | 100        |

Select in the TX IQ Tuning Window:

Select Save to Product

Press Stop

and the values are stored in the phone. The GSM1900 TX IQ Tuning is now finished.

Note: The optimum values for "TX I and Q Offset" and "Amplitude and Phase Difference" vary from phone to phone.

This page has been intentionally left blank

# Nokia Customer Care RH–19/RH–50 Series Cellular Phones

# **Appendix 7A: FLALI Test Cases**

# Appendix A: FLALI Test Cases with Hints for Repair

| Step Name                              | Limits<br>Low | Limits<br>High | Repair Comments                                                                                                    |
|----------------------------------------|---------------|----------------|----------------------------------------------------------------------------------------------------|
| Initialize RF Calibration              | -0.5          | 0.5            | If phone is not working, check RFCLK. Can be measured at R426 after power on.                                                                            |
| Meas Operation Start Current           | 3.0           | 70.0           |                                                                                                    |
| Program flash                          | 0.5           | 1.5            |                                                                                                    |
| Program flash PPM                      | 0.5           | 1.5            |                                                                                                    |
| Reset Phone                            | -0.5          | 0.5            |                                                                                                    |
| Meas Local Mode Current                | 3.0           | 70.0           |                                                                                                    |
| Check MCU-sw version                   | 0.0           | 13.0           |                                                                                                    |
| Write Product Info                     | 0.5           | 1.5            |                                                                                                    |
| Write_Product_Profile                  | -0.5          | 0.5            |                                                                                                    |
| Read PCI Version                       | 0.0           | 2000.0         |                                                                                                    |
| Selftest_A                             | -0.5          | 0.5            |                                                                                                    |
| EMCAL: Calib ADC, VBatt, BSI           | 26500.<br>0   | 28500.<br>0    |                                                                                                    |
| - Check ADC BATT Voltage Gain          | 10000.<br>0   | 11000.<br>0    |                                                                                                    |
| - Check ADC VBATT Voltage Offset Scale | 2300.0        | 2900.0         |                                                                                                    |
| - Check ADC BSI Calibration Gain       | 950.0         | 1100.0         |                                                                                                    |
| - Check ADC Voltage offset             | -50.0         | 50.0           |                                                                                                    |
| Read BTEMP ADC Value                   | 0.0           | 60.0           |                                                                                                    |
| Calib channel filter_GTR               | 1.0           | 63.0           | Check RX IQ interface signal.                                                                                                    |
| - Check Channel Select VIPP            | 8000.0        | 20000.<br>0    | If signal looks ok, then try manual calibratio with Phoenix.                                                                                             |
| - Check Channel Select VQPP            | 1700.0        | 4000.0         | If calibration fails, change Mjoelner (N601).                                                                                                    |
| Test_LED                               | 2.0           | 10.0           |                                                                                                    |
| Tuning RX GSM85/GSM9 RSSI              | -0.5          | 0.5            |                                                                                                    |
| - Check RX GSM85/GSM9 Gain A4          | 76.0          | 84.0           | Check RX850/RX900 path (ant.switch Z601+<br>SAW Z604). Heat SAW solder joints. If RSSI<br>reading is 6 to 10dB too low, then change<br>SAW filter. If no |
| - Check RX GSM85/GSM9 Gain A7          | 98.0          | 106.0          | signal, check RX path up to RX IQ interface. If<br>RX IQ ok then BB check (UEM/UPP). If RX IQ<br>not ok, change Mjoelner (N601).                         |

NOKIA

### Nokia Customer Care

### Appendix 7A: FLALI Test Cases

| Step Name                         | Limits<br>Low | Limits<br>High | Repair Comments                                                                                                    |
|-----------------------------------|---------------|----------------|----------------------------------------------------------------------------------------------------|
| - Check VCXO_VALUE                | 128.0         | 767.0          | VCXO/AFC calibration works only, if RX850/<br>RX900 chain is working.                                                                                      |
| - Check AFC_VALUE                 | 3062.0        | 3262.0         | If calibration does not work at all (fail at "Tun-<br>ing RX GSM85/GSM9 RSSI"), check the RFBUS<br>signals.                                                |
| - Check AFC_Coeff1                | 0.0           | 9999.0         | Check voltage supplies                                                                                                    |
| - Check AFC_Coeff2                | -999.0        | 0.0            | VDDXO@C607, VDDBBB@C636 (2.7V from VR3),                                                                                                    |
| - Check AFC_Coeff3                | 0.0           | 1.0            | VDDDL@C628 (1.8V from VIO),                                                                                                    |
| - Check Calc1                     | 1312.0        | 4383.0         | VBEXT@C615 (1.35V from VREF01).                                                                                                    |
| - Check Calc2                     | 1312.0        | 4383.0         | If voltages are ok, the crystal (B601) and/or<br>Mjoelner (N601) can be exchanged                                                                          |
| - Check Calc3                     | 0.0           | 83.0           |                                                                                                    |
| - Check Calc4                     | 0.0           | 83.0           |                                                                                                    |
| Tuning RX GSM18 RSSI              | -0.5          | 0.5            |                                                                                                    |
| - Check RX GSM18 Gain A4          | 72.0          | 80.0           | Check RX1800 path (ant.switch Z601+ SAW Z602). Heat SAW solder joints. If RSSI reading is 6 to 10dB too low, then change SAW filter.                       |
| - Check RX GSM18 Gain A7          | 95.0          | 103.0          | If no signal, check RX path up to RX IQ inter-<br>face. If RX IQ ok then BB check (UEM/UPP). If<br>RX IQ not ok, change Mjoelner (N601).                   |
| Tuning RX GSM19 RSSI              | -0.5          | 0.5            |                                                                                                    |
| - Check RX GSM19 Gain A4          | 74.0          | 82.0           | Check RX1900 path (ant.switch Z601+ SAW<br>Z603). Heat SAW solder joints. If RSSI reading<br>is 6 to 10dB too low, then change SAW filter.                 |
| - Check RX GSM19 Gain A7          | 94.0          | 102.0          | If no signal, check RX path up to RX IQ inter-<br>face. If RX IQ ok then BB check (UEM/UPP). If<br>RX IQ not ok, change Mjoelner (N601).                   |
| Meas Operation SNR GSM85/GSM9 Mid | 21.0          | 27.0           | Check RX850/RX900 path, start with<br>ant.switch (Z601), then SAW (Z604). If signal<br>is 2 to 4dB too low, change respective comp<br>(ant.switch or SAW). |
| Meas Operation SNR GSM18 Mid      | 19.0          | 25.0           | Check RX1800 path start with ant.switch<br>(Z601), then SAW (Z602). If signal is 2 to 4dB<br>too low, change respective comp (ant.switch<br>or SAW).       |
| Meas Operation SNR GSM19 Mid      | 19.0          | 25.0           | Check RX1900 path, start with ant.switch<br>(Z601), then SAW (Z603). If signal is 2 to 4dB<br>too low, change respective comp (ant.switch<br>or SAW).      |
| Tuning Rx GSM85/GSM9 Band Filter  | -0.5          | 0.5            |                                                                                                    |

## Appendix 7A: FLALI Test Cases

RH-19/RH-50

Nokia Customer Care

| Step Name                               | Limits<br>Low | Limits<br>High | Repair Comments                                                                                                    |
|-----------------------------------------|---------------|----------------|----------------------------------------------------------------------------------------------------|
| - Check RX GSM85/GSM9 Band Filter First | -6.0          | 2.0            | If one of the steps 499507 fails, change<br>RX850 / RX900 SAW (Z604                                                                                |
| - Check RX GSM85/GSM9 Band Filter N1    | -3.0          | 1.0            |                                                                                                    |
| - Check RX GSM85/GSM9 Band Filter N2    | -3.0          | 1.0            |                                                                                                    |
| - Check RX GSM85/GSM9 Band Filter N3    | -3.0          | 1.0            |                                                                                                    |
| - Check RX GSM85/GSM9 Band Filter N4    | -2.0          | 1.0            |                                                                                                    |
| - Check RX GSM85/GSM9 Band Filter N5    | -3.0          | 1.0            |                                                                                                    |
| - Check RX GSM85/GSM9 Band Filter N6    | -3.0          | 1.0            |                                                                                                    |
| - Check RX GSM85/GSM9 Band Filter N7    | -3.0          | 1.0            |                                                                                                    |
| - Check RX GSM85/GSM9 Band Filter Last  | -9.0          | 2.0            |                                                                                                    |
| Tuning Rx GSM18 Band Filter             | -0.5          | 0.5            |                                                                                                    |
| - Check RX GSM18 Band Filter First      | -6.0          | 2.0            | Check whole TX850/TX900 path from modula-<br>tor output through pre-amplifier, TX SAW, PA,<br>antenna switch according to TX fault finding<br>tree |
| - Check RX GSM18 Band Filter N1         | -3.0          | 1.0            |                                                                                                    |
| - Check RX GSM18 Band Filter N2         | -3.0          | 1.0            |                                                                                                    |
| - Check RX GSM18 Band Filter N3         | -3.0          | 1.0            |                                                                                                    |
| - Check RX GSM18 Band Filter N4         | -2.0          | 1.0            |                                                                                                    |
| - Check RX GSM18 Band Filter N5         | -2.0          | 2.0            |                                                                                                    |
| - Check RX GSM18 Band Filter N6         | -2.0          | 2.0            |                                                                                                    |
| - Check RX GSM18 Band Filter N7         | -2.0          | 2.0            |                                                                                                    |
| - Check RX GSM18 Band Filter Last       | -6.0          | 2.0            |                                                                                                    |
| Tuning Rx GSM19 Band Filter             | -0.5          | 0.5            |                                                                                                    |
| - Check RX GSM19 Band Filter First      | -6.0          | 2.0            | If one of the steps 10471055 fails, change<br>RX1900 SAW (Z603)                                                                                    |
| - Check RX GSM19 Band Filter N1         | -3.0          | 1.0            |                                                                                                    |
| - Check RX GSM19 Band Filter N2         | -3.0          | 1.0            |                                                                                                    |
| - Check RX GSM19 Band Filter N3         | -2.0          | 2.0            |                                                                                                    |
| - Check RX GSM19 Band Filter N4         | -2.0          | 1.0            |                                                                                                    |
| - Check RX GSM19 Band Filter N5         | -2.0          | 2.0            |                                                                                                    |
| - Check RX GSM19 Band Filter N6         | -3.0          | 1.0            |                                                                                                    |
| - Check RX GSM19 Band Filter N7         | -3.0          | 1.0            |                                                                                                    |
| - Check RX GSM19 Band Filter Last       | -6.0          | 2.0            |                                                                                                    |

NOKIA

### Nokia Customer Care

Appendix 7A: FLALI Test Cases

| Step Name                                  | Limits<br>Low | Limits<br>High | Repair Comments                                                                                                    |
|--------------------------------------------|---------------|----------------|----------------------------------------------------------------------------------------------------|
| Initialize VSA                             | -0.5          | 0.5            |                                                                                                    |
| Set VSA Parameters for GSM85/GSM9 TX Base  | -0.5          | 0.5            |                                                                                                    |
| Start TX GSM85/GSM9 Pow Tunings            | -0.5          | 0.5            |                                                                                                    |
| Tuning TX GSM85/GSM9 Base                  | -31.0         | -20.0          | Check whole TX850/TX900 path from modula-<br>tor output through pre-amplifier, TX SAW, PA,<br>antenna switch according to TX fault finding<br>tree |
| - Check GSM85/GSM9 TX Base Coef            | 0.1           | 0.2            |                                                                                                    |
| Set VSA Parameters for GSM85/GSM9 TX Power | -0.5          | 0.5            |                                                                                                    |
| Meas TX GSM85/GSM9 PAH Tun Samples         | 0.0           | 40.0           |                                                                                                    |
| Tuning TX GSM85/GSM9 PAH                   | 31.5          | 32.5           |                                                                                                    |
| End TX GSM85/GSM9 Pow Tunings              | -0.5          | 0.5            |                                                                                                    |
| Meas GSM85/GSM9 TX Pow PAH LOW             | -0.5          | 0.5            |                                                                                                    |
| - Check GSM85/GSM9 TX Pow PAH LOW5         | 31.0          | 35.0           |                                                                                                    |
| - Check GSM85/GSM9 TX Pow PAH LOW19        | 2.0           | 8.0            |                                                                                                    |
| Meas GSM85/GSM9 TX Pow PAH HIGH            | -0.5          | 0.5            |                                                                                                    |
| - Check GSM85/GSM9 TX Pow PAH HIGH5        | 31.0          | 35.0           |                                                                                                    |
| - Check GSM85/GSM9 TX Pow PAL HIGH19       | 2.0           | 8.0            |                                                                                                    |
| Set VSA Parameters for GSM85/GSM9 TX I/Q   | -0.5          | 0.5            |                                                                                                    |
| Tuning TX GSM85/GSM9 I/Q                   | -0.5          | 0.5            | Check TX850/TX900 path around modulator:                                                                                                    |
| - Check TX GSM85/GSM9 I DC Offset Tuning   | -6.0          | 6.0            | Check Tx IQ signals with Oscilloscope<br>(TXIOUTP, TXIOUTN, TXQOUTP, TXQOUTN).                                                                     |
| - Check TX GSM85/GSM9 Q DC Offset Tuning   | -6.0          | 6.0            | Is TX850/TX900 SAW filter (Z701) and TX850/<br>TX900 buffer (V802) ok?                                                                             |
| - Check TX GSM85/GSM9 Amp Diff Tuning      | -1.0          | 1.0            | Maybe Mjoelner must be exchanged.                                                                                                    |
| - Check TX GSM85/GSM9 Phase Diff Tuning    | 80.0          | 100.0          |                                                                                                    |
| Set VSA Parameters for GSM18 TX Base       | -0.5          | 0.5            |                                                                                                    |
| Start TX GSM18 Power Tunings               | -0.5          | 0.5            |                                                                                                    |
| Tuning TX GSM18 Base                       | -31.0         | -20.0          | Check whole TX1800 path from modulator<br>output through, PA, antenna switch according<br>to TX fault finding tree                                 |
| - Check GSM18 TX Base Coef                 | 0.1           | 0.2            |                                                                                                    |
| Set VSA Parameters for GSM18 TX Power      | -0.5          | 0.5            |                                                                                                    |
| Meas TX GSM18 PAH Tun Samples              | 0.0           | 40.0           |                                                                                                    |
| Tuning TX GSM18 PAH                        | 28.5          | 29.5           |                                                                                                    |

Nokia Customer Care

| Step Name                             | Limits<br>Low | Limits<br>High | Repair Comments                                                                |
|---------------------------------------|---------------|----------------|--------------------------------------------------------------------------------|
| End TX GSM18 Pow Tunings              | -0.5          | 0.5            |                                                                                |
| Meas GSM18 TX Pow PAH LOW             | -0.5          | 0.5            |                                                                                |
| - Check GSM18 TX Pow PAH LOWO         | 28.0          | 32.0           |                                                                                |
| - Check GSM18 TX Pow PAH LOW15        | -3.0          | 3.0            |                                                                                |
| Meas GSM18 TX Pow PAH HIGH            | -0.5          | 0.5            |                                                                                |
| - Check GSM18 TX Pow PAH HIGH0        | 28.0          | 32.0           |                                                                                |
| - Check GSM18 TX Pow PAH HIGH15       | -3.0          | 3.0            |                                                                                |
| Set VSA Parameters for GSM18 TX I/Q   | -0.5          | 0.5            |                                                                                |
| Tuning TX GSM18 I/Q                   | -0.5          | 0.5            | Check Tx1800/1900 path around modulator.                                       |
| - Check TX GSM18 I DC Offset Tuning   | -6.0          | 6.0            | Check Tx IQ signals with Oscilloscope<br>(TXIOUTP, TXIOUTN, TXQOUTP, TXQOUTN). |
| - Check TX GSM18 Q DC Offset Tuning   | -6.0          | 6.0            | ls Tx1800/1900 balun (T701) ok?                                                |
| - Check TX GSM18 Amp Diff Tuning      | -1.0          | 1.0            | Maybe Mjoelner must be exchanged.                                              |
| - Check TX GSM18 Phase Diff Tuning    | 80.0          | 100.0          |                                                                                |
| Set VSA Parameters for GSM19 TX Base  | -0.5          | 0.5            |                                                                                |
| Start TX GSM19 Power Tunings          | -0.5          | 0.5            |                                                                                |
| Tuning TX GSM19 Base                  | -31.0         | -20.0          | Very unlikely, if TX1800 is ok.                                                |
| - Check GSM19 TX Base Coef            | 0.0           | 0.2            |                                                                                |
| Set VSA Parameters for GSM19 TX Power | -0.5          | 0.5            |                                                                                |
| Meas TX GSM19 PAH Tun Samples         | 0.0           | 40.0           |                                                                                |
| Tuning TX GSM19 PAH                   | 28.5          | 29.5           |                                                                                |
| End TX GSM19 Pow Tunings              | -0.5          | 0.5            |                                                                                |
| Meas GSM19 TX Pow PAH LOW             | -0.5          | 0.5            |                                                                                |
| - Check GSM19 TX Pow PAH LOWO         | 28.0          | 32.0           |                                                                                |
| - Check GSM19 TX Pow PAH LOW15        | -3.0          | 3.0            |                                                                                |
| Meas GSM19 TX Pow PAH HIGH            | -0.5          | 0.5            |                                                                                |
| - Check GSM19 TX Pow PAH HIGH0        | 28.0          | 32.0           |                                                                                |
| - Check GSM19 TX Pow PAH HIGH15       | -3.0          | 3.0            |                                                                                |
| Set VSA Parameters for GSM19 TX I/Q   | -0.5          | 0.5            |                                                                                |
| Tuning TX GSM19 I/Q                   | -0.5          | 0.5            | Check Tx1800/1900 path around modulator.                                       |
| - Check TX GSM19 I DC Offset Tuning   | -6.0          | 6.0            | Check Tx IQ signals with Oscilloscope<br>(TXIOUTP, TXIOUTN, TXQOUTP, TXQOUTN). |
| - Check TX GSM19 Q DC Offset Tuning   | -6.0          | 6.0            | ls Tx1800/1900 balun (T701) ok?                                                |

NOKIA

### Nokia Customer Care

### Company Confidential

### Appendix 7A: FLALI Test Cases

| Step Name                          | Limits<br>Low | Limits<br>High | Repair Comments                   |
|------------------------------------|---------------|----------------|-----------------------------------|
| - Check TX GSM19 Amp Diff Tuning   | -1.0          | 1.0            | Maybe Mjoelner must be exchanged. |
| - Check TX GSM19 Phase Diff Tuning | 80.0          | 100.0          |                                   |
| Meas TX GSM85/GSM9 I/Q MID5        | -0.5          | 0.5            | Refer to steps 534-538            |
| - Check TX GSM85/GSM9 I/Q Fo       | -120.0        | -35.0          |                                   |
| - Check TX GSM85/GSM9 I/Q Fo+67k   | -120.0        | -40.0          |                                   |
| Meas TX GSM18 I/Q MID0             | -0.5          | 0.5            | Refer to steps 608 to 612         |
| - Check TX GSM18 I/Q Fo            | -120.0        | -35.0          |                                   |
| - Check TX GSM18 I/Q Fo+67k        | -120.0        | -40.0          |                                   |
| Meas TX GSM19 I/Q MID0             | -0.5          | 0.5            | Refer to steps 1084 to 1089       |
| - Check TX GSM19 I/Q Fo            | -120.0        | -35.0          |                                   |
| - Check TX GSM19 I/Q Fo+67k        | -120.0        | -40.0          |                                   |
| Measure TX On Current 850/900      | 0.2           | 0.3            |                                   |
| Measure TX On Current 1800         | 0.1           | 0.3            |                                   |
| Measure TX On Current 1900         | 0.1           | 0.2            |                                   |
| Operation IR Test                  | -0.5          | 0.5            |                                   |
| Test RTC Battery                   | 1.0           | 1.0            |                                   |
| Meas Offstate Current              | 0.0           | 150.0          |                                   |

RH-19/RH-50

This page has been intentionally left blank

# Nokia Customer Care RH–19/RH–50 Series Cellular Phones

# Appendix 7B: FinUl Test Cases

# Appendix B: FinUI Test Cases with Hints for Repair

|                               | Limits |       |                  | St Da      |                 |
|-------------------------------|--------|-------|------------------|------------|-----------------|
| Test Step Name                | Low    | High  | Avera<br>ge      | v          | Repair Comments |
| Keypad_Start_Test             | 0      | 10    | 0.00             | 0.00       |                 |
| Testmode Current Meas         | 10     | 200   | 78.63            | 11.79      |                 |
| Read phone SW                 | 0      | 5000  | 3.10             | 0.00       |                 |
| Read phone HW                 | 0      | 5000  | 580.0<br>0       | 0.00       |                 |
| Initialize RF Calibration     | -0.5   | 0.5   | 0.00             | 0.00       |                 |
| Init TestSet                  | -0.5   | 0.5   | 0.00             | 0.00       |                 |
| Set TestSet PCS               | -0.5   | 0.5   | 0.00             | 0.00       |                 |
| SIM Status                    | 0.5    | 1.5   | 1.00             | 0.00       |                 |
| Read Audio Calibration Values | 0      | 0     | 1.00             | 0.00       |                 |
| Check Charger Voltage         | -8600  | -8200 | -<br>8428.<br>58 | 20.06      |                 |
| U Charge Cal Plug             | 57000  | 63000 | 60466<br>.63     | 444.6<br>0 |                 |
| I Charge Cal THWK             | 4050   | 4950  | 4497.<br>33      | 95.63      |                 |
| Check Charger GND Plug        | 2      | 3     | 2.53             | 0.01       |                 |
| Check Charger GND THWK        | 2      | 3     | 2.53             | 0.01       |                 |
| Apply Bias To Mic             | 0      | 0     | 1.00             | 0.00       |                 |
| ACI Test                      | 925    | 1225  | 1072.4<br>9      | 15.78      |                 |
| VOUT OFF Test                 | -0.5   | 0.5   | 0.05             | 0.01       |                 |
| VOUT ON Test                  | 1      | 1.6   | 1.32             | 0.01       |                 |
| Keypad_functionality          | 1      | 1     | 1.00             | 0.00       |                 |
| Keypad_Result_9               | 1      | 1     | 1.00             | 0.00       |                 |
| Keypad_Result_5               | 1      | 1     | 1.00             | 0.00       |                 |
| Keypad_Result_End             | 1      | 1     | 1.00             | 0.00       |                 |
| Keypad_Result_SoftRight       | 1      | 1     | 1.00             | 0.00       |                 |
| Keypad_Result_1               | 1      | 1     | 1.00             | 0.00       |                 |
| Keypad_Result_VolUp           | 1      | 1     | 1.00             | 0.00       |                 |
| Keypad_Result_VolDown         | 1      | 1     | 1.00             | 0.00       |                 |

NOKIA

### Nokia Customer Care

Appendix 7B: FinUI Test Cases

|                                      | Limits |       |             | C D         |                                                                                                    |
|--------------------------------------|--------|-------|-------------|-------------|----------------------------------------------------------------------------------------------------|
| Test Step Name                       | Low    | High  | Avera<br>ge | v<br>v      | Repair Comments                                                                                      |
| Keypad_Result_Power                  | 1      | 1     | 1.00        | 0.00        |                                                                                                    |
| Keypad Stuck Test                    | 0      | 0     | 0.00        | 0.00        |                                                                                                    |
| Vibra Test (Shock)                   | 250    | 10000 | 2124.<br>47 | 1182.<br>07 |                                                                                                    |
| Move robot On the Mic                | 0      | 0     | 1.00        | 0.00        |                                                                                                    |
| Measure audio Bias Voltage           | 520    | 720   | 622.2<br>0  | 4.14        |                                                                                                    |
| HYBRID MIC-XEAR (dB) 1,0 kHz         | -5     | 5     | 0.20        | 1.53        |                                                                                                    |
| Move robot On The Earp               | 0      | 0     | 1.00        | 0.00        |                                                                                                    |
| HYBRID XMIC-EAR (dB) 1,0 kHz         | -5     | 5     | -0.45       | 1.06        |                                                                                                    |
| HYBRID Check IHF Ampifier State      | -100   | -15   | -29.94      | 4.56        |                                                                                                    |
| HYBRID XMIC-IHF (dB) 0,8 kHz         | -5     | 5     | -1.11       | 0.92        |                                                                                                    |
| HYBRID XMIC-XEAR/IHF (dB) 2,4<br>kHz | -5     | 5     | 0.59        | 0.93        |                                                                                                    |
| Move robot Home                      | -0.5   | 0.5   | 0.00        | 0.00        |                                                                                                    |
| Set Fast Service Ch PCS              | -0.5   | 0.5   | 0.00        | 0.00        |                                                                                                    |
| Create Call PCS                      | -0.5   | 0.5   | 0.10        | 0.00        |                                                                                                    |
| PCS Measure All Ch=H TxL=0           | -0.5   | 34    | 0.00        | 0.00        |                                                                                                    |
| Start LCD test                       | 0      | 0     | 1.00        | 0.00        |                                                                                                    |
| - Check PCS Burst t=1 H0             | -120   | -30   | -70.57      | 1.45        |                                                                                                    |
| - Check PCS Burst t=2 H0             | -70    | -6    | -18.38      | 0.28        |                                                                                                    |
| - Check PCS Burst t=4 H0             | -1     | 1     | -0.47       | 0.04        |                                                                                                    |
| - Check PCS Burst t=9 H0             | -1     | 1     | -0.01       | 0.02        |                                                                                                    |
| - Check PCS Burst t=11 H0            | -70    | -6    | -14.77      | 0.32        |                                                                                                    |
| - Check PCS Burst t=12 H0            | -120   | -30   | -74.86      | 2.95        |                                                                                                    |
| - Check PCS Phase Error Peak H0      | 0      | 20    | 8.31        | 1.75        | Check shielding and antenna con-<br>nection.                                                         |
| - Check PCS Phase Error Rms H0       | 0      | 5     | 2.68        | 0.25        | Check the following capacitors if<br>soldered properly: C701, C702, C703<br>(around antenna switch), |
| - Check PCS Freq Error H0            | -180   | 180   | 19.39       | 13.23       | C610, C741 (around VCO), C626<br>(around Mjølner), C709, C710, C711,<br>C712 (loop filter).          |

Appendix 7B: FinUI Test Cases

RH-19/RH-50

NOKIA

|                                         | Limits |      |             |      |                                                                    |
|-----------------------------------------|--------|------|-------------|------|--------------------------------------------------------------------|
| Test Step Name                          | Low    | High | Avera<br>ge | v    | Repair Comments                                                    |
| - Check PCS TX Swit Spec 400 kHz<br>H0  | -90    | -22  | -30.43      | 0.97 |                                                                    |
| - Check PCS TX Swit Spec -400<br>kHz H0 | -90    | -22  | -31.08      | 1.00 |                                                                    |
| -Check PCS TX Mod Spec 400kHz<br>H0     | 0      | 15   | 4.39        | 0.95 |                                                                    |
| -Check PCS TX Mod Spec -400kHz<br>H0    | 0      | 15   | 5.35        | 0.91 |                                                                    |
| - Check PCS BER -102 H                  | 0      | 2    | 0.05        | 0.03 | Check antenna connection.                                          |
| - Check PCS SACCH HO                    | 4      | 12   | 8.72        | 0.47 | Check RX1900 path (antenna<br>switch, SAW filter, RX IQ interface) |
| - Check PCS TX Power H0                 | 26.5   | 33   | 30.42       | 0.40 | Check shielding and antenna con-<br>nection.                       |
| Meas PCS TX Power H1                    | 25.5   | 30.5 | 28.74       | 0.35 |                                                                    |
| Contrast Tuning                         | -10    | 10   | -5.75       | 2.07 |                                                                    |
| Check Contrast Value                    | 0.25   | 0.5  | 0.33        | 0.04 |                                                                    |
| - Check PCS TX Power Linearity<br>H0-H1 | 0.5    | 3.5  | 1.68        | 0.14 |                                                                    |
| Start Display Illumination Test         | 0      | 0    | 1.00        | 0.00 |                                                                    |
| Meas PVT TX Power H15                   | -5     | 5    | 1.13        | 0.38 | Check shielding and antenna con-<br>nection.                       |
| - Check PCS Burst t=1 H15               | -120   | -20  | -41.55      | 1.23 |                                                                    |
| - Check PCS Burst t=2 H15               | -70    | -1   | -22.08      | 0.87 |                                                                    |
| - Check PCS Burst t=4 H15               | -1     | 1    | -0.32       | 0.05 |                                                                    |
| - Check PCS Burst t=9 H15               | -1     | 1    | 0.02        | 0.02 |                                                                    |
| - Check PCS Burst t=11 H15              | -70    | -1   | -15.09      | 0.66 |                                                                    |
| - Check PCS Burst t=12 H15              | -120   | -20  | -60.68      | 2.52 |                                                                    |
| Check Display Illumination              | 0      | 0    | 1.00        | 0.00 |                                                                    |
| PCS Measure All Ch=L TxL=0              | -0.5   | 34   | 0.00        | 0.00 |                                                                    |
| Start Keypad Illumination Test          | 0      | 0    | 1.00        | 0.00 |                                                                    |
| - Check PCS Burst t=1 L0                | -120   | -30  | -73.52      | 1.79 |                                                                    |
| - Check PCS Burst t=2 L0                | -70    | -6   | -18.50      | 0.28 |                                                                    |
| - Check PCS Burst t=4 L0                | -1     | 1    | -0.46       | 0.04 |                                                                    |
| - Check PCS Burst t=9 L0                | -1     | 1    | -0.01       | 0.02 |                                                                    |

NOKIA

### Nokia Customer Care

Appendix 7B: FinUI Test Cases

|                                          | Limits |      |             |       |                                                                                                    |
|------------------------------------------|--------|------|-------------|-------|----------------------------------------------------------------------------------------------------|
| Test Step Name                           | Low    | High | Avera<br>ge | v     | Repair Comments                                                                                      |
| - Check PCS Burst t=11 L0                | -70    | -6   | -14.89      | 0.32  |                                                                                                    |
| - Check PCS Burst t=12 L0                | -120   | -30  | -76.64      | 3.00  |                                                                                                    |
| - Check PCS Phase Error Peak LO          | 0      | 20   | 7.93        | 1.13  | Check shielding and antenna con-<br>nection.                                                         |
| - Check PCS Phase Error Rms LO           | 0      | 5    | 2.63        | 0.23  | Check the following capacitors if<br>soldered properly: C701, C702, C703<br>(around antenna switch), |
| - Check PCS Freq Error LO                | -180   | 180  | 13.83       | 12.89 | C610, C741 (around VCO), C626<br>(around Mjølner), C709, C710, C711,<br>C712 (loop filter).          |
| - Check PCS TX Swit Spec 400 kHz<br>L0   | -90    | -22  | -31.32      | 0.91  |                                                                                                    |
| - Check PCS TX Swit Spec -400<br>kHz LO  | -90    | -22  | -31.15      | 0.94  |                                                                                                    |
| -Check PCS TX Mod Spec 400kHz<br>L0      | 0      | 15   | 5.25        | 0.77  |                                                                                                    |
| -Check PCS TX Mod Spec -400kHz<br>L0     | 0      | 15   | 5.45        | 0.73  |                                                                                                    |
| - Check PCS BER -102 LO                  | 0      | 2    | 0.06        | 0.03  | Check antenna connection.                                                                            |
| - Check PCS SACCH LO                     | 4      | 12   | 8.99        | 0.31  | Check RX1900 path (antenna<br>switch, SAW filter, RX IQ interface)                                   |
| - Check PCS TX Power L0                  | 26.5   | 33   | 30.03       | 0.36  | Check shielding and antenna con-<br>nection.                                                         |
| Check Keypad Illumination                | 0      | 0    | 1.00        | 0.00  |                                                                                                    |
| Meas PCS TX Power L1                     | 25.5   | 30.5 | 28.37       | 0.27  | Check shielding and antenna con-<br>nection.                                                         |
| - Check PCS TX Power Linearity LO-<br>L1 | 0.5    | 3.5  | 1.66        | 0.15  |                                                                                                    |
| Meas PVT TX Power L15                    | -5     | 5    | 0.42        | 0.31  |                                                                                                    |
| - Check PCS Burst t=1 L15                | -120   | -20  | -44.29      | 1.42  |                                                                                                    |
| - Check PCS Burst t=2 L15                | -70    | -1   | -24.17      | 0.91  |                                                                                                    |
| - Check PCS Burst t=4 L15                | -1     | 1    | -0.31       | 0.05  |                                                                                                    |
| - Check PCS Burst t=9 L15                | -1     | 1    | 0.02        | 0.02  |                                                                                                    |
| - Check PCS Burst t=11 L15               | -70    | -1   | -16.37      | 0.75  |                                                                                                    |
| - Check PCS Burst t=12 L15               | -120   | -20  | -62.04      | 2.67  |                                                                                                    |
| Operation End display keypad Test        | 0      | 0    | 1.00        | 0.00  |                                                                                                    |

Nokia Customer Care

|                                         | Limits |      |             | CL D   |                                                                                                    |  |
|-----------------------------------------|--------|------|-------------|--------|----------------------------------------------------------------------------------------------------|--|
| Test Step Name                          | Low    | High | Avera<br>ge | v<br>v | Repair Comments                                                                                      |  |
| End Call PCS                            | -0.5   | 0.5  | 0.00        | 0.00   |                                                                                                    |  |
| Set TestSet GSM                         | -0.5   | 0.5  | 0.00        | 0.00   |                                                                                                    |  |
| Set Fast Service Ch GSM                 | -0.5   | 0.5  | 0.00        | 0.00   |                                                                                                    |  |
| Create Call GSM                         | -0.5   | 0.5  | 0.10        | 0.00   |                                                                                                    |  |
| GSM Measure All Ch=H TxL=5              | 0      | 35   | 0.00        | 0.00   |                                                                                                    |  |
| - Check GSM Freq Error H5               | -90    | 90   | 10.69       | 7.32   | Check shielding and antenna con-<br>nection.                                                         |  |
| - Check GSM Phase Error Peak H5         | 0      | 20   | 6.05        | 0.98   | Check the following capacitors if<br>soldered properly: C701, C702, C703<br>(around antenna switch), |  |
| - Check GSM Phase Error Rms H5          | 0      | 5    | 1.79        | 0.12   | C610, C741 (around VCO), C626<br>(around Mjølner), C709, C710, C711,<br>C712 (loop filter).          |  |
| - Check GSM TX Spectrum 400 kHz<br>H5   | -60    | -19  | -30.37      | 0.82   |                                                                                                    |  |
| - Check GSM TX Swit Spec -400<br>kHz H5 | -60    | -19  | -30.96      | 0.79   |                                                                                                    |  |
| -Check GSM TX Mod Spec 400kHz<br>H5     | -100   | -60  | -65.00      | 0.66   |                                                                                                    |  |
| -Check GSM TX Mod Spec -<br>400kHz H5   | -100   | -60  | -64.30      | 0.66   |                                                                                                    |  |
| - Check GSM BER -102 H5                 | 0      | 2    | 0.01        | 0.01   | Check antenna connection.                                                                            |  |
| - Check GSM SACCH H5                    | 4      | 12   | 10.41       | 0.50   | Check RX850/RX900 path (antenna switch, SAW filter, RX IQ interface)                                 |  |
| - Check GSM TX Power H5                 | 30     | 35.5 | 32.08       | 0.38   | Check shielding and antenna con-<br>nection                                                          |  |
| Meas GSM85/GSM9 Call Mode<br>Current H5 | 120    | 360  | 266.6<br>3  | 35.71  |                                                                                                    |  |
| Meas GSM TX Power H6                    | 28.5   | 33.5 | 30.31       | 0.38   | Check shielding and antenna con-<br>nection                                                          |  |
| - Check GSM TX Power Linearity<br>H5-H6 | 0.5    | 3.5  | 1.77        | 0.03   |                                                                                                    |  |
| Meas GSM PVT TX Power H19               | 0      | 10   | 4.79        | 0.47   |                                                                                                    |  |
| - Check GSM Burst t=1 H19               | -120   | -22  | -52.88      | 1.76   |                                                                                                    |  |
| - Check GSM Burst t=2 H19               | -70    | -1   | -25.97      | 0.88   |                                                                                                    |  |
| - Check GSM Burst t=4 H19               | -1     | 1    | -0.48       | 0.06   |                                                                                                    |  |

NOKIA

### Nokia Customer Care

Appendix 7B: FinUI Test Cases

|                                         | Limits |      |             | CL D   |                                                                                                    |  |
|-----------------------------------------|--------|------|-------------|--------|----------------------------------------------------------------------------------------------------|--|
| Test Step Name                          | Low    | High | Avera<br>ge | v<br>v | Repair Comments                                                                                      |  |
| - Check GSM Burst t=9 H19               | -1     | 1    | -0.01       | 0.02   |                                                                                                    |  |
| - Check GSM Burst t=11 H19              | -70    | -1   | -13.66      | 1.57   |                                                                                                    |  |
| - Check GSM Burst t=12 H19              | -120   | -22  | -68.50      | 1.84   |                                                                                                    |  |
| GSM Measure All Ch=L TxL=5              | -0.5   | 35   | 0.00        | 0.00   |                                                                                                    |  |
| - Check GSM Burst t=1 L5                | -120   | -30  | -80.09      | 2.19   |                                                                                                    |  |
| - Check GSM Burst t=2 L5                | -70    | -6   | -16.24      | 0.26   |                                                                                                    |  |
| - Check GSM Burst t=4 L5                | -1     | 1    | -0.71       | 0.05   |                                                                                                    |  |
| - Check GSM Burst t=9 L5                | -1     | 1    | -0.12       | 0.03   |                                                                                                    |  |
| - Check GSM Burst t=11 L5               | -70    | -6   | -11.88      | 0.23   |                                                                                                    |  |
| - Check GSM Burst t=12 L5               | -120   | -30  | -82.79      | 1.77   |                                                                                                    |  |
| – Check GSM TX Spectrum 400 kHz<br>L5   | -60    | -19  | -28.97      | 0.80   |                                                                                                    |  |
| - Check GSM TX Swit Spec -400<br>kHz L5 | -60    | -19  | -30.17      | 0.77   |                                                                                                    |  |
| -Check GSM TX Mod Spec 400kHz<br>L5     | -100   | -60  | -65.30      | 0.57   |                                                                                                    |  |
| -Check GSM TX Mod Spec -<br>400kHz L5   | -100   | -60  | -64.45      | 0.54   |                                                                                                    |  |
| - Check GSM Phase Error Peak L5         | 0      | 20   | 6.11        | 1.95   | Check shielding and antenna con-<br>nection.                                                         |  |
| - Check GSM Phase Error Rms L5          | 0      | 5    | 1.80        | 0.16   | Check the following capacitors if<br>soldered properly: C701, C702, C703<br>(around antenna switch), |  |
| - Check GSM Freq Error L5               | -90    | 90   | 8.33        | 7.29   | C610, C741 (around VCO), C626<br>(around Mjølner), C709, C710, C711,<br>C712 (loop filter).          |  |
| - Check GSM BER -102 L5                 | 0      | 2    | 0.03        | 0.02   | Check antenna connection.                                                                            |  |
| - Check GSM SACCH L5                    | 4      | 12   | 9.01        | 0.60   | Check RX850/RX900 path (antenna switch, SAW filter, RX IQ interface)                                 |  |
| - Check GSM TX Power L5                 | 30     | 35.5 | 32.90       | 0.28   | Check shielding and antenna con-<br>nection                                                          |  |
| Meas GSM TX Power L6                    | 28.5   | 33.5 | 31.36       | 0.27   | Check shielding and antenna con-<br>nection                                                          |  |
| - Check GSM TX Power Linearity<br>L5-L6 | 0.5    | 3.5  | 1.55        | 0.11   |                                                                                                    |  |
| Meas GSM PVT TX Power L19               | 0      | 10   | 5.75        | 0.37   |                                                                                                    |  |

Appendix 7B: FinUI Test Cases

RH-19/RH-50

NOKIA

|                                         | Limits |      |             | C D    |                                                                                                    |  |
|-----------------------------------------|--------|------|-------------|--------|----------------------------------------------------------------------------------------------------|--|
| Test Step Name                          | Low    | High | Avera<br>ge | v<br>v | Repair Comments                                                                                      |  |
| - Check GSM Burst t=1 L19               | -120   | -22  | -56.70      | 1.95   |                                                                                                    |  |
| - Check GSM Burst t=2 L19               | -70    | -1   | -27.92      | 0.92   |                                                                                                    |  |
| - Check GSM Burst t=4 L19               | -1     | 1    | -0.43       | 0.06   |                                                                                                    |  |
| - Check GSM Burst t=9 L19               | -1     | 1    | -0.01       | 0.02   |                                                                                                    |  |
| - Check GSM Burst t=11 L19              | -70    | -1   | -15.54      | 1.88   |                                                                                                    |  |
| - Check GSM Burst t=12 L19              | -120   | -22  | -69.77      | 2.01   |                                                                                                    |  |
| Handover GSM-DCS                        | -0.5   | 0.5  | 0.00        | 0.00   |                                                                                                    |  |
| DCS Measure All Ch=H TxL=0              | -0.5   | 34   | 0.00        | 0.00   |                                                                                                    |  |
| - Check DCS Burst t=1 H0                | -120   | -30  | -76.34      | 2.11   |                                                                                                    |  |
| - Check DCS Burst t=2 H0                | -70    | -6   | -18.66      | 0.28   |                                                                                                    |  |
| - Check DCS Burst t=4 H0                | -1     | 1    | -0.46       | 0.04   |                                                                                                    |  |
| - Check DCS Burst t=9 H0                | -1     | 1    | -0.01       | 0.02   |                                                                                                    |  |
| - Check DCS Burst t=11 H0               | -70    | -6   | -14.93      | 0.32   |                                                                                                    |  |
| - Check DCS Burst t=12 H0               | -120   | -30  | -76.16      | 3.32   |                                                                                                    |  |
| - Check DCS Phase Error Peak HO         | 0      | 20   | 8.07        | 1.88   | Check shielding and antenna con-<br>nection.                                                         |  |
| - Check DCS Phase Error Rms H0          | 0      | 5    | 2.57        | 0.26   | Check the following capacitors if<br>soldered properly: C701, C702, C703<br>(around antenna switch), |  |
| - Check DCS Freq Error H0               | -180   | 180  | 9.96        | 13.50  | C610, C741 (around VCO), C626<br>(around Mjølner), C709, C710, C711,<br>C712 (loop filter).          |  |
| - Check DCS BER -102 H0                 | 0      | 2    | 0.05        | 0.03   | Check antenna connection.                                                                            |  |
| - Check DCS SACCH H0                    | 4      | 12   | 8.82        | 0.43   | Check RX1800 path (antenna<br>switch, SAW filter, RX IQ interface)                                   |  |
| - Check DCS TX Power H0                 | 27     | 33   | 29.63       | 0.40   | Check shielding and antenna con-<br>nection                                                          |  |
| - Check DCS TX Swit Spec 400 kHz<br>H0  | -60    | -22  | -32.47      | 0.88   |                                                                                                    |  |
| - Check DCS TX Swit Spec -400<br>kHz H0 | -60    | -22  | -32.41      | 0.91   |                                                                                                    |  |
| -Check DCS TX Mod Spec 400kHz<br>H0     | 0      | 15   | 6.75        | 0.66   |                                                                                                    |  |
| -Check DCS TX Mod Spec -400kHz<br>H0    | 0      | 15   | 6.97        | 0.63   |                                                                                                    |  |

NOKIA

Nokia Customer Care

Appendix 7B: FinUI Test Cases

|                                         | Limits |      |             | CL D   |                                                                                                    |  |
|-----------------------------------------|--------|------|-------------|--------|----------------------------------------------------------------------------------------------------|--|
| Test Step Name                          | Low    | High | Avera<br>ge | v<br>v | Repair Comments                                                                                      |  |
| Meas DCS TX Power H1                    | 25.5   | 30.5 | 27.75       | 0.37   | Check shielding and antenna con-<br>nection                                                          |  |
| - Check DCS TX Power Linearity<br>HO-H1 | 0.5    | 3.5  | 1.88        | 0.10   |                                                                                                    |  |
| Meas DCS PVT TX Power H15               | -5     | 5    | -0.30       | 0.42   |                                                                                                    |  |
| - Check DCS Burst t=1 H15               | -120   | -20  | -47.23      | 1.77   |                                                                                                    |  |
| - Check DCS Burst t=2 H15               | -70    | -1   | -23.66      | 1.26   |                                                                                                    |  |
| - Check DCS Burst t=4 H15               | -1     | 1    | -0.28       | 0.06   |                                                                                                    |  |
| - Check DCS Burst t=9 H15               | -1     | 1    | 0.04        | 0.03   |                                                                                                    |  |
| - Check DCS Burst t=11 H15              | -70    | -1   | -15.88      | 1.07   |                                                                                                    |  |
| - Check DCS Burst t=12 H15              | -120   | -20  | -62.06      | 3.07   |                                                                                                    |  |
| DCS Measure All Ch=L TxL=0              | -0.5   | 34   | 0.00        | 0.00   |                                                                                                    |  |
| - Check DCS Burst t=1 L0                | -120   | -30  | -78.55      | 2.25   |                                                                                                    |  |
| - Check DCS Burst t=2 L0                | -70    | -6   | -18.62      | 0.27   |                                                                                                    |  |
| - Check DCS Burst t=4 L0                | -1     | 1    | -0.46       | 0.04   |                                                                                                    |  |
| - Check DCS Burst t=9 L0                | -1     | 1    | -0.01       | 0.02   |                                                                                                    |  |
| - Check DCS Burst t=11 L0               | -70    | -6   | -14.98      | 0.32   |                                                                                                    |  |
| - Check DCS Burst t=12 L0               | -120   | -30  | -77.09      | 3.35   |                                                                                                    |  |
| - Check DCS Phase Error Peak LO         | 0      | 20   | 8.18        | 1.83   | Check shielding and antenna con-<br>nection.                                                         |  |
| - Check DCS Phase Error Rms L0          | 0      | 5    | 2.63        | 0.27   | Check the following capacitors if<br>soldered properly: C701, C702, C703<br>(around antenna switch), |  |
| - Check DCS Freq Error LO               | -180   | 180  | 7.83        | 12.32  | C610, C741 (around VCO), C626<br>(around Mjølner), C709, C710, C711,<br>C712 (loop filter).          |  |
| - Check DCS TX Spectrum 400 kHz<br>L0   | -60    | -22  | -31.73      | 1.01   |                                                                                                    |  |
| - Check DCS TX Swit Spec -400<br>kHz LO | -60    | -22  | -31.90      | 1.03   |                                                                                                    |  |
| -Check DCS TX Mod Spec 400kHz<br>L0     | 0      | 15   | 5.98        | 0.89   |                                                                                                    |  |
| -Check DCS TX Mod Spec -400kHz<br>L0    | 0      | 15   | 6.49        | 0.87   |                                                                                                    |  |
| - Check DCS BER -102 LO                 | 0      | 2    | 0.04        | 0.02   | Check antenna connection.                                                                            |  |

Appendix 7B: FinUI Test Cases

RH-19/RH-50

Nokia Customer Care

|                                         | Limits |      |             | St Do  |                                                                    |  |
|-----------------------------------------|--------|------|-------------|--------|--------------------------------------------------------------------|--|
| Test Step Name                          | Low    | High | Avera<br>ge | v<br>v | Repair Comments                                                    |  |
| - Check DCS SACCH LO                    | 4      | 12   | 9.57        | 0.50   | Check RX1800 path (antenna<br>switch, SAW filter, RX IQ interface) |  |
| - Check DCS TX Power L0                 | 27     | 33   | 30.41       | 0.64   | Check shielding and antenna con-<br>nection                        |  |
| Meas DCS TX Power L1                    | 25.5   | 30.5 | 28.50       | 0.64   | Check shielding and antenna con-<br>nection                        |  |
| - Check DCS TX Power Linearity<br>L0-L1 | 0.5    | 3.5  | 1.91        | 0.08   |                                                                    |  |
| Meas DCS PVT TX Power L15               | -5     | 5    | 0.57        | 0.68   |                                                                    |  |
| - Check DCS Burst t=1 L15               | -120   | -20  | -50.03      | 2.11   |                                                                    |  |
| - Check DCS Burst t=2 L15               | -70    | -1   | -23.94      | 1.53   |                                                                    |  |
| - Check DCS Burst t=4 L15               | -1     | 1    | -0.24       | 0.05   |                                                                    |  |
| - Check DCS Burst t=9 L15               | -1     | 1    | 0.04        | 0.03   |                                                                    |  |
| - Check DCS Burst t=11 L15              | -70    | -1   | -14.68      | 1.17   |                                                                    |  |
| - Check DCS Burst t=12 L15              | -120   | -20  | -62.30      | 3.43   |                                                                    |  |
| End Call                                | -0.5   | 0.5  | 0.00        | 0.00   |                                                                    |  |

Appendix 7C: Component Placement with Test Points and Detailed Description

Table of Contents

|                                  | Page No |
|----------------------------------|---------|
| Table of Contents                | 1       |
| Receiver Test Points (1 of 1)    | 2       |
| Synthesizer Test Points (1 of 1) | 3       |
| Transmitter Test Points (1 of 3) | 4       |
| Transmitter Test Points (2 of 3) | 5       |
| Transmitter Test Points (3 of 3) | 6       |

## RH-19/RH-50

### NOKIA Nokia Customer Care

### Troubleshooting Appendix C

### **Receiver Test Points**

| Testpoint                                                  | Antenna Feed                                     |                             |                             |  |  |  |  |
|------------------------------------------------------------|--------------------------------------------------|-----------------------------|-----------------------------|--|--|--|--|
| Band                                                       | GSM850/GSM900                                    | GSM1800                     | GSM1900                     |  |  |  |  |
| Active Unit                                                | RX                                               | •                           |                             |  |  |  |  |
| Operation Mode                                             | Continuous                                       |                             |                             |  |  |  |  |
| RX/TX Channel                                              | 190 (GSM850)<br>37 (GSM 900)                     | 700                         | 661                         |  |  |  |  |
| AGC                                                        | 14                                               | •                           |                             |  |  |  |  |
| Input Power                                                | -60dBm                                           | -60dBm                      | -60dBm                      |  |  |  |  |
| Input Frequency                                            | 881.66771 MHz (GSM850)<br>942.46771 MHz (GSM900) | 1842.86771MHz               | 1960.06771MHz               |  |  |  |  |
| Probed Power<br>(e.g. measured<br>with resistive<br>probe) | Pref (dBm)<br>typ. – -70dBm                      | Pref (dBm)<br>typ. – -70dBm | Pref (dBm)<br>typ. – -70dBm |  |  |  |  |

|                 |               | Testpoint       | RX GSM                 |                 |               |
|-----------------|---------------|-----------------|------------------------|-----------------|---------------|
|                 |               | Band            | GSM850/GSM900          |                 |               |
| Testpoint       | RX DCS        | Active Unit     | RX                     | Testpoint       | RX PCS        |
| Band            | GSM1800       | Operation Mode  | Continuous             | Band            | GSM1900       |
| Active Unit     | RX            | RX/TX Channel   | 190 (GSM850)           | Active Unit     | RX            |
| Operation Mode  | Continuous    | AGC             | 14                     | Operation Mode  | Continuous    |
| RX/TX Channel   | 700           | Input Power     | 60dBm                  | RX/TX Channel   | 661           |
| AGC             | 14            | Input Frequency | 881 66771 MHz (GSM850) | AGC             | 14            |
| Input Power     | - 60dBm       | input requercy  | 942.46771MHz (GSM900)  | Input Power     | – 60dBm       |
| Input Frequency | 1842.86771MHz | Probed Power    | Pref - 1.0dB           | Input Frequency | 1960.06771MHz |
| Probed Power    | Pref – 1.5dB  |                 |                        | Probed Power    | Pref – 1.5dB  |
|                 |               |                 |                        | T TODOG T DITOT |               |
|                 | RX PCS        |                 |                        |                 |               |

| Testpoint      | VR6                         |
|----------------|-----------------------------|
| Band           | GSM850/GSM900               |
| Active Unit    | RX                          |
| Operation Mode | Continuous or Burst         |
| RX/TX Channel  | 190 (GSM850)<br>37 (GSM900) |
| DC Level       | -2.7 V                      |

Testpoints

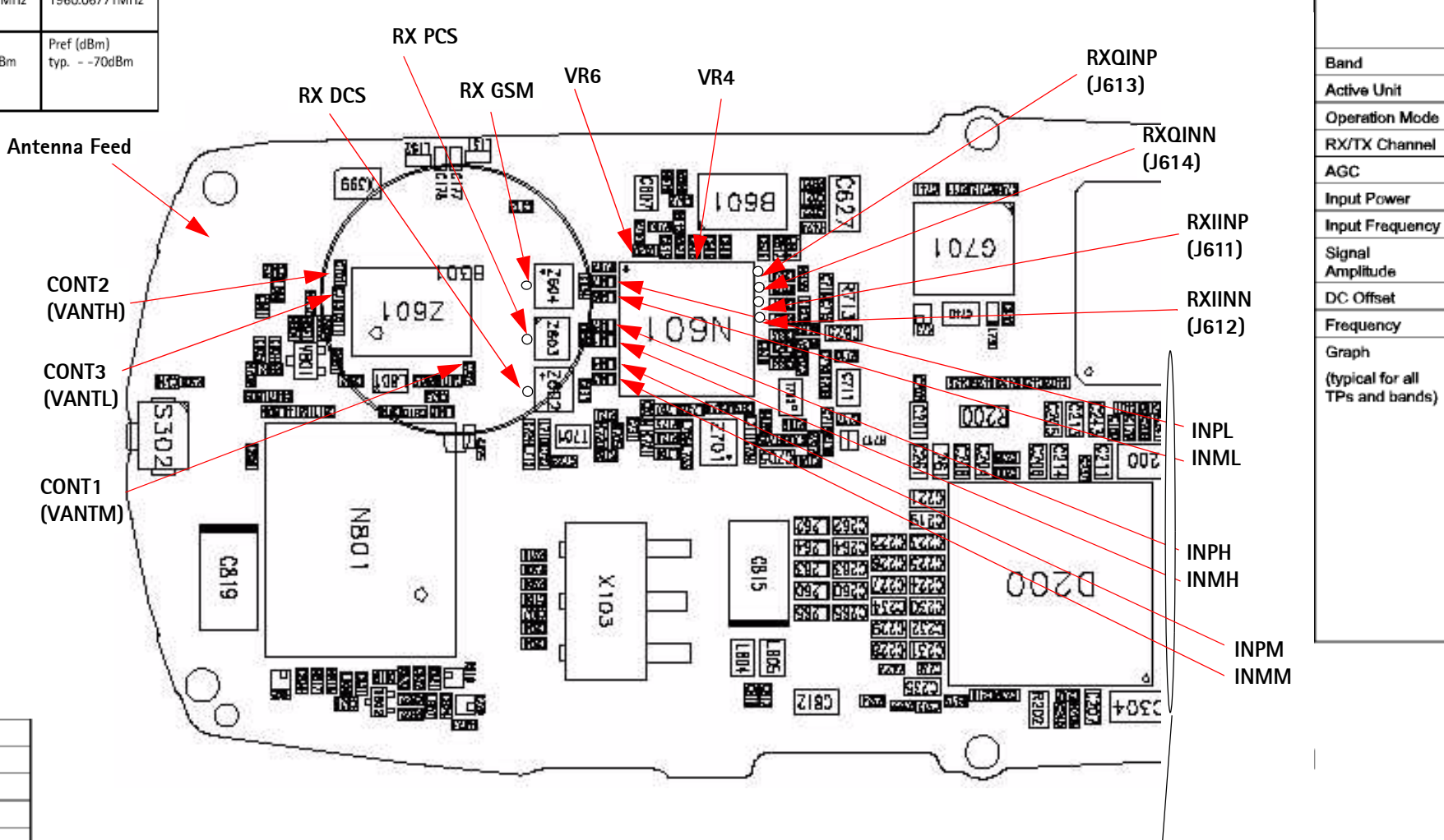

| Testpoint      | CONT1,2,3        |                  |                  |  |  |
|----------------|------------------|------------------|------------------|--|--|
| Band           | GSM850/GSM900    |                  |                  |  |  |
| Active Unit    | RX               |                  |                  |  |  |
| Operation Mode | Continuous       |                  |                  |  |  |
| RX/TX Channel  | 37               |                  |                  |  |  |
| Testpoints     | CONT1<br>(VANTM) | CONT2<br>(VANTH) | CONT3<br>(VANTL) |  |  |
| DC Level       | 0 V              | 0 V              | 0 V              |  |  |

| Testpoint      | CONT1,2,3        |                  | Testpoint        | CONT1,2,3  |                  |                  |                  |
|----------------|------------------|------------------|------------------|------------|------------------|------------------|------------------|
| Band           | GSM1800          |                  | Band             | GSM1900    |                  |                  |                  |
| Active Unit    | RX               |                  | Active Unit      | RX         |                  |                  |                  |
| Operation Mode | Continuous       |                  | Operation Mode   | Continuous |                  |                  |                  |
| RX/TX Channel  | 700              |                  | RX/TX Channel    | 661        |                  |                  |                  |
| Testpoints     | CONT1<br>(VANTM) | CONT2<br>(VANTH) | CONT3<br>(VANTL) | Testpoints | CONT1<br>(VANTM) | CONT2<br>(VANTH) | CONT3<br>(VANTL) |
| DC Level       | 0 V              | 0 V              | 0 V              | DC Level   | ٥V               | 2.7 V            | 0 V              |

LNAbase\_voltage(s)

also

| Testpoints         |               | Testpoints         | INPH<br>INMH  |
|--------------------|---------------|--------------------|---------------|
| Band               | GSM1800       | Band               | GSM1900       |
| Active Unit        | RX            | Active Unit        | RX            |
| Operation Mode     | Continuous    | Operation Mode     | Continuous    |
| RX/TX Channel      | 700           | RX/TX Channel      | 661           |
| AGC                | 14            | AGC                | 14            |
| Input Power        | - 60dBm       | Input Power        | - 60dBm       |
| Input Frequency    | 1960.06771MHz | Input Frequency    | 1842.86771MHz |
| Probed Power       | Pref – 4.0dB  | Probed Power       | Pref – 4.0dB  |
| DC Level           | 0.8V          | DC Level           | 0.8V          |
| (=LNAbase_voltage) |               | (=LNAbase voltage) |               |

| Testpoint      | VR4                         |
|----------------|-----------------------------|
| Band           | GSM850/GSM900               |
| Active Unit    | RX                          |
| Operation Mode | Continuous or Burst         |
| RX/TX Channel  | 190 (GSM850)<br>37 (GSM900) |
| DC Level       | -2.7 V                      |

| RXQINP (J613)<br>RXQINN (J614)<br>RXIINP (J611)<br>RXIINN (J612) |
|------------------------------------------------------------------|
| GSM850/GSM900 or GSM1800 or GSM1900                              |
| RX                                                               |
| Continuous                                                       |
| 37 or 190 or 700 or 661                                          |
| 14                                                               |
| - 80dBm                                                          |
| 881.66771 / 942.46771, 1842.86771 or 1960.06771 MHz              |
| 1.2Vpp                                                           |
| 1.36Vdc                                                          |
| 67kHz                                                            |
| Tek 81072 2.50 VIS/s 159 Augs                                    |
|                                                                  |
| 0810 1.00 V M 20.0µs Ch1 2 1.40 V 21 Sep 2002<br>08:54:46        |

| Testpoint                      | INPL<br>INML                                    |
|--------------------------------|-------------------------------------------------|
| Band                           | GSM850/GSM900                                   |
| Active Unit                    | RX                                              |
| Operation Mode                 | Continuous                                      |
| RX/TX Channel                  | 190 (GSM850)<br>37 (GSM900)                     |
| AGC                            | 14                                              |
| Input Power                    | -60dBm                                          |
| Input Frequency                | 881.66771 MHz (GSM850)<br>942.46771MHz (GSM900) |
| Probed Power                   | Pref -4.0dB                                     |
| DC Level<br>(=LNAbase_voltage) | V8.0                                            |

### NOKIA Nokia Customer Care

### Troubleshooting Appendix C

#### Synthesizer Test Points

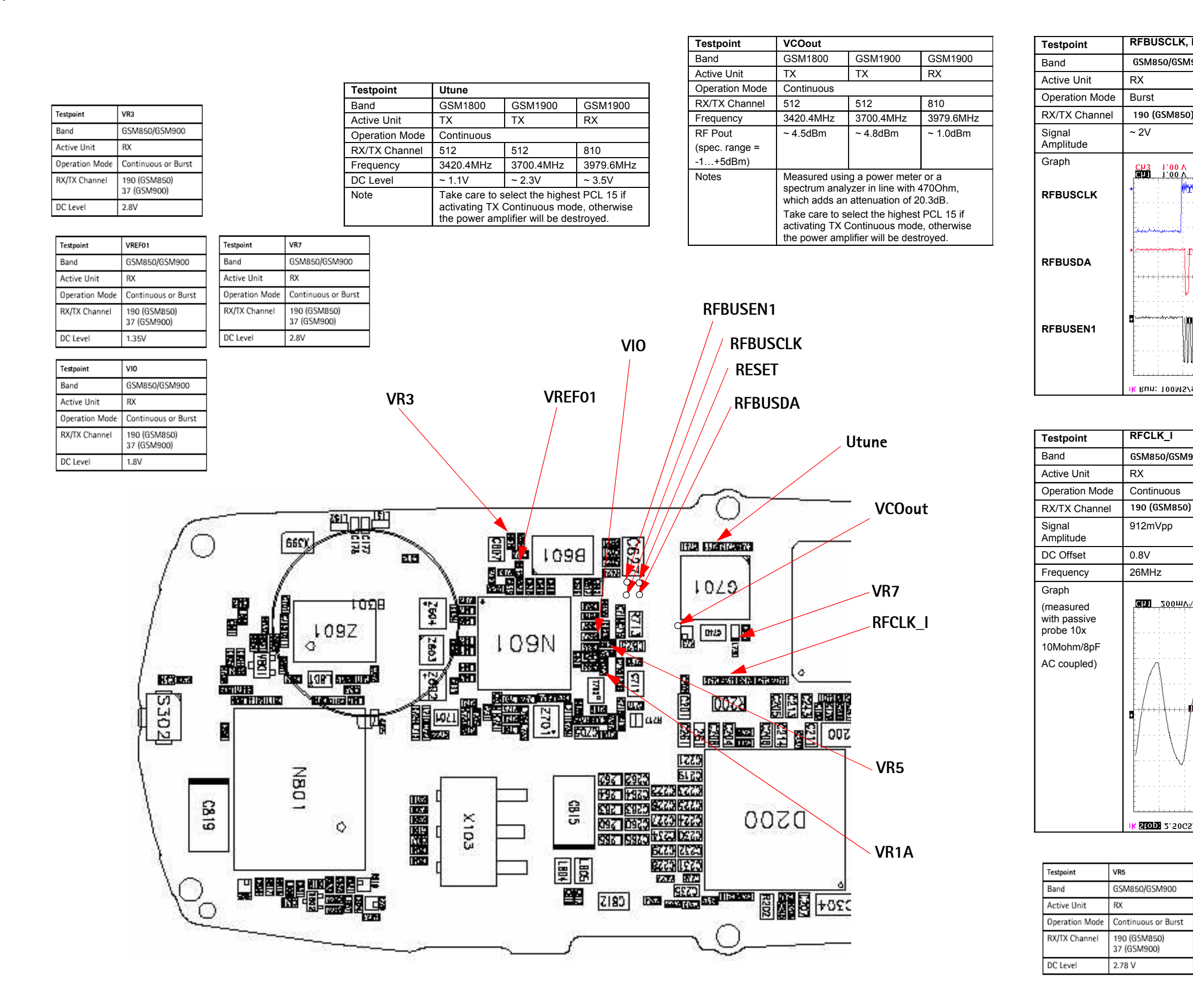

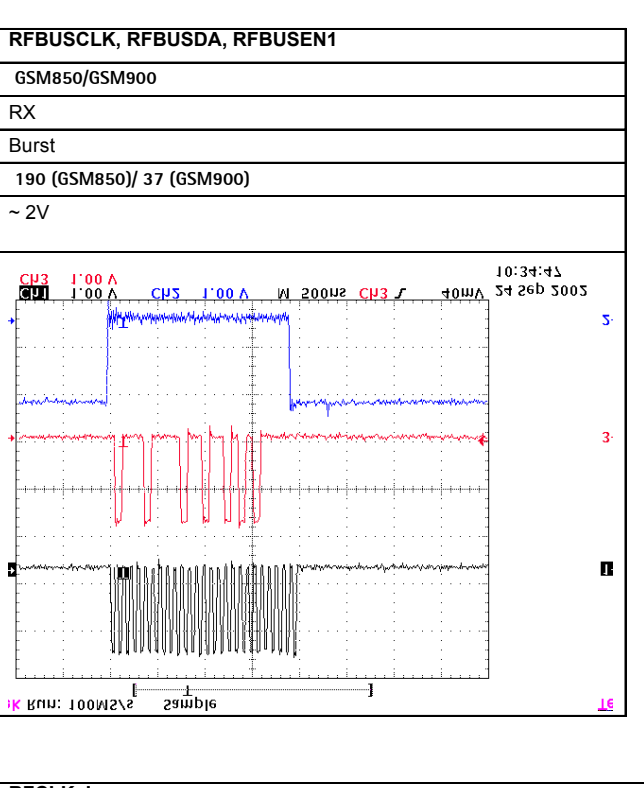

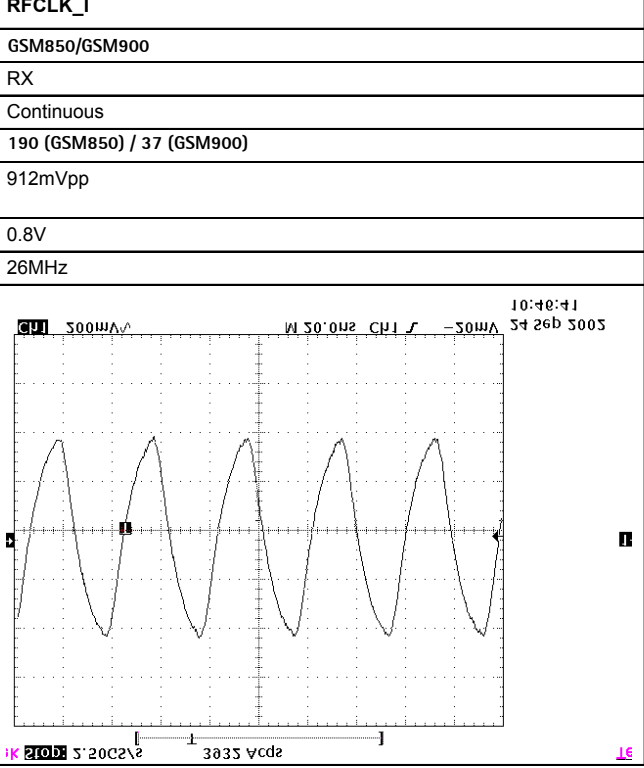

|  | Testpoint      | VR1A                        |
|--|----------------|-----------------------------|
|  | Band           | GSM850/GSM900               |
|  | Active Unit    | RX                          |
|  | Operation Mode | Continuous or Burst         |
|  | RX/TX Channel  | 190 (GSM850)<br>37 (GSM900) |
|  | DC Level       | 4.76V                       |

### **NOKIA** Nokia Customer Care

# Troubleshooting Appendix C

TXIOUTP (R713/1

Testpoints

### Transmitter Test Points (1 of 3)

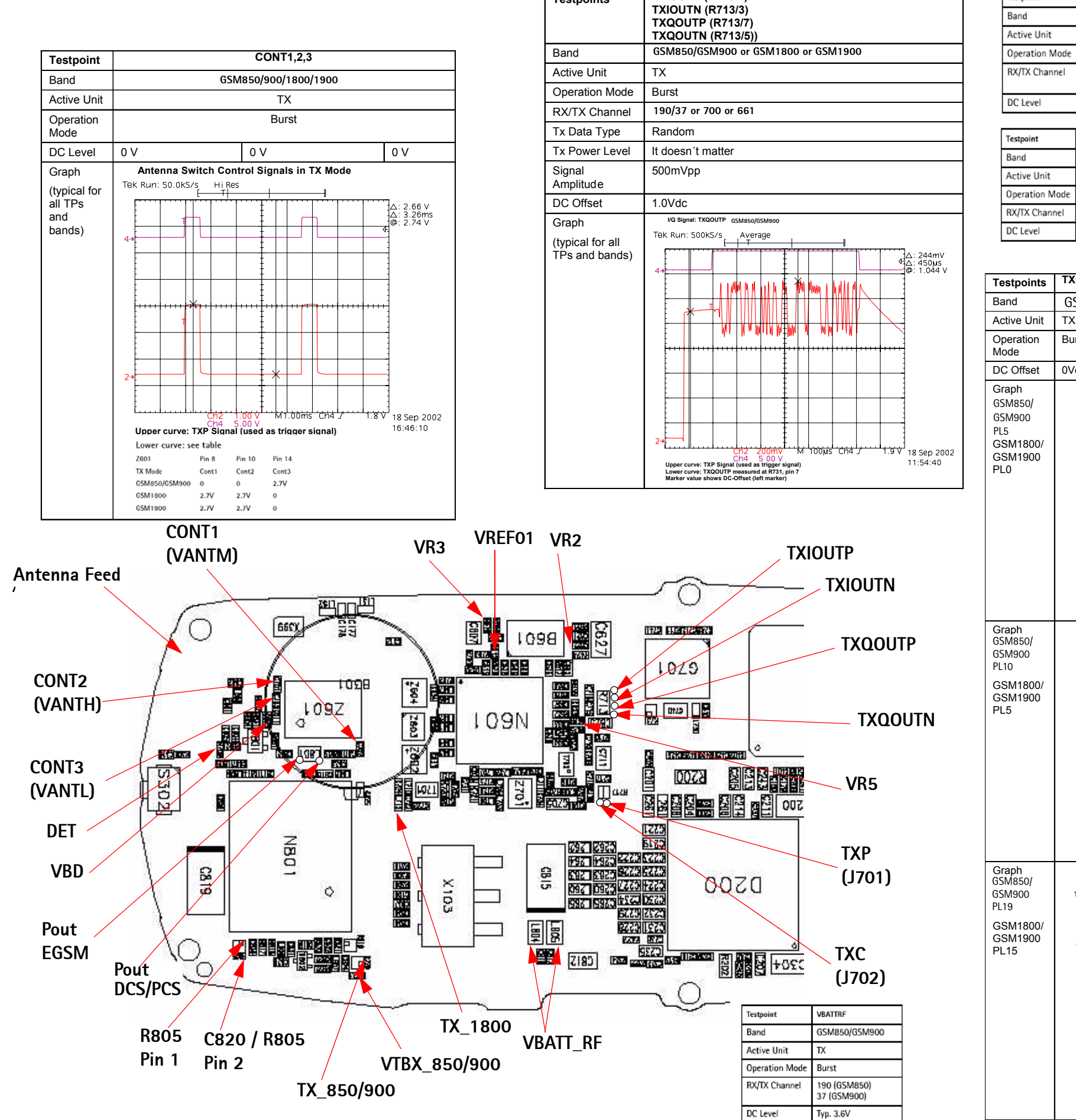

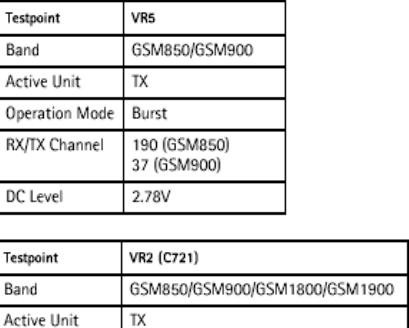

190/37 or 700 or 661

Burst

2.8V

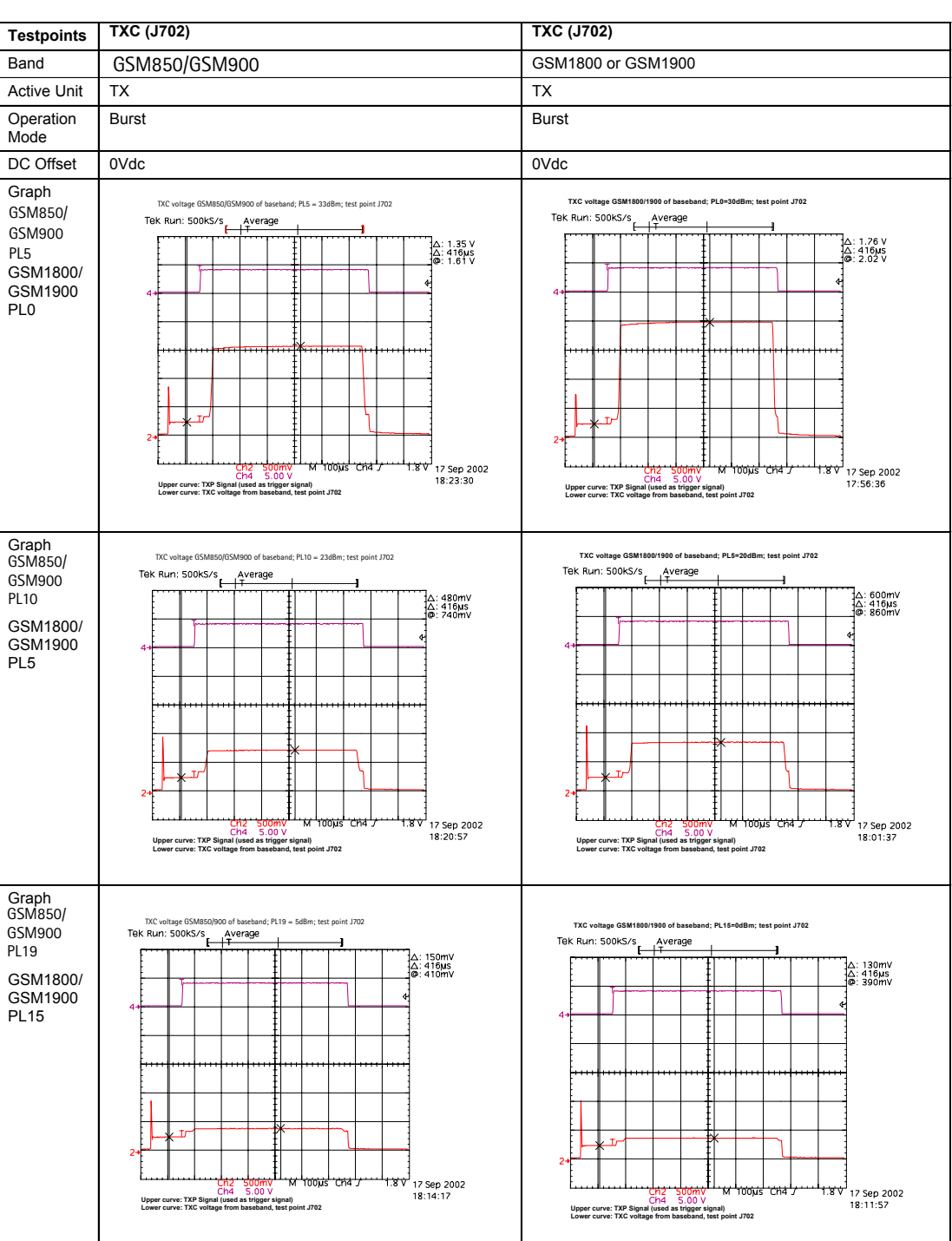

| Testpoint                                                           | VR3                                                                   |
|---------------------------------------------------------------------|-----------------------------------------------------------------------|
| Band                                                                | GSM850/GSM900                                                         |
| Active Unit                                                         | TX                                                                    |
| Operation Mode                                                      | Burst                                                                 |
| RX/TX Channel                                                       | 190 (GSM850)<br>37 (GSM900)                                           |
| DC Level                                                            | 2.8V                                                                  |
|                                                                     |                                                                       |
| Testecist                                                           | VIDEFOX                                                               |
| Testpoint                                                           | VREF01                                                                |
| Testpoint<br>Band                                                   | VREF01<br>GSM850/GSM900                                               |
| Testpoint<br>Band<br>Active Unit                                    | VREF01<br>GSM850/GSM900<br>TX                                         |
| Testpoint<br>Band<br>Active Unit<br>Operation Mode                  | VREF01<br>GSM850/GSM900<br>TX<br>Burst                                |
| Testpoint<br>Band<br>Active Unit<br>Operation Mode<br>RX/TX Channel | VREF01<br>GSM850/GSM900<br>TX<br>Burst<br>190 (GSM850)<br>37 (GSM900) |
**NOKIA** Nokia Customer Care

Transmitter Test Points (2 of 3)

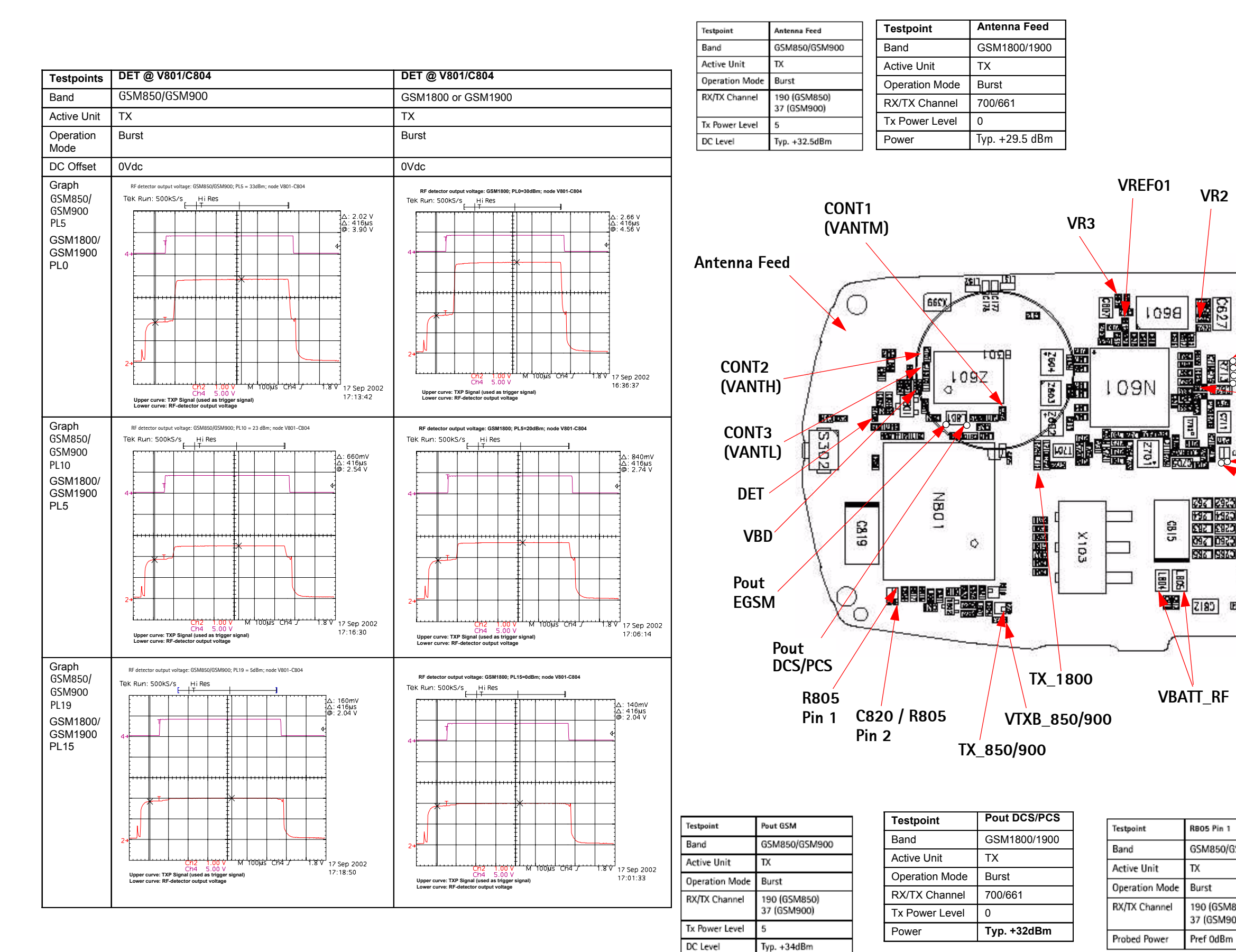

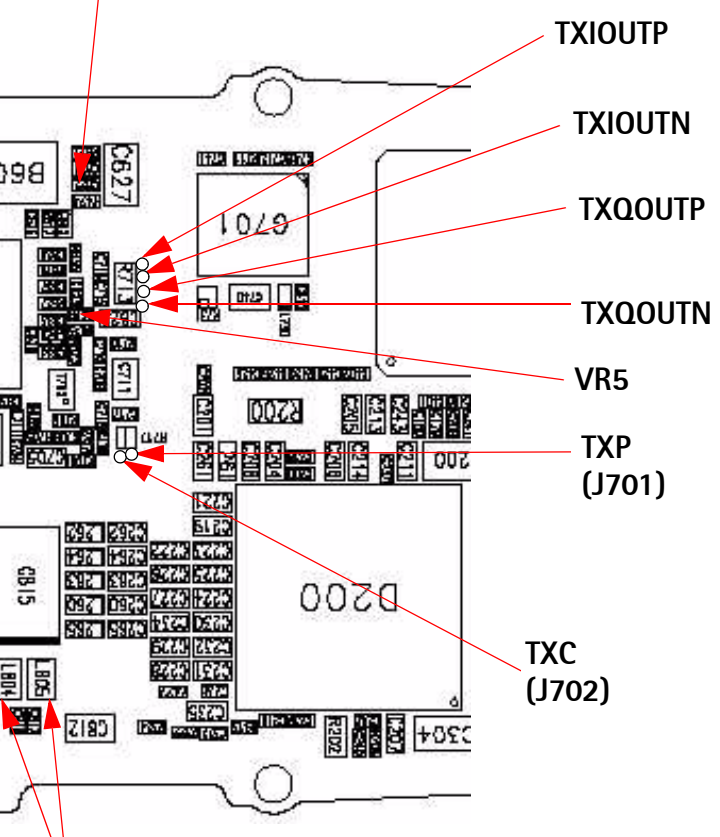

| 1              | Testpoint   |
|----------------|-------------|
| )/GSM900       | Band        |
|                | Active Unit |
|                | Operation M |
| M850)<br>1900) | RX/TX Char  |
| 3m             | Probed Pow  |
|                |             |

| estpoint      | C820 / R805 (Pin 2)         |
|---------------|-----------------------------|
| Band          | GSM850/GSM900               |
| ctive Unit    | TX                          |
| peration Mode | Burst                       |
| X/TX Channel  | 190 (GSM850)<br>37 (GSM900) |
| robed Power   | Pref +6dBm                  |

**NOKIA** Nokia Customer Care

Transmitter Test Points (3 of 3)

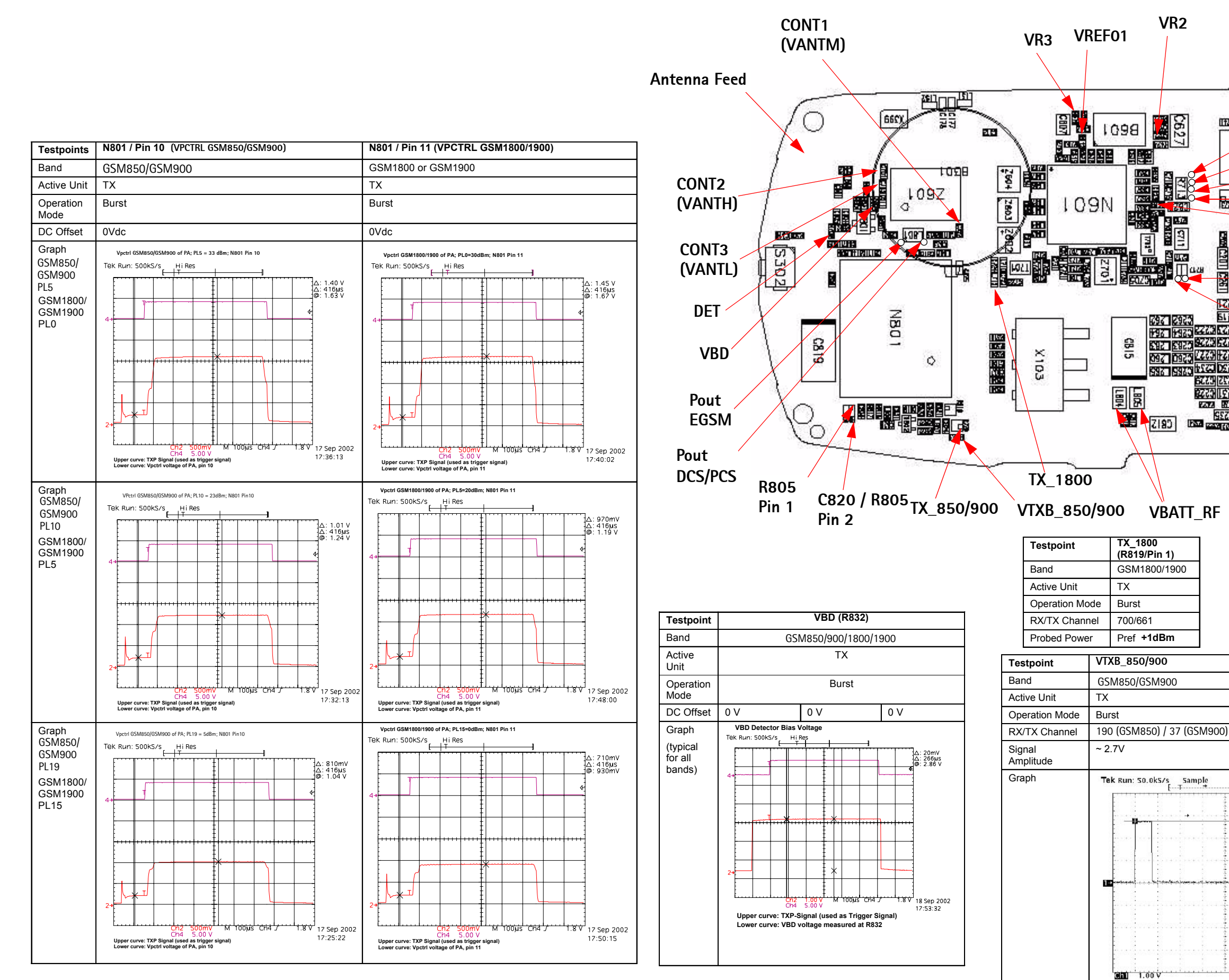

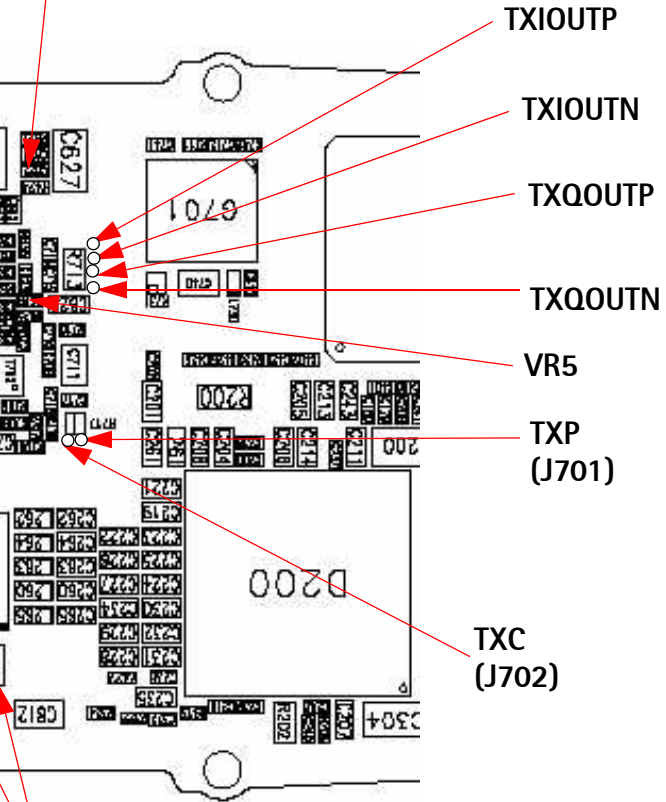

|   | Testpoint      | TX_850/900 (C824)           |
|---|----------------|-----------------------------|
|   | Band           | GSM850/GSM900               |
|   | Active Unit    | TX                          |
| _ | Operation Mode | Burst                       |
|   | RX/TX Channel  | 190 (GSM850)<br>37 (GSM900) |
|   | Probed Power   | Pref -2.0dBm                |

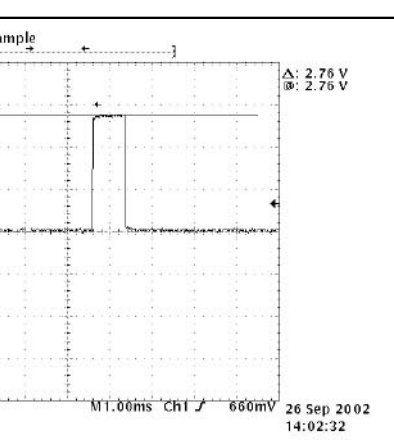